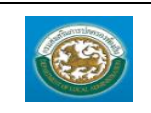

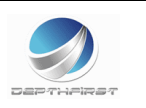

# สารบัญ

| ระบบฐานข้อมูลบุคคล ก.พ. ๗   |                          |            | 4  |
|-----------------------------|--------------------------|------------|----|
| ฐานข้อมูลบุคคล              |                          |            | 4  |
| เมนูข้อมูลบุคคล             | PIS001                   |            | 4  |
| ระบบแผนอัตรากำลัง ๓ ปี      |                          |            | 22 |
| ข้อมูลพื้นฐาน               |                          |            | 22 |
| เมนูส่วนราชการ              | MAS109                   |            | 22 |
| เมนูโครงสร้างองค์กร         | PPS001                   |            | 24 |
| เมนูปีงบประมาณ              | MAS201                   |            | 27 |
| เมนูโครงสร้างงบประมาณ       | PPS004                   |            | 29 |
| เมนูตำแหน่งประเภท           | MAS202                   |            | 32 |
| เมนูช่วงระดับตำแหน่ง        | MAS108                   |            | 35 |
| เมนูตำแหน่งในสายงาน         | MAS101                   |            | 37 |
| เมนูตำแหน่งในการบริหาร      | MAS102                   |            |    |
| เมนูกลุ่มงานลูกจ้างประจำ    | MAS103                   |            | 41 |
| เมนูตำแหน่งลูกจ้างประจำ     | MAS104                   |            | 43 |
| เมนูภารกิจพนักงานจ้าง       | PPS002                   |            | 45 |
| เมนูตำแหน่งพนักงานจ้าง      | MAS105                   |            | 47 |
| เมนูที่มาของตำแหน่ง         | MAS107                   |            |    |
| เมนูบัญชีเงินเดือนข้าราชกา  | ร MAS20                  | 3          | 51 |
| เมนูบัญชีเงินเดือนลูกจ้างปร | ัะจำ MA                  | S204       | 53 |
| เมนูบัญชีเงินเดือนบุคลากรท  | ทางการศึกษา              | MAS205     | 55 |
| การดำเนินการ                |                          |            | 57 |
| เมนูกรอบอัตรากำลังพนักงา    | านส่วนท้องถิ่น (ข้าราชกา | าร) PPS201 | 57 |
| เมนูข้อมูลกรอบอัตรากำลังข   | ของลูกจ้างประจำ          | PPS202     | 64 |
| เมนูกรอบอัตรากำลังของพน้    | <b>เ</b> ้กงานจ้าง       | PPS203     | 69 |
| เมนูแผนอัตรากำลัง ๓ ปี      | PPS003                   |            | 73 |
| ระบบงานบริหารบุคคล          |                          |            | 81 |
| ดำเนินการ                   |                          |            | 81 |
| เมนูคำสั่งบรรจุแต่งตั้ง     | CMD001                   |            | 81 |

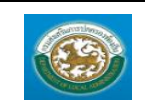

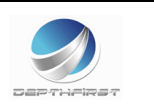

| เมนูคำสั่งเลื่อนขั้นเงินเดือน  | CMD002 | 85 |
|--------------------------------|--------|----|
| เมนูคำสั่งปรับเงินเดือนตามวุฒิ | CMD003 |    |
| เมนูมติคณะกรรมการ              | CMD101 | 91 |

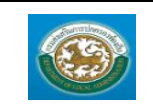

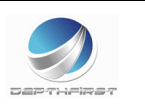

#### การเข้าสู่หน้าจอ

- 1. คลิกไอคอน "Internet Explorer" หน้าจอจะแสดงหน้าให้ใส่ URL ของระบบ
- 2. ใส่ URL ระบบ http:// http://203.151.233.193/hr เพื่อเข้าสู่หน้าจอเข้าสู่ระบบ
- 3. คลิกปุ่ม "Enter" จะแสดงหน้าจอเข้าสู่ระบบ

#### การเข้าสู่ระบบ

| ระบบข้อมูลบุคลากร         | เข้าสู่ระบบ<br>ชื่อผู้เช้<br>รหัสผ่าน<br>Remember เข้าสู่ระบบ |
|---------------------------|---------------------------------------------------------------|
| กรมสงเสริมการปกครองทองถิน | องกิน                                                         |

- ใส่ "ชื่อผู้ใช้" และ "รหัสผ่าน" ของผู้ใช้งานเท่านั้น (หากมีปัญหาไม่สามารถเข้าใช้งานระบบได้ เช่น ไม่มีรหัส ผู้ใช้งานในระบบ หรือสิทธิ์ผู้ใช้งานไม่ถูกต้อง กรุณาติดต่อผู้ดูแลระบบ)
- 2. คลิกปุ่ม "เข้าสู่ระบบ" เข้าสู่ระบบ ระบบแสดงหน้าแรก

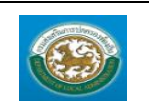

คู่มือการใช้งานระบบ

ระบบข้อมูลบุคลากร กรมส่งเสริมการปกครองท้องถิ่น

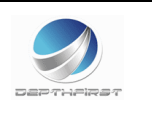

|                           | 121102306                                  |                        | 🏜 ยินดีต้อนรับ :    | 🔎 เปลี่ยนรหัสผ่าน 🛛 🕐 ออกจากระบบ      |
|---------------------------|--------------------------------------------|------------------------|---------------------|---------------------------------------|
|                           | <b>มูตบุกตุ แก</b> ร<br>กรุปกุดรองข้องกิ่ม |                        |                     |                                       |
|                           |                                            |                        |                     |                                       |
| 🗸 ระบบรานข้อมอบคดอ ก.พ. ๗ | ┥ ระบบฐานข้อมูลบุคคล ก.พ. ๓                | ง ระบบแผนอัตรากำลังคป็ | ระบบจัดการผู้ใช้งาน | · · · · · · · · · · · · · · · · · · · |
| ข้อมอพื้นรวม              | หน้าแรก                                    |                        |                     |                                       |
| รามข้อมลาเคคล             |                                            |                        |                     |                                       |
| 3                         |                                            |                        |                     |                                       |
|                           |                                            |                        |                     |                                       |
|                           |                                            |                        |                     |                                       |
|                           |                                            |                        |                     |                                       |
|                           |                                            |                        |                     |                                       |
|                           |                                            |                        |                     |                                       |
|                           |                                            |                        |                     |                                       |
|                           |                                            |                        |                     |                                       |
|                           |                                            |                        |                     |                                       |
|                           |                                            |                        |                     |                                       |
|                           |                                            |                        |                     |                                       |
|                           |                                            |                        |                     |                                       |
|                           |                                            |                        |                     |                                       |
|                           |                                            |                        |                     |                                       |
|                           |                                            |                        |                     |                                       |

# ระบบฐานข้อมูลบุคคล ก.พ. ๗

ฐานข้อมูลบุคคล

# เมนูข้อมูลบุคคล

PIS001

ฟังก์ชั่นนี้สำหรับเพื่อบันทึก/แก้ไข/แสดง ข้อมูลข้อมูลบุคคล

| <b>เอเบบขอ</b><br>กรมสงเสริมกา                                                                                                | <b>มูลบุคลากร</b><br>ารปกครองทองถิ่           | <b>5</b><br>น      |                         | 🕹 ขับดีด่อนรับ :     | 🔎 เปลี่ยนรงัสผ่าน 🛛 🖞 | ออกจากระบบ |
|----------------------------------------------------------------------------------------------------|-----------------------------------------------|--------------------|-------------------------|----------------------|-----------------------|------------|
| ระบบฐานข้อมูลบุคลล ก.พ. ๗           ข่อมูลกันฐาน           ฐานข้อมูลบุคคล           ร้านข้อมูลบุคคล           ร้านข้อมูลบุคคล | <ul> <li>ระบบฐานร</li> <li>หน้าแรก</li> </ul> | ข้อมูลบุคคล ก.พ. ๗ | ระบบแผงแม้ตรากำลัง ค ปี | รระบบจัดการผู้ใช้งาน |                       |            |

# <u>การเพิ่มข้อมูลข้อมูลบุคคล</u>

1. กดเลือก เมนูข้อมูลบุคคล ระบบแสดงหน้าจอ

|--|

ระบบขอมูลบุศล การ กรมส่งเสริมการปกครองท้องถิ่น

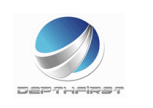

| ระบบฐานข้อมูลเ                            | นุคคล ก.พ. ๗ >> ข้อมูลบุคคล |                                      |                  | PI\$001 |
|-------------------------------------------|-----------------------------|--------------------------------------|------------------|---------|
| ด้บนารายการ                               |                             |                                      |                  |         |
| num r i i i i i i i i i i i i i i i i i i | ประเภทบุคคล : ทั้งหมด       | ▼ สถานะ: ทั้ง                        | งหมด ▼           |         |
| តេ                                        | าขประจำตัวประชาชน :         |                                      |                  |         |
|                                           | ชื่อ :                      | นามสกุล : ทัน                        | หิกรณ์           |         |
|                                           |                             | คันหา แสดงทั้งหมด ส่งออกไฟล์ Excel   |                  |         |
| เลขที่ดำแหน่ง                             | ชื่อ - นามสกุล              | ดำแหน่ง                              | วันเดือนปีเกิด ส | 1ถานะ ▲ |
| 1 111                                     | นางสาวสุกัญญา ทันหิกรณ์     | เจ้าพนักงานป้องกันและบรรเทาสาธารณภัย | 06/12/2530       | S 🔯 🙆   |
| หน้าละ 10 รายก                            | ns ▼                        | 1 ถึง 1 จาก 1                        |                  |         |
|                                           |                             | เพิ่มข้อมูล                          |                  |         |

# 2. คลิกปุ่ม

| -  | ਼ ਕੁੱਝ             | ູ     |
|----|--------------------|-------|
| 3  | ระบทอบลทตองการกรอก | ดงราโ |
| 5. |                    | 1140  |

| ระบบฐานข้อมูลบุคคส           | ง ก.พ. ๗ >> ข้อมูลบุคค≀           | 1                        |            |                  |   |           |                                   |               | PI \$001 |
|------------------------------|-----------------------------------|--------------------------|------------|------------------|---|-----------|-----------------------------------|---------------|----------|
| เพิ่ม ข้อมอบคคอ              |                                   |                          |            |                  |   |           |                                   |               |          |
| เลขประจำดัว -<br>ประชาชน :   |                                   |                          |            |                  |   |           | รูปภาพประจำตัว<br>เลือกไฟล์ ไม่ได | จ้เลือกไฟล์ใด |          |
| คำนำหน้า : กรุเ              | นาเลือก                           | *                        |            |                  |   |           | อายเซ็บ                           |               |          |
| ชื่อ(ไทย) :                  | *                                 | นามสกุล(ไทย) :           |            | *                |   |           | เลือกไฟล์ ไม่ได                   | จ้เลือกไฟล์ใด |          |
| ชื่อ(อังกฤษ) :               |                                   | นามสกุล(อังกฤษ) :        |            |                  |   |           |                                   |               |          |
| เพศ : 🖲 ชา                   | าย 🔍 หญิง                         | หมู่โลหิด : <sub>ภ</sub> | ารณาเลือก  | *                |   |           |                                   |               |          |
| สถานภาพสมรส : 🖲 โส           | สด ◯ สมรส ◯ หย่า ◯ หม้าเ          |                          |            |                  |   |           |                                   |               |          |
| วันเดือนปีเกิด :             | *                                 |                          |            |                  |   |           |                                   |               |          |
| ศาสนา: กระ                   | นาเลือก ▼                         | เชื้อชาติ :              | ใทย        |                  | • | สัญชาติ : | กรณาเลือก                         |               | •        |
| โทรศัพท์ ที่                 |                                   | FAX :                    |            |                  |   | E-mail    |                                   |               |          |
| ท่างาน:                      |                                   |                          |            |                  |   | address : |                                   |               |          |
| ภูมิล่าเนา จังหวัด เลือ<br>: | n 🔻                               | อำเภอ / เขต : เ          | ลือก ▼     |                  |   |           |                                   |               |          |
| ที่อยู่ปัจจุบับ              |                                   |                          |            |                  |   |           |                                   |               |          |
| บ้านเลขที่:                  |                                   |                          | หมู่ที่:   |                  |   |           | ช่อย :                            |               |          |
| อาคาร :                      |                                   |                          | หมู่บ้าน : |                  |   |           | ถนน :                             |               |          |
| จังหวัด:                     | เลือก 🔻                           | อ่าน                     | กอ/เขต: [  | เลือก ▼          |   |           | ดำบล / แขวง :                     | เลือก ▼       |          |
| รทัสไปรษณีย์ :               |                                   |                          |            |                  |   |           | L                                 |               |          |
| โทรสัพท์(ที่ติดต่อได้) :     |                                   |                          |            |                  |   |           |                                   |               |          |
| นี้อยู่ความหะเบียบบ้วน       |                                   |                          |            |                  |   |           |                                   |               |          |
|                              | 🗌 ที่อยู่เดียวกันกับที่อยู่ปัจจุ: | บัน                      |            |                  |   |           |                                   |               |          |
| บ้านเลขที่:                  |                                   |                          | หมู่ที่:   |                  |   |           | ช่อย :                            |               |          |
| อาคาร :                      |                                   |                          | หมู่บ้าน : |                  |   |           | ถนน :                             |               |          |
| จังหวัด:                     | เลือก 🔻                           | อ่าน                     | กอ / เขด : | เลือก 🔻          |   |           | ด่าบล / แขวง :                    | เลือก 🔻       |          |
| รหัสไปรษณีย์:                |                                   |                          | L          |                  |   |           | L                                 |               |          |
| โทรศัพท์(ที่ติดต่อได้) :     |                                   |                          |            |                  |   |           |                                   |               |          |
|                              |                                   |                          |            | ้อ อรับไป        |   |           |                                   |               |          |
|                              |                                   |                          | 544        | THE THE PARTY OF |   |           |                                   |               |          |

 เมื่อใส่ข้อมูลเข้าสู่ระบบเรียบร้อยแล้วให้คลิกปุ่ม "บันทึก" เพื่อเป็นการบันทึกข้อมูลในระบบ หากไม่ต้องการ บันทึกรายการให้คลิกที่ปุ่ม "กลับไป" ระบบจะกลับไปยังหน้าจอหลักให้อัตโนมัติ

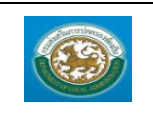

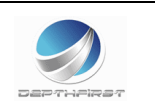

 กรณีกรอกข้อมูลไม่ครบ ระบบจะแสดงข้อความ "*กรุณากรอกข้อมูล*" หรือ กรณีที่ไม่มีการเลือกข้อมูล ระบบ จะแสดงข้อความ "*กรุณาเลือกข้อมูล*"

### <u>การแก้ไขข้อมูลข้อมูลบุคคล</u>

| เลขที่ตำแหน่ง | ชื่อ - นามสกุล          | ดำแหน่ง                              | วันเดือนปีเกิด สถานะ / | •     |
|---------------|-------------------------|--------------------------------------|------------------------|-------|
| 1 111         | นางสาวสุกัญญา ทันหึกรณ์ | เจ้าพนักงานป้องกันและบรรเทาสาธารณภัย | 06/12/2530             | ۵ 💿 🗠 |
|               | _                       |                                      |                        | 5     |
|               |                         |                                      |                        |       |

1. คลิกปุ่ม "แก้ไข" 🗾 หลังรายการที่ต้องการแก้ไข ระบบจะแสดงหน้าจอการแก้ไขข้อมูล

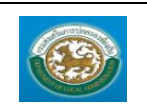

คู่มือการใช้งานระบบ

ระบบข้อมูลบุคลากร กรมส่งเสริมการปกครองท้องถิ่น

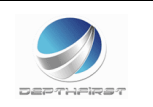

| ระบบฐานข้อมูลบุ                                                 | คคล ก.พ. ๗ >> ข้อ                  | มูลบุคคล              |                |                |                                            |             |                     |                                        |                    | PIS001 |
|-----------------------------------------------------------------|------------------------------------|-----------------------|----------------|----------------|--------------------------------------------|-------------|---------------------|----------------------------------------|--------------------|--------|
| แก้ไข ข้อมูลบุคคล                                               |                                    |                       |                |                |                                            |             |                     |                                        |                    |        |
| เลขประจำตัว<br>ประชาชน :                                        | 1 - 1 0 2 0 - 0                    | 0 8 8 9 - 4           | 0 - 6          |                |                                            |             |                     | รูปภาพประจำตัว<br>เลือกไฟล์ ไม่ไ       | ด้เลือกไฟล่ใด      |        |
| คำนำหน้า :                                                      | นางสาว                             | <b>▼</b> <sup>#</sup> |                |                |                                            |             |                     | ลายเซ็น                                |                    |        |
| ชื่อ(ไทย) :                                                     | สุกัญญา                            | * นาม                 | มสกุล(ไทย) :   | ทันหึกรณ์      | *                                          |             |                     | เลือกไฟล์ ไม่ไ                         | ด้เลือกไฟล์ใด      |        |
| ชื่อ(อังกฤษ) :                                                  | Sukanya                            | นามสก                 | กุล(อังกฤษ) :  | Tunhigon       |                                            |             |                     |                                        |                    |        |
| เพศ : 🤇                                                         | 🔍 ชาย 🖲 หญิง                       |                       | หมู่โลหิด :    | กลุ่มเลือด โ   | 3 🔻 *                                      |             |                     |                                        |                    |        |
| สถานภาพสมรส : 🤅                                                 | 🖲 โสด 🔿 สมรส 🔍 หย่                 | า 🔍 หม้าย             |                |                |                                            |             |                     |                                        |                    |        |
| ວັນເດືອນປີເກີດ :                                                | 06/12/2530                         |                       |                |                |                                            |             |                     |                                        |                    |        |
| ศาสนา :                                                         | พุทธ 🔻                             |                       | เชื่อชาดี :    | ไทย            |                                            | •           | สัญชาดี :           | ไทย                                    |                    | •      |
| โทรศัพท์ ที่<br>ท่างาน :                                        |                                    |                       | FAX :          |                |                                            |             | E-mail<br>address : |                                        |                    |        |
| ภูมิล่าเนา จังหวัด<br>:                                         | นนทบุรี 🔻                          | a                     | อ่าเภอ / เขต : | อ.บางกรวย      | •                                          |             |                     |                                        |                    |        |
| ที่อยู่ปัจจุบัน                                                 |                                    |                       |                |                |                                            |             |                     |                                        |                    |        |
| บ้านเลข                                                         | ที่:                               |                       |                | หมู่ที่ :      |                                            |             |                     | ชอย :                                  |                    |        |
| อาคา                                                            | 15 :                               |                       |                | หมู่บ้าน :     |                                            |             |                     | ถนน :                                  |                    |        |
| จังหว้                                                          | iด: เลือก                          | •                     | a              | ำเภอ / เขต :   | เลือก 🔻                                    |             |                     | ด่าบล / แขวง :                         | เลือก 🔻            |        |
| รหัสไปรษณี                                                      | ย์ :                               |                       |                |                |                                            |             |                     |                                        |                    |        |
| โทรศัพท์(ที่ดิดต่อได                                            | ă):                                |                       |                |                |                                            |             |                     |                                        |                    |        |
| ที่อยู่ตามทะเบียนบ้า                                            | าน<br>ที่อยู่เดียวดับดับ           | เชื่อเป็ออาโม         |                |                |                                            |             |                     |                                        |                    |        |
| บ้านเลข                                                         | ที่:                               | เพออิกงง์กต           |                | หมู่ที่:       |                                            |             |                     | ช่อย :                                 |                    |        |
| อาคา                                                            | าร :                               |                       |                | หมู่บ้าน :     |                                            |             |                     | ถนน :                                  |                    |        |
| จังหว่                                                          | โด: เลือก                          | •                     | ລ່             | ำเภอ / เขต :   | เลือก ▼                                    |             |                     | ด่าบล / แขวง :                         | เลือก ▼            |        |
| รหัสไปรษณี                                                      | tí :                               |                       |                |                |                                            |             |                     |                                        |                    |        |
| โทรศัพท์(ที่ดึดต่อได                                            | ă):                                |                       |                |                |                                            |             |                     |                                        |                    |        |
| ตำแหน่ง : ข้าราชก                                               | 15                                 |                       |                |                |                                            |             |                     |                                        |                    |        |
| เลขที่ตำแา                                                      | หน่ง: 111                          |                       |                | ด่าแ           | หน่ง: เจ้าพนักงานป้อง<br>สาธารณภัย         | ก้นและบรรเท | ท                   |                                        |                    |        |
| สัง                                                             | งกัด: ฝ่ายบรรจุแต่งตั้ง            |                       |                |                |                                            |             |                     |                                        |                    |        |
| วันที่เริ่มเข้ารับรา                                            | 1ชการ<br>01/08/2549                | *                     |                |                |                                            |             |                     |                                        |                    |        |
| วันที่เกษียะ                                                    | ณอายุ                              | -                     | ហ              | ษียณปังบประ    | ะมาณ:                                      |             | (ปังบประมา          | ณที่เกษียณอายุราง                      | ชการ)              |        |
| ขอมูลอนๆ<br>ตรวจสอบประวัติอา                                    | าชญกร: 🔍 ผ่าน 🔍 ไม                 | ม่ผ่าน                |                |                |                                            |             |                     |                                        |                    |        |
| สมาชิก                                                          | กกบข.: 🔍 เป็น 🔍 ใม                 | ่เป็น                 | วันที่เป็นสมา  | เชิก กบข.<br>: |                                            |             |                     |                                        |                    |        |
| สมาชิก                                                          | า กบท. : ◯เป็น ◯ ไม                | ่เป็น                 | วันที่เป็นสมา  | ชิกกบท.        | -                                          |             |                     |                                        |                    |        |
| การรับสึทธิบำเหน็จ/ม                                            | บำนาญ: 🔍 ไม่มี 🔍 บ่                | ่าเหน็จ ◯ บ่านาถุ     | į              |                |                                            |             |                     |                                        |                    |        |
| วันที่พ้า                                                       | นสภาพ:                             |                       | เหตุผลที่พ่    | ในสภาพ :       |                                            |             |                     |                                        |                    |        |
| วันที่ถึงแ                                                      | .ก่กรรม :                          |                       | สาเหตุการถึ    | งแก่กรรม<br>:  |                                            |             | เอกสารอ้างอื        | ง : เลือกไฟล์                          | ไม่ได้เลือกไฟล่ใด  |        |
|                                                                 |                                    |                       |                | บันทึก         | ออกรายงาน กลับไป                           | J           |                     |                                        |                    |        |
| รายการ                                                          |                                    |                       |                |                |                                            |             |                     |                                        |                    |        |
| <ul> <li>» ขอมูลตาแหนงแล</li> <li>» ประวัติการฝึกอบร</li> </ul> | งะอดราเงนเดอน<br>วม สัมมนา และดงาน |                       |                | د<br>د         | > ขอมูลครอบครว<br>> ข้อมูลบันทึกการเปลี่ยา | นแปลง       |                     | ≫ บระวดการศ<br>≫ ข้อมลความเ            | กษา<br>มิดทางวินัย |        |
|                                                                 |                                    |                       |                |                | ประวัติการกา                               |             |                     | >>>>>>>>>>>>>>>>>>>>>>>>>>>>>>>>>>>>>> |                    |        |

- 2. แก้ไขข้อมูลที่ต้องการ
- คลิกปุ่ม "บันทึก" บันทึก

# ต้องนำข้อมูลบุคคลไปใสในกรอบแผนอัตรากำลัง ก่อนถึงจะสามารถเพิ่มข้อมูลรายการต่างๆ ได้

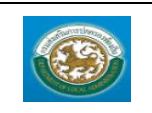

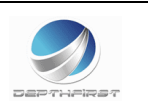

### <u>กรอกข้อมูลตำแหน่งและอัตราเงินเดือน</u>

| ระบบฐานข้อมูลบุคคล ก.พ. ๗ >>  ข้อมูลบุคคล       |                                            | PIS001                                |
|-------------------------------------------------|--------------------------------------------|---------------------------------------|
| ข้อมูลบุคคล                                     |                                            |                                       |
| ประเภทบุคคล : ข้าราชการ                         | เลขประจำตัวประชาชน : 1102000889406         |                                       |
| ชื่อ-นามสกุล(ภาษาไทย) : นางสาวสุกัญญา ทันหิกรณ์ | ชื่อ-นามสกุล(ภาษาอังกฤษ): Sukanya Tunhigon |                                       |
| วันเกิด: 06/12/2530                             | เพศ : หญิง                                 | หมู่โลหิด : กลุ่มเลือด B              |
| ประวัติการดำรงดำแหน่ง/เงินเดือน                 |                                            |                                       |
|                                                 | อังไม่มีข่อมูล<br>เพิ่มข่อมูล กลับไป       |                                       |
| เงินพิเศษ/เงินค่าตอบแทน                         |                                            |                                       |
| ประเภทเงินพิเศษ/เงินค่าตอบแทน                   | อัตราต่อเดือน                              |                                       |
| เงินล่วงเวลา                                    | 2,300.00                                   | i i i i i i i i i i i i i i i i i i i |
|                                                 | 🕗 เพิ่มข้อมูล กลับไป                       |                                       |
| รายการ                                          |                                            |                                       |
| » ข้อมูลต่ำแหน่งและอัตราเงินเดือน               | ≫ ข้อมูลครอบครัว                           | » ประวัติการศึกษา                     |
| » ประวัติการฝึกอบรม สัมมนา และดูงาน             | » ข้อมูลบันทึกการเปลี่ยนแปลง               | ≫ ข้อมูลความผิดทางวินัย               |
| ≫ ข้อมูลการขอพระราชทานเครื่องราชอิสริยาภรณ์     | <mark>»</mark> ประวัติการลา                | ≫ เวลาทวีคูณ                          |

| - | กดป่ม | 1 | เพิ่มข้อมล | ประวัติกา | เรดำร | งตำแ | หน่ง/เ | งินเดือน |
|---|-------|---|------------|-----------|-------|------|--------|----------|
|   | 9     |   | 91         |           |       |      |        |          |

| ระบบฐานข้อมูลบุคคล ก     | .พ. ๗ >> ช้อมูลบุคคล  | PIS001 |
|--------------------------|-----------------------|--------|
|                          |                       |        |
| เพิ่มข้อมูลการดำรงดำแหน  | iง/เลือนชั่นเงินเดือน |        |
| คำสั่งเลขที่ :           | ลงวันที่:             |        |
| วันที่มีผล :             |                       |        |
|                          | 🖲 เลือนดำแหน่ง/ระดับ  |        |
| เลขที่ดำแหน่ง :          | * สังกัด :            |        |
| ชื่อดำแหน่งในสายงาน :    |                       |        |
| ชื่อดำแหน่งในการบริหาร : |                       |        |
| ระดับดำแหน่ง :           |                       |        |
| อัตราเงินเดือน :         |                       |        |
|                          | 🔘 เสือบขั้นเงินเดือน  |        |
| ขั้นเงินเดือน :          |                       |        |
| อัตราเงินเดือน :         |                       |        |
|                          | บันทึก กลับเป         |        |

| 5    |   | - 2 A I            |
|------|---|--------------------|
| กดปม | 9 | เพมขอมลเงนคาตอบแทน |

| ระบบฐานข้อมูลบุคคล ก.พ. ๗ >>  ข้อมูลบุคคล      |                     |                            | PIS001                   |
|------------------------------------------------|---------------------|----------------------------|--------------------------|
| ข้อมอบดดอ                                      |                     |                            |                          |
| ประเภทบุคคล : ข้าราชการ                        | เลขประจำด้ว         | ประชาชน : 1102000889406    |                          |
| ชื่อ-นามสกุล(ภาษาไทย) : นางสาวสุกัญญา ทันหิกระ | ( ชื่อ-นามสกุล(ภาษา | าอังกฤษ): Sukanya Tunhigon |                          |
| วันเกิด : 06/12/2530                           |                     | เพศ: หญิง                  | หมู่โลหิด : กลุ่มเลือด B |
| เพิ่มเงินพิเศษ/เงินค่าตอบแทน                   |                     |                            |                          |
| ประเภท :<br>กรุณาเล                            | an 🔻                | อื่นๆ(ระบุ)                |                          |
| อัตราต่อเดือน :                                | *                   |                            |                          |
| หมายเหตุ :                                     | e                   |                            |                          |
|                                                | บันทึก กลับไป       |                            |                          |

- เมื่อใส่ข้อมูลเข้าสู่ระบบเรียบร้อยแล้วให้คลิกปุ่ม "บันทึก" เพื่อเป็นการบันทึกข้อมูลในระบบ หากไม่ต้องการ บันทึกรายการให้คลิกที่ปุ่ม "กลับไป" ระบบจะกลับไปยังหน้าจอหลักให้อัตโนมัติ
- กรณีกรอกข้อมูลไม่ครบ ระบบจะแสดงข้อความ "*กรุณากรอกข้อมูล*" หรือ กรณีที่ไม่มีการเลือกข้อมูล ระบบ จะแสดงข้อความ "*กรุณาเลือกข้อมูล*"

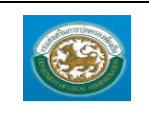

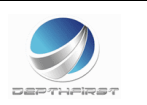

### <u>กรอกข้อมูลครอบครัว</u>

| ระบบฐานข้อมูลบุคคล เ                            | ก.พ. ๗ >> ข้อมูลบุคคล       |     |                       |                   |             |           |               | PIS001                   |
|-------------------------------------------------|-----------------------------|-----|-----------------------|-------------------|-------------|-----------|---------------|--------------------------|
| ข้อมูลบุคคล                                     |                             |     |                       |                   |             |           |               |                          |
| ประเภทบุคคล                                     | : ข้าราชการ                 |     | เลขป                  | ระจ่าด้วประชาชน : | 110200088   | 9406      |               |                          |
| ชื่อ-นามสกุล(ภาษาไทย)                           | : นางสาวสุกัญญา ทันหิกรณ์   |     | ชื่อ-นามสกุ           | ล(ภาษาอังกฤษ) :   | Sukanya Ti  | unhigon   |               |                          |
| วันเกิด                                         | : 06/12/2530                |     |                       | เพศ :             | หญิง        |           |               | หมู่โลหิต : กลุ่มเลือด B |
| ข้อมูลบิดา                                      |                             |     |                       |                   | -           |           |               |                          |
| เลขประจำดัวประชาชน :                            |                             |     |                       |                   |             |           |               |                          |
| ชื่อบิดา :                                      |                             | •   |                       |                   | นาม         | เสกุล :   |               |                          |
| อาชีพ :                                         |                             | •   |                       |                   | สถา         | านภาพ :   | ⊂มีชีวิตอยู่⊂ | เสียชีวิต                |
| ข้อมูลมารดา                                     |                             |     |                       |                   |             |           |               |                          |
| เลขประจำดัวประชาชน :                            |                             |     |                       |                   |             |           |               |                          |
| ชื่อมารดา :                                     |                             | •   |                       |                   | นาม         | เสกุล :   |               |                          |
| อาชีพ :                                         |                             | •   |                       |                   | สถา         | านภาพ :   | ⊖มีชีวิตอยู่⊂ | เสียชีวิต                |
| ด่สมเรส                                         | 1                           |     |                       |                   |             |           |               |                          |
| พูตมรถ<br>ลำดับต่สมรส'                          | 1 🙆                         |     | สถานะค่สมรส           |                   |             |           |               |                          |
| ด เตบพูดมวด:                                    | • •                         |     | ลถานอยู่อนวง          | สมรส ▼*           |             |           |               |                          |
| เลขบระจาดวบระชาชน :                             |                             | ]   |                       |                   |             |           |               |                          |
| คานาหนา                                         | กรุณาเลือก                  | *   |                       |                   |             |           |               |                          |
| ชอ:                                             |                             | *   | นามสกุล :             |                   |             | ∗ อาชพ∶   |               | •                        |
| ข้อมูลการสมรส                                   |                             |     |                       |                   |             |           | -             |                          |
| วันที่จดทะเบียน :                               | <b>a</b> 1                  |     | เลขที่ทะเบียนสมรส :   |                   |             | สถานที่จ  | งดทะเบียน :   |                          |
| เหตุที่ขาดจากการสมรส :                          |                             |     | วันที่ขาดจากการสมรส : |                   |             | สถานภา    | и:            | ⊂มีชีวิตอยู่⊂เสียชีวิต   |
| เอกสารอ้างอิง :                                 | เลือกไฟล์ ไม่ได้เลือกไฟล์ใด | 1   |                       |                   |             |           |               |                          |
| ข้อมูลสถานที่ทำงาน                              |                             |     |                       |                   |             |           |               |                          |
| สถานที่ทำงาน :                                  |                             |     | เลขที่:               |                   |             | หมู่ที่:  |               |                          |
| ชอย :                                           |                             |     | ถนน :                 |                   |             | จังหวัด : |               | เลือก ▼                  |
| ວຳເກວ/ເขດ :                                     | เลือก ▼                     |     | ด่าบล / แขวง :        | เลือก 🔻           |             | รหัสไปร   | ษณีย์ :       |                          |
| โทรศัพท์ที่ทำงาน :                              |                             |     |                       |                   |             |           |               |                          |
| ข้อมูลที่อยู่                                   |                             |     |                       |                   |             |           |               |                          |
| เลขที:                                          |                             |     | หมู่ที่:              |                   |             | ชอย :     |               |                          |
| ถนน :                                           |                             |     | จังหวัด:              | เลือก             | •           | อ่าเภอ/เ  | ขด:           | เลือก ▼                  |
| ตำบล / แขวง :                                   | เลือก ▼                     |     | รหัสไปรษณีย์ :        |                   |             | โทรศัพเ   | ń:            |                          |
| เพิ่มรายการคู่สมรส 🧃                            |                             |     |                       |                   |             |           |               |                          |
| ข้อมูลบุตร                                      |                             |     |                       |                   |             |           |               |                          |
| เพิ่มรายการ 💫                                   |                             |     |                       |                   |             |           |               |                          |
| นตรล่าดับนี่                                    | เฉพบัดธุปธระชาชุม           | .t. | - 101400              | ad <u>5</u> .1.5  | /1-150      |           | dopuer        |                          |
| นุยรด เยมท                                      | เลยแรยระยายน                | 100 | ยังไม่มีข้อมูล เ      | าน วน/เดอน        | / 11 - 1710 |           | តពាយវា        |                          |
|                                                 |                             |     |                       |                   |             |           |               |                          |
|                                                 |                             |     | บันทึก กล้            | ับไป              |             |           |               |                          |
|                                                 |                             |     |                       |                   |             |           |               |                          |
| รายการ                                          | ນວັນເດືອນ                   |     | > ข้อมออส             | านครัว            |             |           | N 1/sviñoor   | สึกษา                    |
| // บอมูลต่านหน่งและอิตรา<br>เมลุโลนชัง - ชื่อมี | 160 1669121 14              |     | » ขอมูลครอ            | 1 CINU            |             |           | 20101015      | Miritz I                 |
| » ประวัติการฝึกอบรม สัมม                        | มนา และดูงาน                |     | » ข่อมูลบัน           | ทกการเปลี่ยนแปลง  | 3           |           | » ข่อมูลควา   | มผดทางวินัย              |
| » ข้อมูลการขอพระราชทา                           | นเครื่องราชอิสริยาภรณ์      |     | » ประวัติการ          | รลา               |             |           | » เวลาทวีคูถ  | L                        |
|                                                 |                             |     |                       |                   |             |           |               |                          |

- กดปุ่ม 🛈 เพิ่มรายการคู่สมรส

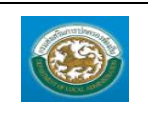

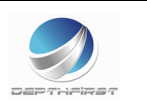

กดปุ่ม 🙋 เพิ่มรายการข้อมูลบุตร

| ระบบฐานข้อมูลบุคคล ก.พ. ๗ >> ร    | ข้อมูลบุคคล    |   |                      |                |                           | PIS001                   |
|-----------------------------------|----------------|---|----------------------|----------------|---------------------------|--------------------------|
| ข้อมูลบุคคล                       |                |   |                      |                |                           |                          |
| ประเภทบุคคล : ข้าราชการ           |                |   | เลขประจำดัวประ       | ชาชน: 11020008 | 89406                     |                          |
| ชื่อ-นามสกุล(ภาษาไทย): นางสาวสุกั | บูญา ทันหิกรณ์ |   | ชื่อ-นามสกุล(ภาษาอัง | กฤษ): Sukanya  | Funhigon                  |                          |
| วันเกิด : 06/12/253               | 0              |   |                      | เพศ: หญิง      |                           | หมู่โลหิต : กลุ่มเลือด B |
| เพิ่มข้อมูลบุตร                   |                |   |                      |                |                           |                          |
| บุตรล่าดับที่:                    | *              |   |                      |                |                           |                          |
| เลขประจำดัวประชาชน :              |                |   |                      |                |                           |                          |
| คำนำหน้า                          | กรุณาเลือก     | • |                      |                |                           |                          |
| ชื่อ :                            |                | * |                      | นามสกุล :      |                           | *                        |
| วันเดือนปีเกิด :                  | -              |   |                      |                |                           |                          |
| WAI :                             | 🔍 ชาย 🔍 หญิง   |   |                      | สถานภาพ :      | 🔍 มีชีวิตอยู่ 🔍 เสียชีวิต | i                        |
| หมายเหตุ :                        |                |   |                      |                |                           |                          |
|                                   |                |   | บันทึก กลับไป        |                |                           |                          |

- เมื่อใส่ข้อมูลเข้าสู่ระบบเรียบร้อยแล้วให้คลิกปุ่ม "บันทึก" เพื่อเป็นการบันทึกข้อมูลในระบบ หากไม่ต้องการ บันทึกรายการให้คลิกที่ปุ่ม "กลับไป" ระบบจะกลับไปยังหน้าจอหลักให้อัตโนมัติ
- กรณีกรอกข้อมูลไม่ครบ ระบบจะแสดงข้อความ "*กรุณากรอกข้อมูล*" หรือ กรณีที่ไม่มีการเลือกข้อมูล ระบบ จะแสดงข้อความ "*กรุณาเลือกข้อมูล*"
- <u>กรอกข้อมูลประวัติการศึกษา</u>

| ระบบฐานข้อมูลบุคคล ก.พ. ๗ >>  ข้อมูลบุคคล      |                                            | PIS001                    |
|------------------------------------------------|--------------------------------------------|---------------------------|
| ข้อมูลบุคคล<br>ประเภทบคคล : ข้าราชการ          | เลขประจำดัวประชาชน : 1102000889406         |                           |
| ชื่อ-นามสกุล(ภาษาไทย): นางสาวสุกัญญา ทันหิกรณ์ | ชื่อ-นามสกุล(ภาษาอังกฤษ): Sukanya Tunhigor | 1                         |
| วันเกิด: 06/12/2530                            | เพศ: หญิง                                  | หมู่โลหิต : กลุ่มเลือด B  |
|                                                | ยังใม่มีข้อมูล<br>เพิ่มข้อมูล กลับไป       |                           |
| รายการ                                         |                                            |                           |
| » ข้อมูลด่าแหน่งและอัตราเงินเดือน              | » ข้อมูลครอบครัว                           | » ประวัติการศึกษา         |
| » ประวัติการฝึกอบรม สัมมนา และดูงาน            | » ข้อมูลบันทึกการเปลี่ยนแปลง               | » ข้อมูลความผิดทางวินัย   |
| » ข้อมูลการขอพระราชทานเครื่องราชอิสริยาภรณ์    | <mark>»</mark> ประวัติการลา                | <mark>»</mark> เวลาทวีดูณ |

เพิ่มข้อมูล

2. ระบุข้อมูลที่ต้องการกรอก ดังรูป

1. คลิกป่ม

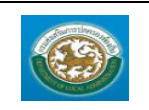

ระบบข้อมูลบุคลากร กรมส่งเสริมการปกครองท้องถิ่น

1, **()** di di di

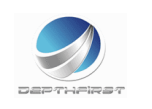

| โอมูอมุดคอ<br>ประเภทบุดคล : ขำราชการ เดขประจำด้วประชาชน : 1102000889406<br>ชื่อ-นามสกุล(ภาษาใหย) : นางสาวสุกัญญา หันพิกรณ์ ชื่อ-นามสกุล(ภาษาอังกฤษ) : Sukanya Tunhigon<br>รับเกิล : 06/12/2530 เพศ : หญิง หมูโลพิต : กลุ่มเดือค B<br>พับประวัดการศึกษา<br>                                                                                                    | ระบบฐานข้อมูลบุคคล ก.พ. ๗ >>  ข้อมูลบุคคล      |                                        | PIS001                   |
|----------------------------------------------------------------------------------------------------|------------------------------------------------|----------------------------------------|--------------------------|
| โอมูลบุคคล          ประเภทบุคคล : ขำรขการ       เลขประจำด้วประชาชน : 110200089406         ชื่อ-นามสกุล(ภาษาใพย) : นางสวาสุกัญญา พันพิกรณ์       ชื่อ-นามสกุล(ภาษาอังกฤษ) : Sukanya Tunhigon         วันเก็ค : 06/12/2530       เพศ : หญิง       หมู่โลพิค : กลุ่มเดือค B         พันประวัติกรศึกษา                                                                                                    |                                                |                                        |                          |
| ประเภทบุคล : ขำราชการ       เลขประจัคังประชาชน : 1102000889406         ชื่อ-นามสกุล(ภาษาใหบ) : นางสาวสุกัญญา ทับหิกรณ์       ชื่อ-นามสกุล(ภาษาจังกฤษ) : Sukanya Tunhigon         วันเก็จ : 06/12/2530       เพศ : พญิง       หมู่โลพิด : กลุ่มเลือด B         พัมประวัศิกรศึกษา                                                                                                    | ข้อมูลบุคคล                                    |                                        |                          |
| ชื่อ-นามสกุล(ภาษาใหญ่: นางสาวสุกัญญา ทันห์กรณ์ ชื่อ-นามสกุล(ภาษาอังกฤษ): Sukanya Tunhigon<br>วันเก็จ: 06/12/2530 (พศ: หญิง หมู่โล พิด: กลุ่มเลือด B<br>พี่ม <b>ประวัติกรศึกษา</b><br>                                                                                                    | ประเภทบุคคล : ข้าราชการ                        | เลขประจำตัวประชาชน : 11020008894       | 06                       |
| วันเก็ต: 06/12/2530         เพศ: หญัง         หมู่โลพัต: กลุ่มเดื้อด B           พื่มประวัติการศึกษา                                                                                                    | ชื่อ-นามสกุล(ภาษาไทย): นางสาวสุกัญญา ทันหิกรณ์ | ชื่อ-นามสกุล(ภาษาอังกฤษ): Sukanya Tunl | higon                    |
| หม่มระวัติการศึกษา<br>ุลมิการศึกษา:<br>สาขาวิชาเอก:<br>สถานศึกษา:<br>ิมที่เข่าศึกษา:<br>มที่เข่าศึกษา:<br>มที่เข่าศีกษา:<br>มที่เข่าศีกษา:<br>มที่เข่าศีกษา:<br>มที่เข่าศีกษา:<br>มที่เข่าศีกษา:<br>มที่เข่าศีกษา:<br>มที่เข่าศีกษา:<br> | วันเกิด: 06/12/2530                            | เพศ: หญิง                              | หมู่โลหิด : กลุ่มเลือด B |
| รุญมิการที่กษา:                                                                                                    | เพิ่มประวัติการศึกษา                           |                                        |                          |
| สถานศึกษา :มที่ส่าเร็จศึกษา :มที่ส่าเร็จศึกษา :มิมที่ส่านหน่งและอัตราเงินเดือน มที่ส่าเร็จศึกษา :มที่ส่าเร็จศึกษา :มที่ส่าเร็จศึกษา                                                                                                    | วุฒิการศึกษา :                                 | 0                                      |                          |
| สถานศึกษา :มีที่เข้าศึกษา :มีที่ส่าเร็จศึกษา :มีที่ส่าเร็จศึกษา :มีมูญสุดรอมตร้วม :มีมูญสุดรอมตร้ว :มีมูญสุดรอมลูลจามผิดทางวินัย : มีมูญสายราษณ์ :มีการศึกษา :มีการศึกษา :มีการศึกษา :มูญสุดรอนที่ส่วน :มีญสุกรอนที                                                                                                    | สาขาวิชาเอก :                                  |                                        |                          |
| บิที่เข้าศึกษา :                                                                                                    | สถานศึกษา :                                    |                                        |                          |
| หมายเหตุ :มันทึก กลับใป<br>รายการ<br>>> ข้อมูลด่าแหน่งและอัดราเงินเดือน >> ข้อมูลครอบครัว >> ประวัติการศึกษา<br>>> ประวัติการฝึกอบรม สัมมนา และดูงาน >> ข่อมูลบันทึกการเปลี่ยนแปลง >> ข่อมูลความผิดทางวินัย<br>>> ข่อมูลกรขอพระราชทานแคร้องราชอิสริยาภรณ์ >> ประวัติการลา >> เวลาทวีคูณ                                                                                                    | ปีที่เข้าศึกษา :                               | ปีที่สำเร็จศึกษา :                     |                          |
| บันทึก กลับใป<br>รายการ<br>≫ ข่อมูลดำแหน่งและอัตราเงินเดือน >> ประวัติการศึกษา<br>>> ประวัติการศึกอบรม สัมมนา และดูงาน >> ข่อมูลตรวบครัว >> ข่อมูลตรวบครัว<br>>> ข่อมูลการขอพระราชหานแครื่องราชอิสริยาภรณ์ >> ประวัติการลา >> เวลาหวีคูณ                                                                                                    | หมายเหตุ :                                     |                                        |                          |
| รายการ<br>» ข่อมูลด่าแหน่งและอัตราเงินเดือน » ประวัติการศึกษา<br>» ประวัติการสึกอบรม สัมมนา และดูงาน » ข่อมูลความผิดหางวินัย<br>» ข่อมูลการขอพระราชหานแครื่องราชอิสริยาภรณ์ » ประวัติการลา » เวลาหวีคูณ                                                                                                    |                                                | บันทึก กลับไป                          |                          |
| » ข้อมูลดำแหน่งและอัตราเงินเดือน » ประวัติการศึกษา<br>» ประวัติการศึกอบรม สัมมนา และดูงาน » ข่อมูลอาบมศิตทางวินัย<br>» ข่อมูลการขอพระราชทานเครื่องราชอิสริยาภรณ์ » ประวัติการลา » เวลาทวีคูณ                                                                                                    | รายการ                                         |                                        |                          |
| » ประวัติการฝึกอบรม สัมมนา และดูงาน » ข่อมูลความผิดทางวินัย<br>» ข่อมูลการขอพระราชทานเครื่องราชอิสริยาภรณ์ » ประวัติการลา » เวลาทวีดูณ                                                                                                    | » ข้อมูลด่าแหน่งและอัตราเงินเดือน              | » ข้อมูลครอบครัว                       | » ประวัติการศึกษา        |
| ≫ ข้อมูลการขอพระราชทานเครื่องราชอิสริยาภรณ์ ≫ ประวัติการลา ≫ เวลาทวีดูณ                                                                                                    | » ประวัติการฝึกอบรม สัมมนา และดูงาน            | » ข้อมูลบันทึกการเปลี่ยนแปลง           | » ข้อมูลความผิดทางวินัย  |
|                                                                                                    | ≫ ข้อมูลการขอพระราชทานเครื่องราชอิสริยาภรณ์    | ≫ ประวัติการลา                         | » เวลาทวีคูณ             |

|               | ด้นหาข้อมูลวุฒิกา  | รศึกษา                                    |                            |                        |        |
|---------------|--------------------|-------------------------------------------|----------------------------|------------------------|--------|
|               | รหัสวุฒิการศึกษา : |                                           |                            |                        |        |
|               | ชื่อวุฒิการศึกษา : |                                           |                            |                        |        |
|               | ระดับการศึกษา :    | ทั้งหมด                                   | •                          |                        |        |
|               | สถานะ:             | ทั้งหมด ▼                                 |                            |                        |        |
|               | ค้นหา              |                                           |                            |                        |        |
|               | รหัสวุฒิการศึกษา   | ชื่อวุฒิการศึกษา                          | ชื่อย่อวุฒิการศึกษา        | ระดับการศึกษา          | สถานะ  |
| เลือก         | 3453               | อนุปริญญา                                 | อนุปริญญา                  | อนุปริญญา              | ใช้งาน |
| เลือก         | 008                | ประกาศนิยบัตรวิชาชีพเทคนิค                | ปวท.                       | ปวท. หรือเทียบเท่า     | ใช้งาน |
| เลือก         | 007                | ประกาศนิยบัตรวิชาชีพ                      | ปวช.                       | ปวช. หรือเทียบเท่า     | ใช้งาน |
| เลือก         | 006                | ปริญญาเอก อื่นๆ                           | ปริญญาเอก อื่นๆ            | ปริญญาเอกหรือเทียบเท่า | ใช้งาน |
| เลือก         | 005                | ปริญญาโท อื่นๆ                            | ปริญญาโท อื่นๆ             | ปริญญาโทหรือเทียบเท่า  | ใช้งาน |
| เลือก         | 004                | ปริญญาตรี อื่นๆ                           | ปริญญาตรี อื่นๆ            | ปริญญาตรีหรือเทียบเท่า | ใช้งาน |
| เลือก         | 3002               | ปริญญามหาบัณฑิตนิติศาสตร์                 | ปริญญามหาบัณฑิตนิติศาสตร์  | ปริญญาโทหรือเทียบเท่า  | ใช้งาน |
|               | 7                  | นิดิศาสตรบัณฑิต                           | <b>и.</b> υ.               | ปริญญาตรีหรือเทียบเท่า | ใช้งาน |
| ลือก          |                    | ประกาศนี้ยมัตรวิชาการพยาบาล               | ประกาศนียบัตรวิชาการพยาบาล | ประถมศึกษา             | ใช้งาน |
| เลือก<br>ลือก | 2003               | Disert in ind Division in the ind ind ind |                            |                        |        |

- เมื่อใส่ข้อมูลเข้าสู่ระบบเรียบร้อยแล้วให้คลิกปุ่ม "บันทึก" เพื่อเป็นการบันทึกข้อมูลในระบบ หากไม่ต้องการ บันทึกรายการให้คลิกที่ปุ่ม "กลับไป" ระบบจะกลับไปยังหน้าจอหลักให้อัตโนมัติ
- กรณีกรอกข้อมูลไม่ครบ ระบบจะแสดงข้อความ "*กรุณากรอกข้อมูล*" หรือ กรณีที่ไม่มีการเลือกข้อมูล ระบบ จะแสดงข้อความ "*กรุณาเลือกข้อมูล*"

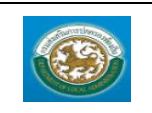

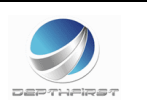

#### <u>กรอกข้อมูลประวัติการฝึกอบรม สัมมนา และดูงาน</u>

| ระบบฐานข้อมูลบุคคล ก.พ. ๗ >> ข้อมูลบุคคล                                                                           |                                                                                   | PIS001                                  |
|----------------------------------------------------------------------------------------------------|-----------------------------------------------------------------------------------|-----------------------------------------|
| ข้อมูลบุคคล<br>ประเภทบุคคล : ข้าราชการ<br>ชื่อ-นามสกุล(ภาษาไทย) : นางสาวสุกัญญา ทันหึกรณ์                          | เลขประจำด้วประชาชน : 1102000889406<br>ชื่อ-นามสกุล(ภาษาอังกฤษ) : Sukanya Tunhigon |                                         |
| วันเกิด: 06/12/2530                                                                                                | เพศ: หญิง                                                                         | หมู่โลหิด : กลุ่มเลือด B                |
|                                                                                                    | ยังใม่มีข่อมูล<br>เพิ่มข้อมูล กลับไป                                              |                                         |
| รายการ<br>» ข้อมลต่าแหน่งและอัตราเงินเดือน                                                                         | ≫ ข้อมลดรอบครัว                                                                   | » ประวัติการศึกษา                       |
| <ul> <li>&gt; ประวัติการฝึกอบรม สัมมนา และดูงาน</li> <li>&gt; ข้อมูลการขอพระราชทานเครื่องราชอิสริยาภรณ์</li> </ul> | <ul> <li>ข้อมูลบันทึกการเปลี่ยนแปลง</li> <li>&gt; ประวัติการลา</li> </ul>         | ≫ ข้อมูลความผิดทางวินัย<br>≫ เวลาทวีดูณ |

คลิกปุ่ม

1.

ระบุข้อมูลที่ต้องการกรอก ดังรูป

| ระบบฐานข้อมูลบุคคล ก.พ. ๗ >> ข้อมูลบุคคล        |                                  | PIS001                   |
|-------------------------------------------------|----------------------------------|--------------------------|
| ข้อมูลบุคคล                                     |                                  |                          |
| ประเภทบุคคล : ข้าราชการ                         | เลขประจำดัวประชาชน : 110200      | 0889406                  |
| ชื่อ-นามสกุล(ภาษาไทย) : นางสาวสุกัญญา ทันหิกรณ์ | ชื่อ-นามสกุล(ภาษาอังกฤษ): Sukany | 'a Tunhigon              |
| <b>ว</b> ันเกิด: 06/12/2530                     | 🧥 เพศ: หญิง                      | หมู่โลหิด : กลุ่มเลือด B |
| เพิ่มประวัติการฝึกอบรม สัมนา และดูงาน           |                                  |                          |
| หลักสูตร :                                      | * อื่นๆ (ระบุ) :                 |                          |
| หน่วยงานผู้จัด :                                |                                  |                          |
| สถานที่:                                        | 4                                |                          |
| ประเทศ :                                        | 2                                |                          |
| ระยะเวลา :                                      | * วัน                            |                          |
| เริ่มวันที่ :                                   | ถึงวันที่ :                      |                          |
| หมายเหตุ :                                      |                                  |                          |
|                                                 | บันทึก กลับไป                    |                          |
| รายการ                                          |                                  |                          |
| » ข้อมูลต่าแหน่งและอัตราเงินเดือน               | ≫ ข้อมูลครอบครัว                 | » ประวัติการศึกษา        |
| » ประวัติการฝึกอบรม สัมมนา และดูงาน             | » ข้อมูลบันทึกการเปลี่ยนแปลง     | ≫ ข้อมูลความผิดทางวินัย  |
| » ข้อมูลการขอพระราชทานเครื่องราชอิสริยาภรณ์     | <mark>≫</mark> ประวัติการลา      | » เวลาทวีดูณ             |

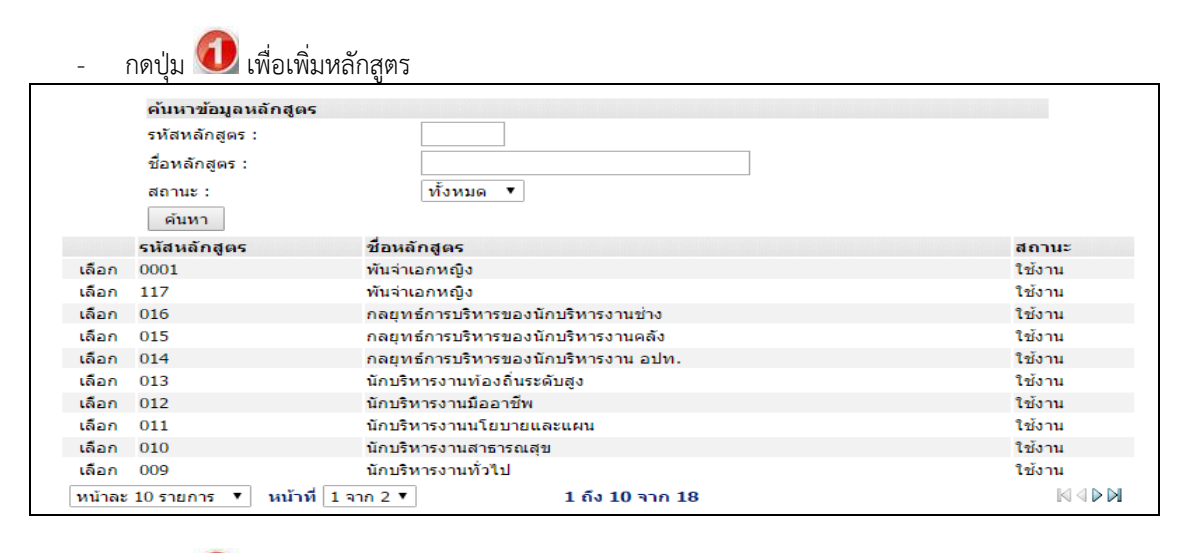

🔹 กดปุ่ม 🥝 เพื่อเพิ่มประเทศ

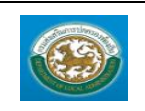

กรมส่งเสริมการปกครองท้องถิ่น

|       | ค้นหาข้อมูลประเทศ |                    |        |
|-------|-------------------|--------------------|--------|
|       | รหัสประเทศ :      |                    |        |
|       | ชื่อประเทศ :      |                    |        |
|       | สถานะ :           | ทั้งหมด ▼          |        |
|       | ค้นหา             |                    |        |
|       | รหัสประเทศ        | ชื่อประเทศ         | สถานะ  |
| เลือก | ТН                | ไทย                | ใช้งาน |
| เลือก | AX                | หมู่เกาะโอลันด์    | ใช้งาน |
| เลือก | CI                | โกตดิวัวร์         | ใช้งาน |
| เลือก | RE                | เรอูว์นียง         | ใช้งาน |
| เลือก | ST                | เซาดูเมและปรินชีปี | ใช้งาน |
| เลือก | GR                | กรีซ               | ใช้งาน |
| เลือก | GL                | กรีนแลนด์          | ใช้งาน |
| เลือก | GU                | กวม                | ใช้งาน |
| เลือก | КН                | กัมพูชา            | ใช้งาน |
| เลือก | GP                | กัวเดอลุป          | ใช้งาน |

 เมื่อใส่ข้อมูลเข้าสู่ระบบเรียบร้อยแล้วให้คลิกปุ่ม "บันทึก" เพื่อเป็นการบันทึกข้อมูลในระบบ หากไม่ต้องการ บันทึกรายการให้คลิกที่ปุ่ม "กลับไป" ระบบจะกลับไปยังหน้าจอหลักให้อัตโนมัติ

1 ถึง 10 จาก 246

 กรณีกรอกข้อมูลไม่ครบ ระบบจะแสดงข้อความ "*กรุณากรอกข้อมูล*" หรือ กรณีที่ไม่มีการเลือกข้อมูล ระบบ จะแสดงข้อความ "*กรุณาเลือกข้อมูล*"

### <u>กรอกข้อมูลบันทึกการเปลี่ยนแปลง</u>

หน้าละ 10 รายการ 🔻 หน้าที่ 1 จาก 25 🔻

| ระบบฐานข้อมูลบุคคล ก.พ. ๗ >> ข้อมูลบุคคล                                                                                         |                                                                 |                                            |                                                        | PIS001              |
|----------------------------------------------------------------------------------------------------|-----------------------------------------------------------------|--------------------------------------------|--------------------------------------------------------|---------------------|
| ข้อมูลบุคคล<br>ประเภทบุคคล : ขำราชการ<br>ชื่อ-นามสกุล(ภาษาไทย) : นางสาวสุกัญญา ทันหิกรณ์                                         | เลขประจำดัวประชา<br>ชื่อ-นามสกุล(ภาษาอังกฤ                      | ชน : 1102000889406<br>ษ): Sukanya Tunhigon |                                                        |                     |
| วันเกิด : 06/12/2530<br>บันทึกการเปลี่ยนแปลง                                                                                     | u                                                               | พศ: หญิง                                   | หมู่โอ                                                 | ลหิด : กลุ่มเลือด B |
| วัน เดือน ปี ที่เปลี่ยนแปลง<br>08/09/2559                                                                                        | การเปลี่ยนแปลง<br>เปลี่ยนแปลงชื่อ-สกุล<br>เพิ่มข้อมูล กลับไป    | ข้อมูลเดิม<br>ทันหิกรณ์                    | ข้อมูลใหม่<br>กร                                       | <b>0</b>            |
| รายการ<br>» ข้อมูลดำแหน่งและอัดราเงินเดือน<br>» ประวัติการฝึกอบรม สัมมนา และดูงาน<br>» ข้อมูลการขอพระราชทานเครื่องราชอิสริยาภรณ์ | ≫ ข้อมูลครอบครัว<br>≫ ข้อมูลบันทึกการเปลี่ยนเ<br>≫ ประวัติการลา | เปลง                                       | » ประวัติการศึกษา<br>» ข้อมูลความผิดทา<br>» เวลาทวีคูณ | เงวินัย             |

1. คลิกปุ่ม

2. ระบุข้อมูลที่ต้องการกรอก ดังรูป

 $\mathbb{N} \triangleleft \mathbb{D} \mathbb{N}$ 

| 2000       | คู่มีอการไช้งา                   | นระบบ            |                              |                         |         |
|------------|----------------------------------|------------------|------------------------------|-------------------------|---------|
| 3          | ระบบข้อมูลบุ                     | ุคลากร           |                              |                         |         |
|            | กรมส่งเสริมก                     | ารปกครองท้องถิ่น |                              |                         | De      |
|            |                                  |                  |                              |                         |         |
| ระบบฐา     | านข้อมูลบุคคล ก.พ. เ             | ป >> ข้อมูลบุคคล |                              |                         | PI\$001 |
| เพิ่มข้อมู | ฉบันทึกการเปลี่ยนแปล             | ลง               |                              |                         |         |
|            | วันที่เปลี่ยนแปลง :              | *                |                              |                         |         |
|            | การเปลี่ยนแปลง :                 | กรุณาเลือก ▼*    |                              |                         |         |
|            | ข้อมูลเดิม :                     | *                |                              |                         |         |
|            | ข้อมูลใหม่ :                     | *                |                              |                         |         |
|            |                                  |                  | บันทึก กลับไป                |                         |         |
| รายการ     |                                  |                  |                              |                         |         |
| » ข้อมูล   | เต่าแหน่งและอัตราเงินเด <u>ื</u> | อน               | » ข้อมูลครอบครัว             | » ประวัติการศึกษา       |         |
| » ประวัติ  | ดิการฝึกอบรม สัมมนา แล           | ะดูงาน           | » ข้อมูลบันทึกการเปลี่ยนแปลง | ≫ ข้อมูลความผิดทางวินัย |         |
| ານ ໜ້ວນເວ  | การขอพระราชทาบแครื่อง            | งราชวิสริยากรณ์  | » ประวัติการลา               | >> ເວລາຫວັດຄ            |         |

- 3. เมื่อใส่ข้อมูลเข้าสู่ระบบเรียบร้อยแล้วให้คลิกปุ่ม "บันทึก" เพื่อเป็นการบันทึกข้อมูลในระบบ หากไม่ต้องการ บันทึกรายการให้คลิกที่ปุ่ม "กลับไป" ระบบจะกลับไปยังหน้าจอหลักให้อัตโนมัติ
- 4. กรณีกรอกข้อมูลไม่ครบ ระบบจะแสดงข้อความ "*กรุณากรอกข้อมูล*" หรือ กรณีที่ไม่มีการเลือกข้อมูล ระบบ จะแสดงข้อความ "*กรุณาเลือกข้อมูล*"

# <u>กรอกข้อมูลความผิดทางวินัย</u>

คู่มือการใช้งานร**ะ**บบ

| ระบบฐานข้อมูลบุคคล ก.พ. ๗ >>  ข้อมูลบุคคล       |                                            | PIS001                   |
|-------------------------------------------------|--------------------------------------------|--------------------------|
| ข้อมูลบุคคล                                     |                                            |                          |
| ประเภทบุคคล : ข้าราชการ                         | เลขประจำดัวประชาชน : 1102000889406         |                          |
| ชื่อ-นามสกุล(ภาษาไทย) : นางสาวสุกัญญา ทันหิกรณ์ | ชื่อ-นามสกุล(ภาษาอังกฤษ): Sukanya Tunhigon |                          |
| วันเกิด: 06/12/2530                             | เพศ: หญิง                                  | หมู่โลหิด : กลุ่มเลือด B |
| การดำเนินการทางวินัย                            |                                            |                          |
|                                                 | ปีมีมีข้อมูล เพิ่มข้อมูล กลับไป            |                          |
| ความผิดทางวินัย                                 |                                            |                          |
|                                                 | 🧭<br>เท็มข้อมูล กลับไป                     |                          |
| รายการ                                          |                                            |                          |
| » ข้อมูลต่าแหน่งและอัตราเงินเดือน               | » ข้อมูลครอบครัว                           | » ประวัติการศึกษา        |
| » ประวัติการฝึกอบรม สัมมนา และดูงาน             | » ข้อมูลบันทึกการเปลี่ยนแปลง               | ≫ ข้อมูลความผืดทางวินัย  |
| » ข้อมูลการขอพระราชทานเครื่องราชอิสริยาภรณ์     | » ประวัติการลา                             | » เวลาทวีคูณ             |
|                                                 |                                            |                          |

คลิกปุ่ม
 เพิ่มข้อมูล

2. ระบุข้อมูลที่ต้องการกรอก ดังรูป

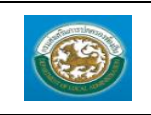

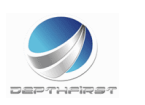

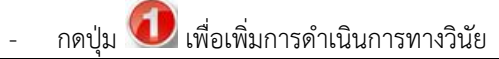

| ระบบฐานข้อมูลบุคคล ก.พ. ๗ >> ข้อมูลบุด   | คคล                            |                        |                          |                          | PIS001       |
|------------------------------------------|--------------------------------|------------------------|--------------------------|--------------------------|--------------|
| ข้อมอบคลอ                                |                                |                        |                          |                          |              |
| ประเภทบุคคล : ข้าราชการ                  |                                | เลขประจำด้วา           | Jระชาชน: 1102000889406   |                          |              |
| ชื่อ-นามสกุล(ภาษาไทย): นางสาวสุกัญญา ทัน | พิกรณ์                         | ชื่อ-นามสกุล(ภาษา      | อังกฤษ): Sukanya Tunhig  | on                       |              |
| วันเกิด : 06/12/2530                     |                                |                        | เพศ: หญิง                | หมู่โลหิด :              | กลุ่มเลือด B |
| เพิ่มการดำเนินการทางวินัย                |                                |                        |                          |                          |              |
| តេ                                       | จขที่ค่าสั่ง :                 | *                      | ลงวันที่ :               |                          |              |
|                                          | เรื่อง :                       | *                      |                          |                          |              |
| การดำเนินกา                              | รทางวินัย : 🔍 แต่งตั้งคณะกรรมก | าารสอบวินัย 🔍 ผลการสอง | บสวนพิจารณา 🔍 อุทธรณ์โทร | ษทางวินัย 🔍 ผลการอุทธรณ์ |              |
| รายละเอียดการด                           | สำเนินการ :                    |                        | <i>h</i>                 |                          |              |
| เอกสา                                    | ารด้นฉบับ: เลือกไฟล์ ไม่ได้เล  | ลือกไฟล่ใด             |                          |                          |              |
|                                          |                                | บันทึก กลับไป          |                          |                          |              |

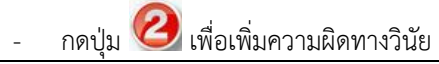

| ระบบฐานข้อมูลบุคคล ก.พ. ๗ >> ข้อมูลบุคคล       |                              | PIS001                       |
|------------------------------------------------|------------------------------|------------------------------|
| ข้อมอบคคอ                                      |                              |                              |
| ประเภทบุคคล : ข้าราชการ                        | เลขประจำดัวประชาชน : 11      | 102000889406                 |
| ชื่อ-นามสกุล(ภาษาไทย): นางสาวสุกัญญา ทันหิกรณ์ | ชื่อ-นามสกุล(ภาษาอังกฤษ): Si | Sukanya Tunhigon             |
| วันเกิด : 06/12/2530                           | เพศ: ห                       | หญิง หมู่โลหิด: กลุ่มเลือด B |
| เพิ่มความผิดทางวินัย                           |                              |                              |
| เลขที่คำสั่ง :                                 | * ຄ.                         | งวันที่:                     |
| เรื่อง :                                       | *                            |                              |
| วันที่มีผล :                                   | <u>.</u> * ถึง               | งวันที่:                     |
| หน่วยงานที่ชั้มูลความผิด :                     | *                            |                              |
| ความผิดทางวินัย :                              | 🖲 ไม่ร้ายแรง 🔘 ร้ายแรง       |                              |
| ฐานความผิด :                                   | * 3                          |                              |
| โทษทางวินัย :                                  | • 4                          |                              |
|                                                | บันทึก กลับไป                |                              |
| รายการ                                         |                              |                              |
| » ข้อมูลด่าแหน่งและอัตราเงินเดือน              | ≫ ข้อมูลครอบครัว             | » ประวัติการศึกษา            |
| » ประวัดิการฝึกอบรม สัมมนา และดูงาน            | » ข้อมูลบันทึกการเปลี่ยนแปลง | ≫ ข้อมูลความผิดทางวินัย      |
| » ข้อมูลการขอพระราชทานเครื่องราชอิสริยาภรณ์    | » ประวัติการลา               | » เวลาทวีดูณ                 |

| - กดปุ่ม 🤇         | 🕽 เพื่อเพิ่มฐานควา                                                               | ามผิด                  |        |
|--------------------|----------------------------------------------------------------------------------|------------------------|--------|
|                    | ด้นหาข้อมูลฐานดวามผิ<br>รหัสฐานความผิด :<br>ขื่อฐานความผิด :<br>สถานะ :<br>ด้นหา | ด<br>เพ็งหมด ▼         |        |
| รหัสรานความผิด     |                                                                                  | ชื่อรานความผิด         | สถานะ  |
| เลือก 001          |                                                                                  | ปฏิบัติหน้าที่โดยมีชอบ | ใช้งาน |
| หน้าละ 10 รายการ 🔹 |                                                                                  | 1 ถึง 1 จาก 1          |        |

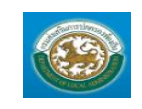

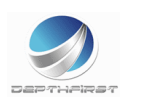

| - กดปุ่ม 🕑         | เพื่อเพิ่มโทษทางวิ                                                                | นัย                  |                 |        |
|--------------------|-----------------------------------------------------------------------------------|----------------------|-----------------|--------|
|                    | ด้นหาข้อมูลโทษทางวินัย<br>ถหัสโทษทางวินัย:<br>ชื่อโทษทางวินัย:<br>สถานะ:<br>ด้นหา | <br>ทั้งหมด <b>*</b> |                 |        |
| รหัสโทษทางวินัย    |                                                                                   |                      | ชื่อโทษทางวินัย | สถานะ  |
| เลือก 001          |                                                                                   |                      | ลดเงินเดือน     | ใข้งาน |
| หน้าละ 10 รายการ 🔹 |                                                                                   |                      | 1 ถึง 1 จาก 1   |        |

- เมื่อใส่ข้อมูลเข้าสู่ระบบเรียบร้อยแล้วให้คลิกปุ่ม "บันทึก" เพื่อเป็นการบันทึกข้อมูลในระบบ หากไม่ต้องการ บันทึกรายการให้คลิกที่ปุ่ม "กลับไป" ระบบจะกลับไปยังหน้าจอหลักให้อัตโนมัติ
- กรณีกรอกข้อมูลไม่ครบ ระบบจะแสดงข้อความ "*กรุณากรอกข้อมูล*" หรือ กรณีที่ไม่มีการเลือกข้อมูล ระบบ จะแสดงข้อความ "*กรุณาเลือกข้อมูล*"

#### <u>กรอกข้อมูลการขอพระราชทานเครื่องราชอิสริยาภรณ์</u>

| ระบบฐานข้อมูลบุคคล ก.พ. ๗ >>  ข้อมูลบุคคล      |                                            | PIS001                    |
|------------------------------------------------|--------------------------------------------|---------------------------|
| ข้อมูลบุคคล                                    |                                            |                           |
| ประเภทบุคคล : บ้าราชการ                        | เลขประจำดัวประชาชน : 1102000889406         |                           |
| ชื่อ-นามสกุล(ภาษาไทย): นางสาวสุกัญญา ทันหิกรณ์ | ชื่อ-นามสกุล(ภาษาอังกฤษ): Sukanya Tunhigor | n                         |
| วันเกิด: 06/12/2530                            | เพศ : หญิง                                 | หมู่โลหิด : กลุ่มเลือด B  |
| ข้อมูลการขอพระราชทานเครื่องราชอิสริยาภรณ์      |                                            |                           |
|                                                | ยังใม่มีข้อมูล<br>เพิ่มข้อมูล กลับไป       |                           |
| รายการ                                         |                                            |                           |
| » ข้อมูลต่ำแหน่งและอัตราเงินเดือน              | ≫ ข้อมูลครอบครัว                           | » ประวัติการศึกษา         |
| » ประวัติการฝึกอบรม สัมมนา และดูงาน            | » ข้อมูลบันทึกการเปลี่ยนแปลง               | » ข้อมูลความผิดทางวินัย   |
| » ข้อมูลการขอพระราชทานเครื่องราชอิสริยาภรณ์    | » ประวัติการลา                             | <mark>»</mark> เวลาทวีดูณ |

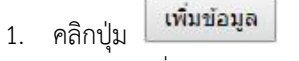

| <ol><li>ระบุข้อมูลที่ต้องการกระ</li></ol>   | งก ดังรูป   |                                      |                         |
|---------------------------------------------|-------------|--------------------------------------|-------------------------|
| ระบบฐานข้อมูลบุคคล ก.พ. ๗ >> ข้อมูลบุคค     | a           |                                      | PIS001                  |
| เพิ่มข้อมูลประวัติเครื่องราชอิสริยาภรณ์     |             |                                      |                         |
| เครื่องราชอิสริยาภรณ์ที่ได้รับ              |             |                                      |                         |
| ปีที่รับพระราชทาน :                         | *           | ขั้นเครื่องราชอิสริยาภรณ์ที่ได้รับ : | * (1)                   |
| ราชกิจจานุเบกษา                             |             |                                      |                         |
| ราชกิจจานุเบกษา เล่มที่ :                   | ตอนที่ :    |                                      |                         |
| หน้าที่ :                                   | ลำดับที่ :  | ลงวัน                                | ที่:                    |
| หมายเหตุ :                                  |             | h                                    |                         |
| -YY.                                        |             |                                      |                         |
| ขอมูลขณะรบ<br>ชื่อ :                        | + นามสกุล : | •                                    |                         |
|                                             | บันทึก      | กลับไป                               |                         |
| รายการ                                      |             |                                      |                         |
| » ข้อมูลด่าแหน่งและอัตราเงินเดือน           | » ນ້ວນູລ    | เครอบครัว                            | » ประวัติการศึกษา       |
| » ประวัติการฝึกอบรม สัมมนา และดูงาน         | » ข้อมูล    | เบ้นทึกการเปลี่ยนแปลง                | » ข้อมูลความผิดทางวินัย |
| » ข้อมูลการขอพระราชทานเครื่องราชอิสริยาภรณ์ | » ประวัติ   | าการลา                               | » เวลาทวีคณ             |

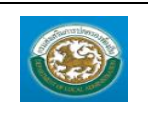

กรมส่งเสริมการปกครองท้องถิ่น

| - กดปุ่ม 🛈 เพื่อเพิ่มช้                                              | ั้นเครื่องราชอิสริยาภรณ์ที่ได้รับ                                             |         |
|----------------------------------------------------------------------|-------------------------------------------------------------------------------|---------|
| ค้นหาข้อมูลร<br>รงัสขึ้นเครื่อง<br>ข้อขึ้นเครื่อง<br>สถานะ<br>ด้วยงา | ขึ้นเครื่องราชอิสริยาครถเ<br>ราชอิสริยาครณ์ :<br>เชอิสริยาครณ์ :<br>ทั้งหมด ▼ |         |
| รนัสขั้นเครื่องราชอิสริยากรณ์                                        | ชื่อขั้นเครื่องราชอิสริยากรณ์                                                 | สถานะ   |
| เลือก 32                                                             | าตุดกาลลายมเกล้า                                                              | ใช้งาน  |
| เลือก 61                                                             | เหรียญจักรพรรดิมาลา                                                           | ใช้งาน  |
| เลือก 08                                                             | มหาปรมาภรณ์ข้างเผือก                                                          | ใช้งาน  |
| เลือก 09                                                             | มหาวชิรมงกุภ                                                                  | ใช้งาน  |
| เลือก 10                                                             | ประถมาภรณ์บ้างเผือก                                                           | ใช้งาน  |
| เลือก 11                                                             | ประถมาภรณ์มงกุฎไทย                                                            | ใช้งาน  |
| เลือก 15                                                             | ทวิติยาภรณ์ข้างเผือก                                                          | ใช้งาน  |
| เลือก 16                                                             | ทวิติยาภรณ์มงกุฎไทย                                                           | ใช้งาน  |
| เลือก 23                                                             | ตริตาภรณ์บ้างเผือก                                                            | ใช้งาน  |
| เลือก 24                                                             | ตรีตาภรณ์มงกุฎไทย                                                             | ใช้งาน  |
| หน้าละ 10 รายการ ▼ หน้าที่ 1 จาก 2 ▼                                 | 1 ถึง 10 จาก 18                                                               | M 4 Þ M |

- เมื่อใส่ข้อมูลเข้าสู่ระบบเรียบร้อยแล้วให้คลิกปุ่ม "บันทึก" เพื่อเป็นการบันทึกข้อมูลในระบบ หากไม่ต้องการ บันทึกรายการให้คลิกที่ปุ่ม "กลับไป" ระบบจะกลับไปยังหน้าจอหลักให้อัตโนมัติ
- กรณีกรอกข้อมูลไม่ครบ ระบบจะแสดงข้อความ "*กรุณากรอกข้อมูล*" หรือ กรณีที่ไม่มีการเลือกข้อมูล ระบบ จะแสดงข้อความ "*กรุณาเลือกข้อมูล*"

### <u>กรอกข้อมูลประวัติการลา</u>

| ระบบฐานข้อมูล     | ระบบฐานข้อมูลบุคคล ก.พ. ๗ >> ข้อมูลบุคคล PIS001                                                |                |        |     |             |               |               |             |                           |             |              |
|-------------------|------------------------------------------------------------------------------------------------|----------------|--------|-----|-------------|---------------|---------------|-------------|---------------------------|-------------|--------------|
|                   |                                                                                                |                |        |     |             |               |               |             |                           |             |              |
| ข้อมูลบุคคล       |                                                                                                |                |        |     |             |               |               |             |                           |             |              |
| ประเภ             | ทบุคคล:ข้ารา                                                                                   | ชการ           |        |     | u           | ลขประจำดัวประ | ชาชน: 110200  | 00889406    |                           |             |              |
| ชื่อ-นามสกุล(ภาม  | ษาไทย): นางส                                                                                   | สาวสุกัญญา ทัน | หึกรณ์ |     | ชื่อ-นาม    | มสกุล(ภาษาอัง | កពុษ): Sukany | /a Tunhigon |                           |             |              |
|                   | วันเกิด: 06/1                                                                                  | 2/2530         |        |     |             |               | เพศ: หญิง     |             |                           | หมู่โลหิด : | าลุ่มเลือด B |
| ประวัติการลา      |                                                                                                |                |        |     |             |               |               |             |                           |             |              |
|                   | ลาป                                                                                            | ມ່ວຍ           | ลากิ   | โจ  | ลาพัก       | ผ่อน          | มาส           | กย          | ขาด                       | เงาน        |              |
| ป                 | ครั้ง                                                                                          | วัน            | ครั้ง  | วัน | ครั้ง       | วัน           | ครั้ง         | วัน         | ครั้ง                     | วัน         |              |
|                   |                                                                                                |                |        |     | ไม่พบข      | ບ້ວນູລ        |               |             |                           |             |              |
|                   |                                                                                                |                |        |     | เพิ่มข้อมูล | กลับไป        |               |             |                           |             |              |
| รายการ            |                                                                                                |                |        |     |             |               |               |             |                           |             |              |
| » ข้อมูลตำแหน่งเ  | เละอัตราเงินเดือ                                                                               | u              |        |     | » ข้อมูล    | งครอบครัว     |               |             | » ประวัติกา               | รศึกษา      |              |
| » ประวัติการฝึกอา | ั้<br>» ประวัติการฝึกอบรม สัมมนา และดูงาน » ข้อมูลบันทึกการเปลี่ยนแปลง » ข้อมูลความผิดทางวินัย |                |        |     |             |               |               |             |                           |             |              |
| ≫ ข้อมูลการขอพร   | ะราชทานเครื่อง                                                                                 | ราชอิสริยาภรณ์ |        |     | » ประวัติ   | จิการลา       |               |             | <mark>»</mark> ເວລາຫວັດູ: | n           | _            |

1. คลิกปุ่ม

2. ระบุข้อมูลที่ต้องการกรอก ดังรูป

| utiona        | คู่มือการใช้งานระบบ              |                                                    |          |
|---------------|----------------------------------|----------------------------------------------------|----------|
| 3             | ระบบข้อมูลบุคลากร                |                                                    |          |
|               | กรมส่งเสริมการปกครองท้องถิ่น     |                                                    | De       |
|               |                                  |                                                    | <b>_</b> |
| ระบบฐานข้อ    | อมูลบุคคล ก.พ. ๗ >>  ข้อมูลบุคคล |                                                    | PIS001   |
| ประวัติการลา  |                                  |                                                    |          |
|               | ปังบประมาณ พ.ศ. :                | *                                                  |          |
|               | จำนวนครั้งที่ลาป่วย :            | จำนวนวันที่ลาป่วย :                                |          |
|               | จำนวนครั้งที่ลากิจ :             | จำนวนวันที่ลากิจ :                                 |          |
|               | จำนวนครั้งที่ลาพักผ่อน :         | จำนวนวันที่ลาพักผ่อน :                             |          |
|               | จำนวนครั้งที่มาสาย :             | จำนวนวันที่มาสาย :                                 |          |
|               | จำนวนครั้งที่ขาดงาน :            | จำนวนวันที่ขาดงาน :                                |          |
|               |                                  | บันทึก กลับใป                                      |          |
| รายการ        |                                  |                                                    |          |
| » ข้อมูลด่าแ  | หน่งและอัตราเงินเดือน            | » ข้อมูลครอบครัว >> ประวัติการศึกษา                |          |
| » ประวัติการเ | ฝึกอบรม สัมมนา และดูงาน          | » ข้อมูลบันทึกการเปลี่ยนแปลง » ข้อมูลความผิดทางวิน | ខែ       |
| » ข้อมูลการข  | ขอพระราชทานเครื่องราชอิสริยาภรณ์ | » ประวัติการลา 🔋 เวลาทวีคูณ                        |          |

- เมื่อใส่ข้อมูลเข้าสู่ระบบเรียบร้อยแล้วให้คลิกปุ่ม "บันทึก" เพื่อเป็นการบันทึกข้อมูลในระบบ หากไม่ต้องการ บันทึกรายการให้คลิกที่ปุ่ม "กลับไป" ระบบจะกลับไปยังหน้าจอหลักให้อัตโนมัติ
- กรณีกรอกข้อมูลไม่ครบ ระบบจะแสดงข้อความ "*กรุณากรอกข้อมูล*" หรือ กรณีที่ไม่มีการเลือกข้อมูล ระบบ จะแสดงข้อความ "*กรุณาเลือกข้อมูล*"

### <u>กรอกข้อมูลเวลาทวีคูณ</u>

| ระบบฐานข้อมูลบุคคล ก.พ. ๗ >> ข้อมูลบุคคล                         |                                                                            | PIS001                         |
|------------------------------------------------------------------|----------------------------------------------------------------------------|--------------------------------|
| ข้อมูลบุคคล<br>ประเภทบุคคล : ขำราชการ<br>วื้อ                    | เลขประจำดัวประชาชน : 1102000889406<br>วื้อ นายาราร์การนำ เป็นไหนายา Tumbia |                                |
| ขอ-นามลกุล(ภาษาเทอ): นางสาวลุกษูญาทางหกรณ<br>วันเกิด: 06/12/2530 | ซอานามสกุล(ภาษาองกฤษ): Sukanya runnig<br>เพศ: หญิง                         | on<br>หมู่โลหิด : กลุ่มเลือด B |
| ( ) in Figure                                                    | ยังใม่มีข่อมูล<br>เพิ่มข้อมูล กลับไป                                       |                                |
| รายการ                                                           |                                                                            |                                |
| » ข้อมูลดำแหน่งและอัตราเงินเดือน                                 | » ข้อมูลครอบครัว                                                           | » ประวัติการศึกษา              |
| » ประวัติการฝึกอบรม สัมมนา และดูงาน                              | » ข้อมูลบันทึกการเปลี่ยนแปลง                                               | » ข้อมูลความผิดทางวินัย        |
| ≫ ข้อมูลการขอพระราชทานเครื่องราชอิสริยาภรณ์                      | » ประวัติการลา                                                             | ≫ เวลาทวีดูณ                   |

1. คลิกปุ่ม

2. ระบุข้อมูลที่ต้องการกรอก ดังรูป

| คู่มีอกา <sup>.</sup>  | รใช้งานระบบ              |                    |            |                         |          |
|------------------------|--------------------------|--------------------|------------|-------------------------|----------|
| ระบบข้                 | อมูลบุคลากร              |                    |            |                         |          |
| ี กรมส่งเ              | สรีมการปกครองท้องถิ่น    |                    |            |                         | Di       |
|                        |                          |                    |            |                         |          |
| ระบบฐานข้อมูลบุคค      | า ก.พ. ๗ >> ข้อมูลบุคคล  |                    |            |                         | PI \$001 |
|                        |                          |                    |            |                         |          |
| เพิ่มเวลาทวีดูณ        |                          |                    |            |                         |          |
| ปฏิบัติหน้า            | ที่: กรุณาเลือก          | ▼ *                |            |                         |          |
| ตั้งแ                  | ai:                      | ถึงวันที่ :        | *          |                         |          |
| ระยะเวลาที่ได้รั       | ນ: ວັນ                   | ม จำนวนวันลา :     | ວັນ        |                         |          |
| สังกัดขณะปฏิบัติงา     | u :*                     |                    |            |                         |          |
| หมายเห                 | ଜ୍:                      |                    |            |                         |          |
|                        |                          |                    |            |                         |          |
|                        |                          | 4                  |            |                         |          |
|                        |                          | บันทึก กลับไป      |            |                         |          |
| รายการ                 |                          |                    |            |                         |          |
| » ข้อมูลต่ำแหน่งและอัต | ราเงินเดือน              | ≫ ข้อมูลครอบครัว   |            | » ประวัติการศึกษา       |          |
| » ประวัติการฝึกอบรม สั | มมนา และดูงาน            | » ข้อมูลบันทึกการเ | ปลี่ยนแปลง | » ข้อมูลความผิดทางวินัย |          |
| » ข้อมลการขอพระราชเ    | าานเครื่องราชอิสริยาภรณ์ | » ประวัติการลา     |            | » เวลาทวีคณ             |          |

- เมื่อใส่ข้อมูลเข้าสู่ระบบเรียบร้อยแล้วให้คลิกปุ่ม "บันทึก" เพื่อเป็นการบันทึกข้อมูลในระบบ หากไม่ต้องการ บันทึกรายการให้คลิกที่ปุ่ม "กลับไป" ระบบจะกลับไปยังหน้าจอหลักให้อัตโนมัติ
- กรณีกรอกข้อมูลไม่ครบ ระบบจะแสดงข้อความ "*กรุณากรอกข้อมูล*" หรือ กรณีที่ไม่มีการเลือกข้อมูล ระบบ จะแสดงข้อความ "*กรุณาเลือกข้อมูล*"

# <u>การดูข้อมูลข้อมูลบุคคล</u>

| เลขที่ดำแหน่ง | ชื่อ - นามสกุล          | ดำแหน่ง                              | วันเดือนปีเกิด    | สถานะ ▲ |
|---------------|-------------------------|--------------------------------------|-------------------|---------|
| 1 111         | นางสาวสุกัญญา ทันหิกรณ์ | เจ้าพนักงานป้องกันและบรรเทาสาธารณภัย | 06/12/2530        | 🕓 🗟 🖉   |
|               | _                       |                                      |                   | 1       |
|               |                         |                                      |                   |         |
| 1. คลิกปุ่    | ม "ดูข้อมูล"            | ในรายการที่ต้องการ ระบบจะแสดงหน่     | ้เ้าจอการดูข้อมูล |         |

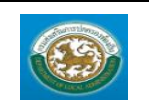

ระบบข้อมูลบุคลากร กรมส่งเสริมการปกครองท้องถิ่น

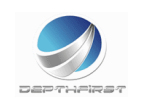

| ระบบฐานข้อมูลบุคคล ก.พ. ๗ >> 🤉       | ข้อมูลบุคคล                          |                                           | PIS001         |
|--------------------------------------|--------------------------------------|-------------------------------------------|----------------|
| ข้อบอบคอ                             |                                      |                                           |                |
| เลขประจำด้วประชาชน: 1                | 102000889406                         |                                           | รูปภาพประจำตัว |
| คำนำหน้า : น                         | างสาว                                |                                           |                |
| ชื่อ(ไทย): สุ                        | กัญญา นามสกุล(ไทย):                  | ทันหิกรณ์                                 | ลายเซ็น        |
| ชื่อ(อังกฤษ): S                      | ukanya นามสกุล(อังกฤษ):              | Tunhigon                                  |                |
| เพศ : 🔘                              | ชาย 🖲 หญิง หมู่โลหิด :               | กลุ่มเลือด B                              |                |
| สถานภาพสมรส : 🦲                      | โสด 🔍 สมรส 🔍 หย่า 🔍 หม้าย            |                                           |                |
| วันเดือนปีเกิด: 0                    | 6/12/2530                            |                                           |                |
| ศาสนา:พุ                             | ทธ เชื้อชาติ:                        | ไทย สัญชาติ                               | : ไทย          |
| โทรศัพท์ ที่ทำงาน :                  | FAX :                                | E-mail address                            | :              |
| ภูมิลำเนา จังหวัด: น                 | นทบรี อำเภอ / เขต :                  | อ.บางกรวย                                 |                |
|                                      |                                      |                                           |                |
| ทอยูปจจุบัน<br>บ้านเลขที่:           | หมู่ที่:                             | ชอย :                                     |                |
| อาคาร :                              | หมู่บ้าน :                           | ถนน :                                     |                |
| จังหวัด:                             | อำเภอ / เขต :                        | ดำบล/แขวง:                                |                |
| รหัสไปรษณีย์:                        |                                      |                                           |                |
| โทรศัพท์(ที่ติดต่อได้) :             |                                      |                                           |                |
| ที่อยู่ตามทะเบียนบ้าน                |                                      |                                           |                |
| 🗌 ที่อยู่เดียวะ                      | กันกับที่อยู่ปัจจุบัน                |                                           |                |
| บ้านเลขที่:                          | หมู่ที่:                             | น่อย :                                    |                |
| อาคาร :                              | หมู่บ้าน :                           | ถนน :                                     |                |
| จังหวัด:                             | อำเภอ / ເขต :                        | ด่าบล / แขวง :                            |                |
| รหัสไปรษณีย์ :                       |                                      |                                           |                |
| โทรศัพท์(ที่ดืดต่อได้) :             |                                      |                                           |                |
| ตำแหน่ง : ข้าราชการ                  |                                      |                                           |                |
| เลขที่ดำแหน่ง : 111                  | ตำแหนง: เจา<br>สาย                   | พนักงานปองกันและบรรเทา<br>ธารณภัย         |                |
| สังกัด : ฝ่ายบรรจุแต่ง               | ดั้ง                                 |                                           |                |
| วันที่เริ่มเข้ารับราชการ 01/08/2549  |                                      |                                           |                |
| วันที่เกษียณอายุ                     | เกษียณปังบประมาณ: <mark>(ป</mark> ัง | งบประมาณที่เกษียณอายุราชการ)              |                |
| ข้อมูลอื่นๆ                          |                                      |                                           |                |
| ตรวจสอบประวัติอาชญกร : 🔍 ผ่าน 🔍      | ไม่ต่าน                              |                                           |                |
| สมาชิกกบข. : 🔍 เป็น 🔍                | ไม่เป็น วันที่เป็นสมาชิกกบข.:        |                                           |                |
| สมาชิก กบท. : 🔍 เป็น 🔍               | ไม่เป็น วันที่เป็นสมาชิกกบท.:        |                                           |                |
| การรับสิทธิบำเหน็จ/บำนาญ : 🔍 ไม่มี 🤇 | 🔍 บำเหน็จ 🔍 บำนาญ                    |                                           |                |
| วันที่พ้นสภาพ :                      | เหตุผลที่พันสภาพ :                   |                                           |                |
| วันที่ถึงแก่กรรม :                   | สาเหตุการถึงแก่กรรม :                | เอกสารอ้างอิง :                           |                |
|                                      | ออกรายงาน                            | กลับใป                                    |                |
| รายการ                               |                                      |                                           |                |
| » ข้อมูลด่าแหน่งและอัตราเงินเดือน    | ≫ ข้อมูลคระ                          | อบครัว » ประวัติการศึกษา                  |                |
| » ประวัติการฝึกอบรม สัมมนา และดูงาน  | » ข้อมูลบัน                          | ทึกการเปลี่ยนแปลง » ข้อมูลความผิดทางวินัย |                |
| » ข้อมูลการขอพระราชทานเครื่องราชอิส  | เรียาภรณ์ » ประวัติกา                | ຣລາ <mark>≫</mark> ເວລາທ⊃ິคูณ             |                |
|                                      |                                      |                                           |                |

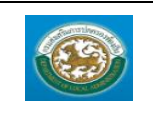

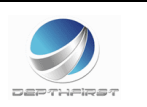

### <u>การลบข้อมูลข้อมูลบุคคล</u>

|               | 0 0 1                   |                                      |                |         |      |
|---------------|-------------------------|--------------------------------------|----------------|---------|------|
| เลขที่ตำแหน่ง | ชื่อ - นามสกุล          | ตำแหน่ง                              | วันเดือนปีเกิด | สถานะ ▲ |      |
| 1 111         | นางสาวสุกัญญา ทันหิกรณ์ | เจ้าพนักงานป้องกันและบรรเทาสาธารณภัย | 06/12/2530     |         | ≤ ⊠@ |
|               |                         |                                      |                |         | 5    |

- 1. คลิกปุ่ม "ลบข้อมูล" 💿
- 2. ระบบจะแสดงหน้ำต่างยืนยันการลบข้อมูล

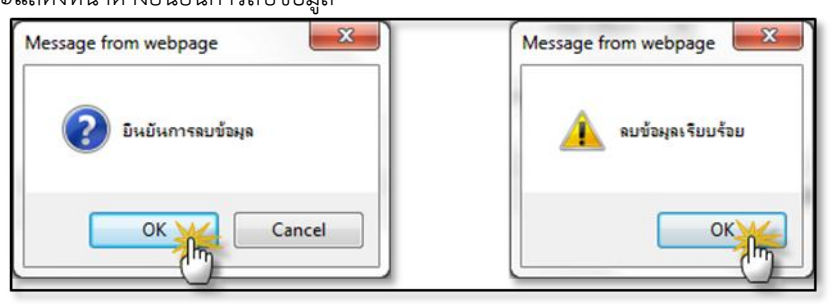

คลิกปุ่ม 
 เพื่อยืนยันการลบข้อมูล ถ้าไม่ต้องการลบให้คลิกปุ่ม 
 Cancel เพื่อยกเลิกการลบ ข้อมูล

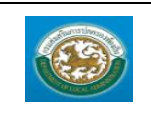

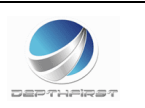

#### ระบบแผนอัตรากำลัง ๓ ปี

# ข้อมูลพื้นฐาน

#### เมนูส่วนราชการ

MAS109

ฟังก์ชั่นนี้สำหรับเพื่อบันทึก/แก้ไข/แสดง ข้อมูลส่วนราชการ

| ອ້ນມາ:ອ                  | มูลบุค  | ans                       |                        | 🎍 ยืนดีต้อนรับ :    | 🔎 เปลี่ยนรหัสผ่าน 🛛 🕐 ออกจากระบบ |   |
|--------------------------|---------|---------------------------|------------------------|---------------------|----------------------------------|---|
| 🖤 กรมสงเสริมก            | กรปกคร  | องท้องถิ่น                |                        |                     |                                  |   |
| < ระบบแผนสัตราศาลัง ๓ ปี | •       | ระบบฐานข้อมูลบุคคล ก.พ. ๗ | ระบบแผนอัตรากำลัง ๓ ปี | ระบบจัดการผู้ใช้งาน |                                  | • |
| ข้อมูลพี่กรวม            | หน้าแรก |                           |                        |                     |                                  |   |
| ส่วนราชการ               |         |                           |                        |                     |                                  |   |
| โครงสร้างองค์กร          |         |                           |                        |                     |                                  |   |
| ภารกิจพนักงานจ่าง        |         |                           |                        |                     |                                  |   |
| โครงสร้างงบประมาณ        |         |                           |                        |                     |                                  |   |
| สาแหน่งในสายงาน          |         |                           |                        |                     |                                  |   |
| สาแหน่งในการบริหาร       |         |                           |                        |                     |                                  |   |
| กลุ่มงานลูกจ้างประสา     |         |                           |                        |                     |                                  |   |
| ตำแหน่งลูกล้างประสา      |         |                           |                        |                     |                                  |   |
| ตำแหน่งพนิกงานจ่าง       |         |                           |                        |                     |                                  |   |
| ที่มาของตำแหน่ง          |         |                           |                        |                     |                                  |   |
| ช่วงระดับตำแหน่ง         |         |                           |                        |                     |                                  |   |
| ป้อมประมาณ               |         |                           |                        |                     |                                  |   |
| สำแหน่งประเภท            |         |                           |                        |                     |                                  |   |
| การตำเนินการ 💿           |         |                           |                        |                     |                                  |   |
|                          |         |                           |                        |                     |                                  |   |
|                          |         |                           |                        |                     |                                  |   |

# <u>การเพิ่มข้อมูลส่วนราชการ</u>

#### 1. กดเลือก เมนูส่วนราชการ ระบบแสดงหน้าจอ

| ระบบแผนอัตรากำลัง ๓ ปี >> ส่วนราชการ |                                  |        | MA \$109 |
|--------------------------------------|----------------------------------|--------|----------|
| ค้นหาข้อมูลข้อมูลส่วนราชการ          |                                  |        |          |
| รหัสข้อมูลส่วนราชการ :               |                                  |        |          |
| ขื่อข้อมูลส่วนราชการ :               |                                  |        |          |
| สถานะ :                              | ท้งหมด 🔻                         |        |          |
| ดันหา เริ่มดันหาใหม่                 |                                  |        |          |
| รหัสข้อมูลส่วนราชการ                 | ชื่อข้อมูลส่วนราชการ             | สถานะ  |          |
| 001                                  | กรมส่งเสริมการปกครองส่วนท้องถิ่น | ใช้งาน | 9 😼      |
| หน้าละ 10 รายการ 🔹                   | 1 ถึง 1 จาก 1                    |        |          |
|                                      | ເพิ່มข่อมูล                      |        |          |

- คลิกปุ่ม
   เพิ่มข้อมูล
- 3. ระบุข้อมูลที่ต้องการกรอก ดังรูป

| ระบบแผนอัตรากำลัง ๓ ปี >> ส่วนราชการ | N          | MA \$109 |
|--------------------------------------|------------|----------|
| เพิ่มข้อมูลส่วนราชการ                |            |          |
| รหัสข้อมูลส่วนราชการ :               | *          |          |
| ชื่อข้อมูลส่วนราชการ :               | •          |          |
| สถานะ:                               | ใช้งาน 💟 * |          |
| ລຳຄັນ :                              | *          |          |
| บันทึก กลับไป                        |            |          |

 เมื่อใส่ข้อมูลเข้าสู่ระบบเรียบร้อยแล้วให้คลิกปุ่ม "บันทึก" เพื่อเป็นการบันทึกข้อมูลในระบบ หากไม่ต้องการ บันทึกรายการให้คลิกที่ปุ่ม "กลับไป" ระบบจะกลับไปยังหน้าจอหลักให้อัตโนมัติ

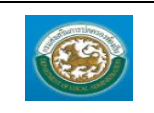

กลับไป

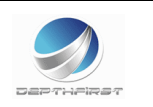

 กรณีกรอกข้อมูลไม่ครบ ระบบจะแสดงข้อความ "กรุณากรอกข้อมูล" หรือ กรณีที่ไม่มีการเลือกข้อมูล ระบบ จะแสดงข้อความ "กรุณาเลือกข้อมูล"

# <u>การแก้ไขข้อมูลส่วนราชการ</u>

| รหัสข้อมูลส่วนราชการ                                                       | ชื่อข้อมูลส่วนราชการ                   | สถานะ                | 0        |
|----------------------------------------------------------------------------|----------------------------------------|----------------------|----------|
| 001                                                                        | กรมส่งเสริมการปกครองส่วนท้องถิ่น       | ใช้งาน               | S 😱      |
|                                                                            |                                        |                      |          |
| _                                                                          |                                        |                      |          |
| 1. คลิกปุ่ม "แก้ไข"                                                        | 🗾 หลังรายการที่ต้องการแก้ไข ระบบจะแสดง | หน้าจอการแก้ไขข้อมูล |          |
| ระบบแผนอัตรากำลัง ๓ ปี >> ส่วนราชการ                                       |                                        |                      | MA \$109 |
|                                                                            |                                        |                      |          |
| แก้ไขข้อมูลส่วนราชการ<br>รหัสข้อมูลส่วนราชการ :                            | 001 *                                  |                      |          |
| ที่อข้อมอส่วนราชการ :                                                      |                                        |                      |          |
|                                                                            | רוזטכווינגראסנפאווינגיו ווגנאסנפאונגיו |                      |          |
|                                                                            | ไซอาน 🗹 *                              |                      |          |
| ลำดับ:                                                                     | 1 *                                    |                      |          |
| บันทึก กลับไป                                                              |                                        |                      |          |
| <ol> <li>คลิกปุ่ม "บันทึก"</li> <li><u>การดูข้อมูลส่วนราชกา</u></li> </ol> | 3                                      |                      |          |
| รนัสข้อมูลส่วนราชการ                                                       | ชื่อข้อมูลส่วนราชการ                   | สถานะ                | •        |
| 001                                                                        | กรมส่งเสริมการปกครองส่วนท้องถิ่น       | ใช้งาน               |          |
| <ol> <li>คลิกปุ่ม "ดูข้อมูล"</li> </ol>                                    | · ในรายการที่ต้องการ ระบบจะแสดงหน่     | ข้าจอการดูข้อมูล     |          |
| ระบบแผนอัตรากำลัง ๓ ปี >> ส่วนราชการ                                       |                                        |                      | MA \$109 |
|                                                                            |                                        |                      |          |
| ขยมูลสวนราชการ<br>รพัสข้อมูลส่วนราชการ :                                   | 001                                    |                      |          |
| ชื่อข้อมูลส่วนราชการ :                                                     | กรมส่งเสริมการปกครองส่วนท้องถิ่น       |                      |          |
| สถานะ :                                                                    | ใช้งาน                                 |                      |          |
| สำดับ:                                                                     | 1                                      |                      |          |

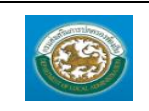

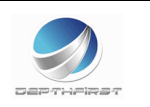

### เมนูโครงสร้างองค์กร

PPS001

# ฟังก์ชั่นนี้สำหรับเพื่อบันทึก/แก้ไข/แสดง ข้อมูลโครงสร้างองค์กร

| ເຊຍ ເພິ່ງ ເພິ່ງ ເ | <b>มูลบุค</b><br>ทรปกคร | <b>เลาูกร</b><br>องทองถิ่น |                        | 🕹 ขันดีดอาเรีย :    | 🏓 เปลี่ยนรหัสผ่าน | 🕐 ออกจากระบบ |
|----------------------------------------------------------------------------------------------------|-------------------------|----------------------------|------------------------|---------------------|-------------------|--------------|
| 🔇 ระบบแผนสัตราศาลัง ๓ ปี                                                                                                    | •                       | ระบบฐานข้อมูลบุคคล ก.พ. ๗  | ระบบแผนอัตรากำลัง ๓ ปี | ระบบจัดการผู้ใช้งาน |                   | •            |
| ส่วนวนั้นรวม                                                                                                    | หน้าแรก                 |                            |                        |                     |                   |              |
| ส่วนราชควร                                                                                                    |                         |                            |                        |                     |                   |              |
| โครงสร้างองค์กร                                                                                                    |                         |                            |                        |                     |                   |              |
| ภารกิจพนักงานจ้าง                                                                                                    |                         |                            |                        |                     |                   |              |
| โครงสร้างงบประมาณ                                                                                                    |                         |                            |                        |                     |                   |              |
| ตำแหน่งในสายงาน                                                                                                    |                         |                            |                        |                     |                   |              |
| ตำแหน่งในการบริหาร                                                                                                    |                         |                            |                        |                     |                   |              |
| กลุ่มงานลูกจ้างประจำ                                                                                                    |                         |                            |                        |                     |                   |              |
| ตำแหน่งลูกจ้างประจำ                                                                                                    |                         |                            |                        |                     |                   |              |
| ตำแหน่งหนักงานจ่าง                                                                                                    |                         |                            |                        |                     |                   |              |
| ที่มาของตำแหน่ง                                                                                                    |                         |                            |                        |                     |                   |              |
| ช่วงระดับตำแหน่ง                                                                                                    |                         |                            |                        |                     |                   |              |
| ปีงบประมาณ                                                                                                    |                         |                            |                        |                     |                   |              |
| สาแหน่งประเภท                                                                                                    |                         |                            |                        |                     |                   |              |
| การดำเนินการ 😒                                                                                                    |                         |                            |                        |                     |                   |              |
|                                                                                                    |                         |                            |                        |                     |                   |              |
|                                                                                                    |                         |                            |                        |                     |                   |              |

# <u>การเพิ่มข้อมูลโครงสร้างองค์กร</u>

# 1. กดเลือก เมนูโครงสร้างองค์กร ระบบแสดงหน้าจอ

| ระบบแผนอัตรากำลัง ๓ ปี >> โครงสร้างองค์กร | PPS001 |
|-------------------------------------------|--------|
| อปท. : ท้องถิ่นรูปแบบพิเศษเมืองพัทยา      |        |
| กองการย่าง<br>กองการศึกษา                 |        |
| กองศรีง<br>กองทั่วใน<br>กองวิชาการ        |        |
| กองสำนวยการ                               |        |

| <ol> <li>2. คลิกปุ่ม</li> <li>3. ระบุข้อมูลที่ต้องการกรอก</li> </ol>                                                                                                    | า <b>รหลัก</b><br>ดังรูป                                                                                                    |                                           |        |
|----------------------------------------------------------------------------------------------------|----------------------------------------------------------------------------------------------------|-------------------------------------------|--------|
| ระบบแผนอัดรากำลัง ๓ ปี >> โครงสร้างองค์กร                                                                                                    |                                                                                                    |                                           | PPS001 |
| <ul> <li>อปท.: ห้องถิ่มรูปแบบทิเศษเมืองหัหยา</li> <li>เพิ่มส่วนราชการหลัก</li> <li>กองการช่าง</li> <li>กองการช้าง</li> <li>กองการสึกษา</li> <li>กองสถง</li> <li>กองทำวิไป</li> <li>กองวิชาการ</li> <li>กองสำนวยการ</li> </ul> | เพิ่มข้อมูลส่วนราชการ<br>รหัสส่วนราชการ :<br>ชื่อเล้นราชการ :<br>ชื่อเล้นร่วนราชการ :<br>ช้ายของส่วนราชการ :<br>ธุานะของส่วนราชการ :<br>อยู่ภายใต้ส่วนราชการ :<br>หมายเหตุ :<br>สถานะ :<br>ปันท์กิชอมูล | ท้องกันรูปแบบพิเศษเมืองพิกยา<br>ใช้งาน ▼* |        |

- กดปุ่ม 0 เพื่อเพิ่ม อปท. : ท้องถิ่น

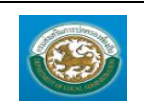

ระบบข้อมูลบุคลากร กรมส่งเสริมการปกครองท้องถิ่น

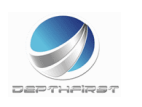

| รทัส อปท.<br>ประเภท อปท<br>จังหวัด<br>ดันหา | n. T                | ปื้อ อปห.<br>ขนาด อปท.<br>อำเภอ |          |               |                                                 |
|---------------------------------------------|---------------------|---------------------------------|----------|---------------|-------------------------------------------------|
| รนัส อปท.                                   | อปห.                | ขนาด                            | จังหวัด  | อ่าเคอ        |                                                 |
| เลือก 2380101                               | อบจ.บึงกาฟ          |                                 | บึงคาฟ   | อ.เมืองบึงกาฟ |                                                 |
| เลือก 6961303                               | อบต.มะรือโบออก      | กลาง                            | นราธิวาส | องเจาะไอร้อง  |                                                 |
| เลือก 6961302                               | <b>ວນຕ.ນູ</b> ຄືດ   | กลาง                            | นราธิวาส | องเจาะไอร้อง  |                                                 |
| เลือก 6961301                               | ອນຕ.ຈານ             | กลาง                            | นราธิวาส | อ.เจาะไอร้อง  |                                                 |
| เลือก 6961203                               | อบต.ข้างเผือก       | เล็ก                            | นราธิวาส | ວ.ຈະແນະ       |                                                 |
| เลือก 6961204                               | อบต.ผดุงมาตร        | กลาง                            | นราธิวาส | ອ.ຈະແນະ       |                                                 |
| เลือก 6961201                               | ອກຄະບໍລຸງທີ່ອ       | กลาง                            | นราธิวาส | ວ.ຈະແນະ       |                                                 |
| เลือก 6961202                               | ອນຕ.ຈະແນະ           | กลาง                            | นราธิวาส | a.ຈະແນະ       |                                                 |
| เลือก 6961103                               | อบต.กาวะ            | กลาง                            | นราธิวาส | อ.สุใหงปาดี   |                                                 |
| เลือก 6961107                               | อบต.ริโก่           | กลาง                            | นราธิวาส | อ.สุโหงปาดี   |                                                 |
| หน้าละ 10 รายการ 🔳                          | หน้าที่ 1 จาก 783 ▼ | 1 ถึง 10 จาก 7828               |          |               | $\mathbb{N} \triangleleft \mathbb{P} \boxtimes$ |

# - กดปุ่ม 🥝 เพื่อเพิ่มส่วนราชการหลัก

| รหัสส่วนราชการ :       | *                             |   |
|------------------------|-------------------------------|---|
| ชื่อส่วนราชการ :       |                               | * |
| ชื่อเต็มส่วนราชการ :   |                               | * |
| ชื่อย่อส่วนราชการ :    | *                             |   |
| ฐานะของส่วนราชการ :    | •                             |   |
| อยู่ภายใต้ส่วนราชการ : | ท้องถิ่นรูปแบบพิเศษเมืองพัทยา |   |
| หมายเหตุ:              |                               |   |
| สถานะ :                | ใช้งาน 🔹 *                    |   |

- 4. เมื่อใส่ข้อมูลเข้าสู่ระบบเรียบร้อยแล้วให้คลิกปุ่ม "บันทึกข้อมูล" เพื่อเป็นการบันทึกข้อมูลในระบบ
- กรณีกรอกข้อมูลไม่ครบ ระบบจะแสดงข้อความ "*กรุณากรอกข้อมูล*" หรือ กรณีที่ไม่มีการเลือกข้อมูล ระบบ จะแสดงข้อความ "*กรุณาเลือกข้อมูล*"

### <u>การเพิ่มส่วนราชการย่อย</u>

คลิกปุ่ม เพิ่มส่วนราชการย่อย

2. ระบุข้อมูลที่ต้องการกรอก ดังรูป

| ระบบแผนอัตราก่าลัง ๓ ปี >> โครงสร้างองค์กร                                                                                                    | PPS001 |
|----------------------------------------------------------------------------------------------------|--------|
| อปห.: ห้องถับรูปแบบทิเศษเมืองหัหยา  เพิ่มส่วนราชการ  maxmañam  maxmañam  maxmanam  maxmañam  maxmañam  maxmaña |        |

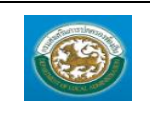

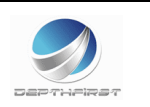

- 3. เมื่อใส่ข้อมูลเข้าสู่ระบบเรียบร้อยแล้วให้คลิกปุ่ม "บันทึกข้อมูล" เพื่อเป็นการบันทึกข้อมูลในระบบ
- กรณีกรอกข้อมูลไม่ครบ ระบบจะแสดงข้อความ "*กรุณากรอกข้อมูล*" หรือ กรณีที่ไม่มีการเลือกข้อมูล ระบบ จะแสดงข้อความ "*กรุณาเลือกข้อมูล*"

### O <u>การลบส่วนราชการนี้</u>

| ระบบแผนอัดรากำลัง ๓ ปี >> โครงสร้างองค์กร                                                                                                   |                                                                                                    | PPS001 |
|----------------------------------------------------------------------------------------------------|----------------------------------------------------------------------------------------------------|--------|
| auh : ห้องถึนรูปแบบพิเศษเปืองพิทยา<br>เพิ่มส่วนรายการหลัก<br>กองการศึกษา<br>กองการศึกษา<br>กองรับป<br>กองรับป<br>กองรับบาร<br>⊁ กองสำนวยการ | นก็ไขม้อมูลส่วนราชการ<br>กริสส่วนราชการ : 300 *<br>ขึ้อส่งส่วนราชการ : กองการข่าง *<br>ขึ้อย่อส่งนราชการ : กองการข่าง **<br>ชิมย่อส่วนราชการ : ไข้ปฏิเป็นบบพิเศษ เมืองพิทยา<br>ทมายแหล :<br>สถานะ : โช่งาน *)*<br>มานก็กข้อมูล เพิ่มส่วนราชการยื่ |        |

- คลิกปุ่ม ลบส่วนราชการนี้
- 2. ระบบจะแสดงหน้าต่างยืนยันการลบข้อมูล

| Message from webpage | Message from webpage |
|----------------------|----------------------|
| 😢 ยินยันการลบข้อมูล  | 👔 ฉบข้อมูลเรียบร้อย  |
| OK Cancel            | ОК                   |

 คลิกปุ่ม \_\_\_\_\_ เพื่อยืนยันการลบข้อมูล ถ้าไม่ต้องการลบให้คลิกปุ่ม \_\_\_\_\_ เพื่อยกเลิกการลบ ข้อมูล

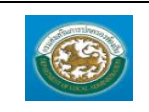

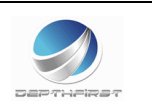

### เมนูปีงบประมาณ

MAS201

ฟังก์ชั่นนี้สำหรับเพื่อบันทึก/แก้ไข/แสดง ข้อมูลปีงบประมาณ

|                           |                  |                           |                                                                      |                     | 🍝 ยินดีต่อนรับ :    | 🏓 เปลี่ยนรนิสผ่าน | 🕐 ออกจากระบบ          |
|---------------------------|------------------|---------------------------|----------------------------------------------------------------------|---------------------|---------------------|-------------------|-----------------------|
|                           | มูลบุคลากร       |                           |                                                                      |                     |                     |                   |                       |
| กรมสงเสริมก               | ารปกครองท้องถิ่น |                           |                                                                      |                     |                     |                   |                       |
|                           |                  |                           |                                                                      |                     |                     |                   | and the second second |
| < ระบบแหมล์หราย่ายัง ๓ ปี | •                | ระบบฐานข้อมูลบุคคล ก.พ. ๗ | ระบบแผนอัตรากำลัง ๓ ปี                                               | ระบบงานบริหารบุคคล  | ระบบจัดการผู้ใช้งาน |                   |                       |
| ข้อมอพื้นรวม              | หน้าแรก          |                           |                                                                      |                     |                     |                   | 1                     |
| ส่วนราชการ                |                  |                           |                                                                      |                     |                     |                   |                       |
| โครงสร้างองค์กร           |                  |                           |                                                                      |                     |                     |                   |                       |
| ป้อบประมาณ                |                  |                           |                                                                      |                     |                     |                   |                       |
| โกรงสร้างงบประมาณ         |                  |                           |                                                                      |                     |                     |                   |                       |
| ต่าแหน่งประเภท            |                  |                           |                                                                      |                     |                     |                   |                       |
| ข่วงระดับต่าแหน่ง         |                  |                           |                                                                      |                     |                     |                   |                       |
| ตำแหน่งในสายงาน           |                  |                           |                                                                      |                     |                     |                   |                       |
| ต่าแหน่งในการบริหาร       |                  |                           |                                                                      |                     |                     |                   |                       |
| กลุ่มงานลูกข้างประจำ      |                  |                           |                                                                      |                     |                     |                   |                       |
| ต่าแหน่งลูกจ้างประจำ      |                  |                           |                                                                      |                     |                     |                   |                       |
| ภารกิจหนักงานจ้าง         |                  |                           |                                                                      |                     |                     |                   |                       |
| ตำแหน่งหนักงานข้าง        |                  |                           |                                                                      |                     |                     |                   |                       |
| ที่มาของตำแหน่ง           |                  |                           |                                                                      |                     |                     |                   |                       |
| การต่าเนินการ 🛛 😔         |                  |                           |                                                                      |                     |                     |                   |                       |
|                           |                  |                           |                                                                      |                     |                     |                   |                       |
|                           |                  |                           |                                                                      |                     |                     |                   |                       |
|                           |                  |                           |                                                                      |                     |                     |                   |                       |
|                           |                  |                           |                                                                      |                     |                     |                   |                       |
| <u> </u>                  |                  |                           |                                                                      |                     |                     |                   |                       |
|                           |                  | Best Screen Re            | กรมส่งเสริมการปกครองท้องถิ่น<br>solution 1280X1024px and IE 7 + , Go | ogle Chome, Firefox |                     |                   |                       |
|                           |                  |                           |                                                                      |                     |                     |                   |                       |

# <u>การเพิ่มข้อมูลปีงบประมาณ</u>

1. กดเลือก เมนูปีงบประมาณ ระบบแสดงหน้าจอ

| ระบบแผนอัตรากำลัง ๓ ปี >> ปีงบประมาถ |           |               |              | MA \$201 |
|--------------------------------------|-----------|---------------|--------------|----------|
|                                      |           |               |              |          |
| ด้นหาข้อมูลปึงบประมาณ                |           |               |              |          |
| ปังมประมาณ :                         |           |               |              |          |
| สถานะ :                              | ทั้งหมด ▼ |               |              |          |
| ค้นหา เริ่มค้นหาใหม่                 |           |               |              |          |
| ปึงบประมาณ ▲                         |           | a             | <b>โถานะ</b> |          |
| 2560                                 |           | 1             | ใช้งาน       | S 🔯      |
| หน้าละ 10 รายการ 🔹                   |           | 1 ถึง 1 จาก 1 |              |          |
|                                      |           | เพิ่มข้อมูล   |              |          |

- 2. คลิกปุ่ม
- 3. ระบุข้อมูลที่ต้องการกรอก ดังรูป

| ระบบแผนอัดรากำลัง ๓ ปี >> ปึงบประมาณ          |               | MA \$201 |
|-----------------------------------------------|---------------|----------|
| เพิ่มปีงบประมาณ<br>ปังบประมาณ :<br>สถานะ :    | ้<br>ใช้งาน • |          |
| เท้มยุทธศาสตร์<br>ยุทธศาสตร์<br>บำเท็ก กลับไป | สถานะ         |          |

- กดปุ่ม 0 เพิ่มข้อมูลยุทธศาสตร์

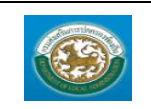

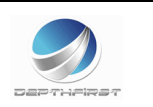

| ระบบแผนอัตรากำลัง ๓ ปี >>  ปีงบประมาณ |            |              | MA \$201 |
|---------------------------------------|------------|--------------|----------|
| เพิ่มปีงบประมาณ<br>ปังบประมาณ :       | · · ·      |              |          |
| สถานะ :                               | ใช้งาน ▼ * |              |          |
| เพิ่มยุทธศาสตร์<br>ยุทธศาสตร์         |            | สถานะ        |          |
|                                       | *          | ใช้งาน 🔹 * 😡 |          |
| บันทึก กลับไป                         |            |              |          |

- เมื่อใส่ข้อมูลเข้าสู่ระบบเรียบร้อยแล้วให้คลิกปุ่ม "บันทึก" เพื่อเป็นการบันทึกข้อมูลในระบบ หากไม่ต้องการ บันทึกรายการให้คลิกที่ปุ่ม "กลับไป" ระบบจะกลับไปยังหน้าจอหลักให้อัตโนมัติ
- กรณีกรอกข้อมูลไม่ครบ ระบบจะแสดงข้อความ "*กรุณากรอกข้อมูล*" หรือ กรณีที่ไม่มีการเลือกข้อมูล ระบบ จะแสดงข้อความ "*กรุณาเลือกข้อมูล*"

### <u>การแก้ไขข้อมูลปีงบประมาณ</u>

| ปีงเประมาณ »<br>2560                                                                                                    | สถานร<br>ใช้งาน                                                                                                    | ۹ <b>کی</b> |
|----------------------------------------------------------------------------------------------------|----------------------------------------------------------------------------------------------------|-------------|
| 1. คลิกปุ่ม "แก้ไข" 🗾 หลังรา                                                                                                    | เยการที่ต้องการแก้ไข ระบบจะแสดงหน้าจอการแก้ไขข้อมูล                                                                                                    | MA 5201     |
|                                                                                                    |                                                                                                    | mx 3201     |
| แก้ไขปังบริธาณ<br>ยิงบริธาณ : 2560                                                                                                    | -                                                                                                    |             |
| สถานะ :                                                                                                    |                                                                                                    |             |
| เพิ่มยุทธศาสตร์<br>ยุทธศาสตร์                                                                                                    | สถานะ                                                                                                    |             |
| สังคมและคุณภาพชีวิต *                                                                                                    | โข้งาน 🔍 *                                                                                                    |             |
| ราคน ทรพยากรธรรมยาดและสงแวดสอม **                                                                                                    | Telonu V                                                                                                    |             |
| นโยบายสังคมและคุณภาพชีวิต                                                                                                    | teionu 🔍 *                                                                                                    |             |
| นโยบายที่ดิน ทรัพยากรธรรมชาติและสังแวดสอม *                                                                                                    | Telonu 💌 =                                                                                                    |             |
| นโยบายการบริหารกิจการบ้านเมืองที่ดี *                                                                                                    | ใช้งาน 💌 =                                                                                                    |             |
| งานด้านการป้องกันการทุจริตและประพฤติมีชอบในการปฏิบัติ                                                                                                    | tulonu 🔍 😁                                                                                                    |             |
| ∠. แกเขขอมูลทตองการ                                                                                                    |                                                                                                    |             |
| <ol> <li>แกเขขอมูลทตองการ</li> <li>คลิกปุ่ม "บันทึก" บันทึก</li> </ol>                                                                                                    | ]                                                                                                    |             |
| <ol> <li>แกเขขอมูลทตองการ</li> <li>คลิกปุ่ม "บันทึก" บันทึก</li> </ol> <u>การดูข้อมูลปิงบประมาณ</u>                                                                                                    |                                                                                                    |             |
| <ol> <li>แกเขขอมูลทตองการ</li> <li>คลิกปุ่ม "บันทึก" บันทึก</li> <li>การดูข้อมูลปีงบประมาณ</li> <li><sup>โมนประมาณ</sup></li> </ol>                                                                                                    | สถานะ<br>ใช่งาน                                                                                                    |             |
| <ol> <li>แกเขขอมูลทตองการ</li> <li>คลิกปุ่ม "บันทึก" บันทึก</li> </ol> <u>การดูข้อมูลปีงบประมาณ</u> 1. คลิกปุ่ม "ดูข้อมูล" ใน                                                                                                    | สถานะ<br>ไข่งาน<br>นรายการที่ต้องการ ระบบจะแสดงหน้าจอการดูข้อมูล                                                                                                    | MA 5201     |
| <ol> <li>แกเขขอมูลทตองการ</li> <li>คลิกปุ่ม "บันทึก" บันทึก</li> <li>การดูข้อมูลปีงบประมาณ</li> <li>มนประมาณ</li> <li>2560</li> <li>1. คลิกปุ่ม "ดูข้อมูล" ใน</li> <li>ระบบแตนต์ตราศาล์ฯ ๑ ปี &gt;&gt; ประเประมาณ</li> </ol>                                                                                                    | สถานะ<br>ไข่งาน<br>นรายการที่ต้องการ ระบบจะแสดงหน้าจอการดูข้อมูล                                                                                                    | MA 5201     |
| <ol> <li>แกเขขอมูลทตองการ</li> <li>คลิกปุ่ม "บันทึก" บันทึก</li> <li>การดูข้อมูลปีงบประมาณ</li> <li>มีหม่งมาณ *</li> <li>2560</li> <li>คลิกปุ่ม "ดูข้อมูล " นิ่น</li> <li>เกลิกปุ่ม "ดูข้อมูล " นิ่น</li> </ol>                                                                                                    | ไ<br>รายการที่ต้องการ ระบบจะแสดงหน้าจอการดูข้อมูล                                                                                                    | MA 5201     |
| <ol> <li>แกเขขอมูลทตองการ</li> <li>คลิกปุ่ม "บันทึก" บันทึก</li> <li>การดูข้อมูลปีงบประมาณ</li> <li>มนประเภณ *</li> <li>2560</li> <li>คลิกปุ่ม "ดูข้อมูล" ใน</li> <li>ระบบแหนอัตราศาลัง ค. B &gt;&gt; ประเประเภณ</li> <li>ประเทศ</li> </ol>                                                                                                    | รายการที่ต้องการ ระบบจะแสดงหน้าจอการดูข้อมูล                                                                                                    | MA 5201     |
| <ol> <li>แกเขขอมูลทตองการ</li> <li>คลิกปุ่ม "บันทึก" บันทึก</li> <li>การดูข้อมูลปิงบประมาณ</li> <li>มีงแหรมกนะ</li> <li>2560</li> <li>คลิกปุ่ม "ดูข้อมูล" ใน</li> <li>ระบบแหนอ์ตราศาลัง = 5&gt;&gt; ปอบประมาณ</li> <li>ประมงระมาณ</li> <li>ประมงระมาณ</li> <li>ประมงระมาณ</li> <li>ประมงระมาณ</li> <li>ประมงระมาณ</li> </ol>                                                                                                    | สถานะ<br>ไข่งาน<br>นรายการที่ต้องการ ระบบจะแสดงหน้าจอการดูข้อมูล                                                                                                    | MA 5201     |
| <ol> <li>แกเขขอมูลทตองการ</li> <li>คลิกปุ่ม "บันทึก" บันทึก</li> <li>การดูข้อมูลปึงบประมาณ</li> <li>2560</li> <li>คลิกปุ่ม "ดูข้อมูล" ใน</li> <li>นามแหนธ์คราศาสรรรรรรรรรรรรรรรรรรรรรรรรรรรรรรรรรร</li></ol>                                                                                                    | สถานะ<br>ไข่งาน<br>มรายการที่ต้องการ ระบบจะแสดงหน้าจอการดูข้อมูล<br>                                                                                                    | MA 5201     |
| <ol> <li>แกเขขอมูลทตองการ</li> <li>คลิกปุ่ม "บันทึก" บันทึก</li> <li>การดูข้อมูลปีงบประมาณ</li> <li>มนประมาณ</li> <li>2560</li> <li>1. คลิกปุ่ม "ดูข้อมูล" ใน</li> <li>ระบบแหนธ์คราศาสร ออนประมาณ</li> <li>ประมระมาณ</li> <li>ประมระมาณ</li> <li>ระบบแหนธ์คราศาสร ออนประมาณ</li> <li>ประมระมาณ</li> <li>ประมระมาณ</li> </ol>                                                                                                    | สถานะ<br>ไข่งาน<br>ปรายการที่ต้องการ ระบบจะแสดงหน้าจอการดูข้อมูล<br><br>สถานะ<br>ไข่งาน<br>ไข่งาน                                                                                                    | MA 5201     |
| <ol> <li>แกเขขอมูลทตองการ</li> <li>คลิกปุ่ม "บันทึก" บันทึก"</li> </ol> <b>การดูข้อมูลปีงบประมาณ</b> มนประเภณ             1. คลิกปุ่ม "ดูข้อมูล" แลง             ระบบแผนอิตราศาลัง ๓ ปิ >> ประเประเวณ             ประเทณ             ประเทณ             ประเทณ             ประเทณ             ประเทณ             ประเทณ             ประเทณ             ประเทณ             ประเทณ             ประเทณ                                                                                                    | ริกามะ<br>ไข่งาน<br>ปรายการที่ต้องการ ระบบจะแสดงหน้าจอการดูข้อมูล<br>                                                                                                    | MA 5201     |
| <ol> <li>แกเขขอมูลทตองการ</li> <li>คลิกปุ่ม "บันทึก" บันทึก</li> <li>การดูข้อมูลปีงบประมาณ</li> <li>มีงนประเภณ ม</li> <li>2560</li> <li>คลิกปุ่ม "ดูข้อมูล" ใน</li> <li>มอประมาณ</li> <li>ระบบแหนอธรรศาสอง ค.ย.&gt;&gt; ปองประมาณ</li> <li>ประมาณและสุณภาพอีง</li> <li>หรืองการบานและชน์สุนเวลสอง</li> <li>การประมาณและสุณภาพอีง</li> <li>หรืองการบานและชน์สุนเวลสอง</li> </ol>                                                                                                    | สถานะ<br>ไข่งาน<br>ปรายการที่ต้องการ ระบบจะแสดงหน้าจอการดูข้อมูล<br>                                                                                                    | MA 5201     |
| <ol> <li>แกเขขอมูลทตองการ</li> <li>คลิกปุ่ม "บันทึก" บันทึก</li> <li>การดูข้อมูลปีงบประมาณ</li> </ol> มงแหนาน . 2560           1. คลิกปุ่ม "ดูข้อมูล" เมื่อง           ระบบแหน่งสอรากางร้อง           เป็นหรือสุณาพชีวิต           เป็นหรือสุณาพชีวิต           เป็นหรือสุณาพชีวิต           เป็นหรือสุณาพชีวิต                                                                                                    | สถานะ<br>ไข่งาน<br>มรายการที่ต้องการ ระบบจะแสดงหน้าจอการดูข้อมูล<br>แรายการที่ต้องการ ระบบจะแสดงหน้าจอการดูข้อมูล<br>เราย<br>เข้าน<br>ไข่งาน<br>ไข่งาน<br>ไข่งาน<br>ไข่งาน<br>ไข่งาน<br>ไข่งาน<br>ไข่งาน | MA S201     |
| <ol> <li>แกเขขอมูลทตองการ</li> <li>คลิกปุ่ม "บันทึก" บันทึก</li> <li>การดูข้อมูลปิงบประมาณ</li> </ol> ประเทศ - ออกปุ่ม "ดูข้อมูล " เมื่อนประมาณ           1. คลิกปุ่ม "ดูข้อมูล " เมื่อนประมาณ             ระบบแหน่งอาการ             1. คลิกปุ่ม "ดูข้อมูล " เมื่อนประมาณ             ระบบแหน่งอาการ             ประเทศ :   ประเทศ :           ระบบแหน่งอาการ   ประเทศ :           ระบบแหน่งอาการ   ประเทศ :           ระบบแหน่งอาการ   ประเทศ :           ระบบแหน่งอาการ   ประเทศ :           ระบบแหน่งอาการ   ประเทศ :           ระบบแหน่งอาการ   ประเทศ :           ระบบแหน่งอาการ   ประเทศ : ประเทศ : | สถานะ<br>ไข่งาน<br>มรายการที่ต้องการ ระบบจะแสดงหน้าจอการดูข้อมูล<br>มรายการที่ต้องการ ระบบจะแสดงหน้าจอการดูข้อมูล<br>น่งาน<br>ไข่งาน<br>ไข่งาน<br>ไข่งาน<br>ไข่งาน                                       | MA S201     |

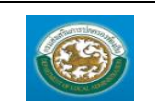

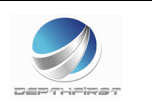

# เมนูโครงสร้างงบประมาณ

PPS004

# ฟังก์ชั่นนี้สำหรับเพื่อบันทึก/แก้ไข/แสดง ข้อมูลโครงสร้างงบประมาณ

| (Setting)            |                 |                           |                                                                      |                     | 🏜 ยินดีต่อนรับ :    | 🔑 เปลี่ยนรนัสผ่าน 🕚 ออกจ | ากระบบ |
|----------------------|-----------------|---------------------------|----------------------------------------------------------------------|---------------------|---------------------|--------------------------|--------|
|                      | Jauaanns        |                           |                                                                      |                     |                     |                          |        |
| Contantaguo          | กรปกครองพองกิ่ม |                           |                                                                      |                     |                     |                          |        |
| TI J J IN CO J J I   |                 |                           |                                                                      |                     |                     |                          |        |
|                      | •               | ระบบฐานข้อมูลบุคคล ก.พ. ๗ | ระบบแผนอัตรากำลัง ๓ ปี                                               | ระบบงานบริหารบุคคล  | ระบบจัดการผู้ใช้งาน |                          | •      |
| ระบบแผ่นอตราศาสง ด บ | หน้าแรก         |                           |                                                                      |                     |                     |                          | 1      |
| ข้อมูลพื้นฐาน 🧑      |                 |                           |                                                                      |                     |                     |                          | _      |
| ส่วนราปการ           |                 |                           |                                                                      |                     |                     |                          |        |
| โครงสร้างองศ์กร      |                 |                           |                                                                      |                     |                     |                          |        |
| ป้อนประมาณ           |                 |                           |                                                                      |                     |                     |                          |        |
| โครงสร้างงบประมาณ    |                 |                           |                                                                      |                     |                     |                          |        |
| ตำแหน่งประเภท        |                 |                           |                                                                      |                     |                     |                          |        |
| ช่วงระดับต่าแหน่ง    |                 |                           |                                                                      |                     |                     |                          |        |
| ตำแหน่งในสายงาน      |                 |                           |                                                                      |                     |                     |                          |        |
| ตำแหน่งในการบริหาร   |                 |                           |                                                                      |                     |                     |                          |        |
| คลุ่มงานลูกจ้างประจำ |                 |                           |                                                                      |                     |                     |                          |        |
| ตำแหน่งลูกจ้างประจำ  |                 |                           |                                                                      |                     |                     |                          |        |
| ภารกิจหนักงานจ้าง    |                 |                           |                                                                      |                     |                     |                          |        |
| ต่าแหน่งหนักงานจ้าง  |                 |                           |                                                                      |                     |                     |                          |        |
| ที่มาของผ่าแหน่ง     |                 |                           |                                                                      |                     |                     |                          |        |
| การต่าเนินการ 🙂      |                 |                           |                                                                      |                     |                     |                          |        |
|                      |                 |                           |                                                                      |                     |                     |                          |        |
|                      |                 |                           |                                                                      |                     |                     |                          |        |
|                      |                 |                           |                                                                      |                     |                     |                          |        |
|                      |                 |                           |                                                                      |                     |                     |                          |        |
|                      |                 |                           |                                                                      |                     |                     |                          |        |
|                      |                 |                           |                                                                      |                     |                     |                          | _      |
|                      |                 | Best Screen Re            | กรมส่งเสรมการปกครองห่องถิ่น<br>esolution 1280X1024px and IE 7 + , Go | ogle Chome, Firefox |                     |                          |        |
|                      |                 |                           |                                                                      |                     |                     |                          |        |

### <u>การเพิ่มข้อมูลโครงสร้างงบประมาณ</u>

1. กดเลือก เมนูโครงสร้างงบประมาณ ระบบแสดงหน้าจอ

| ระบบแผนอัตรากำลัง ๓ ปี >> โครงสร้างงบประมาณ |                                      | PP \$004             |
|---------------------------------------------|--------------------------------------|----------------------|
|                                             |                                      |                      |
| โครงสร้างงบประมาณ                           |                                      |                      |
| ปังบประมาณ                                  | *                                    |                      |
| ยุทธศาสตร์                                  |                                      | *                    |
| แผนงาน                                      |                                      | ເຫັນ<br>ເປັນ<br>ຄນ   |
| ผลผลิต/โครงงาน                              |                                      | เพิ่ม<br>แก้ไข<br>ลบ |
| กิจกรรม                                     |                                      | เพิ่ม<br>แก้ไข<br>ลบ |
| สรุปแผนงานโ                                 | ครงการตามยุทธศาสตร์การจัดสรรงบประมาณ |                      |

- 2. คลิกปุ่ม
- 3. ระบุข้อมูลที่ต้องการกรอก ดังรูป

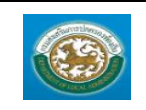

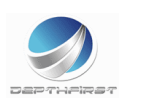

| เพิ่มแผนงาน   |   |
|---------------|---|
| ชื่อแผนงาน    | * |
| บันทึก ยกเลิก |   |

- เมื่อใส่ข้อมูลเข้าสู่ระบบเรียบร้อยแล้วให้คลิกปุ่ม "บันทึก" เพื่อเป็นการบันทึกข้อมูลในระบบ หากไม่ต้องการ บันทึกรายการให้คลิกที่ปุ่ม "ยกเลิก" ระบบจะกลับไปยังหน้าจอหลักให้อัตโนมัติ
- กรณีกรอกข้อมูลไม่ครบ ระบบจะแสดงข้อความ "*กรุณากรอกข้อมูล*" หรือ กรณีที่ไม่มีการเลือกข้อมูล ระบบ จะแสดงข้อความ "*กรุณาเลือกข้อมูล*"

| ระบบแผนอัตรากำลัง ๓ ปี >> โครงสร้างงบประมาณ |                                                                                                    | PP\$004                               |
|---------------------------------------------|----------------------------------------------------------------------------------------------------|---------------------------------------|
| โครงสร้างงบประมาณ                           |                                                                                                    |                                       |
| ปังบประมาณ                                  | 2560 •                                                                                                    |                                       |
| ยุทธศาสตร์                                  | สังคมและคณภาพชีวิต<br>ที่ดิน ทรัพบารธรรมชาติและสังนวดต่อม<br>การบริทารก็จการบำนเมืองที่ดี<br>าเรียบายสังคมและคณภาพชีวิต<br>าเรียบายสังคมและคณภาพชีวิต<br>เวียบายที่ดิน ทรัพบารธรรมชาติและสังเวตต่อม<br>าเรียบายการบิหารที่จากบานเมืองที่ดี<br>งานดำนการป้องกันการทุจริตและประพฤติมีชอบในการปฏิบัติราชการ | · · · · · · · · · · · · · · · · · · · |
| แหนงาน                                      | สัตที่ดินทำกินให้กับประชาชนที่ยากจน                                                                                                    | า้ เพิ่ม<br>แก้ไข                     |
| ผลผลิต/โครงงาน                              | ที่ดินของรัฐที่จัดให้แก่ประชาชนที่ยากจน                                                                                                    | ^์ เพิ่ม<br>แก้ไข<br>⇒                |
| กิจกรรม                                     | สวัสดีการสังคมและความมั่นคงของมนุษย์                                                                                                    | ^์ เพื่อม<br>แก้ไข<br>≂               |
|                                             | สรุปแผนงานโครงการตามยุทธศาสตร์การจัดสรรงบประมาณ                                                                                                    |                                       |

#### <u>การแก้ไขข้อมูลโครงสร้างงบประมาณ</u>

- คลิกปุ่ม "แก้ไข" แก้ไข หลังรายการที่ต้องการแก้ไข ระบบจะแสดงหน้าจอการแก้ไขข้อมูล
   แก้ไขแผนงาน
   จัดที่ดินทำกินให้กับประชาชนที่ยากจน \*
  - 2. แก้ไขข้อมูลที่ต้องการ

บันทึก ยกเลิก

คลิกปุ่ม "บันทึก" บันทึก

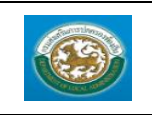

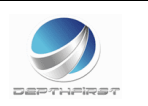

### <u>การลบข้อมูลโครงสร้างงบประมาณ</u>

| ระบบแผนอัดรากำลัง ๓ ปี >> โครงสร้างงบประมาณ |                                                                                                    | PPS004               |
|---------------------------------------------|----------------------------------------------------------------------------------------------------|----------------------|
|                                             |                                                                                                    |                      |
| โครงสร้างงบประมาณ                           |                                                                                                    |                      |
| ปังบประมาณ                                  | 2560 •                                                                                                    |                      |
| ยุทธศาสตร์                                  | สังคมและคุณภาพชีวิต<br>ที่ดิน ทรัพยากรรรมชาติและดังแวดล่อม<br>การบริหารกิจการบำนเมืองที่ดี<br>นโยบายสังคมและคุณภาพชีวิต<br>นโยบายการปราหารกิจการปลและสั่งแวดล่อม<br>นโยบายการปราหารกิจการปานเมืองที่ดี<br>งานดำนการป้องกันการทุจริตและประพฤตมีชอบในการปฏิบัติราชการ | *                    |
| แหนงาน                                      | สัตที่ดินทำกันให้กับประชายนที่ยากจน ^                                                                                                    | เพิ่ม<br>แก้ไข       |
| ผลผลิต/โตรงงาน                              | รัสษาระชะนีสวริมันน์ประชายหนึ่งกลาง                                                                                                    | au                   |
|                                             |                                                                                                    | เพิ่ม<br>แก้ไข<br>ลบ |
| กิจกรรม                                     | สวัสติการสังคมและความมั่นคงของมนุษย์                                                                                                    | เพิ่ม<br>แก้ไข<br>ลบ |
|                                             | สรุปแผนงานโครงการตามยุทธศาสตร์การจัดสรรงบประมาณ                                                                                                    |                      |

- 1. คลิกปุ่ม "ลบข้อมูล" 🛛 🔊
- 2. ระบบจะแสดงหน้าต่างยืนยันการลบข้อมูล

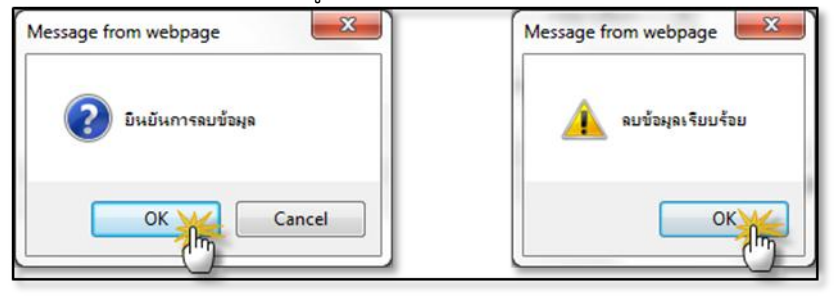

 คลิกปุ่ม 
 เพื่อยืนยันการลบข้อมูล ถ้าไม่ต้องการลบให้คลิกปุ่ม 
 Cancel เพื่อยกเลิกการลบ ข้อมูล

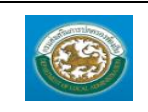

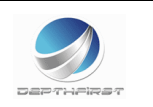

### เมนูตำแหน่งประเภท

MAS202

# ฟังก์ชั่นนี้สำหรับเพื่อบันทึก/แก้ไข/แสดง ข้อมูลตำแหน่งประเภท

| Contraction of the second second seco |                  |                         |                                                                      |                    | 🍝 ยินดีต่อนรับ :    | 🏓 เปลี่ยนรหัสผ่าน | 🕐 ออกจากระบบ                                                                                                    |
|----------------------------------------------------------------------------------------------------|------------------|-------------------------|----------------------------------------------------------------------|--------------------|---------------------|-------------------|----------------------------------------------------------------------------------------------------|
|                                                                                                    | Jaupains         |                         |                                                                      |                    |                     |                   |                                                                                                    |
|                                                                                                    |                  |                         |                                                                      |                    |                     |                   |                                                                                                    |
| และหมายการ                                                                                                    | างการแหลองพองเกล |                         |                                                                      |                    |                     |                   | 1. Sec. 1. Sec. 1. Sec |
|                                                                                                    | 4                | ระบบราบข้อมอบคคล ก.พ. ๗ | ระบบแผนอัตรากำลัง ๓ ปี                                               | ระบบงานบริหารบคคล  | ระบบจัดการผู้ใช้งาน |                   |                                                                                                    |
| < ระบบแผนอัตรากำลัง ๓ ปี                                                                                                    |                  |                         |                                                                      |                    |                     |                   |                                                                                                    |
| ข้อมูลพื้นฐาน 🔘                                                                                                    | minen            |                         |                                                                      |                    |                     |                   |                                                                                                    |
| ส่วนราชการ                                                                                                    |                  |                         |                                                                      |                    |                     |                   |                                                                                                    |
| โครงสร้างองค์กร                                                                                                    |                  |                         |                                                                      |                    |                     |                   |                                                                                                    |
| ปังบประมาณ                                                                                                    |                  |                         |                                                                      |                    |                     |                   |                                                                                                    |
| โครงสร้างงบประมาณ                                                                                                    |                  |                         |                                                                      |                    |                     |                   |                                                                                                    |
| ต่าแหน่งประเภท                                                                                                    |                  |                         |                                                                      |                    |                     |                   |                                                                                                    |
| ปวงระดับผ่าแหน่ง                                                                                                    |                  |                         |                                                                      |                    |                     |                   |                                                                                                    |
| ตำแหน่งในสายงาน                                                                                                    |                  |                         |                                                                      |                    |                     |                   |                                                                                                    |
| ต่าแหน่งในการบริหาร                                                                                                    |                  |                         |                                                                      |                    |                     |                   |                                                                                                    |
| กลุ่มงานลูกข้างประจำ                                                                                                    |                  |                         |                                                                      |                    |                     |                   |                                                                                                    |
| ส่วนหน่งลูกข้างประจำ                                                                                                    |                  |                         |                                                                      |                    |                     |                   |                                                                                                    |
| การกิจหนักงานจ่าง                                                                                                    |                  |                         |                                                                      |                    |                     |                   |                                                                                                    |
| ต่าแหน่งหนักงานข้าง                                                                                                    |                  |                         |                                                                      |                    |                     |                   |                                                                                                    |
| ที่มาของต่าแหน่ง                                                                                                    |                  |                         |                                                                      |                    |                     |                   |                                                                                                    |
| การตำเนินการ                                                                                                    |                  |                         |                                                                      |                    |                     |                   |                                                                                                    |
|                                                                                                    |                  |                         |                                                                      |                    |                     |                   |                                                                                                    |
|                                                                                                    |                  |                         |                                                                      |                    |                     |                   |                                                                                                    |
|                                                                                                    |                  |                         |                                                                      |                    |                     |                   |                                                                                                    |
|                                                                                                    |                  |                         |                                                                      |                    |                     |                   |                                                                                                    |
|                                                                                                    |                  |                         |                                                                      |                    |                     |                   |                                                                                                    |
|                                                                                                    |                  |                         |                                                                      |                    |                     |                   |                                                                                                    |
|                                                                                                    |                  | Bart Somen Pa           | กรมส่งแด็มการปกครองท้องถิ่น<br>colution 1280X1024px and JE 7 + . Gov | ala Chama Eirofax  |                     |                   |                                                                                                    |
|                                                                                                    |                  | Best Streen Re          | solution 1200x1024px and 12 7 4, 600                                 | gie Grome, riselox |                     |                   |                                                                                                    |

# <u>การเพิ่มข้อมูลตำแหน่งประเภท</u>

# 1. กดเลือก เมนูตำแหน่งประเภท ระบบแสดงหน้าจอ

| ระบบแผนอัตรากำลัง ๓ ปี >> ดำแหน่งประ | เภท             |               |               |        | M/ | 4\$202 |
|--------------------------------------|-----------------|---------------|---------------|--------|----|--------|
| v v                                  |                 |               |               |        |    |        |
| คนหาขอมูลตาแหนงบระเภท                |                 |               |               |        |    |        |
| รหัสตำแหน่งประเภท :                  |                 |               |               |        |    |        |
| A                                    |                 |               |               |        |    |        |
| ช่อตำแหนงประเภท :                    |                 |               |               |        |    |        |
| ประเขณของกร :                        |                 |               |               |        |    |        |
| плонициания.                         | ท้งหมด ▼        |               |               |        |    |        |
| สถานะ :                              | ท้งหมด ▼        |               |               |        |    |        |
| ค้นหา เริ่มค้นหาใหม่                 |                 |               |               |        |    |        |
| รหัสดำแหน่งประเภท                    | ตำแหน่งประเภท ▲ |               | ประเภทบุคลากร | สถานะ  |    |        |
| 001                                  | ซีเดิม          |               | ข้าราชการ     | ใช้งาน | 9  |        |
| หน้าละ 10 รายการ 🔹                   |                 | 1 ถึง 1 จาก 1 |               |        |    |        |
|                                      |                 | เพิ่มข้อมูล   |               |        |    |        |

- 2. คลิกปุ่ม
- 3. ระบุข้อมูลที่ต้องการกรอก ดังรูป

| ระบบแผนอัตรากำลัง ๓ ปี | >> ดำแหน่งประเภท |                        | MA \$202                |
|------------------------|------------------|------------------------|-------------------------|
| เพิ่มดำแหน่งประเภท     |                  |                        |                         |
| รทัสตำแหน่งประเภท :    |                  | *                      |                         |
| ตำแหน่งประเภท :        |                  |                        | *                       |
| ประเภทบุคลากร :        | ข้าร             | ราชการ ▼ *             |                         |
| สถานะ :                | ใช้ง             | งาน ▼*                 |                         |
| เพิ่มระดับต่าแหน่ง     |                  |                        |                         |
| ระดับดำแหน่ง           | ชื่อระดับตำแหน่ง | ชื่อย่อระดับดำแหน่ง สำ | เด้บดำแหน่งอาวุโส สถานะ |
| บันทึก กลับไป          |                  |                        |                         |

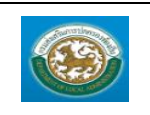

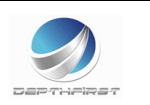

กดปุ่ม 🛈 เพิ่มระดับตำแหน่ง

| ระบบแผนอัตรากำลัง ๓ ปี | >> ดำแหน่งประเภท |               |                     |   |                    |           | MA \$202 |
|------------------------|------------------|---------------|---------------------|---|--------------------|-----------|----------|
| เพิ่มดำแหน่งประเภท     |                  |               |                     |   |                    |           |          |
| รทัสตำแหน่งประเภท :    |                  | *             |                     |   |                    |           |          |
| ตำแหน่งประเภท :        |                  |               |                     |   | *                  |           |          |
| ประเภทบุคลากร :        |                  | ข้าราชการ 🔻 * |                     |   |                    |           |          |
| สถานะ :                |                  | ใช้งาน 🔻 *    |                     |   |                    |           |          |
| เพิ่มระดับตำแหน่ง      |                  |               |                     |   |                    |           |          |
| ระดับดำแหน่ง           | ชื่อระดับตำแหน่ง |               | ชื่อย่อระดับดำแหน่ง |   | ลำดับดำแหน่งอาวุโส | สถานะ     |          |
| *                      |                  | *             |                     | * |                    | ใช้งาน ▼* | •        |
| *                      |                  | *             |                     | * |                    | ใช้งาน ▼* | Θ        |
| บันทึก กลับไป          |                  |               |                     |   |                    |           |          |

- เมื่อใส่ข้อมูลเข้าสู่ระบบเรียบร้อยแล้วให้คลิกปุ่ม "บันทึก" เพื่อเป็นการบันทึกข้อมูลในระบบ หากไม่ต้องการ บันทึกรายการให้คลิกที่ปุ่ม "กลับไป" ระบบจะกลับไปยังหน้าจอหลักให้อัตโนมัติ
- กรณีกรอกข้อมูลไม่ครบ ระบบจะแสดงข้อความ "*กรุณากรอกข้อมูล*" หรือ กรณีที่ไม่มีการเลือกข้อมูล ระบบ จะแสดงข้อความ "*กรุณาเลือกข้อมูล*"

<u>การแก้ไขข้อมูลตำแหน่งประเภท</u>

| รนัสดำแหน่งประเภท | ตำแหน่งประเภท ▲ | ประเภทบุคลากร | สถานะ  | 0   |
|-------------------|-----------------|---------------|--------|-----|
| 001               | าร์เดิม         | ข้าราชการ     | ไข่งาน | ≤ 🥷 |
|                   |                 |               |        | 0   |

| ระบบแผนอัตรากำลัง ๓ โ | l >> ตำแหน่งประเภท |           |                  |      |                    |            | MA \$202 |
|-----------------------|--------------------|-----------|------------------|------|--------------------|------------|----------|
| แก้ไขตำแหน่งประเภท    |                    |           |                  |      |                    |            |          |
| รหัสตำแหน่งประเภท :   |                    | 001 *     |                  |      |                    |            |          |
| ตำแหน่งประเภท :       |                    | ชีเดิม    |                  | *    |                    |            |          |
| ประเภทบุคลากร :       |                    | ข้าราชการ | +                |      |                    |            |          |
| สถานะ :               |                    | 9-7       |                  |      |                    |            |          |
|                       |                    | 100111    | -                |      |                    |            |          |
| เพิ่มระดับสาแหน่ง     |                    |           |                  |      |                    |            |          |
| ระดับตำแหน่ง          | ชื่อระดับตำแหน่ง   |           | ชื่อย่อระดับตำแห | anio | สำดับตำแหน่งอาวุโส | สถานะ      |          |
| 81 *                  | 31                 | *         | -21              | *    |                    | ใช้งาน 🔽 * |          |
| ชี2 *                 | นี2                | *         | 12               | *    |                    | ใช้งาน 💌 * |          |
| ±3 *                  | นั่3               | *         | นิ3              | *    |                    | ใช้งาน 💙 * |          |
| ชั4 *                 | ชั4                | *         | <b>1</b> 4       | *    |                    | ใช้งาน 🔽 * |          |
| ¥5 *                  | ชีร                | *         | <b>1</b> 25      | *    |                    | ใช้งาน 💌 * |          |
| ¥6 *                  | นี6                | *         | <b>1</b> 6       |      |                    | ใช้งาน 💌 * |          |
| ±7 ►                  | ชี7                | *         | <del>1</del> 7   | *    |                    | ใช้งาน 💟 * |          |
| <del>1</del> 8 *      | นิ8                | *         | <del>1</del> 8   | *    |                    | ใช้งาน 💟 * |          |
| <del>1</del> 9 *      | ชี9                | *         | ชิ9              | *    |                    | ใช้งาน 💌 * |          |
| ÷10 *                 | ช้10               | *         | <del>2</del> 10  |      |                    | ใช้งาน 💌 * |          |

- 2. แก้ไขข้อมูลที่ต้องการ
- คลิกปุ่ม "บันทึก" บันทึก

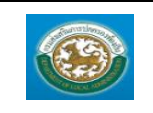

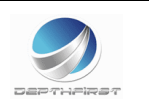

# <u>การดูข้อมูลตำแหน่งประเภท</u>

| รหัสตำแหน่งประเภท<br>001  |                        | ตำแหน่งประเภท ⊾<br>รังอิน | ประเภทบุคลากร           | สถานะ<br>ใช้งาน  |
|---------------------------|------------------------|---------------------------|-------------------------|------------------|
| 001                       |                        | 111011                    | פו זעבו פו עב           | 120 H            |
| 1. คลิกปุ่ะ               | ม "ดูข้อมูล"           | ] ในรายการที่ต้องการ      | ระบบจะแสดงหน้าจอการดูข้ | อมูล             |
| ระบบแผนอัตรากำลัง ๓ ปี >> | ตำแหน่งประเภท          |                           |                         | MA \$202         |
|                           |                        |                           |                         |                  |
| สาแหน่งประเภท             |                        |                           |                         |                  |
| รหสตำแหนงประเภท :         |                        | 001                       |                         |                  |
| สำแหนงประเภท :            |                        | ชเดม                      |                         |                  |
| ประเภทบุคลากร :           |                        | ข่าราชการ                 |                         |                  |
| สถานะ :                   |                        | ไข่งาน                    |                         |                  |
| ระดับตำแหน่ง<br>จำ        | ชื่อระดับตำแหน่ง<br>จำ | ช่อย่อระดับตำแหน่ง<br>ช้า | สำดับตำแหน่งอาวุไส ส    | ถานะ<br>ใช้งาม   |
| 20<br>20                  | 20                     |                           |                         | 200 m            |
| 102<br>2/2                | 102<br>20              | 12<br>20                  |                         | 200 mi<br>197 mi |
| 24                        | -105<br>-24            | 115<br>54                 |                         | ายงาน            |
| 25                        | 24                     | 27<br>25                  |                         | 200 mi<br>197 mi |
| 25                        | 15                     | 15                        |                         | ายงาน            |
| 20<br>27                  | 20                     | 10<br>\$7                 |                         | -2007u<br>1-200- |
| 50                        | -50                    | 27<br>20                  |                         | .5               |
| 10                        | 10                     | 20                        |                         | .5               |
| 19                        | 29                     | 29                        |                         | .53714           |
| ช10<br>คลับไป             | 1210                   | 210                       |                         | ชงาน             |

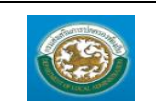

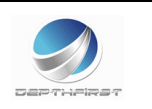

#### เมนูช่วงระดับตำแหน่ง

MAS108

# ฟังก์ชั่นนี้สำหรับเพื่อบันทึก/แก้ไข/แสดง ข้อมูลช่วงระดับตำแหน่ง

|                                                                                                    | • |
|----------------------------------------------------------------------------------------------------|---|
| รามแสงโลชิมการปกครองท้องฉิ่น<br>รามแสงโลซิการ<br>สาราชากร<br>สาราชากร<br>โรงแส่นายการ<br>โรงแสงโลนสายกร<br>ชามารับการ<br>ชามารับการ<br>ชามาร์การ<br>ชามาร์การ<br>ชานที่                                                                                                    | • |
|                                                                                                    | • |
| รมบนแหน่จากก่างจากมี     จันบราบบริหารบูลลล ก.พ. ๙ รมบนแกมมีอากที่เรื่อ ๓ ปี รมบบงาบบริหารบูลลล รมบริการผู้ใช้งาน      จับระสารระดักร      มาการก      กระสารระดักร      มาการก      รางระดารกรณา      กระสารระดักร      มาการก      รางระดารกรณา      กระสารรณาสารกรณา      มาการก      มาการก                                                                                                    | • |
| stagefings:se     sninus:n       stagefings:se     sninus:n       finesehizedne     sninus:n       stagefings:se     sninus:n       stagefings:se     sninus:n       stagefings:se     sninus:n       stagefings:se     sninus:n                                                                                                    |   |
| Balandarian<br>ditarative<br>TesseProductive<br>Baudeanne<br>ditaratideuen<br>ditaratideuen<br>ditaratideuen                                                                                                    |   |
| alisentinis<br>Tessaria constrainte<br>Tessaria constrainte<br>Tessaria constrainte<br>alisentia tessaria<br>alisentia tessaria<br>alisent |   |
| Texasility       Daubearrie       Texasility       Texasility       dimansi Jacobian       dimansi Jacobian                                                                                                    |   |
| Buildenine       Freesefvouldstanne       einsmützbernen       einsmützbernen       einsmützbernen                                                                                                    |   |
| idhanisterson<br>dhanisterson<br>dhanisterson<br>dhanisterson<br>http://diamoury.com/                                                                                                    |   |
| disarati datawa<br>disarati datawa<br>disarati datawa (In                                                                                                    |   |
| ช่างหลัมแทนท่ง<br>สำนานที่มีสถามาก <sup>(h)</sup>                                                                                                    |   |
| ต่ำแหน่งในสาบงาน                                                                                                    |   |
|                                                                                                    |   |
| สำนหน่งในการเพิ่าหร                                                                                                    |   |
| nguaruandhaulateh                                                                                                    |   |
| สำนหน่งสูงสำนุปธรก                                                                                                    |   |
| การกิจาหนิความร้าง                                                                                                    |   |
| สำนหนังหนึ่งงานรั่งง                                                                                                    |   |
| รัณาของจำหาหนัง                                                                                                    |   |
| n resinuturen 💿                                                                                                    |   |
|                                                                                                    |   |
|                                                                                                    |   |
|                                                                                                    |   |
|                                                                                                    |   |
|                                                                                                    |   |
| กณะล่วมสีนการปกกระหวัดอสัน                                                                                                    |   |
| Best Soven Resolution 1280X1024px and IE 7 + , Google Chome, Firefox                                                                                                    |   |

# <u>การเพิ่มข้อมูลช่วงระดับตำแหน่ง</u>

1. กดเลือก เมนูช่วงระดับตำแหน่ง ระบบแสดงหน้าจอ

| ระบบแผนอัตรากำลัง ๓ ปี >> ช่วงระดับตำแหน่ง |                                 | MA \$108   |
|--------------------------------------------|---------------------------------|------------|
|                                            |                                 |            |
| ด้นหาข้อมูลช่วงระดับสำแหน่ง                |                                 |            |
| รทัสช่วงระดับตำแหน่ง :                     |                                 |            |
| ชื่อช่วงระดับต่าแหน่ง :                    |                                 |            |
| สถานะ :                                    | ทั้งหมด 🔻                       |            |
| ด้นทา เริ่มด้นทาใหม่                       |                                 |            |
| รนัสช่วงระดับตำแหน่ง                       | ชื่อช่วงระดับตำแหน่ง            | สถานะ      |
| M1M2                                       | บริหารระดับต้น - บริหารระดับสูง | ใช้งาน 🔍 🔯 |
| หน้าละ 10 รายการ                           | 1 ถึง 1 จาก 1                   |            |
|                                            | เพิ่มข้อมูล                     |            |

- 2. คลิกปุ่ม
- 3. ระบุข้อมูลที่ต้องการกรอก ดังรูป

| ระบบแหนอัตรากำลัง ตปี>> ช่วงระดับสำแหน่ง |      | MA \$108 |
|------------------------------------------|------|----------|
| เพิ่มช่วงระดับสาแหน่ง                    |      |          |
| รทัสปวงระดับต่าแหน่ง :                   |      |          |
| ขอขวรระดบตาแหนง:<br>สถานะ:               | tion |          |
| สำดับ :                                  |      |          |
| บันทึก กลับไป                            |      |          |

- เมื่อใส่ข้อมูลเข้าสู่ระบบเรียบร้อยแล้วให้คลิกปุ่ม "บันทึก" เพื่อเป็นการบันทึกข้อมูลในระบบ หากไม่ต้องการ บันทึกรายการให้คลิกที่ปุ่ม "กลับไป" ระบบจะกลับไปยังหน้าจอหลักให้อัตโนมัติ
- กรณีกรอกข้อมูลไม่ครบ ระบบจะแสดงข้อความ "กรุณากรอกข้อมูล" หรือ กรณีที่ไม่มีการเลือกข้อมูล ระบบ จะแสดงข้อความ "กรุณาเลือกข้อมูล"

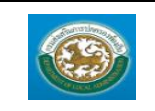

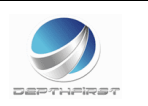

# <u>การแก้ไขข้อมูลช่วงระดับตำแหน่ง</u>

| • • . ·                                   | 4 1                             | · · · ·                         |          |
|-------------------------------------------|---------------------------------|---------------------------------|----------|
| รนสขางระดบตาแนนง                          | ขอขางระดบตาแนนง                 | ลถานะ                           | 0        |
| M1M2                                      | บริหารระดับต่น - บริหารระดับสูง | ไข้งาน                          | S (3)    |
|                                           |                                 |                                 |          |
|                                           |                                 |                                 | (C)      |
|                                           |                                 |                                 | -        |
|                                           |                                 |                                 |          |
|                                           | -                               |                                 |          |
|                                           | la da an                        | a. ak a.                        |          |
| 1 คลิกป่า "แก้ไข" 😺                       | 🛿 หลังรายการที่ต้องการแก้ไ      | ข ระบบจะแสดงหบ้าจอการแก้ไขข้อบล | a        |
|                                           |                                 |                                 |          |
| ระบบแผนอัตรากำลัง ๓ปี >> ช่วงระดับตำแหน่ง |                                 |                                 | MA \$108 |
|                                           |                                 |                                 |          |
|                                           |                                 |                                 |          |
| แก้ไขช่วงระดับสำแหน่ง                     |                                 |                                 |          |
| รทัสช่วงระดับตำแหน่ง :                    | M1M2 *                          |                                 |          |
| A                                         |                                 |                                 |          |
| ซ่อช่วงระดบตาแหนง :                       | บริหารระดับต่น - บริหารระดับสูง | *                               |          |
| สถานะ :                                   | Idam T                          |                                 |          |
|                                           | LEG TR                          |                                 |          |
| ลำดับ :                                   | 1 *                             |                                 |          |
|                                           |                                 |                                 |          |
| บันทึก คลับไป                             |                                 |                                 |          |
|                                           |                                 |                                 |          |
|                                           |                                 |                                 |          |

- แก้ไขข้อมูลที่ต้องการ
- คลิกปุ่ม "บันทึก" บันทึก

# <u>การดูข้อมูลช่วงระดับตำแหน่ง</u>

| รนัสช่วงระดับตำแหน่ง                       | ชื่อช่วงระดับสำแหน่ง            | สถานะ            |
|--------------------------------------------|---------------------------------|------------------|
| M1M2                                       | บริหารระดับต่น - บริหารระดับสูง | ไข้งาน 🥥 💭       |
|                                            |                                 | C.               |
| 1. คลิกปุ่ม "ดูข้อมูล"                     | ในรายการที่ต้องการ ระบบจะแสดงห  | น้าจอการดูข้อมูล |
| ระบบแผนอัตรากำลัง ๓ปี >> ช่วงระดับต่าแหน่ง |                                 | MA \$108         |
|                                            |                                 |                  |
| ช่วงระดับตำแหน่ง                           |                                 |                  |
| รทัสช่วงระดับตำแหน่ง :                     | M1M2                            |                  |
| ชื่อช่วงระดับตำแหน่ง :                     | บริหารระดับต้น - บริหารระดับสูง |                  |
| สถานะ :                                    | ไข้งาน                          |                  |
| ล่าดับ :                                   | 1                               |                  |
| กลับไป                                     |                                 |                  |
|                                            |                                 |                  |
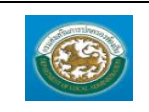

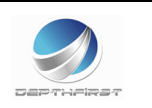

### เมนูตำแหน่งในสายงาน

MAS101

ฟังก์ชั่นนี้สำหรับเพื่อบันทึก/แก้ไข/แสดง ข้อมูลตำแหน่งในสายงาน

| ອັນບຸນເຮ<br>ການຄຸ່ນເຄຍູ່ມາ | <b>มูลบุคลากร</b><br>กรปกครองท้องถิ่น |                           |                                    |                      | 🎍 ยินดีต่อนรับ :    | 🏓 เปลี่ยนรหัสผ่าน 🕻 | ) ออกจากระบบ |
|----------------------------|---------------------------------------|---------------------------|------------------------------------|----------------------|---------------------|---------------------|--------------|
| รายแบบสีหราศาสม ๓ ปี       | L •                                   | ระบบฐานข้อมูลบุคคล ก.พ. ๗ | ระบบแผนอัตรากำลัง ๓ ปี             | ระบบงานบริหารบุคคล   | ระบบจัดการผู้ใช้งาน |                     | •            |
| ข้อมูลที่นฐาน 📀            | หน้าแรก                               |                           |                                    |                      |                     |                     |              |
| ส่วนราชการ                 |                                       |                           |                                    |                      |                     |                     |              |
| โดรงสร้างองศ์กร            |                                       |                           |                                    |                      |                     |                     |              |
| ปังบประมาณ                 |                                       |                           |                                    |                      |                     |                     |              |
| โครงสร้างงบประมาณ          |                                       |                           |                                    |                      |                     |                     |              |
| ต่าแหน่งประเภท             |                                       |                           |                                    |                      |                     |                     |              |
| ช่วงระดับสาแหน่ง           |                                       |                           |                                    |                      |                     |                     |              |
| สาแหน่งในสายงาน            |                                       |                           |                                    |                      |                     |                     |              |
| สาแหน่งในการบริหาร         |                                       |                           |                                    |                      |                     |                     |              |
| กลุ่มงานถูกข้างประจำ       |                                       |                           |                                    |                      |                     |                     |              |
| ตำแหน่งลูกข้างประจำ        |                                       |                           |                                    |                      |                     |                     |              |
| การกิจหนักงานจ่าง          | -                                     |                           |                                    |                      |                     |                     |              |
| สำแหน่งหนักงานร่าง         |                                       |                           |                                    |                      |                     |                     |              |
| หมายองคาแหนง               |                                       |                           |                                    |                      |                     |                     |              |
|                            |                                       |                           |                                    |                      |                     |                     |              |
|                            |                                       |                           |                                    |                      |                     |                     |              |
|                            |                                       |                           |                                    |                      |                     |                     |              |
|                            |                                       |                           |                                    |                      |                     |                     |              |
|                            |                                       |                           |                                    |                      |                     |                     |              |
|                            | 1                                     |                           | กระส่งเสรียการปกครองท้องกิ่น       |                      |                     |                     |              |
|                            |                                       | Best Screen Res           | olution 1280X1024px and IE 7 + , G | oogle Chome, Firefox |                     |                     |              |

### <u>การเพิ่มข้อมูลตำแหน่งในสายงาน</u>

1. กดเลือก เมนูตำแหน่งในสายงาน ระบบแสดงหน้าจอ

| ระบบแผนอัตรากำลัง ๓ ปี >> ดำแห                | น่งในสายงาน                                        |                        |        | MA \$101 |
|-----------------------------------------------|----------------------------------------------------|------------------------|--------|----------|
| ด้บหาว <b>้อบอ</b> ตำแหน่งในสายงาม            |                                                    |                        |        |          |
| รหัสตำแหน่งในสายงาน :                         |                                                    |                        |        |          |
| ชื่อต่าแหน่งในสายงาน :                        |                                                    |                        |        |          |
| DEN REVIEW IDVIN .                            |                                                    |                        |        |          |
| สถานะ :                                       | ท้งหมด ▼                                           |                        |        |          |
| ค้นหา เริ่มค้นหาใหม่                          |                                                    |                        |        |          |
| รหัสดำแหน่งในสายงาน                           | ชื่อตำแหน่งในสายงาน                                | ชื่อย่อดำแหน่งในสายงาน | สถานะ  |          |
| 001                                           | เจ้าพนักงาน                                        | จพน.                   | ใช้งาน | 9 🔯      |
| หน้าละ 10 รายการ 🔹                            |                                                    | 1 ถึง 1 จาก 1          |        |          |
|                                               |                                                    |                        |        |          |
|                                               |                                                    | เพิ่มข้อมูล            |        |          |
|                                               |                                                    |                        |        |          |
|                                               |                                                    |                        |        |          |
| 1.1                                           | มข้อมล                                             |                        |        |          |
| 2. คลิกปุ่ม 📖                                 | บบอยู่ด                                            |                        |        |          |
| 2 ຮະເຫຍັດແລະທີ່ສະ                             | ວາວລະວະວຸດ ອ້າະເປ                                  |                        |        |          |
| <ol> <li>วะ บุขยมูล เพต</li> </ol>            | กุรุป การ์การการการการการการการการการการการการการก |                        |        |          |
| ระบบแผนอัตรากำลัง ๓ ปี >> ตำแหน่งในสา         | ยงาน                                               |                        |        | MA \$101 |
|                                               |                                                    |                        |        |          |
| เพิ่มตำแหน่งในสายงาน<br>- พัสช่วยหน่งในสายงาน |                                                    |                        |        |          |
|                                               | ſ                                                  |                        |        |          |
| ชื่อดำแหน่งในสายงาน :                         |                                                    | *                      |        |          |
| ชื่อย่อตำแหน่งในสายงาน :                      | 4                                                  |                        |        |          |
| สถานะ :                                       | ใช้งาน 💌 *                                         |                        |        |          |
| สำดับ:                                        | *                                                  |                        |        |          |
| المنتقد متناط                                 |                                                    |                        |        |          |
| บนทก กลบเบ                                    |                                                    |                        |        |          |

 เมื่อใส่ข้อมูลเข้าสู่ระบบเรียบร้อยแล้วให้คลิกปุ่ม "บันทึก" เพื่อเป็นการบันทึกข้อมูลในระบบ หากไม่ต้องการ บันทึกรายการให้คลิกที่ปุ่ม "กลับไป" ระบบจะกลับไปยังหน้าจอหลักให้อัตโนมัติ

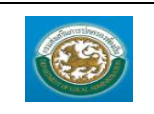

หมายเหตุ

กลับไป

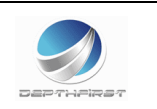

 กรณีกรอกข้อมูลไม่ครบ ระบบจะแสดงข้อความ "กรุณากรอกข้อมูล" หรือ กรณีที่ไม่มีการเลือกข้อมูล ระบบ จะแสดงข้อความ "กรุณาเลือกข้อมูล"

# <u>การแก้ไขข้อมูลตำแหน่งในสายงาน</u>

| รงัสสาแหน่งในสายงาน<br>002                                                                | ชื่อตำแหน่งในสายงาน<br>ผู้เชี่ยวชาญ | ชื่อย่อสำหหน่งในสายงาน<br>ผชช. | สถานะ<br>ใช้งาน | s 🔐      |
|-------------------------------------------------------------------------------------------|-------------------------------------|--------------------------------|-----------------|----------|
| 1. คลิกปุ่ม "แก้ไข                                                                        | " 🗾 หลังรายการที่ต้องกา             | ารแก้ไข ระบบจะแสดงหน้าจอการ    | าแก้ไขข้อมูล    |          |
| ระบบแผนอัตรากำลัง ๓ ปี >> ดำแหน่งในสายง                                                   | งาน                                 |                                |                 | MA \$101 |
| แก้ไขตำแหน่งในสายงาน<br>รหัสดำแหน่งในสายงาน :                                             | 002 *                               |                                |                 |          |
| ชื่อตำแหน่งในสายงาน :                                                                     | ผู้เชี่ยวชาญ                        | *                              |                 |          |
| ชื่อย่อตำแหน่งในสายงาน :                                                                  | N111. *                             |                                |                 |          |
| สถานะ :                                                                                   | ใช้งาน 💌 *                          |                                |                 |          |
| ลำดับ:                                                                                    | 2 *                                 |                                |                 |          |
| บันทึก กลับไป                                                                             |                                     |                                |                 |          |
| <ol> <li>แก้ไขข้อมูลที่ต้อ</li> <li>คลิกปุ่ม "บันทึก</li> </ol> <u>การดูข้อมูลตำแหน่ง</u> | องการ<br><sub>า</sub> "             |                                |                 |          |
| รหัสดำแหน่งในสายงาน                                                                       | ชื่อดำแหน่งในสายงาน                 | ชื่อย่อดำแหน่งในสายงาน         | สถานะ           | ~        |
| 002                                                                                       | ผู้เชี่ยวชาญ                        | म्स्टार:<br>                   | ใช้งาน          | 8        |
| 1. คลิกปุ่ม "ดูข้อมุ                                                                      | <sub>เล</sub> " 🤇 ในรายการที่ต้อง   | งการ ระบบจะแสดงหน้าจอการดูจ้   | ้อมูล           |          |
| จัดการข้อมูลหลัก >> วงเงินทะเบียน                                                         | -<br>คุมเงินหมุนเวียน*              | ¥                              | 9               | MA \$001 |
|                                                                                           |                                     |                                |                 |          |
| วงเงินทะเบียนคุมเงินหมุนเวียน<br>ปี 2559                                                  |                                     |                                |                 |          |
| 24/31 31.000                                                                              | 000.00                              |                                |                 |          |

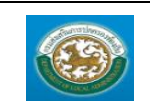

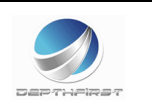

### เมนูตำแหน่งในการบริหาร

MAS102

ฟังก์ชั่นนี้สำหรับเพื่อบันทึก/แก้ไข/แสดง ข้อมูลตำแหน่งในการบริหาร

| And the second second s |                   |                           |                                      |                     | 🚔 ยินดีส่อนรับ :    | 🏓 เปลี่ยนรูเงิสผ่าน | 🕛 ออกจากระบบ          |
|----------------------------------------------------------------------------------------------------|-------------------|---------------------------|--------------------------------------|---------------------|---------------------|---------------------|-----------------------|
|                                                                                                    | yaupanns          |                           |                                      |                     |                     |                     |                       |
| กรมสงเสริมก                                                                                                    | บารปกครองท้องถิ่ม |                           |                                      |                     |                     |                     |                       |
|                                                                                                    |                   |                           |                                      |                     |                     |                     | and the second second |
|                                                                                                    | •                 | ระบบฐานข้อมูลบุคคล ก.พ. ๗ | ระบบแผนอัตรากำลัง ๓ ปี               | ระบบงานบริหารบุคคล  | ระบบจัดการผู้ใช้งาน |                     |                       |
| SELLURI LANS ITTING & L                                                                                                    | หน้าแรก           |                           |                                      |                     |                     |                     |                       |
| ขอมูลพนฐาน 🕥                                                                                                    |                   |                           |                                      |                     |                     |                     |                       |
| สวนราชการ                                                                                                    | -                 |                           |                                      |                     |                     |                     |                       |
| โครงสร้างองค์กร                                                                                                    | -                 |                           |                                      |                     |                     |                     |                       |
| ป็งบปตมาณ                                                                                                    |                   |                           |                                      |                     |                     |                     |                       |
| โครงสร้างงบประมาณ                                                                                                    |                   |                           |                                      |                     |                     |                     |                       |
| สาแหน่งปละเภท                                                                                                    |                   |                           |                                      |                     |                     |                     |                       |
| ช่วงระดับต่าแหน่ง                                                                                                    |                   |                           |                                      |                     |                     |                     |                       |
| ตำแหน่งในสายงาน                                                                                                    |                   |                           |                                      |                     |                     |                     |                       |
| ตำแหน่งในการบริหาร                                                                                                    | ]                 |                           |                                      |                     |                     |                     |                       |
| คลุ่มงานลูกร้างประรำ                                                                                                    |                   |                           |                                      |                     |                     |                     |                       |
| ต่าแหน่งลูกจ้างประจำ                                                                                                    | _                 |                           |                                      |                     |                     |                     |                       |
| ภาะกิจหนักงานจ้าง                                                                                                    | _                 |                           |                                      |                     |                     |                     |                       |
| ต่าแหน่งหนักงานข่าง                                                                                                    | _                 |                           |                                      |                     |                     |                     |                       |
| ที่มาของตำแหน่ง                                                                                                    |                   |                           |                                      |                     |                     |                     |                       |
| การต่าเนินการ 🔘                                                                                                    |                   |                           |                                      |                     |                     |                     |                       |
|                                                                                                    |                   |                           |                                      |                     |                     |                     |                       |
|                                                                                                    |                   |                           |                                      |                     |                     |                     |                       |
|                                                                                                    |                   |                           |                                      |                     |                     |                     |                       |
|                                                                                                    |                   |                           |                                      |                     |                     |                     |                       |
|                                                                                                    |                   |                           |                                      |                     |                     |                     |                       |
|                                                                                                    |                   |                           | กรมส่งเสริมการปกครองท้องถิ่ม         |                     |                     |                     |                       |
|                                                                                                    |                   | Best Screen Re            | solution 1280X1024px and IE 7 + , Go | ogle Chome, Firefox |                     |                     |                       |
|                                                                                                    |                   |                           |                                      |                     |                     |                     |                       |

## <u>การเพิ่มข้อมูลตำแหน่งในการบริหาร</u>

1. กดเลือก เมนูตำแหน่งในการบริหาร ระบบแสดงหน้าจอ

| ระบบแผนอัตรากำลัง ๓ ปี >>  ดำแหน่งในการบริหาร                     |                                   |                        | MA \$102   |
|-------------------------------------------------------------------|-----------------------------------|------------------------|------------|
|                                                                   |                                   |                        |            |
| คนหาขอมูลตาแหน่ง เนการบรหาร<br>รทัสดำแหน่งในการบริหาร :           |                                   |                        |            |
|                                                                   |                                   |                        |            |
| ชื่อตำแหน่งในการบริหาร :                                          |                                   |                        |            |
| ฐานะของตำแหน่ง : ทั้งหมด                                          | •                                 |                        |            |
| สถานะ: ทั้งหมด 🔻                                                  |                                   |                        |            |
| ดับหา เริ่มดับหาใหม่                                              |                                   |                        |            |
| รหัสดำแหน่งในการบริหาร ชื่อดำแหน่งในการบ                          | เริ่หาร ชื่อย่อดำแหน่งในการบริหาร | ฐานะของดำแหน่ง         | สถานะ      |
| 001 ปลัดอบจ.                                                      | ปลัดอบจ.                          | รองอธิบดีหรือเทียบเท่า | ใช้งาน 🔍 🍃 |
| หน้าละ 10 รายการ .▼                                               | 1 ถึง 1 จาก 1                     |                        |            |
|                                                                   |                                   |                        |            |
|                                                                   | เพิ่มข้อมูล                       |                        |            |
| <ol> <li>คลิกปุ่ม</li> <li>ระบุข้อมูลที่ต้องการกรอก ดํ</li> </ol> | ังรูป                             |                        |            |
| ระบบแผนอัตรากำลัง ๓ ปี >>   ตำแหน่งในการบริหาร                    | •                                 |                        | MA \$102   |
|                                                                   |                                   |                        |            |
| เพิ่มตำแหน่งในการบริหาร                                           |                                   |                        |            |
| รหัสผ่าแหน่งในการบริหาร :                                         | *                                 |                        |            |
| ชื่อตำแหน่งในการบริหาร :                                          | +                                 |                        |            |
| ชื่อย่อตำแหน่งในการบริหาร :                                       | *                                 |                        |            |
| ฐานะของตำแหน่ง :                                                  | อธิบดีหรือเทียบเท่า 💙 *           |                        |            |
| สถานะ :                                                           |                                   |                        |            |
| สำคับ :                                                           | *                                 |                        |            |
| บันทึก กลับไป                                                     |                                   |                        |            |

 เมื่อใส่ข้อมูลเข้าสู่ระบบเรียบร้อยแล้วให้คลิกปุ่ม "บันทึก" เพื่อเป็นการบันทึกข้อมูลในระบบ หากไม่ต้องการ บันทึกรายการให้คลิกที่ปุ่ม "กลับไป" ระบบจะกลับไปยังหน้าจอหลักให้อัตโนมัติ

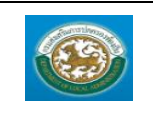

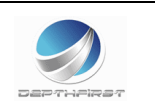

 กรณีกรอกข้อมูลไม่ครบ ระบบจะแสดงข้อความ "กรุณากรอกข้อมูล" หรือ กรณีที่ไม่มีการเลือกข้อมูล ระบบ จะแสดงข้อความ "กรุณาเลือกข้อมูล"

# <u>การแก้ไขข้อมูลตำแหน่งในการบริหาร</u>

| รหัสดำแหน่งในการบริหาร ชื่อดำแหน่งให<br>001 ปลัด อบจ. | หการบริหาร ชื่อย่อตำแหน่งในการบริหาร<br>ปลัด อบจ. | ฐานะของดำแหน่ง<br>รองอธิบดีหรือเทียบเท่า | สถานะ<br>ใช้งาน | S 🕡      |
|-------------------------------------------------------|---------------------------------------------------|------------------------------------------|-----------------|----------|
|                                                       |                                                   |                                          |                 | U        |
| 1. คลิกปุ่ม "แก้ไข" 🗾                                 | หลังรายการที่ต้องการแก้ไข ระบบ                    | จะแสดงหน้าจอการแก้ไขข้อมูเ               | ลิ              |          |
| ระบบแผนอัตรากำลัง ๓ ปี >> ตำแหน่งในการบริหาร          |                                                   |                                          |                 | MA \$102 |
| แก้ไขตำแหน่งในการบริหาร<br>รหัสตำแหน่งในการบริหาร :   | 001 *                                             |                                          |                 |          |
| ชื่อตำแหน่งในการบริหาร :                              | ปลัด อบจ. *                                       |                                          |                 |          |
| ชื่อย่อดำแหน่งในการบริหาร :                           | ปลัด อบจ. *                                       |                                          |                 |          |
| ฐานะของสำแหน่ง :                                      | รองอธิบดีหรือเทียบเท่า 💌 *                        |                                          |                 |          |
| สถานะ :                                               | ใช้งาน 💟 *                                        |                                          |                 |          |
| สำดับ :                                               | 1 **                                              |                                          |                 |          |
| บันทึก กลับไป                                         |                                                   |                                          |                 |          |
| <u>การดูข้อมูลตำแหน่งในการเ</u>                       | <u>มริหาร</u>                                     |                                          |                 |          |
| รนัสตำแหน่งในการบริหาร ชื่อตำแหน่งใน<br>001 ปลัด อบจ. | เการบริหาร ชื่อย่อตำแหน่งในการบริหาร<br>ปลัด อบจ. | ฐานะของตำแหน่ง<br>รองอธิบดีหรือเทียบเท่า | สถานะ<br>ใช้งาน | 6        |
|                                                       |                                                   |                                          |                 | (h)      |
| 1. คลิกปุ่ม "ดูข้อมูล"                                | ในรายการที่ต้องการ ระบบจะ                         | แสดงหน้าจอการดูข้อมูล                    |                 |          |
| ระบบแผนอัตรากำลัง ๓ ปี >> ตำแหน่งในการบริหาร          |                                                   |                                          |                 | MA \$102 |
| ตำแหน่งในการบริหาร                                    |                                                   |                                          |                 |          |
| รหัสตำแหน่งในการบริหาร :<br>ศึกร่านหนังในการบริหาร :  | 001                                               | 212                                      |                 |          |
| ขอต่าแหนงเนการบรหาร :<br>ชื่อย่อดำแหน่งในการบริหาร :  | มะเพ<br>ปลัด                                      | อบจ.                                     |                 |          |
| ฐานะของสำแหน่ง :                                      | รองอ                                              | ธิบดีหรือเทียบเท่า                       |                 |          |
| สถานะ:<br>สำคับ:                                      | ใช้งา<br>1                                        | u                                        |                 |          |
| กลับไป                                                |                                                   |                                          |                 |          |
|                                                       |                                                   |                                          |                 |          |

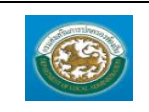

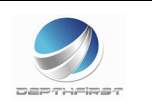

#### เมนูกลุ่มงานลูกจ้างประจำ

MAS103

ฟังก์ชั่นนี้สำหรับเพื่อบันทึก/แก้ไข/แสดง ข้อมูลกลุ่มงานลูกจ้างประจำ

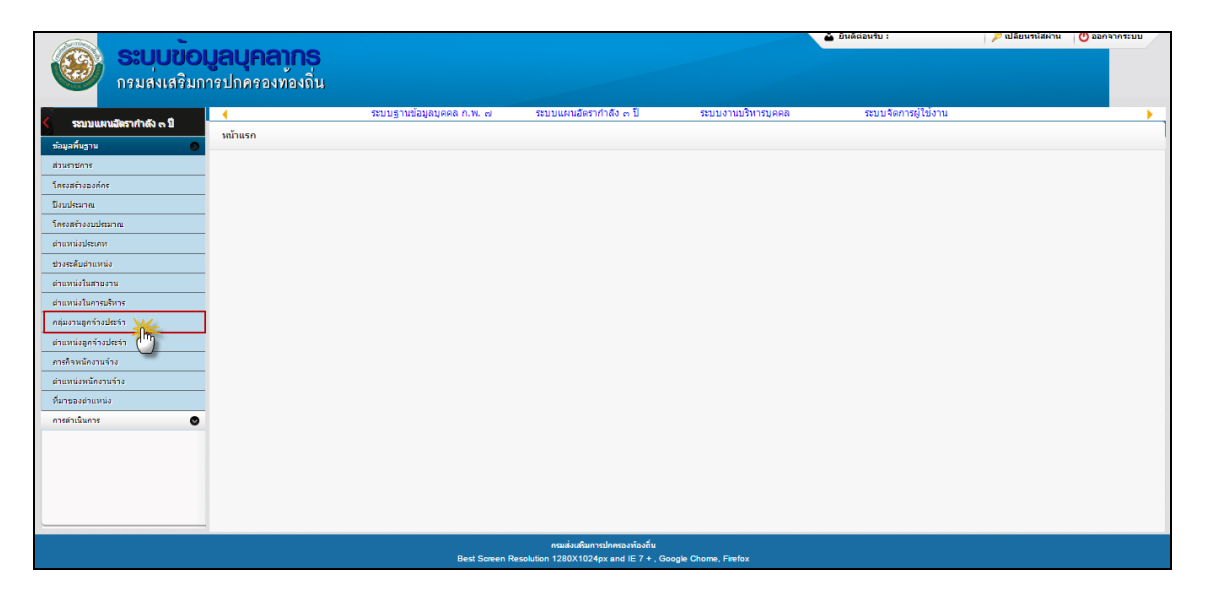

# <u>การเพิ่มข้อมูลกลุ่มงานลูกจ้างประจำ</u>

1. กดเลือก เมนูกลุ่มงานลูกจ้างประจำ ระบบแสดงหน้าจอ

| ระบบแผนอัตรากำลัง ๓ ปี >> กลุ่มงา | นลูกข้างประจำ            |        | MA \$103 |
|-----------------------------------|--------------------------|--------|----------|
| ค้นหาข้อมูลกลุ่มงานลูกจ้างประจำ   |                          |        |          |
| รหัสกลุ่มงานลูกจ้างประจำ :        |                          |        |          |
| ชื่อกลุ่มงานลูกจ้างประจำ :        |                          |        |          |
| สถานะ :                           | ทั้งหมด ▼                |        |          |
| ค้นหา เริ่มค้นหาใหม่              |                          |        |          |
| รหัสกลุ่มงานลูกจ้างประจำ          | ชื่อกลุ่มงานลูกจ้างประจำ | สถานะ  |          |
| 001                               | กลุ่มงานบริการ           | ใช้งาน | 9 📝      |
| หน้าละ 10 รายการ 🔹                | 1 ถึง 1 จาก 1            |        |          |
|                                   | เพิ่มข้อมูล              |        |          |

- คลิกปุ่ม
   เพิ่มข้อมูล
- 3. ระบุข้อมูลที่ต้องการกรอก ดังรูป

| ระบบแผนอัตรากำลัง ๓ ปี >> กลุ่มงานลูกจ้างประจำ | MA \$103   |
|------------------------------------------------|------------|
| เพิ่มกลุ่มงานลูกจ้างประจำ                      |            |
| รหัสกลุ่มงานลูกจ้างประจำ :                     | *          |
| ชื่อกลุ่มงานลูกจ้างประจำ :                     | *          |
| สถานะ :                                        | tešsnu 🔍 * |
| สำดับ :                                        | · ·        |
| บันทึก กลับไป                                  |            |

 เมื่อใส่ข้อมูลเข้าสู่ระบบเรียบร้อยแล้วให้คลิกปุ่ม "บันทึก" เพื่อเป็นการบันทึกข้อมูลในระบบ หากไม่ต้องการ บันทึกรายการให้คลิกที่ปุ่ม "กลับไป" ระบบจะกลับไปยังหน้าจอหลักให้อัตโนมัติ

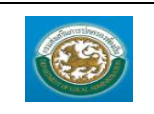

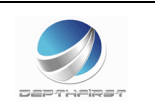

 กรณีกรอกข้อมูลไม่ครบ ระบบจะแสดงข้อความ "กรุณากรอกข้อมูล" หรือ กรณีที่ไม่มีการเลือกข้อมูล ระบบ จะแสดงข้อความ "กรุณาเลือกข้อมูล"

<u>การแก้ไขข้อมูลกลุ่มงานลูกจ้างประจำ</u>

| รหิสกลุ่มงานลูกจ้างประจำ                        | ชอกลุ่มงานลูกจ่างประจำ                 | สถานะ               |
|-------------------------------------------------|----------------------------------------|---------------------|
| 001                                             | กลุ่มงานบริการ                         | ใช้งาน 🤉 🍺          |
|                                                 |                                        | 西                   |
| 1. คลิกปุ่ม "แก้ไข" 🗾                           | หลังรายการที่ต้องการแก้ไข ระบบจะแสดงหน | น้าจอการแก้ไขข้อมูล |
| ระบบแผนอัตรากำลัง ๓ ปี >>  กลุ่มงานลูกจ้างประจำ |                                        | MA \$103            |
|                                                 |                                        |                     |
| แก้ไขกลุ่มงานลูกจ้างประจำ                       |                                        |                     |
| รหัสกลุ่มงานลูกจ้างประจำ :                      | 001 *                                  |                     |
| ชื่อกลุ่มงานลูกจ้างประจำ :                      | กลุ่มงานบริการ *                       |                     |
| สถานะ :                                         | ใช้งาน 🔍 *                             |                     |
| สำดับ :                                         | 1 *                                    |                     |
| บันทึก กลับไป                                   |                                        |                     |
|                                                 |                                        |                     |

- แก้ไขข้อมูลที่ต้องการ
- คลิกปุ่ม "บันทึก" บันทึก

<u>การดูข้อมูลกลุ่มงานลูกจ้างประจำ</u>

| รนัสกลุ่มงานลูกจ้างประจำ                       | ชื่อกลุ่มงานลูกจ้างประจำ   | สถานะ        |          |
|------------------------------------------------|----------------------------|--------------|----------|
| 001                                            | กลุ่มงานบริการ             | ใช้งาน       | (S) 🗖    |
|                                                |                            |              | In       |
|                                                |                            |              | Ċ        |
|                                                |                            |              |          |
|                                                | ส่น ม                      | v            |          |
| 1. คลักปุ่ม "ดูขอมูล" 🛄 โนรายเ                 | การทัตองการ ระบบจะแสดงหนาจ | เอการดูขอมูล |          |
| ระบบแผนอัตรากำลัง ๓ ปี >> กลุ่มงานลูกจ้างประจำ |                            |              | MA \$103 |
|                                                |                            |              |          |
| กลุ่มงานลูกจ้างประจำ                           |                            |              |          |
| รทัสกลุ่มงานลูกจ้างประจำ :                     | 001                        |              |          |
| ชื่อกลุ่มงานลูกจ้างประจำ :                     | กลุ่มงาน                   | มบริการ      |          |
| สถานะ :                                        | ใช้งาน                     |              |          |
| สำคับ :                                        | 1                          |              |          |
| กลับไป                                         |                            |              |          |
|                                                |                            |              |          |
|                                                |                            |              |          |

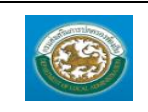

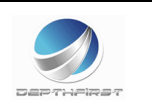

### เมนูตำแหน่งลูกจ้างประจำ

MAS104

ฟังก์ชั่นนี้สำหรับเพื่อบันทึก/แก้ไข/แสดง ข้อมูลตำแหน่งลูกจ้างประจำ

|                                          | <b>มูลบุคลากร</b><br>กรปกครองท้องถิ่น |                           |                                                                       |                    | ougusta i           | 🏓 เปลี่ยหร่งไส่ค่าน | Uעזדחרדחפם 🕐 |
|------------------------------------------|---------------------------------------|---------------------------|-----------------------------------------------------------------------|--------------------|---------------------|---------------------|--------------|
|                                          | •                                     | ຈະນນฐานข้อมูลบุคคล ก.พ. ๗ | ระบบแผนอัตราก่าลัง ๓ ปี                                               | ระบบงานบริหารบุคคล | ระบบจัดการผู้ใช้งาน |                     | •            |
| Seu Burnam Inter e B                     | หน้าแรก                               |                           |                                                                       |                    |                     |                     | 1            |
| ากมุลพบฐาน                               |                                       |                           |                                                                       |                    |                     |                     |              |
| Sociation dos                            |                                       |                           |                                                                       |                    |                     |                     |              |
| Taultana                                 | -                                     |                           |                                                                       |                    |                     |                     |              |
| โครงสร้างงานไรนาณ                        | -                                     |                           |                                                                       |                    |                     |                     |              |
| ต่าแหน่งประเภท                           |                                       |                           |                                                                       |                    |                     |                     |              |
| ช่วงระดับสาแหน่ง                         | 1                                     |                           |                                                                       |                    |                     |                     |              |
| ต่าแหน่งในสายงาน                         |                                       |                           |                                                                       |                    |                     |                     |              |
| ส่วแหน่งในการบริหาร                      |                                       |                           |                                                                       |                    |                     |                     |              |
| กลุ่มงานลูกจ้างประจำ                     |                                       |                           |                                                                       |                    |                     |                     |              |
| ตำแหน่งลูกจ้างประจำ<br>ภายกิจหนักงานร่าง | ]                                     |                           |                                                                       |                    |                     |                     |              |
| ตำแหน่งหนักงานร่าง                       | 1                                     |                           |                                                                       |                    |                     |                     |              |
| ที่มาของส่านหน่ง                         |                                       |                           |                                                                       |                    |                     |                     |              |
| การทำเนินการ 🙂                           | 7                                     |                           |                                                                       |                    |                     |                     |              |
|                                          |                                       |                           |                                                                       |                    |                     |                     |              |
|                                          |                                       |                           |                                                                       |                    |                     |                     |              |
|                                          |                                       |                           |                                                                       |                    |                     |                     |              |
|                                          |                                       |                           |                                                                       |                    |                     |                     |              |
| L                                        | -                                     |                           |                                                                       |                    |                     |                     |              |
|                                          |                                       | Best Screen Res           | กรมส่งเสริมการปกครองท้องอื่น<br>olution 1280X1024px and IE 7 + , Goog | le Chome, Firefox  |                     |                     |              |

### <u>การเพิ่มข้อมูลตำแหน่งลูกจ้างประจำ</u>

# 1. กดเลือก เมนูตำแหน่งลูกจ้างประจำ ระบบแสดงหน้าจอ

| ระบบแผนอัดรากำลัง ๓ ปี >> ดำแหน่งลูกจ้า | งประจำ                  |                |         |                |        | MA \$104 |
|-----------------------------------------|-------------------------|----------------|---------|----------------|--------|----------|
| ค้นหาข้อมูลตำแหน่งลูกจ้างประจำ          |                         |                |         |                |        |          |
| รหัสตำแหน่งลูกจ้างประจำ :               |                         |                |         |                |        |          |
| ชื่อตำแหน่งลูกจ้างประจำ :               |                         |                |         |                |        |          |
| กลุ่มงาน :                              | ทั้งหมด 🔻               |                |         |                |        |          |
| ระดับ :                                 | ทั้งหมด 🔻               |                |         |                |        |          |
| เป็นหัวหน้า :                           | ทั้งหมด 🔹               |                |         |                |        |          |
| สถานะ :                                 | ทั้งหมด 🔻               |                |         |                |        |          |
| คันหา เริ่มคันหาใหม่                    |                         |                |         |                |        |          |
| รหัสดำแหน่งลูกจ้างประจำ                 | ชื่อดำแหน่งลูกจ้างประจำ | กลุ่มงาน       | ระดับ   | เป็นหัวหน้า    | สถานะ  |          |
| 101                                     | คนสวน                   | กลุ่มงานบริการ | ระดับ 1 | ไม่เป็นหัวหน้า | ใช้งาน | S 😒      |
| หน้าละ 10 รายการ 🔹                      |                         | 1 ถึง 1 จาก 1  |         |                |        |          |
|                                         |                         | เพิ่มข้อมูล    |         |                |        |          |

- 2. คลิกปุ่ม
- 3. ระบุข้อมูลที่ต้องการกรอก ดังรูป

| ระบบแผนอัตรากำลัง ๓ ปี >>  ตำแหน่งลูกจ้างประจำ    | м                  | A \$104 |
|---------------------------------------------------|--------------------|---------|
| เพิ่มสาแหน่งอูกจ้างประชา<br>รหัสสานหน่งอกว่าประสา |                    |         |
| ขึ้อตำแหน่งลูกจ้างประจำ :                         |                    |         |
| กลุ่มงาน :                                        | กลุ่มงานบริการ 💟 " |         |
| ระดับ :                                           | ชะดับ 1 🔍 *        |         |
| เป็นทั่วหน้า :                                    | ไม่เป็นหัวหน้า 🔽 🗖 |         |
| สถานะ :                                           | tešanu 🔽 =         |         |
| สำคับ :                                           | •                  |         |
| มันทึก กลับไป                                     |                    |         |

- เมื่อใส่ข้อมูลเข้าสู่ระบบเรียบร้อยแล้วให้คลิกปุ่ม "บันทึก" เพื่อเป็นการบันทึกข้อมูลในระบบ หากไม่ต้องการ บันทึกรายการให้คลิกที่ปุ่ม "กลับไป" ระบบจะกลับไปยังหน้าจอหลักให้อัตโนมัติ
- กรณีกรอกข้อมูลไม่ครบ ระบบจะแสดงข้อความ "*กรุณากรอกข้อมูล*" หรือ กรณีที่ไม่มีการเลือกข้อมูล ระบบ จะแสดงข้อความ "*กรุณาเลือกข้อมูล*"

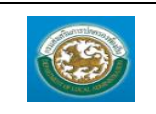

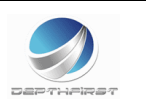

# <u>การแก้ไขข้อมูลตำแหน่งลูกจ้างประจำ</u>

| รนัสตำแหน่งลูกจ้างประจำ                      | ชื่อตำแหน่งลูกจ้างประจำ | กลุ่มงาน         | ระดับ     | เป็นหัวหน้า    | สถานะ  | -        |
|----------------------------------------------|-------------------------|------------------|-----------|----------------|--------|----------|
| 202                                          | พนักงานการเงินและบัญชั  | กลุ่มงานสนับสนุน | ระดับ 1   | ไม่เป็นหัวหน้า | ใช้งาน | S (😰)    |
|                                              |                         |                  |           |                |        | 6        |
| 1. คลิกปุ่ม "แก้ไข"                          | 🝺 หลังรายการที่ต้อง     | การแก้ไข ระบบจะเ | เสดงหน้าจ | อการแก้ไขข้อ   | ງມູຄ   |          |
| ระบบแผนอัตรากำลัง ๓ ปี >> ตำแหน่งลูกจ้างประจ | n                       |                  |           |                |        | MA \$104 |
| แก้ไขตำแหน่งลูกจ้างประจำ                     |                         |                  |           |                |        |          |
| รหัสตำแหน่งลูกจ้างประจำ :                    | 202 **                  |                  |           |                |        |          |
| ชื่อตำแหน่งลูกจ้างประจำ :                    | พนักงานการเงินและบัญชั  | •                |           |                |        |          |
| กลุ่มงาน :                                   | กลุ่มงานสนับสนุน 🔽 =    |                  |           |                |        |          |
| ระดับ :                                      | ระดับ 1 💌 *             |                  |           |                |        |          |
| เป็นทั่วหน้า :                               | ไม่เป็นหัวหน้า 💌 *      |                  |           |                |        |          |
| สถานะ :                                      | ใช้งาน 💌 *              |                  |           |                |        |          |
| สำดับ:                                       | 202 *                   |                  |           |                |        |          |
| บันทึก กลับไป                                |                         |                  |           |                |        |          |

แก้ไขข้อมูลที่ต้องการ

กลับไป

คลิกปุ่ม "บันทึก" บันทึก

# <u>การดูข้อมูลตำแหน่งลูกจ้างประจำ</u>

| รนัสตำแหน่งลูกจ้างประจำ                      | ชื่อตำแหน่งลูกจ้างประจำ | กลุ่มงาน           | ระดับ      | เป็นหัวหน้า    | สถานะ  |          |
|----------------------------------------------|-------------------------|--------------------|------------|----------------|--------|----------|
| 202                                          | พนักงานการเงินและบัญชั  | กลุ่มงานสนับสนุน   | ระดับ 1    | ไม่เป็นหัวหน้า | ใช้งาน |          |
|                                              |                         |                    |            |                |        | T        |
| 1. คลิกปุ่ม "ดูข้                            | ม้อมูล" 🕒 ในรายการจ์    | ี่ต้องการ ระบบจะแส | เดงหน้าจอเ | าารดูข้อมูล    |        |          |
| ระบบแผนอัตรากำลัง ๓ ปี >> ตำแหน่งลู          | กจ้างประจำ              |                    |            |                |        | MA \$104 |
|                                              |                         |                    |            |                |        |          |
| ตำแหน่งลูกจ่างประจำ<br>สะัสสายหน่งว่าวายไสสำ |                         | 202                |            |                |        |          |
| Snan innangita ingera i                      |                         | 202                |            |                |        |          |
| ขอดาแหนงดูกลางบระลา :                        |                         | พนกงานการเงนแล     | ะบญช       |                |        |          |
| กลุมงาน :                                    |                         | กลุมงานสนบสนุน     |            |                |        |          |
| ระดับ:                                       |                         | ระดับ 1            |            |                |        |          |
| เป็นหัวหน้า :                                |                         | ไม่เป็นหัวหน้า     |            |                |        |          |
| สถานะ :                                      |                         | ใช้งาน             |            |                |        |          |
| สำคัญ :                                      |                         | 202                |            |                |        |          |

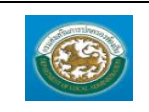

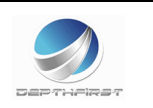

#### เมนูภารกิจพนักงานจ้าง

PPS002

ฟังก์ชั่นนี้สำหรับเพื่อบันทึก/แก้ไข/แสดง ข้อมูลภารกิจพนักงานจ้าง

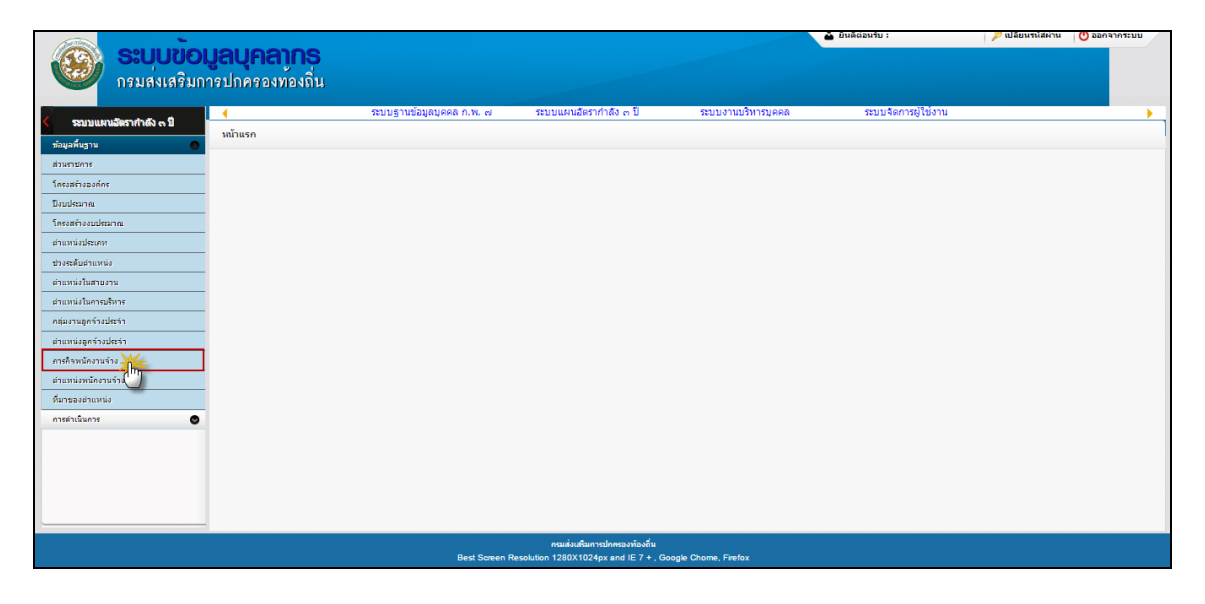

# <u>การเพิ่มข้อมูลภารกิจพนักงานจ้าง</u>

1. กดเลือก เมนูภารกิจพนักงานจ้าง ระบบแสดงหน้าจอ

| ระบบแผนอัตรากำลัง ๓ ปี >> ภ | ารกิจพนักงานจ้าง              |             |        | PPS002 |
|-----------------------------|-------------------------------|-------------|--------|--------|
| ด้นหาภารกิจพนักงานจ้าง      |                               |             |        |        |
| อปท.                        | ท้องถิ่นรูปแบบพิเศษเมืองพัทยา |             |        |        |
| รหัสภารกิจพนักงานจ้าง       | ภารกิจพนักงานจ้าง             |             |        |        |
| สถานะ                       | ทั้งหมด ▼                     |             |        |        |
| ค้นหา แสดงทั้งหมด เริ่มค้นห | ใหม่                          |             |        |        |
| รหัสภารกิจพนักงานจ้าง       | ภารกิจพนักงานจ้าง             |             | สถานะ  |        |
| 1 001                       | ท้องถิ่นรูปแบบพิเศษเรี        | โองพัทยา    | ใช้งาน | 9 🔯 🙆  |
| หน้าละ 10 รายการ 🔹          | 1                             | ถึง 1 จาก 1 |        |        |
|                             |                               | เพิ่มข้อมูล |        |        |

- 2. คลิกปุ่ม
- 3. ระบุข้อมูลที่ต้องการกรอก ดังรูป

| ระบบแผนอัตรากำลัง ๓ ปี >> ภา | าารกิจพนักงานจ้าง             | PPS002 |
|------------------------------|-------------------------------|--------|
| เพิ่มข้อมูลภารกิจพนักงานจ้าง |                               |        |
| อปท.                         | ท้องถิ่นรูปแบบพิเศษเมืองพัทยา |        |
| รหัสภารกิจพนักงานจ้าง        | • ภารกิจพนักงานจ้าง           |        |
| สถานะ                        | ใช้งาน 🔹                      |        |
| บันทึก กลับไป                |                               |        |

 เมื่อใส่ข้อมูลเข้าสู่ระบบเรียบร้อยแล้วให้คลิกปุ่ม "บันทึก" เพื่อเป็นการบันทึกข้อมูลในระบบ หากไม่ต้องการ บันทึกรายการให้คลิกที่ปุ่ม "กลับไป" ระบบจะกลับไปยังหน้าจอหลักให้อัตโนมัติ

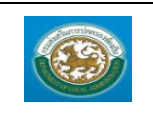

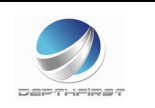

 กรณีกรอกข้อมูลไม่ครบ ระบบจะแสดงข้อความ "กรุณากรอกข้อมูล" หรือ กรณีที่ไม่มีการเลือกข้อมูล ระบบ จะแสดงข้อความ "กรุณาเลือกข้อมูล"

<u>การแก้ไขข้อมูลภารกิจพนักงานจ้าง</u>

| รหัสภารกิจ<br>1 001                                              | จพนักงานจ้าง<br>ท่องถิ่นรูปแบบทัเศษเมืองทั่งเขา                                                                               | สถานะ<br>ใช้งาน        | S 000       |
|------------------------------------------------------------------|----------------------------------------------------------------------------------------------------|------------------------|-------------|
| 1.                                                               | คลิกปุ่ม "แก้ไข" 🗾 หลังรายการที่ต้องการแก้ไข ระบบจะแสดงหน้าจอกา<br>ราศาลัง ธมิ >> กรศัจหนัดงานจ้าง                            | รแก้ไขข้อมูล           | PP \$002    |
| แก้ไขข้อมูลภาฯ<br>อปท.<br>รหัสภารกิจพนัก<br>สถานะ<br>บันทึก กลับ | รรกิจพนักงานจ้าง<br>ท่องอันรูปแบบพิเศษเมืองพัทยา<br>กงานจ้าง 001 * ภารกิจพนักงานจ้าง ท่องอันรูปแบบพิเศษเมืองพัทยา<br>ใช้งาน 🔍 | ·                      |             |
| 2.<br>3.                                                         | แก้ไขข้อมูลที่ต้องการ<br>คลิกปุ่ม "บันทึก" <b>บันทึก</b>                                                                      |                        |             |
| <u>การ</u>                                                       | รดูข้อมูลภารกิจพนักงานจ้าง                                                                                                    |                        |             |
| รหัสภารกิจ<br>1 001                                              | จพนักงานจ้าง การกิจพนักงานจ้าง<br>ห้องถิ่นรูปแบบทิเศษเมืองทัทยา                                                               | สถานะ<br>ใช้งาน        | <b>e</b>    |
| 1.                                                               | คลิกปุ่ม "ดูข้อมูล" 🖳 ในรายการที่ต้องการ ระบบจะแสดงหน้าจอการดู                                                                | ข้อมูล                 |             |
| ระบบแผนอัต                                                       | รากำลัง ๓ ปี >> ภารกิจพน์กงานจ้าง                                                                                             |                        | PP \$002    |
| ข้อมูลภารกิจพา<br>อปท.<br>ธหัสภารกิจพนัก<br>สถานะ<br>กลับใป      | ห้องอื่นรูปแบบพิเศษเมืองพัทยา<br>งานจ้าง 001 ภารกิจพนักงานจ้าง ห้องอื่นรูปแบบพิเศษเมืองพัทยา<br>ใช้งาน                        |                        |             |
| <u>ุการ</u>                                                      | <u>รลบข้อมลภารกิจพนักงานจ้าง</u>                                                                                              |                        |             |
| รหัสภาร<br>1 001                                                 | ัง<br>ภิจพนักงานจ้าง<br>ท่องถึนรูปแบบพิเศษเมืองพิทยา                                                                          | <b>สถานะ</b><br>ใช้งาน | S .         |
| 1.                                                               | คลิกปุ่ม "ลบข้อมล"                                                                                                    |                        |             |
| 2.                                                               | ระบบจะแสดงหน้าต่างยืนยันการลบข้อมูล           Message from webpage         Message from webpage                               | bpage 💌                |             |
| 3.                                                               | คลิกป่ม 💷 🗝 เพื่อยืนยันการลบข้อมล ถ้าไม่ต้องการลบให้คลิกป่ม                                                                   | Cancel เพื่อย          | เกเลิกการลบ |

ข้อมูล

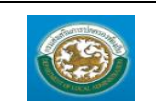

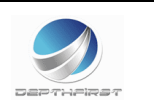

#### เมนูตำแหน่งพนักงานจ้าง

MAS105

ฟังก์ชั่นนี้สำหรับเพื่อบันทึก/แก้ไข/แสดง ข้อมูลตำแหน่งพนักงานจ้าง

| (Antina)                  |                  |                           |                                       |                     | 🏜 ยินดีต่อนรับ :    | 🔎 เปลี่ยนรนัสผ่าน | 🕐 ออกจากระบบ        |
|---------------------------|------------------|---------------------------|---------------------------------------|---------------------|---------------------|-------------------|---------------------|
|                           | มูลบุคลากร       |                           |                                       |                     |                     |                   |                     |
| กรมสงเสริมก               | กรปกครองท้องถิ่น |                           |                                       |                     |                     |                   |                     |
|                           |                  |                           |                                       |                     |                     |                   | and a second second |
| 🔇 รวมมแหมส์หราย่าดัง ๓ ปี | •                | ระบบฐานข้อมูลบุคคล ก.พ. ๗ | ระบบแผนอัตรากำลัง ๓ ปี                | ระบบงานบริหารบุคคล  | ระบบจัดการผู้ใช้งาน |                   |                     |
|                           | หน้าแรก          |                           |                                       |                     |                     |                   |                     |
| nadama3.m                 |                  |                           |                                       |                     |                     |                   |                     |
| สามราบการ                 |                  |                           |                                       |                     |                     |                   |                     |
| 11150851020005            |                  |                           |                                       |                     |                     |                   |                     |
| Securita unimper          |                  |                           |                                       |                     |                     |                   |                     |
| ก่านหน้าประการ            |                  |                           |                                       |                     |                     |                   |                     |
| a new automin             |                  |                           |                                       |                     |                     |                   |                     |
| ส่วนหนึ่งในสวนเสน         |                  |                           |                                       |                     |                     |                   |                     |
| ก่านหนึ่งในความสีพวร      |                  |                           |                                       |                     |                     |                   |                     |
| อลับงานลอล่างปอล่า        |                  |                           |                                       |                     |                     |                   |                     |
| ก่านหน่งสุดส่วนประสา      |                  |                           |                                       |                     |                     |                   |                     |
| การกิจหนักงานข้าง         |                  |                           |                                       |                     |                     |                   |                     |
| ต่าแหน่งหน้องานจ่าง       |                  |                           |                                       |                     |                     |                   |                     |
| ที่มาของตำแหน่ง           |                  |                           |                                       |                     |                     |                   |                     |
| การค่าเน้นการ             |                  |                           |                                       |                     |                     |                   |                     |
|                           |                  |                           |                                       |                     |                     |                   |                     |
|                           |                  |                           |                                       |                     |                     |                   |                     |
|                           |                  |                           |                                       |                     |                     |                   |                     |
|                           |                  |                           |                                       |                     |                     |                   |                     |
|                           |                  |                           |                                       |                     |                     |                   |                     |
|                           | 1                |                           | ดการ่างสินคากโดยการโรงอื่น            |                     |                     |                   |                     |
|                           |                  | Best Screen Re            | esolution 1280X1024px and IE 7 + , Ge | ogle Chome, Firefox |                     |                   |                     |
|                           |                  |                           |                                       |                     |                     |                   |                     |

### การเพิ่มข้อมูลตำแหน่งพนักงานจ้าง

#### 1. กดเลือก เมนูตำแหน่งพนักงานจ้าง ระบบแสดงหน้าจอ

| ระบบแผนอัตรากำลัง ๓ ปี >> ดำแหน่งพนักง                                               | งานจ้าง                | MA \$105   |
|--------------------------------------------------------------------------------------|------------------------|------------|
| ต้นหาข้อมูลดำแหน่งพนักงานจ้าง<br>ธาสสาแหน่งหนักงานจ้าง :<br>ขื่อสาแหน่งหนักงานจ้าง : | 001                    |            |
| สถานะ:<br>ค้นหา เริ่มค้นหาใหม่                                                       | ทั้งหมด 💌              |            |
| รหัสดำแหน่งพนักงานจ้าง                                                               | ชื่อดำแหน่งพนักงานจ้าง | สถานะ      |
| 001                                                                                  | พนักงานรับโทรศัพท์     | ใช้งาน 🕒 🍃 |
| หน้าละ 10 รายการ ▼                                                                   | 1 ถึง 1 จาก 1          |            |
|                                                                                      | ເທີມພ່ອມູລ             |            |

- คลิกปุ่ม
   เพิ่มข้อมูล
- 3. ระบุข้อมูลที่ต้องการกรอก ดังรูป

| ระบบแผนอัตรากำลัง ๓ ปี >> สาแหน่งพนักงานจ้าง | N                                     | IA \$105 |
|----------------------------------------------|---------------------------------------|----------|
| เพิ่มตำแหน่งพนักงานจ้าง                      |                                       |          |
| รหัสดำแหน่งพนักงานจ้าง :                     | *                                     |          |
| ชื่อสำแหน่งพนักงานจ้าง :                     | *                                     |          |
| สถานะ :                                      | teinu 🔍 *                             |          |
| สำดับ :                                      | · · · · · · · · · · · · · · · · · · · | _        |
| บันทึก คลับไป                                |                                       |          |

- เมื่อใส่ข้อมูลเข้าสู่ระบบเรียบร้อยแล้วให้คลิกปุ่ม "บันทึก" เพื่อเป็นการบันทึกข้อมูลในระบบ หากไม่ต้องการ บันทึกรายการให้คลิกที่ปุ่ม "กลับไป" ระบบจะกลับไปยังหน้าจอหลักให้อัตโนมัติ
- กรณีกรอกข้อมูลไม่ครบ ระบบจะแสดงข้อความ "กรุณากรอกข้อมูล" หรือ กรณีที่ไม่มีการเลือกข้อมูล ระบบ จะแสดงข้อความ "กรุณาเลือกข้อมูล"

### <u>การแก้ไขข้อมูลตำแหน่งพนักงานจ้าง</u>

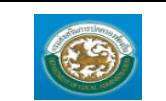

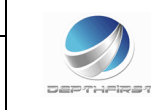

| รหัสตำแหน่งพนั<br>001 | กงานจ้าง ชื่อส่านหน่งพนักงานจ้าง<br>พนักงานจับโทรศัพท์      | <b>สถานะ</b><br>ใช้งาน | S (2) |
|-----------------------|-------------------------------------------------------------|------------------------|-------|
|                       |                                                             |                        | 1     |
|                       |                                                             | 9 <i>4</i> 1 97        |       |
| 1.                    | คลิกปุ่ม "แก้ไข" 🔛 หลังรายการที่ต้องการแก้ไข ระบบจะแสดงหน้า | าจอการแก้ไขข้อมูล      |       |

| ระบบแผนอัตรากำลัง ๓ ปี >> ตำแหน่งพนักงานจ้าง |                    | MA \$105 |
|----------------------------------------------|--------------------|----------|
|                                              |                    |          |
| แก้เขตาแหน่งพนกงานจาง                        |                    |          |
| รหัสตำแหน่งพนักงานจ้าง :                     | 001 *              |          |
| ชื่อดำแหน่งพนักงานจ้าง :                     | พนักงานรับโทรศัพท์ | *        |
| สถานะ:                                       | ใช้งาน 💌 *         |          |
| ลำดับ:                                       | 1 *                |          |
| บันทึก กลับไป                                |                    |          |

- 2. แก้ไขข้อมูลที่ต้องการ
- คลิกปุ่ม "บันทึก" บันทึก

# <u>การดูข้อมูลตำแหน่งพนักงานจ้าง</u>

| รมัสสำแหน่งพนักงานจ้าง<br>001                  | ชื่อสำแหน่งพนักงานข้าง<br>พนักงานอับโทรศัทร์ | สถานะ<br>ใช้งาน |          |
|------------------------------------------------|----------------------------------------------|-----------------|----------|
| 1. คลิกปุ่ม "ดูข้อมูล"                         | ในรายการที่ต้องการ ระบบจะแสดงหน้าจอกา        | ารดูข้อมูล      |          |
| ระบบแผนอัตรากำลัง ๓ ปี >>  ตำแหน่งพนักงานจ้าง  |                                              |                 | MA \$105 |
| ตำแหน่งพนักงานจ้าง<br>รหัสงานหน่งหนักงานจ้าง : | 001                                          |                 |          |
| ชื่อตำแหน่งพนักงานจ้าง :                       | <br>พนักงานรับโทรศัพท์                       |                 |          |
| สถานะ :                                        | ใช้งาน                                       |                 |          |
| สำดับ :                                        | 1                                            |                 |          |
|                                                |                                              |                 |          |

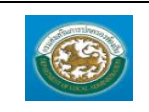

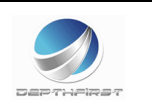

### เมนูที่มาของตำแหน่ง

MAS107

ฟังก์ชั่นนี้สำหรับเพื่อบันทึก/แก้ไข/แสดง ข้อมูลที่มาของตำแหน่ง

| Contrine -                                        |                  |                           |                                    |                       | 🖨 ยินดีต่อนรับ :    | 🏓 เปลี่ยนรนิสผ้าน | 🕐 ออกจากระบบ |
|---------------------------------------------------|------------------|---------------------------|------------------------------------|-----------------------|---------------------|-------------------|--------------|
|                                                   | Jauaans          |                           |                                    |                       |                     |                   |              |
| กรมส่งเสริมก                                      | ารปกครองท้องถิ่น |                           |                                    |                       |                     |                   |              |
|                                                   |                  |                           |                                    |                       |                     |                   |              |
| 1 การการสารการการการการการการการการการการการการกา | •                | ระบบฐานข้อมูลบุคคล ก.พ. ๗ | ระบบแผนอัตรากำลัง ๓ ปี             | ระบบงานบริหารบุคคล    | ระบบจัดการผู้ใช้งาน |                   |              |
|                                                   | หน้าแรก          |                           |                                    |                       |                     |                   |              |
| ขอมูลพบฐาน 👦                                      |                  |                           |                                    |                       |                     |                   |              |
|                                                   |                  |                           |                                    |                       |                     |                   |              |
| ไกรงสรางองกกร                                     |                  |                           |                                    |                       |                     |                   |              |
| ป้อบประมาณ                                        |                  |                           |                                    |                       |                     |                   |              |
| ไทรงสรางงามระมาณ                                  |                  |                           |                                    |                       |                     |                   |              |
| ต่าแหนงประเภท                                     |                  |                           |                                    |                       |                     |                   |              |
| ประสบผ่าแหน่ง                                     |                  |                           |                                    |                       |                     |                   |              |
| ต่าแหน่งในสายงาน                                  |                  |                           |                                    |                       |                     |                   |              |
| ต่าแหน่งในการบริหาร                               |                  |                           |                                    |                       |                     |                   |              |
| กลุ่มงานลูกข้างประจำ                              |                  |                           |                                    |                       |                     |                   |              |
| ตำแหน่งลูกจ้างประจำ                               |                  |                           |                                    |                       |                     |                   |              |
| ภารกิจพนักงานจ้าง                                 |                  |                           |                                    |                       |                     |                   |              |
| ตำแหน่งหนักงานข้าง                                |                  |                           |                                    |                       |                     |                   |              |
| ที่มาของตำแหน่ง                                   |                  |                           |                                    |                       |                     |                   |              |
| การตำเนินการ                                      |                  |                           |                                    |                       |                     |                   |              |
| -                                                 |                  |                           |                                    |                       |                     |                   |              |
|                                                   |                  |                           |                                    |                       |                     |                   |              |
|                                                   |                  |                           |                                    |                       |                     |                   |              |
|                                                   |                  |                           |                                    |                       |                     |                   |              |
|                                                   |                  |                           |                                    |                       |                     |                   |              |
|                                                   |                  |                           | กรมส่งเสริมการปกครองท้องถิ่น       |                       |                     |                   |              |
|                                                   |                  | Best Screen Res           | olution 1280X1024px and IE 7 + , 0 | Google Chome, Firefox |                     |                   |              |

# <u>การเพิ่มข้อมูลที่มาของตำแหน่ง</u>

1. กดเลือก เมนูที่มาของตำแหน่ง ระบบแสดงหน้าจอ

| ระบบแผนอัตรากำลัง ๓ ปี >>  ที่มาของตำแน | กน่ง                |        | MA \$107 |
|-----------------------------------------|---------------------|--------|----------|
| · ·                                     |                     |        |          |
| คนหาขอมูลทมาของตาแหนง                   |                     |        |          |
| รหัสที่มาของตำแหน่ง :                   |                     |        |          |
| ชื่อที่มาของตำแหน่ง :                   |                     |        |          |
| สถานะ :                                 | ทั้งหมด 🔻           |        |          |
| ด้นหา เริ่มด้นหาใหม่                    |                     |        |          |
| รหัสที่มาของดำแหน่ง                     | ชื่อที่มาของตำแหน่ง | สถานะ  |          |
| 001                                     | ขอมติก.             | ใช้งาน | 9 🔯      |
| หน้าละ 10 รายการ 🔻                      | 1 ถึง 1 จาก 1       |        |          |
|                                         | เพิ่มข้อมูล         |        |          |

- 2. คลิกปุ่ม
- 3. ระบุข้อมูลที่ต้องการกรอก ดังรูป

| ระบบแผนอัตรากำลัง ๓ ปี >> ที่มาของตำแหน่ง   | м         | A \$107 |
|---------------------------------------------|-----------|---------|
| เพิ่มที่มาของตำแหน่ง                        |           |         |
| รหสทมาของสาแหน่ง :<br>ชื่อที่มาของสาแหน่ง : |           |         |
| สถานะ :                                     | Telon 🔍 * |         |
| ลำดับ :                                     | *         |         |
| บันทึก กลับไป                               |           |         |

 เมื่อใส่ข้อมูลเข้าสู่ระบบเรียบร้อยแล้วให้คลิกปุ่ม "บันทึก" เพื่อเป็นการบันทึกข้อมูลในระบบ หากไม่ต้องการ บันทึกรายการให้คลิกที่ปุ่ม "กลับไป" ระบบจะกลับไปยังหน้าจอหลักให้อัตโนมัติ

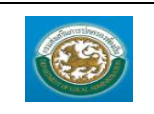

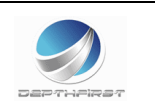

 กรณีกรอกข้อมูลไม่ครบ ระบบจะแสดงข้อความ "*กรุณากรอกข้อมูล*" หรือ กรณีที่ไม่มีการเลือกข้อมูล ระบบ จะแสดงข้อความ "*กรุณาเลือกข้อมูล*"

<u>การแก้ไขข้อมูลที่มาของต่ำแหน่ง</u>

| รพัสท์มาของสำแหน่ง<br>001                                                     | ชื่อที่มาของสำแหน่ง<br>ขอมสิ ก.       | สถานะ<br>ใช้งาน         | S (      |
|-------------------------------------------------------------------------------|---------------------------------------|-------------------------|----------|
| 1. คลิกปุ่ม "แก้ไข" 🗾                                                         | หลังรายการที่ต้องการแก้ไข ระบบจะแสดงห | เน้าจอการแก้ไขข้อมูล    | 0        |
| ระบบแผนอัตรากำลัง ๓ ปี >>  ที่มาของดำแหน่ง                                    |                                       |                         | MA \$107 |
| แก้ไขที่มาของตำแหน่ง<br>จหัสที่มาของตำแหน่ง :                                 | 001 *                                 |                         |          |
| ชื่อที่มาของสำแหน่ง :                                                         | ขอมดิ ก. *                            |                         |          |
| สถานะ:                                                                        | ใช้งาน 💙 *                            |                         |          |
| สำคับ:                                                                        | 1 *                                   |                         |          |
| บันทึก กลับไป                                                                 |                                       |                         |          |
| <ol> <li>คลิกปุ่ม "บันทึก"</li> <li><u>การดูข้อมูลที่มาของตำแห</u></li> </ol> | บันทึก                                | Total                   |          |
| 001                                                                           | 2014 12004 ແນນອ<br>2016 ກ.            | สักรณะ<br>ใช้ง้าน       |          |
| 1. คลิกปุ่ม "ดูข้อมูล"                                                        | ในรายการที่ต้องการ ระบบจะแสดงหน้า     | าจอการดูข้อมูล          |          |
| ระบบแผนอัตรากำลัง ๓ ปี >> ที่มาของตำแหน่ง                                     |                                       |                         | MA \$107 |
| นี้แวงกางร่วมหาว่า                                                            |                                       |                         |          |
| รหัสที่มาของตำแหน่ง :                                                         |                                       | 001                     |          |
| ชื่อที่มาของตำแหน่ง :<br>สถานะ :                                              |                                       | ขอมติก.<br>ใช้งาน       |          |
| สำคับ:                                                                        |                                       | 1                       |          |
|                                                                               |                                       |                         |          |
| ข้อทีมาของสำแหน่ง :<br>สถานะ :<br>สำคับ :                                     |                                       | ขอมดิ ก.<br>ใช้งาน<br>1 |          |

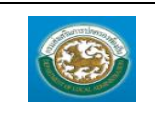

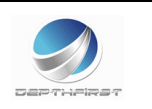

# เมนูบัญชีเงินเดือนข้าราชการ

MAS203

# ฟังก์ชั่นนี้สำหรับเพื่อบันทึก/แก้ไข/แสดง ข้อมูลบัญชีเงินเดือนข้าราชการ

| (and the second second se |                                       |                           |                        |                    | 🏜 ຍິນທີ່ດ້ວນຈັນ :   | 🔎 เปลี่ยนรหัสผ่าน | 🕐 ออกจากระบบ |
|----------------------------------------------------------------------------------------------------|---------------------------------------|---------------------------|------------------------|--------------------|---------------------|-------------------|--------------|
| S:UUU0<br>กรมสงเสริมก                                                                                                    | <b>มูลบุคลากร</b><br>ารปกครองท้องถิ่น |                           |                        |                    |                     |                   |              |
| 🚺 ສາມາແມນເປັນສາຊັນສາ 🕄                                                                                                    | •                                     | ระบบฐานข้อมูลบุคคล ก.พ. ๗ | ระบบแผนอัตรากำลัง ๓ ปี | ระบบงานบริหารบุคคล | ระบบจัดการผู้ใช้งาน |                   | •            |
|                                                                                                    | หม้าแรก                               |                           |                        |                    |                     |                   |              |
| ขอมูลพื้นฐาน 🕖                                                                                                    |                                       |                           |                        |                    |                     |                   |              |
| สวนรายการ                                                                                                    |                                       |                           |                        |                    |                     |                   |              |
| ใครงสรางองคคร                                                                                                    |                                       |                           |                        |                    |                     |                   |              |
| บงบบระมาณ                                                                                                    |                                       |                           |                        |                    |                     |                   |              |
| าสราสราชชมบรรมาณ                                                                                                    |                                       |                           |                        |                    |                     |                   |              |
| ตาแหน่งประเทท                                                                                                    |                                       |                           |                        |                    |                     |                   |              |
| ชีวิจระดบตาแหนง                                                                                                    |                                       |                           |                        |                    |                     |                   |              |
| ตำแหน่งในสายงาน                                                                                                    |                                       |                           |                        |                    |                     |                   |              |
| ส่วนหน่งในการบริหาร                                                                                                    |                                       |                           |                        |                    |                     |                   |              |
| กลุ่มงานลูกร่างประรำ                                                                                                    |                                       |                           |                        |                    |                     |                   |              |
| ตำแหน่งลูกข้างประจำ                                                                                                    |                                       |                           |                        |                    |                     |                   |              |
| การกิจพนักงานจ่าง                                                                                                    |                                       |                           |                        |                    |                     |                   |              |
| ตำแหน่งพนักงานข้าง                                                                                                    |                                       |                           |                        |                    |                     |                   |              |
| ที่มาของตำแหน่ง                                                                                                    |                                       |                           |                        |                    |                     |                   |              |
| บัญชีเงินเดือนข้าราชการ                                                                                                    |                                       |                           |                        |                    |                     |                   |              |
| บัญชีเงินเดือนลูกจ่างประจำ                                                                                                    |                                       |                           |                        |                    |                     |                   |              |
| บัญชีเงินเดือนบุคลากรทางการศึกษา                                                                                                    |                                       |                           |                        |                    |                     |                   |              |
| คารต่าเนินการ 🛛 🕑                                                                                                    |                                       |                           |                        |                    |                     |                   |              |
|                                                                                                    |                                       |                           |                        |                    |                     |                   |              |
|                                                                                                    |                                       |                           |                        |                    |                     |                   |              |

# <u>การเพิ่มข้อมูลบัญชีเงินเดือนข้าราชการ</u>

1. กดเลือก เมนูบัญชีเงินเดือนข้าราชการ ระบบแสดงหน้าจอ

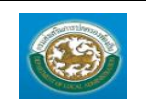

คู่มือการใช้งานระบบ ระบบข้อมูลบุคลากร กรมส่งเสริมการปกครองท้องถิ่น

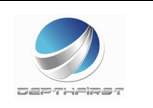

| ຣະນນແຜ     | งนอัตรากำลัง ๓ ปี | >> บัญชีเงินเดือนข่ | าราชการ     |               |                |                |               |                |           |           |             |           | MA \$203  |
|------------|-------------------|---------------------|-------------|---------------|----------------|----------------|---------------|----------------|-----------|-----------|-------------|-----------|-----------|
| บัญชีเงิน  | เดือนข้าราชการ    |                     |             |               |                |                |               |                |           |           |             |           |           |
| ข้น        | ประเภททั่วไป      |                     |             | ประเภทวิชาการ |                | ระดับข่านาณการ |               | ประเภทสำนวยการ | ท้องถิ่น  |           | ประเภทบริหา | ห้องกิน   |           |
| 1.0        | ระคมปฏิบัติงาน    | ระดับข่านาญงาน      | ระคมอาวุไส่ | ระดบปฏบัติการ | ระดับข่านาญการ | พ้เศษ          | ระดับเชียวขาญ | ระดบตน         | ระดับกลาง | ระดบสูง   | ระดบตน      | ระดับคลาง | ระคบสูง   |
| 1.5        | 8,750.00          | 13,470.00           | 18,010.00   | 9,740.00      | 15,050.00      | 21,550.00      | 24,400.00     | 15,430.00      | 22,140.00 | 25,080.00 | 15,850.00   | 22,700.00 | 25,770.00 |
| 2.0        | 8,920.00          | 13,770.00           | 18,4/0.00   | 9,990.00      | 15,430.00      | 22,140.00      | 25,080.00     | 15,850.00      | 22,700.00 | 25,770.00 | 16,2/0.00   | 23,270.00 | 26,460.00 |
| 2.6        | 9,090.00          | 14,0/0.00           | 18,950.00   | 10,250.00     | 15,850.00      | 22,/00.00      | 25,770.00     | 16,2/0.00      | 23,2/0.00 | 26,460.00 | 16,700.00   | 23,830.00 | 27,160.00 |
| 2.0        | 9,260.00          | 14,380.00           | 19,410.00   | 10,520.00     | 16,270.00      | 23,270.00      | 26,460.00     | 16,700.00      | 23,830.00 | 27,160.00 | 17,130.00   | 24,400.00 | 27,850.00 |
| 3.6        |                   |                     |             |               |                |                |               |                |           |           |             |           |           |
| 4.0        |                   |                     |             |               |                |                |               |                |           |           |             |           |           |
| 4.0        |                   |                     |             |               |                |                |               |                |           |           |             |           |           |
| ***<br>5.0 |                   |                     |             |               |                |                |               |                |           |           |             |           |           |
| 5.0        |                   |                     |             |               |                |                |               |                |           |           |             |           |           |
| 5.5        |                   |                     |             |               |                |                |               |                |           |           |             |           |           |
| 6.0        |                   |                     |             |               |                |                |               |                |           |           |             |           |           |
| 6.5        |                   |                     |             |               |                |                |               |                |           |           |             |           |           |
| 7.0        |                   |                     |             |               |                |                |               |                |           |           |             |           |           |
| 7.5        |                   |                     |             |               |                |                |               |                |           |           |             |           |           |
| 8.0        |                   |                     |             |               |                |                |               |                |           |           |             |           |           |
| 8.5        |                   |                     |             |               |                |                |               |                |           |           |             |           |           |
| 9.0        |                   |                     |             |               |                |                |               |                |           |           |             |           |           |
| 9.5        |                   |                     |             |               |                |                |               |                |           |           |             |           |           |
| 10.0       |                   |                     |             |               |                |                |               |                |           |           |             |           |           |
| 10.5       |                   |                     |             |               |                |                |               |                |           |           |             |           |           |
| 11.0       |                   |                     |             |               |                |                |               |                |           |           |             |           |           |
| 11.5       |                   |                     |             |               |                |                |               |                |           |           |             |           |           |
| 12.0       |                   |                     |             |               |                |                |               |                |           |           |             |           |           |
| 12.5       |                   |                     |             |               |                |                |               |                |           |           |             |           |           |
| 13.0       |                   |                     |             |               |                |                |               |                |           |           |             |           |           |
| 13.5       |                   |                     |             |               |                |                |               |                |           |           |             |           |           |
| 14.0       |                   |                     |             |               |                |                |               |                |           |           |             |           |           |
| 14.5       |                   |                     |             |               |                |                |               |                |           |           |             |           |           |
| 15.0       |                   |                     |             |               |                |                |               |                |           |           |             |           |           |
| 16.5       |                   |                     |             |               |                |                |               |                |           |           |             |           |           |
| 17.0       |                   |                     |             |               |                |                |               |                |           |           |             |           |           |
| 17.5       |                   |                     |             |               |                |                |               |                |           |           |             |           |           |
| 18.0       |                   |                     |             |               |                |                |               |                |           |           |             |           |           |
| 19.5       |                   |                     |             |               |                |                |               |                |           |           |             |           |           |
| 19.0       |                   |                     |             |               |                |                |               |                |           |           |             |           |           |
| 15.0       |                   |                     |             |               |                |                |               |                |           |           |             |           |           |
| 19.5       |                   |                     |             |               |                |                |               |                |           |           |             |           |           |
| 20.0       |                   |                     |             |               |                |                |               |                |           |           |             |           |           |
| 20.5       |                   |                     |             |               |                |                |               |                |           |           |             |           |           |
| 21.0       |                   |                     |             |               |                |                |               |                |           |           |             |           |           |
| 21.5       |                   |                     |             |               |                |                |               |                |           |           |             |           |           |
| 22.0       |                   |                     |             |               |                |                |               |                |           |           |             |           |           |
| 22.5       |                   |                     |             |               |                |                |               |                |           |           |             |           |           |
| 23.0       |                   |                     |             |               |                |                |               |                |           |           |             |           |           |
| 23.5       |                   |                     |             |               |                |                |               |                |           |           |             |           |           |
| 24.0       |                   |                     |             |               |                |                |               |                |           |           |             |           |           |
| 24.5       |                   |                     |             |               |                |                |               |                |           |           |             |           |           |
| 25.0       |                   |                     |             |               |                |                |               |                |           |           |             |           |           |
| 25.5       |                   |                     |             |               |                |                |               |                |           |           |             |           |           |
| 26.0       |                   |                     |             |               |                |                |               |                |           |           |             |           |           |
| 26.5       |                   |                     |             |               |                |                |               |                |           |           |             |           |           |
| 27.0       |                   |                     |             |               |                |                |               |                |           |           |             |           |           |
| 27.5       |                   |                     |             |               |                |                |               |                |           |           |             |           |           |
| 28.0       |                   |                     |             |               |                |                |               |                |           |           |             |           |           |
| 28.5       |                   |                     |             |               |                |                |               |                |           |           |             |           |           |
| 29.0       |                   |                     |             |               |                |                |               |                |           |           |             |           |           |
| 29.5       |                   |                     |             |               |                |                |               |                |           |           |             |           |           |
| 30.0       |                   |                     |             |               |                |                |               |                |           |           |             |           |           |
| 30.5       |                   |                     |             |               |                |                |               |                |           |           |             |           |           |
| 31.0       |                   |                     |             |               |                |                |               |                |           |           |             |           |           |
| 31.5       |                   |                     |             |               |                |                |               |                |           |           |             |           |           |
| 32.0       |                   |                     |             |               |                |                |               |                |           |           |             |           |           |
| 32.5       |                   |                     |             |               |                |                |               |                |           |           |             |           |           |
|            |                   |                     |             |               |                |                |               |                |           |           |             |           |           |
| บันทึก     |                   |                     |             |               |                |                |               |                |           |           |             |           |           |

2. ระบุข้อมูลที่ต้องการกรอก ดังรูป

เมื่อใส่ข้อมูลเข้าสู่ระบบเรียบร้อยแล้วให้คลิกปุ่ม "บันทึก" เพื่อเป็นการบันทึกข้อมูลในระบบ

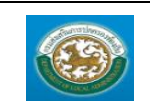

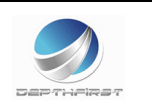

# เมนูบัญชีเงินเดือนลูกจ้างประจำ

MAS204

ฟังก์ชั่นนี้สำหรับเพื่อบันทึก/แก้ไข/แสดง ข้อมูลบัญชีเงินเดือนลูกจ้างประจำ

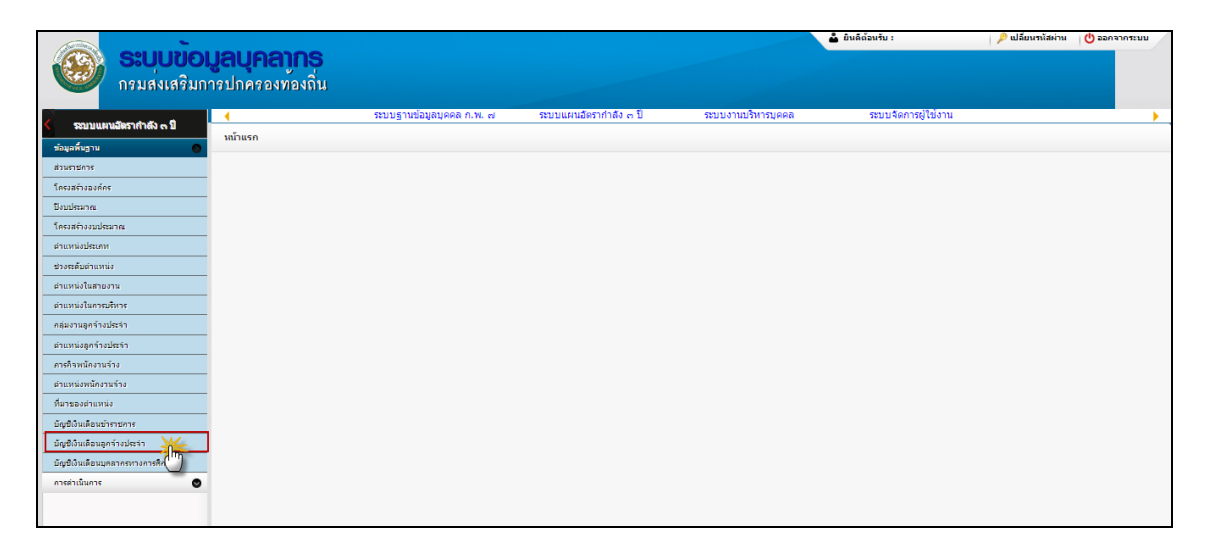

# <u>การเพิ่มข้อมูลบัญชีเงินเดือนลูกจ้างประจำ</u>

1. กดเลือก เมนูบัญชีเงินเดือนลูกจ้างประจำ ระบบแสดงหน้าจอ

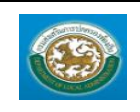

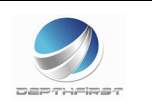

| ระบบแผนอัง           | ลรากำลัง ต่              | ปี >> บัญชีเงินเดือนลูกจ้างประจำ |            |            | MA \$204 |
|----------------------|--------------------------|----------------------------------|------------|------------|----------|
|                      |                          |                                  |            |            |          |
| บญขเงนเดอน<br>ขั้น ศ | เลกจางประจ<br>กลุ่มที่ 1 |                                  | กลุ่มที่ 2 | กลุ่มที่ 3 |          |
| 1.0                  | 4,870.00                 |                                  |            |            |          |
| 1.5                  | 4,980.00                 |                                  |            |            |          |
| 2.0                  | 5,100.00                 |                                  |            |            |          |
| 2.5                  | 5,220.00                 |                                  |            |            |          |
| 3.0                  | 5,340.00                 |                                  |            |            |          |
| 3.5                  |                          |                                  |            |            |          |
| 4.0                  |                          |                                  |            |            |          |
| 4.5                  |                          |                                  |            |            |          |
| 5.0                  |                          |                                  |            |            |          |
| 5.5                  |                          |                                  |            |            |          |
| 6.0                  |                          |                                  |            |            |          |
| 7.0                  |                          |                                  |            | [          |          |
| 7.5                  |                          |                                  |            |            |          |
| 8.0                  |                          |                                  |            |            |          |
| 8.5                  |                          |                                  |            |            |          |
| 9.0                  |                          |                                  |            | [          |          |
| 9.5                  |                          |                                  |            |            |          |
| 10.0                 |                          |                                  |            |            |          |
| 10.5                 |                          |                                  |            |            |          |
| 11.0                 |                          |                                  |            |            |          |
| 11.5                 |                          |                                  |            |            |          |
| 12.0                 |                          |                                  |            |            |          |
| 12.5                 |                          |                                  |            |            |          |
| 13.0                 |                          |                                  |            |            |          |
| 13.5                 |                          |                                  |            |            |          |
| 14.0                 |                          |                                  |            |            |          |
| 14.5                 |                          |                                  |            |            |          |
| 15.0                 |                          |                                  |            |            |          |
| 15.5                 |                          |                                  |            |            |          |
| 17.0                 |                          |                                  |            |            |          |
| 18.5                 |                          |                                  |            |            |          |
| 19.0                 |                          |                                  |            |            |          |
| 19.5                 |                          |                                  |            |            |          |
| 20.0                 |                          |                                  |            |            |          |
| 20.5                 |                          |                                  |            |            |          |
| 21.0                 |                          |                                  |            |            |          |
| 21.5                 |                          |                                  |            |            |          |
| 22.0                 |                          |                                  |            |            |          |
| 22.5                 |                          |                                  |            |            |          |
| 23.0                 |                          |                                  |            |            |          |
| 24.0                 |                          |                                  |            | [          |          |
| 24.5                 |                          |                                  |            |            |          |
| 25.0                 |                          |                                  |            |            |          |
| 25.5                 |                          |                                  |            |            |          |
| 26.0                 |                          |                                  |            | [          |          |
| 26.5                 |                          |                                  |            |            |          |
| 27.0                 |                          |                                  |            |            |          |
| 27.5                 |                          |                                  |            |            |          |
| 28.0                 |                          |                                  |            |            |          |
| 28.5                 |                          |                                  |            |            |          |
| 29.0                 |                          |                                  |            |            |          |
| 29.5                 |                          |                                  |            |            |          |
| 30.0                 |                          |                                  |            |            |          |
| 30.5                 |                          |                                  |            |            |          |
| 31.0                 |                          |                                  |            |            |          |
| 31.5                 |                          |                                  |            |            |          |
| 32.0                 |                          |                                  |            |            |          |
| 32.5                 |                          |                                  |            |            |          |
| 33.0                 |                          |                                  |            |            |          |
| 33.5                 |                          |                                  |            |            |          |
| 34.0                 |                          |                                  |            |            |          |
| 34.5                 |                          |                                  |            |            |          |
| 35.0                 |                          |                                  |            |            |          |
| 35.5                 |                          |                                  |            |            |          |
| 36.0                 |                          |                                  |            |            |          |
| 30.5                 |                          |                                  |            |            |          |
|                      |                          |                                  |            |            |          |
| บันทึก               |                          |                                  |            |            |          |

- ระบุข้อมูลที่ต้องการกรอก ดังรูป
   เมื่อใส่ข้อมูลเข้าสู่ระบบเรียบร้อยแล้วให้คลิกปุ่ม "บันทึก" เพื่อเป็นการบันทึกข้อมูลในระบบ

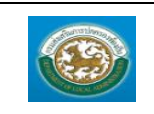

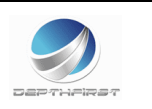

# เมนูบัญชีเงินเดือนบุคลากรทางการศึกษา

#### MAS205

ฟังก์ชั่นนี้สำหรับเพื่อบันทึก/แก้ไข/แสดง ข้อมูลบัญชีเงินเดือนบุคลากรทางการศึกษา

| (and the second second se |                  |                           |                        |                    | 🎍 ມິນຄິດ້ວນຈັນ :    | 🔎 เปลี่ยนรหัสผ่าน | 😃 ออกจากระบบ        |
|----------------------------------------------------------------------------------------------------|------------------|---------------------------|------------------------|--------------------|---------------------|-------------------|---------------------|
|                                                                                                    | บลบุคลากร        |                           |                        |                    |                     |                   |                     |
| กรมส่งเสริมก                                                                                                    | ารปกครองท้องถิ่น |                           |                        |                    |                     |                   |                     |
|                                                                                                    |                  |                           |                        |                    |                     |                   | and a second second |
| 🔇 รอบบแหนอัตรากำดัง ๓ ปี                                                                                                    | •                | ระบบฐานข้อมูลบุคคล ก.พ. ๗ | ระบบแผนอัตรากำลัง ๓ ปี | ระบบงานบริหารบุคคล | ระบบจัดการผู้ใช้งาน |                   | <b>&gt;</b> ,       |
| ອ້ານເທັ່ນຄານ                                                                                                    | หม้าแรก          |                           |                        |                    |                     |                   |                     |
| dauratioar                                                                                                    |                  |                           |                        |                    |                     |                   |                     |
| Securito an véer                                                                                                    |                  |                           |                        |                    |                     |                   |                     |
| flankane                                                                                                    |                  |                           |                        |                    |                     |                   |                     |
| โครงสล้างงบประมาณ                                                                                                    |                  |                           |                        |                    |                     |                   |                     |
| ตำแหน่งประเภท                                                                                                    |                  |                           |                        |                    |                     |                   |                     |
| ช่วงระดับตำแหน่ง                                                                                                    |                  |                           |                        |                    |                     |                   |                     |
| ต่าแหน่งในสายงาน                                                                                                    |                  |                           |                        |                    |                     |                   |                     |
| ส่วนหน่งในการบริหาร                                                                                                    |                  |                           |                        |                    |                     |                   |                     |
| กลุ่มงานลูกจ้างประจำ                                                                                                    |                  |                           |                        |                    |                     |                   |                     |
| ตำแหน่งลูกข้างประกำ                                                                                                    |                  |                           |                        |                    |                     |                   |                     |
| การกิจพนักงานจ้าง                                                                                                    |                  |                           |                        |                    |                     |                   |                     |
| ตำแหน่งพนักงานข้าง                                                                                                    |                  |                           |                        |                    |                     |                   |                     |
| ที่มาของต่าแหน่ง                                                                                                    |                  |                           |                        |                    |                     |                   |                     |
| บัญชีเงินเดือนบำราชการ                                                                                                    |                  |                           |                        |                    |                     |                   |                     |
| บัญชีเงินเดือนลูกจ่างประจำ                                                                                                    |                  |                           |                        |                    |                     |                   |                     |
| บัญชีเงินเดือนบุคลากรหางการศึกษา                                                                                                    |                  |                           |                        |                    |                     |                   |                     |
| การต่าเนินการ                                                                                                    |                  |                           |                        |                    |                     |                   |                     |
| 9                                                                                                    |                  |                           |                        |                    |                     |                   |                     |
|                                                                                                    |                  |                           |                        |                    |                     |                   |                     |

# <u>การเพิ่มข้อมูลบัญชีเงินเดือนบุคลากรทางการศึกษา</u>

1. กดเลือก เมนูบัญชีเงินเดือนบุคลากรทางการศึกษา ระบบแสดงหน้าจอ

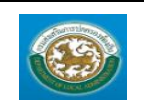

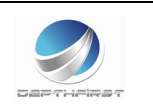

| ระบบแผนอ้     | ัดรากำลัง ๓ | ปี >> บัญชีเงินเดือนบุคลากรหางการ | ส์กษา |      |      |      | MA \$205 |
|---------------|-------------|-----------------------------------|-------|------|------|------|----------|
| ม้องสีนับเสือ |             |                                   |       |      |      |      |          |
| ข้น           | ดรูญู้ช่วย  | คศ. <b>1</b>                      | คศ.2  | คศ.3 | คศ.4 | คส.5 |          |
| 1.0           |             |                                   |       |      |      |      |          |
| 2.0           |             |                                   |       |      |      |      |          |
| 2.5           |             |                                   |       |      |      |      |          |
| 3.0           |             |                                   |       |      |      |      |          |
| 3.5           |             |                                   |       |      |      |      |          |
| 4.0           |             |                                   |       |      |      |      |          |
| 4.5           |             |                                   |       |      |      |      |          |
| 5.0           |             |                                   |       |      |      |      |          |
| 5.5           |             |                                   |       |      |      |      |          |
| 6.0           |             |                                   |       |      |      |      |          |
| 6.5           |             |                                   |       |      |      |      |          |
| 7.0           |             |                                   |       |      |      |      |          |
| 7.5           |             |                                   |       |      |      |      |          |
| 8.5           |             |                                   |       |      |      |      |          |
| 9.0           | [           |                                   |       |      |      |      |          |
| 9.5           |             |                                   |       |      |      |      |          |
| 10.0          |             |                                   |       |      |      |      |          |
| 10.5          |             |                                   |       |      |      |      |          |
| 11.0          |             |                                   |       |      |      |      |          |
| 11.5          |             |                                   |       |      |      |      |          |
| 12.0          |             |                                   |       |      |      |      |          |
| 12.5          |             |                                   |       |      |      |      |          |
| 13.0          |             |                                   |       |      |      |      |          |
| 13.5          |             |                                   |       |      |      |      |          |
| 14.0          |             |                                   |       |      |      |      |          |
| 14.5          |             |                                   |       |      |      |      |          |
| 15.5          |             |                                   |       |      |      |      |          |
| 17.0          |             |                                   |       |      |      |      |          |
| 17.5          | [           |                                   |       |      |      |      |          |
| 18.0          |             |                                   |       |      |      |      |          |
| 18.5          |             |                                   |       |      |      |      |          |
| 19.0          |             |                                   |       |      |      |      |          |
| 19.5          |             |                                   |       |      |      |      |          |
| 20.0          |             |                                   |       |      |      |      |          |
| 20.5          |             |                                   |       |      |      |      |          |
| 21.0          |             |                                   |       |      |      |      |          |
| 22.0          |             |                                   |       |      |      |      |          |
| 22.5          |             |                                   |       |      |      |      |          |
| 23.0          |             |                                   |       |      |      |      |          |
| 23.5          |             |                                   |       |      |      |      |          |
| 24.0          | -           |                                   |       |      |      |      |          |
| 24.5          |             |                                   |       |      |      |      |          |
| 25.0          |             |                                   |       |      |      |      |          |
| 25.5          |             |                                   |       |      |      |      |          |
| 26.0          |             |                                   |       |      |      |      |          |
| 26.5          |             |                                   |       |      |      |      |          |
| 27.0          |             |                                   |       |      |      |      |          |
| 27.5          |             |                                   |       |      |      |      |          |
| 28.5          |             |                                   |       |      |      |      |          |
| 29.0          |             |                                   |       |      |      |      |          |
| 29.5          |             |                                   |       |      |      |      |          |
| 30.0          | -           |                                   |       |      |      |      |          |
| 30.5          |             |                                   |       |      |      |      |          |
| 31.0          |             |                                   |       |      |      |      |          |
| 31.5          |             |                                   |       |      |      |      |          |
| 32.0          |             |                                   |       |      |      |      |          |
| 32.5          |             |                                   |       |      |      |      |          |
| บันทึก        |             |                                   |       |      |      |      |          |

2. ระบุข้อมูลที่ต้องการกรอก ดังรูป

3. เมื่อใส่ข้อมูลเข้าสู่ระบบเรียบร้อยแล้วให้คลิกปุ่ม "บันทึก" เพื่อเป็นการบันทึกข้อมูลในระบบ

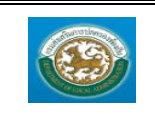

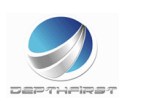

### การดำเนินการ

## เมนูกรอบอัตรากำลังพนักงานส่วนท้องถิ่น (ข้าราชการ)

PPS201

ฟังก์ชั่นนี้สำหรับเพื่อบันทึก/แก้ไข/แสดง ข้อมูลกรอบอัตรากำลังพนักงานส่วนท้องถิ่น (ข้าราชการ)

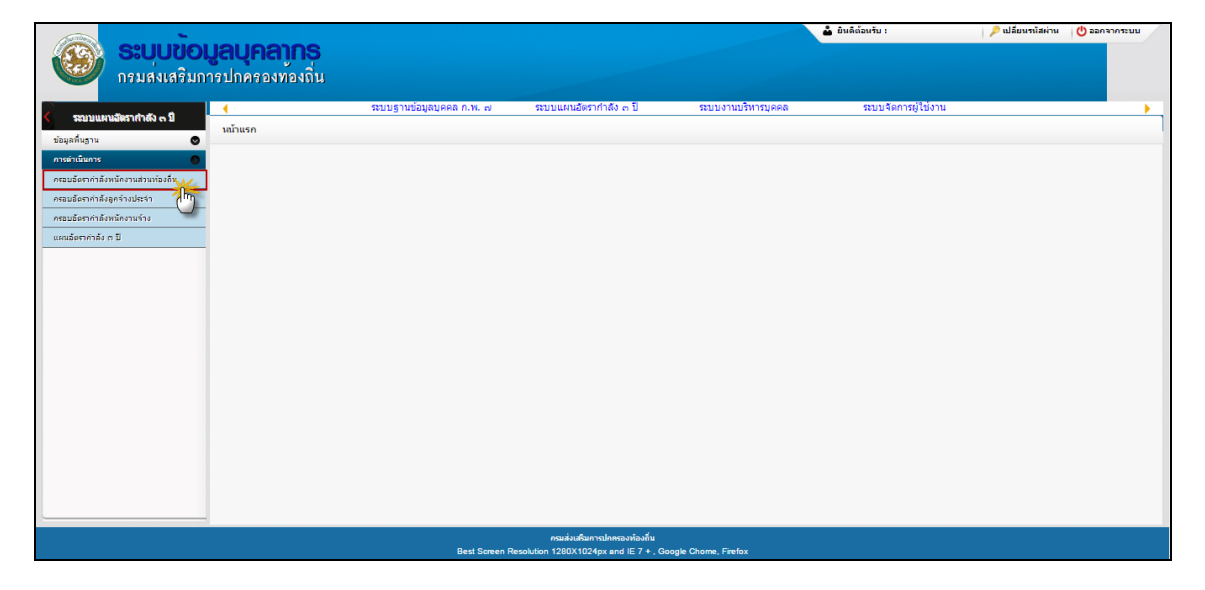

# <u>การเพิ่มข้อมูลกรอบอัตรากำลังพนักงานส่วนท้องถิ่น (ข้าราชการ)</u>

### 1. กดเลือก เมนูกรอบอัตรากำลังพนักงานส่วนท้องถิ่น (ข้าราชการ) ระบบแสดงหน้าจอ

| ระบบแผนอัตรากำลัง ๓ ปี >> กรอบอัตรากำลังพนักงานส่วนท้องถิ่น (ข้าราชการ)                                                           | PPS201 |
|----------------------------------------------------------------------------------------------------|--------|
|                                                                                                    |        |
| คนหารายการ                                                                                                    |        |
| ช่วงเลขที่ดำแหน่ง : ถึง                                                                                                    |        |
| ต่าแหน่งในการบริหาร :                                                                                                    |        |
| ด้าแหน่งในสายงาน :                                                                                                    |        |
| ข่วงระดับดำแหน่ง :                                                                                                    |        |
| ระดับดำแหน่ง :                                                                                                    |        |
| อัตราเงินเดือนถือจ่าย : ถึง                                                                                                    |        |
| สังกัด :                                                                                                    |        |
| สถานะ:                                                                                                    |        |
| ศันหา แสดงทั้งหมด                                                                                                    |        |
| เลขที่ตำแหน่งชื่อตำแหน่งในสายงาน ชื่อตำแหน่งในการบริหาร ระดับตำแหน่งสังกัด ชื่อผู้ครองตำแหน่ง สถานะ                               |        |
| 111 เจ้าพนักงานป้องกันและบรรเทาสาธารณภัย4805 หัวหน้าฝ่าย บริหารสูง ฝ่ายบรรจุแต่งตั้ง นางสาวสุกัญญา ทันหิกรณ์ ตำแหน่งว่างไม่มีเงิน | 9 🔯 🙆  |
| หน้าละ 10 รายการ ▼ 1 ถึง 1 จาก 1                                                                                                  |        |
| เพิ่มข้อมูล                                                                                                    |        |

- 2. คลิกปุ่ม
- 3. ระบุข้อมูลที่ต้องการกรอก ดังรูป

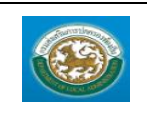

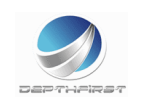

| ระบบแผนอัตรากำลัง ๓ ปี >> กรอบอัตรากำลังพ       | นักงานส่วนท้องกิ่น (ข้าราชการ)             | PPS20 |
|-------------------------------------------------|--------------------------------------------|-------|
| พื่มกรอบอัตรากำอังของพนักงานส่วนท้องถิ่น (ข้ารา | ชการ)                                      |       |
| เลขที่ดำแหน่ง :                                 | *                                          |       |
| สังกัด :                                        |                                            |       |
| ชื่อดำแหน่งในสายงาน :                           | * 2                                        |       |
| ชื่อดำแหน่งในการบริหาร :                        |                                            |       |
| ช่วงระดับดำแหน่ง :                              | · (4)                                      |       |
| ระดับดำแหน่ง :                                  |                                            |       |
| บัญชีเงินเดือนถือจ่าย :                         |                                            |       |
| อัตราเงินเดือนถือจ่าย :                         | וורע                                       |       |
| วันที่ตั้งอัตรานี้ :                            | 🔳 (วันที่ อปท. ประกาศมีผลใช้)              |       |
| วันที่ตำแหน่งว่าง :                             |                                            |       |
| วันที่ยกเลิกอัตรานี้ :                          |                                            |       |
| สถานะ: ดำแ                                      | หน่งว่างไม่มีเงิน ▼                        |       |
|                                                 | 🕡 ไม่มีผู้ครองคำแหน่ง 🔞                    |       |
|                                                 | เลือกผู้ครองต่าแหน่ง ยกเล็กผู้ครองต่าแหน่ง |       |
|                                                 | บันพึก กลับไป                              |       |
|                                                 |                                            |       |
| - แตบุม 💌 เพอเพมสงกต                            |                                            |       |
|                                                 | อปท. : ท้องกิ่นรูปแบบพิเศษเมืองพัทยา       |       |
|                                                 | • กองการเจ้าหน้าที่                        |       |
|                                                 | กองข่าง                                    |       |
|                                                 | ศลานกการคลง                                |       |

0

เลือกส่วนราชการ

|         | ดันหาข้อมูลข้อตำแหน่งให   | สายงาน                  |        |
|---------|---------------------------|-------------------------|--------|
|         | รทัสชื่อต่าแหน่งในสายงาน  |                         |        |
|         | ชื่อชื่อตำแหน่งในสายงาน : |                         |        |
|         | สถานะ :                   | ทั้งหมด 🕈               |        |
|         | ค้นหา                     |                         |        |
|         | รหัสชื่อดำแหน่งในสายงาน   | ชื่อชื่อตำแหน่งในสายงาน | สถานะ  |
| เลือก   | 004                       | นักวิชาการชำนาญการ      | ใช้งาน |
| เลือก   | 58010                     | นักวิชาการศึกษา         | ใช้งาน |
| เลือก   | 003                       | นักวิชาการ              | ใช้งาน |
| 1500    | 002                       | ผู้เชี่ยวชาญ            | ใช้งาน |
| LOIDITI |                           |                         |        |

- กดปุ่ม 🧕 เพื่อเพิ่มชื่อตำแหน่งในการบริหาร

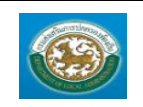

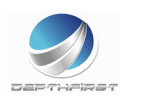

|        | ค้นหาข้อมูลชื่อตำแหน่งในการบ  | เริ่หาร   |                                 |        |
|--------|-------------------------------|-----------|---------------------------------|--------|
|        | รหัสชื่อตำแหน่งในการบริหาร :  |           |                                 |        |
|        | ชื่อชื่อตำแหน่งในการบริหาร :  |           |                                 |        |
|        | สถานะ :                       | ทั้งหมด ▼ |                                 |        |
|        | ค้นหา                         |           |                                 |        |
|        | รหัสชื่อตำแหน่งในการบริหาร    |           | ชื่อชื่อตำแหน่งในการบริหาร      | สถานะ  |
| เลือก  | 3455                          |           | พนักงานขับเครื่องจักรกลขนาดเบา  | ใช้งาน |
| เลือก  | 012                           |           | หัวหน้าส่วน                     | ใช้งาน |
| เลือก  | 011                           |           | ทั่วไป                          | ใช้งาน |
| เลือก  | 010                           |           | วิชาการ                         | ใช้งาน |
| เลือก  | 009                           |           | ผู้อำนวยการ                     | ใช้งาน |
| เลือก  | 008                           |           | หัวหน้าฝ่าย                     | ใช้งาน |
| เลือก  | 007                           |           | หัวหน้าสำนัก                    | ใช้งาน |
| เลือก  | 006                           |           | รองปลัดองค์การบริหารส่วนดำบล    | ใช้งาน |
| เลือก  | 005                           |           | รองปลัดเทศบาล                   | ใช้งาน |
| เลือก  | 004                           |           | รองปลัดองค์การบริหารส่วนจังหวัด | ใช้งาน |
| หน้าละ | 10 รายการ 🔻 หน้าที่ 1 จาก 2 1 | •         | 1 ถึง 10 จาก 13                 |        |

# - กดปุ่ม 🕘 เพื่อเพิ่มช่วงระดับตำแหน่ง

|          | รทัสช่วงระดับตำแหน่ง : |                                                   |         |
|----------|------------------------|---------------------------------------------------|---------|
|          | ชื่อช่วงระดับตำแหน่ง : |                                                   |         |
|          | 201151                 |                                                   |         |
|          | ค้นหา                  |                                                   |         |
| รนัส     | สช่วงระดับตำแหน่ง      | ชื่อช่วงระดับตำแหน่ง                              | สถานะ   |
| aan 010  | 02                     | ปฏิบัติงาน - ข้านาญงาน                            | ใช้งาน  |
| aan 010  | 03                     | ปฏิบัติงาน - อาวุโส                               | ไข้งาน  |
| ลือก 020 | 04                     | ปฏิบัติงาน - ทักษะพิเศษ                           | ไข้งาน  |
| ลือก K1K | 3                      | ปฏิบัติการ - บำนาญการพิเศษ                        | ใช้งาน  |
| ลือก K1K | (4                     | ปฏิบัติการ - เชี่ยวขาญ                            | ใช้งาน  |
| aan K1K  | (5                     | ปฏิบัติการ - ทรงคณวุฒิ                            | ใช้งาน  |
| ลือก D2D | 02                     | อำนวยการระดับสูง                                  | ใช้งาน  |
| ลือก D10 | 02                     | อำนวยการระดับต <sup>ุ้</sup> น - อำนวยการระดับสูง | ใช้งาน  |
| ลือก M2M | M2                     | บริหารระดับสูง                                    | ใช้งาน  |
| 5 M11    | M2                     | มริพาธระดับตั้น - มริพาธระดับสม                   | 2463331 |

# - กดปุ่ม 🧿 เพื่อเพิ่มระดับตำแหน่ง

|      | รหัสระดับตำแหน่ง : |                       |           |
|------|--------------------|-----------------------|-----------|
|      | ชื่อระดับตำแหน่ง : |                       |           |
|      | สถานะ :            | ทั้งหมด ▼             |           |
|      | ด้นหา              |                       |           |
|      | รหัสระดับตำแหน่ง   | ชื่อระดับตำแหน่ง      | สถานะ     |
| ลือก | D002               | อำนวยการกลาง          | ใช้งาน    |
| ลือก | M002               | บริหารกลาง            | ใช้งาน    |
| ลือก | M001               | บริหารสูง             | ใช้งาน    |
| ลือก | M000               | บริหารต้น             | ใช้งาน    |
| ลือก | D001               | อำนวยการสูง           | ใช้งาน    |
| ลือก | D000               | อำนวยการต้น           | ใช้งาน    |
| ลือก | K004               | วิชาการทรงคุณวุฒิ     | ไม่ใช้งาน |
| ลือก | K003               | วิชาการเชี่ยวชาญ      | ใช้งาน    |
| ลือก | K002               | วิชาการช่านาญการพิเศษ | ใช้งาน    |
|      | 0002               | พักษะพิเศษ            | ไม่ใจไงาน |

- กดปุ่ม 🙆 เพื่อเพิ่มบัญชีเงินเดือนถือจ่าย

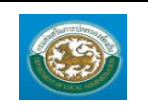

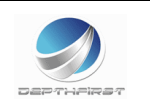

| 1     | ระเภทหวไป          |                    |             | ประเภทวิชาก         | 115                |                               |                    | ประเภทอาน | วยการหองกัน |           | ประเภทบ   | รหารทอง       | ถิ่น      |
|-------|--------------------|--------------------|-------------|---------------------|--------------------|-------------------------------|--------------------|-----------|-------------|-----------|-----------|---------------|-----------|
| ั้น ร | ระดับปฏิบัติ<br>ทน | ระดับ<br>ข่านาญงาน | ระดับอาวุโส | ระดับปฏิบัติ<br>การ | ระดับ<br>ข่านาญการ | ระดับ<br>ข่านาญการ<br>พื้นชุษ | ระดับ<br>เชี่ยวชาญ | ระดับต้น  | ระดับกลาง   | ระดับสูง  | ระดับต้น  | ระดับ<br>กลาง | ระดับสุ   |
| .0 8  | 3,750.00           | 13,470.00          | 18,010.00   | 9,740.00            | 15,050.00          | 21,550.00                     | 24,400.00          | 15,430.00 | 22,140.00   | 25,080.00 | 15,850.00 | 22,700.00     | 0 25,770. |
| 5 8   | 3,920.00           | 13,770.00          | 18,470.00   | 9,990.00            | 15,430.00          | 22,140.00                     | 25,080.00          | 15,850.00 | 22,700.00   | 25,770.00 | 16,270.00 | 23,270.00     | 0 26,460. |
| 0 9   | 9,090.00           | 14,070.00          | 18,950.00   | 10,250.00           | 15,850.00          | 22,700.00                     | 25,770.00          | 16,270.00 | 23,270.00   | 26,460.00 | 16,700.00 | 23,830.00     | 0 27,160. |
| 5 9   | 9,260.00           | 14,380.00          | 19,410.00   | 10,520.00           | 16,270.00          | 23,270.00                     | 26,460.00          | 16,700.00 | 23,830.00   | 27,160.00 | 17,130.00 | 24,400.00     | 0 27,850. |
| 0 9   | 9,440.00           | 14,680.00          | 19,860.00   | 10,800.00           | 16,700.00          | 23,830.00                     | 27,160.00          | 17,130.00 | 24,400.00   | 27,850.00 | 17,560.00 | 24,960.00     | 0 28,560. |
| 5 9   | 9,620.00           | 15,050.00          | 20,320.00   | 11,090.00           | 17,130.00          | 24,400.00                     | 27,850.00          | 17,560.00 | 24,960.00   | 28,560.00 | 18,010.00 | 25,530.00     | 0 29,280. |
| .0 9  | 9,800.00           | 15,430.00          | 20,790.00   | 11,390.00           | 17,560.00          | 24,960.00                     | 28,560.00          | 18,010.00 | 25,530.00   | 29,280.00 | 18,470.00 | 26,100.00     | 0 29,980. |
| .5 9  | 9,980.00           | 15,800.00          | 21,240.00   | 11,700.00           | 18,010.00          | 25,530.00                     | 29,280.00          | 18,470.00 | 26,100.00   | 29,980.00 | 18,950.00 | 26,660.00     | 0 30,820. |
| .0 1  | 10,160.00          | 16,190.00          | 21,710.00   | 12,010.00           | 18,470.00          | 26,100.00                     | 29,980.00          | 18,950.00 | 26,660.00   | 30,700.00 | 19,410.00 | 27,230.00     | 0 31,650. |
| .5 1  | 10,340.00          | 16,570.00          | 22,170.00   | 12,330.00           | 18,950.00          | 26,660.00                     | 30,700.00          | 19,410.00 | 27,230.00   | 31,400.00 | 19,860.00 | 27,800.00     | 0 32,510  |
| 0 1   | 10,520.00          | 16,920.00          | 22,620.00   | 12,650.00           | 19,410.00          | 27,230.00                     | 31,400.00          | 19,860.00 | 27,800.00   | 32,110.00 | 20,320.00 | 28,350.00     | 0 33, 360 |
| 5 1   | 10,700.00          | 17,310.00          | 23,080.00   | 12,980.00           | 19,860.00          | 27,800.00                     | 32,110.00          | 20,320.00 | 28,350.00   | 32,850.00 | 20,790.00 | 28,930.00     | 0 34,220  |
| 0 1   | 10,880.00          | 17,690.00          | 23,550.00   | 13,310.00           | 20,320.00          | 28,350.00                     | 32,850.00          | 20,790.00 | 28,930.00   | 33,550.00 | 21,240.00 | 29,510.00     | 0 35,090  |
| 5 1   | 1,040.00           | 18,060.00          | 24,010.00   | 13,640.00           | 20,790.00          | 28,930.00                     | 33,550.00          | 21,240.00 | 29,510.00   | 34,2/0.00 | 21,/10.00 | 30,100.00     | 035,950   |
| 0 1   | 1,200.00           | 18,440.00          | 24,490.00   | 13,980.00           | 21,240.00          | 29,510.00                     | 34,270.00          | 21,/10.00 | 30,100.00   | 34,980.00 | 22,1/0.00 | 30,690.00     | 0 36,820  |
| 5 1   | 1,350.00           | 18,810.00          | 24,970.00   | 14,340.00           | 21,/10.00          | 30,100.00                     | 34,980.00          | 22,1/0.00 | 30,690.00   | 35,690.00 | 22,620.00 | 31,290.00     | 0 37,700  |
|       | 1,510.00           | 19,200.00          | 25,470.00   | 14,700.00           | 22,170.00          | 30,690.00                     | 35,690.00          | 22,620.00 | 31,290.00   | 35,410.00 | 23,080.00 | 31,900.00     | 0 38,570  |
|       | 1,700.00           | 19,580.00          | 25,970.00   | 15,060.00           | 22,620.00          | 31,290.00                     | 35,410.00          | 23,080.00 | 31,900.00   | 37,120.00 | 23,550.00 | 32,510.00     | 0 39,440  |
| 10 1  | 12,300,00          | 20,260,00          | 26,460.00   | 15,420.00           | 23,080,00          | 31,500.00                     | 37,120.00          | 23,550.00 | 32,510.00   | 20 620 00 | 24,010.00 | 22 770 0      | 0 40,510  |
| 0 1   | 12,220,00          | 20,380.00          | 26,960.00   | 16,040.00           | 23,550.00          | 32,510.00                     | 29,620,00          | 24,010.00 | 33,140.00   | 29 260 00 | 24,450.00 | 24 420 0      | 0 41,190  |
| 5 1   | 2,730.00           | 21,190,00          | 28,030,00   | 16,220,00           | 24,010,00          | 33, 770,00                    | 39,360,00          | 24,450,00 | 34,430,00   | 40 100 00 | 25 470 00 | 35,090,00     | 0 42,070  |
| 0 1   | 12,730,00          | 21,190,00          | 28,030.00   | 16,940.00           | 24,430.00          | 34,430,00                     | 40 100 00          | 25 470 00 | 35,090,00   | 40,200.00 | 25,470.00 | 35,050.00     | 0 42,950  |
| 5 1   | 13,230,00          | 22,040.00          | 29,110,00   | 17,290.00           | 25,470,00          | 35,090,00                     | 40,890,00          | 24,970,00 | 35,760.00   | 41,670,00 | 26,460,00 | 36 450 0      | 0 44 690  |
| 0 1   | 13 500 00          | 22,040.00          | 29,680,00   | 17,230.00           | 25,970.00          | 35,760,00                     | 41 670 00          | 26,460,00 | 36,450,00   | 42 490 00 | 26,980.00 | 37 130 00     | 0 45 55   |
| 5 1   | 13,760.00          | 22,920.00          | 30,220.00   | 17,880.00           | 26,460.00          | 36,450.00                     | 42,490.00          | 26,980.00 | 37,130,00   | 43,310.00 | 27,480.00 | 37,830.00     | 0 46.47   |
| .0 1  | 4.030.00           | 23,370.00          | 30,790.00   | 18,200.00           | 26,980.00          | 37,130.00                     | 43,310.00          | 27,480.00 | 37,830.00   | 44,130.00 | 28,030.00 | 38,500.00     | 047.39    |
| 5 1   | 4.310.00           | 23,820,00          | 31,340,00   | 18,520,00           | 27,480,00          | 37,830,00                     | 44,130,00          | 28.030.00 | 38,500,00   | 44,930.00 | 28,560,00 | 39,190.00     | 048.29    |
| .0 1  | 4.570.00           | 24.270.00          | 31.880.00   | 18.840.00           | 28.030.00          | 38,500,00                     | 44.930.00          | 28,560,00 | 39,190,00   | 45,750.00 | 29,110,00 | 39,880.00     | 0 49.22   |
| .5 1  | 4.850.00           | 24,730.00          | 32,450,00   | 19,160,00           | 28,560,00          | 39,190,00                     | 45,750,00          | 29,110.00 | 39,880,00   | 46,560.00 | 29,680,00 | 40,560.00     | 0 50.17   |
| .0 1  | 15,140.00          | 25,190.00          | 33.000.00   | 19,480,00           | 29,110,00          | 39,880,00                     | 46.560.00          | 29,680,00 | 40,560,00   | 47,380.00 | 30,220,00 | 41,250.00     | 0 51.140  |
| .5 1  | 15,440.00          | 25,660,00          | 33,560,00   | 19.800.00           | 29.680.00          | 40,560,00                     | 47,380.00          | 30,220,00 | 41.250.00   | 48,200,00 | 30,790,00 | 41.930.00     | 0 52,120  |
| .0 1  | 15,720.00          | 26,120,00          | 34.110.00   | 20,120,00           | 30,220,00          | 41,250,00                     | 48,200,00          | 30,790.00 | 41.930.00   | 49,010.00 | 31.340.00 | 42,620,00     | 0 53,090  |
| 7.5 1 | 16,030.00          | 26,580.00          | 34,680.00   | 20,440.00           | 30,790.00          | 41,930.00                     | 49,010.00          | 31,340.00 | 42,620.00   | 49,830.00 | 31,880.00 | 43,300.00     | 0 54,050  |
| 3.0 1 | 16,340.00          | 27,030.00          | 35,220.00   | 20,770.00           | 31,340.00          | 42,620.00                     | 49,830.00          | 31,880.00 | 43,300.00   | 50,640.00 | 32,450.00 | 44,130.00     | 0 55,010  |
| 8.5 1 | 16,650.00          | 27,490.00          | 35,770.00   | 21,140.00           | 31,880.00          | 43,300.00                     | 50,640.00          | 32,450.00 | 44,130.00   | 51,450.00 | 33,000.00 | 44,930.00     | 0 56,000  |
| .0 1  | 16,960.00          | 27,960.00          | 36,310.00   | 21,500.00           | 32,450.00          | 44,130.00                     | 51,450.00          | 33,000.00 | 44,930.00   | 52,260.00 | 33,560.00 | 45,750.00     | 0 56,960  |
| .5 1  | 17,270.00          | 28,430.00          | 36,860.00   | 21,880.00           | 33,000.00          | 44,930.00                     | 52,260.00          | 33,560.00 | 45,750.00   | 53,080.00 | 34,110.00 | 46,560.00     | 0 57,930  |
| .0 1  | 17,570.00          | 28,880.00          | 37,410.00   | 22,230.00           | 33,560.00          | 45,750.00                     | 53,080.00          | 34,110.00 | 46,560.00   | 53,890.00 | 34,680.00 | 47,380.00     | 0 58,890  |
| .5 1  | 17,880.00          | 29,340.00          | 37,960.00   | 22,600.00           | 34,110.00          | 46,560.00                     | 53,890.00          | 34,680.00 | 47,380.00   | 54,700.00 | 35,220.00 | 48,200.00     | 0 59,870  |
| .0 1  | 18,190.00          | 29,810.00          | 38,520.00   | 22,980.00           | 34,680.00          | 47,380.00                     | 54,700.00          | 35,220.00 | 48,200.00   | 55,510.00 | 35,770.00 | 49,010.00     | 0 60,83   |
| 5 1   | 18,480.00          | 30,290.00          | 39,080.00   | 23,340.00           | 35,220.00          | 48,200.00                     | 55,510.00          | 35,770.00 | 49,010.00   | 56,330.00 | 36,310.00 | 49,830.00     | 0 61,80   |
| .0 1  | 18,790.00          | 30,770.00          | 39,630.00   | 23,710.00           | 35,770.00          | 49,010.00                     | 56,330.00          | 36,310.00 | 49,830.00   | 57,150.00 | 36,860.00 | 50,670.00     | 0 62,760  |
| .5 1  | 19,100.00          | 31,260.00          | 40,260.00   | 24,090.00           | 36,310.00          | 49,830.00                     | 57,150.00          | 36,860.00 | 50,670.00   | 57,980.00 | 37,410.00 | 51,520.00     | 0 63,72   |
| .0 1  | 19,410.00          | 31,760.00          | 40,900.00   | 24,480.00           | 36,860.00          | 50,670.00                     | 57,980.00          | 37,410.00 | 51,520.00   | 58,800.00 | 37,960.00 | 52,370.00     | 0 64,670  |
| 5 1   | 19,720.00          | 32,270.00          | 41,550.00   | 24,870.00           | 37,410.00          | 51,520.00                     | 58,800.00          | 37,960.00 | 52,370.00   | 59,640.00 | 38,520.00 | 53,230.00     | 0 65,63   |
| 0 2   | 20,040.00          | 32,790.00          | 42,210.00   | 25,270.00           | 37,960.00          | 52,370.00                     | 59,640.00          | 38,520.00 | 53,230.00   | 60,500.00 | 39,080.00 | 54,090.00     | 0 66,600  |
| .5 2  | 20,360.00          | 33,310.00          | 42,890.00   | 25,670.00           | 38,520.00          | 53,230.00                     | 60,500.00          | 39,080.00 | 54,090.00   | 61,360.00 | 39,630.00 | 54,960.00     | 0 67,560  |
| .0 2  | 20,690.00          | 33,870.00          | 43,580.00   | 26,080.00           | 39,080.00          | 54,090.00                     | 61,360.00          | 39,630.00 | 54,960.00   | 62,220.00 | 40,260.00 | 55,840.00     | 0 68,64   |
| 5 2   | 21,020.00          | 34,430.00          | 44,280.00   | 26,500.00           | 39,630.00          | 54,960.00                     | 62,220.00          | 40,260.00 | 55,840.00   | 63,090.00 | 40,900.00 | 56,/30.00     | 0 69,74   |
| .0 2  | 21,360.00          | 34,990.00          | 44,990.00   | 26,920.00           | 40,260.00          | 55,840.00                     | 63,090.00          | 40,900.00 | 56,730.00   | 63,960.00 | 41,550.00 | 57,940.00     | 0 70,860  |
| 0 2   | 21,700.00          | 35,540.00          | 45,740.00   | 27,350.00           | 40,900.00          | 56,730.00                     | 63,960.00          | 41,550.00 | 57,640.00   | 64,980.00 | 42,210,00 | 58,560.00     | 071,99    |
| 5 2   | 22,050,00          | 26,090,00          | 47,240,00   | 27,000.00           | 42,210,00          | 57,040.00                     | 66 020 00          | 42,210,00 | 50,500.00   | 67,020,00 | 42,050,00 | 53,500.00     | 073,140   |
| 0 7   | 22,400.00          | 37,210,00          | 47,240.00   | 20,250,00           | 42,210,00          | 59,500.00                     | 67,020.00          | 42,000.00 | 59,500.00   | 69,150,00 | 44 280 00 | 61 460 00     | 0 74,36   |
| .0 Z  | 2,700.00           | 27 790 00          | 49,740,00   | 20,000,00           | 42,050,00          | 59,500.00                     | 69 150 00          | 44,280,00 | 61 460 00   | 69 240 00 | 44,990,00 | 62,470.00     | 075,50    |
| 0 7   | 23 520 00          | 38 380 00          | 49 490 00   | 29,130.00           | 44 280 00          | 61 460 00                     | 69 740 00          | 44 990 00 | 67 470 00   | 70 350 00 | 45 740 00 | 63 490 0      | 0 78 00   |
| 5 7   | 23,320,00          | 38,990,00          | 50 240 00   | 20,070,00           | 44 990 00          | 62,470,00                     | 70 350 00          | 45 740 00 | 63,490,00   | 71 530.00 | 46 490 00 | 64 490 0      | 0 79 74   |
| 0 7   | 24,270,00          | 29,620,00          | 50,240.00   | 30,020,00           | 45 740 00          | 62,470.00                     | 71,530,00          | 45,740.00 | 63,400.00   | 72 710 00 | 47 240 00 | 6E 490 04     | 0 / 5,24  |
| 5 7   | 24,270,00          | 40.250.00          | 51,000,00   |                     | 46 490 00          | 64 490 00                     | 72 710 00          | 47 240 00 | 65 490 00   | 73 880 00 | 47 990 00 | 66 490 0      | 0,00,400  |
| 0 7   | 25,020,00          | 40,250,00          | 52 540 00   |                     | 47 240 00          | 65 490 00                     | 73,880,00          | 47 990 00 | 66 490 00   | 75 050 00 | 48 740 00 | 67 560 0      | 0         |
| .0 2  | 10/020/00          | +0,000,00          | 53,310,00   |                     | 47,990.00          | 66,490,00                     | 75.050.00          | 48,740.00 | 67,560,00   | 76,220,00 | 49,490,00 | 68,640,00     | 0         |
| 2.0   |                    |                    | 54 090 00   |                     | 48 740 00          | 00,450.00                     | 76 220 00          | 49 490 00 | 07,500,00   | 77 390 00 | 50 170 00 | 00,040.00     |           |
|       |                    |                    | 34,030,00   |                     | 40,740,00          |                               | /0/220/00          | 40,400,00 |             | 77,300,00 | 20,170.00 |               |           |

- กดปุ่ม 🧭 เพื่อเลือกชื่อผู้ครองตำแหน่ง

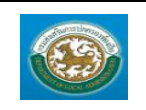

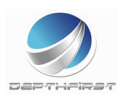

|       | ค้นหาบุคลากร                       |                      |                         |                                                  |
|-------|------------------------------------|----------------------|-------------------------|--------------------------------------------------|
|       |                                    | เลขประจำตัวประชาชน : |                         |                                                  |
|       |                                    | ชื่อ :               |                         |                                                  |
|       |                                    | นามสกุล :            |                         |                                                  |
|       |                                    | ค้นหา                | แสดงทั้งหมด             |                                                  |
|       | เลขประจำตัวประชาชน ▲               |                      | ชื่อ-นามสกล ▲           |                                                  |
| เลือก | 3101201146899                      |                      | นายเสน่ห์ ขาวโต         |                                                  |
| เลือก | 3100601015090                      |                      | นายเกียรติกุล ถวิล      |                                                  |
| เลือก | 3210400043028                      |                      | นายวีระยุทธ สดชื่น      |                                                  |
| เลือก | 3209900477793                      |                      | นางปัทมา เอี่ยมสะอาด    |                                                  |
| เลือก | 3200100595076                      |                      | นางจันทร์วลัย บุญทวี    |                                                  |
| เลือก | 3309901656909                      |                      | นางจินตนา แก้วบริวงษ์   |                                                  |
| เลือก | 3230100169387                      |                      | นางสาวปภินดา สินธุนาคิน |                                                  |
| เลือก | 3650600440914                      |                      | นางสาวฐิตารีย์ พอนชาวนา |                                                  |
| เลือก | 3429900081367                      |                      | นางสาวสุลัดดา ชัยทองดี  |                                                  |
| เลือก | 3200200196084                      |                      | นางสาวที่พวรรณ สว่างธัม |                                                  |
| หน้าส | ละ 10 รายการ ▼ หน้าที่ 1 จาก 521 ▼ | 1 ถึง                | 10 חרד 5204             | $\mathbb{M} \triangleleft \mathbb{P} \mathbb{M}$ |
|       |                                    |                      | ปิด                     |                                                  |

- กดปุ่ม 🙆 เพื่อยกเลิกผู้ครองตำแหน่ง
- 4. เมื่อใส่ข้อมูลเข้าสู่ระบบเรียบร้อยแล้วให้คลิกปุ่ม "บันทึก" เพื่อเป็นการบันทึกข้อมูลในระบบ หากไม่ต้องการ บันทึกรายการให้คลิกที่ปุ่ม "กลับไป" ระบบจะกลับไปยังหน้าจอหลักให้อัตโนมัติ
- กรณีกรอกข้อมูลไม่ครบ ระบบจะแสดงข้อความ "*กรุณากรอกข้อมูล*" หรือ กรณีที่ไม่มีการเลือกข้อมูล ระบบ จะแสดงข้อความ "*กรุณาเลือกข้อมูล*"

# การแก้ไขข้อมูลกรอบอัตรากำลังพนักงานส่วนท้องถิ่น (ข้าราชการ)

| เลขที่ตำแหน่ | iงชื่อดำแหน่งในสายงาน                    | ชื่อดำแหน่งในการ | รบริหาร ระดับตำแหน่ง | ส้งกัด            | ชื่อผู้ครองตำแหน่ง      | สถานะ                |        |
|--------------|------------------------------------------|------------------|----------------------|-------------------|-------------------------|----------------------|--------|
| 111          | เจ้าพนักงานป้องกันและบรรเทาสาธารณภัย4805 | ห้วหน้าฝ่าย      | บริหารสูง            | ฝ่ายบรรจุแต่งตั้ง | นางสาวสุกัญญา ทันหิกรณ์ | ดำแหน่งว่างไม่มีเงิน | ९ 💿 🛛  |
|              |                                          |                  |                      |                   |                         |                      | Im     |
|              |                                          |                  |                      |                   |                         |                      | $\cup$ |
|              |                                          |                  |                      |                   |                         |                      |        |
|              |                                          |                  |                      |                   |                         |                      |        |

1. คลิกปุ่ม "แก้ไข" 💹 หลังรายการที่ต้องการแก้ไข ระบบจะแสดงหน้าจอการแก้ไขข้อมูล

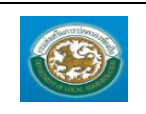

คู่มือการใช้งานระบบ

ระบบข้อมูลบุคลากร กรมส่งเสริมการปกครองท้องถิ่น

| ระบบแผนอัตรากำลัง ๓ ปี >> กรอบอัตราก      | ำดังพนักงานส่วนท้องกิ่น (ข้าราชการ)         | PPS201 |
|-------------------------------------------|---------------------------------------------|--------|
| แก้ไขกรอบอัตรากำลังของพนักงานส่วนท้องถิ่า | ม (ข้าราชการ)                               |        |
| เลขที่ดำแหน่ง :                           | 111 *                                       |        |
| สังภัด :                                  | ฝายบรรจุแต่งตั้ง                            |        |
| ชื่อตำแหน่งในสายงาน :                     | เจ้าพนักงานป้องกันและบรรเทา *               |        |
| ชื่อต่าแหน่งในการบริหาร :                 | ทั่วหน้าฝ่าย                                |        |
| ช่วงระดับด่าแหน่ง :                       | ปฏิบัติการ - ขำนาญการ *                     |        |
| ระดับดำแหน่ง :                            | บริหารสูง                                   |        |
| บัญขึ้เงินเดือนถือจ่าย :                  | ประเภทอ่านวยการท้องถิ่น ระดับดัน ขั้น 12.0  |        |
| อัตราเงินเดือนถือจ่าย :                   | 25,470.00 บาพ                               |        |
| วันที่ตั้งอัตรานี้ :                      | 🔳 (วันที่ อปท. ประกาศมีผลใช่)               |        |
| วันที่ดำแหน่งว่าง :                       |                                             |        |
| วันที่ยกเลิกอัตรานี้ :                    |                                             |        |
| สถานะ :                                   | ตำแหน่งว่างใม่มีเงิน ▼                      |        |
|                                           | 4                                           |        |
|                                           | ช่อผู้ครองดำแหน่ง : นางสาวสุกัญญา ทันหีกรณ์ |        |
|                                           | เลือกผู้ครองตำแหน่ง ยกเล็กผู้ครองตำแหน่ง    |        |
|                                           | วันที่สร้างข้อมูล : 16/09/2559 14:54:59     |        |
|                                           | สร้างข้อมูลโดย : test                       |        |
|                                           | วันที่ปรับปรุงข้อมูล : 16/09/2559 14:54:59  |        |
|                                           | ปรับปรุงข้อมูลโดย : test                    |        |
|                                           | บันทึก กลับไป                               |        |

- แก้ไขข้อมูลที่ต้องการ
- คลิกปุ่ม "บันทึก" บันทึก

# การดูข้อมูลกรอบอัตรากำลังพนักงานส่วนท้องถิ่น (ข้าราชการ)

| เลขที่ตำแหน่ | ึ่งชื่อดำแหน่งในสายงาน                   | ชื่อตำแหน่งในการบริหาร | ระดับตำแหน่ง | สังกัด            | ชื่อผู้ครองดำแหน่ง      | สถานะ                |            |   |
|--------------|------------------------------------------|------------------------|--------------|-------------------|-------------------------|----------------------|------------|---|
| 111          | เจ้าพนักงานป้องกันและบรรเทาสาธารณภัย4805 | หัวหน้าฝ่าย            | บริหารสูง    | ฝ่ายบรรจุแต่งตั้ง | นางสาวสุกัญญา ทันหิกรณ์ | ดำแหน่งว่างไม่มีเงิน |            | 0 |
|              |                                          |                        |              |                   |                         |                      | $\bigcirc$ |   |

1. คลิกปุ่ม "ดูข้อมูล" 🕒 ในรายการที่ต้องการ ระบบจะแสดงหน้าจอการดูข้อมูล

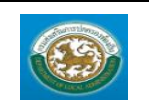

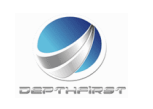

| ระบบแผนอัตรากำลัง ๓ ปี >> กรอบอัตรากำลังพนักงานส่วนท้องถิ่น (ข้าราชการ) | PPS201 |
|-------------------------------------------------------------------------|--------|
| กรลบก็ตรากำลังของพบ้องานส่วนท้องอื่น (ข้าราชการ)                        |        |
| เลขที่ดำแหน่ง : 111                                                     |        |
| สังกัด: ฝ่ายบรรจุแต่งตั้ง                                               |        |
| ชื่อดำแหน่งในสายงาน : เจ้าพนักงานป้องกันและบรรเทาสาธารณภัย              |        |
| ชื่อต่าแหน่งในการบริหาร : หัวหน้าฝ่าย                                   |        |
| ข่วงระดับต่าแหน่ง : ปฏิบัติการ - ข่านาญการ                              |        |
| ระดับต่าแหน่ง : บริหารสูง                                               |        |
| บัญชีเงินเดือนถือจ่าย : ประเภทอ่านวยการท้องถิ่น ระดับต้น ขั้น 12.0      |        |
| อัตราเงินเดือนถือจ่าย : 25,470.00 บาท                                   |        |
| วันที่ตั้งอัตรานี้ : (วันที่ อปท. ประกาศมีผลใช่)                        |        |
| วันที่ตำแหน่งว่าง :                                                     |        |
| วันที่ยกเลิกอัตรานี้ :                                                  |        |
| สถานะ: ดำแหน่งว่างไม่มีเงิน                                             |        |
|                                                                         |        |
| ชื่อผู้ครองดำแหน่ง : นางสาวสุกัญญา ทันทึกรณ์                            |        |
| วันที่สร้างข้อมูล : 16/09/2559 14:54:59                                 |        |
| สร้างข้อมูลโดย : test                                                   |        |
| วันที่ปรับปรุงข้อมูล : 16/09/2559 14:54:59                              |        |
| ปรับปรุงข้อมูลโดย : test                                                |        |
| กลับใป                                                                  |        |

# การลบข้อมูลกรอบอัตรากำลังพนักงานส่วนท้องถิ่น (ข้าราชการ)

| เลขที่ดำแหน่งชื่อดำแหน่งในสายงาน |                                          | ชื่อตำแหน่งในการบริหาร ระดับตำแหน่งสังกัด |           |                   | ชื่อผู้ครองตำแหน่ง      | สถานะ                |   |   |
|----------------------------------|------------------------------------------|-------------------------------------------|-----------|-------------------|-------------------------|----------------------|---|---|
| 111                              | เจ้าพนักงานป้องกันและบรรเทาสาธารณภัย4805 | หัวหน้าฝ่าย                               | บริหารสูง | ฝ่ายบรรจุแต่งตั้ง | นางสาวสุกัญญา ทันหึกรณ์ | ดำแหน่งว่างไม่มีเงิน | 9 |   |
|                                  |                                          |                                           |           |                   |                         |                      |   | J |
|                                  |                                          |                                           |           |                   |                         |                      |   |   |

- 1. คลิกปุ่ม "ลบข้อมูล" 🔽
- 2. ระบบจะแสดงหน้าต่างยืนยันการลบข้อมูล

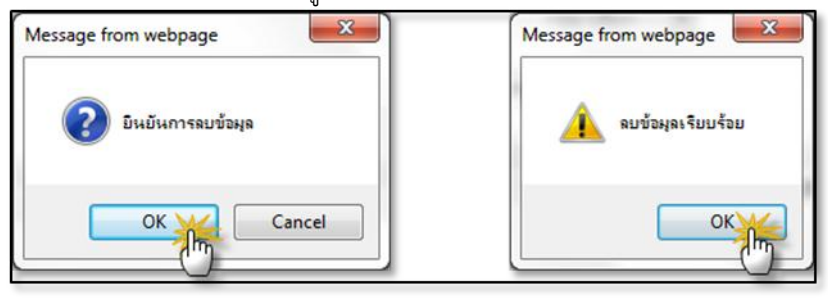

คลิกปุ่ม 
 เพื่อยืนยันการลบข้อมูล ถ้าไม่ต้องการลบให้คลิกปุ่ม 
 เพื่อยกเลิกการลบ ข้อมูล

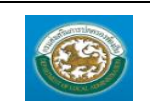

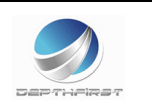

#### เมนูข้อมูลกรอบอัตรากำลังของลูกจ้างประจำ

PPS202

ฟังก์ชั่นนี้สำหรับเพื่อบันทึก/แก้ไข/แสดง ข้อมูลข้อมูลกรอบอัตรากำลังของลูกจ้างประจำ

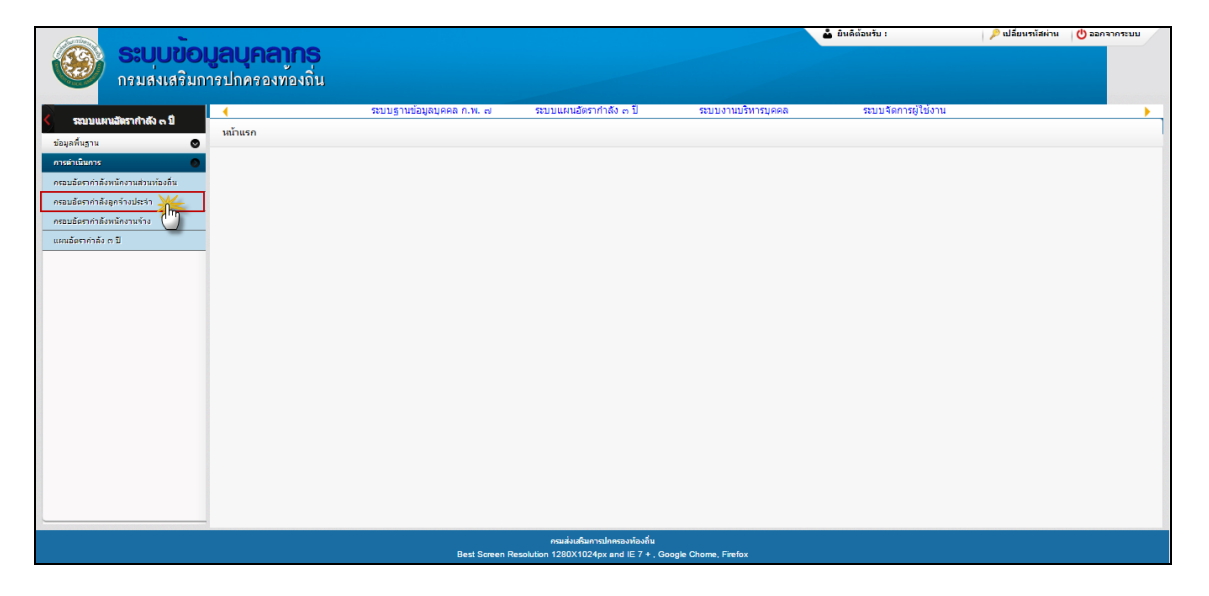

# <u>การเพิ่มข้อมูลข้อมูลกรอบอัตรากำลังของลูกจ้างประจำ</u>

### 1. กดเลือก เมนูข้อมูลกรอบอัตรากำลังของลูกจ้างประจำ ระบบแสดงหน้าจอ

| ระบบแผนอัตรากำลัง | ตปี>> กรอบอัด       | ารากำลังลูกจ้างประจำ |                   |           |                      | PPS202 |
|-------------------|---------------------|----------------------|-------------------|-----------|----------------------|--------|
| ~                 |                     |                      |                   |           |                      |        |
| คนหารายการ        |                     |                      |                   |           |                      |        |
| 2                 | ร่วงเลขที่ตำแหน่ง : |                      | ถึง               |           |                      |        |
|                   | กลุ่มงาน :          | ทั้งหมด ▼            |                   |           |                      |        |
|                   |                     |                      |                   |           |                      |        |
|                   | ชื่อตำแหน่ง :       | ทั้งหมด              | •                 |           |                      |        |
|                   | สังกัด :            |                      |                   |           |                      |        |
|                   | Tooler 1            | ×                    |                   |           |                      |        |
|                   | ett itte :          | ทั้งหมด 🔻            |                   |           |                      |        |
|                   |                     |                      | ค้นหา แสดงทั้งหมด |           |                      |        |
| แผนอัตรากำลัง     | เลขที่ตำแหน่ง       | ชื่อดำแหน่ง          | กลุ่มงาน          | ส้งกัด    | สถานะ                |        |
|                   | 123456              | นักบริหารงานช่าง     | กลุ่มงานสนับสนุน  | สำนักปลัด | ดำแหน่งว่างไม่มีเงิน | S 🔯 📀  |
| หน้าละ 10 รายการ  | ,                   |                      | 1 ถึง 1 จาก 1     |           |                      |        |
|                   |                     |                      | เพิ่มข้อมูล       |           |                      |        |

2. คลิกปุ่ม

3. ระบุข้อมูลที่ต้องการกรอก ดังรูป

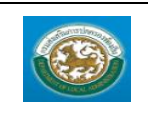

กรมส่งเสริมการปกครองท้องถิ่น

กดป่ม 🕡 เพื่อเพิ่มสังกัด

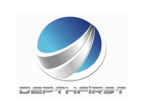

| ระบบแผนอัตรากำลัง ๓ ปี >> กรอบอัต                      | งรากำลังลูกจ้างประจำ                     | PPS202 |
|--------------------------------------------------------|------------------------------------------|--------|
| เพิ่มก้านการการกับการกำลังพระการกับประ                 |                                          |        |
| เพิ่มขอมูลกรอบอดราก เลงของลูกจางบระ<br>เลขที่ตำแหน่ง : | ai                                       |        |
| สังกัด :                                               |                                          |        |
| กลุ่มงาน :                                             | กรุณาเลือก ▼ *                           |        |
| ชื่อดำแหน่ง :                                          | กรุณาเลือก ▼                             |        |
| บัญชีเงินเดือนถือจ่าย :                                |                                          |        |
| ด่าจ้างปัจจุบัน :                                      | וווע                                     |        |
| วันที่ตั้งอัตรานี้ :                                   |                                          |        |
| วันที่ตำแหน่งว่าง :                                    |                                          |        |
| สถานะ :                                                | เลือก 🔹                                  |        |
|                                                        | 3 ไม่มีผู้ครองค่าแหน่ง 🕢                 |        |
|                                                        | เลือกผู้ครองคำแหน่ง ยกเลิกผู้ครองคำแหน่ง |        |
|                                                        | บันทึก กลับไป                            |        |

| 9      |                                                        |
|--------|--------------------------------------------------------|
| ы<br>• | ท. : ท้องกินรูปแบบพิเศษเมืองพัทยา<br>กองการเจ้าหน้าที่ |
|        | กองข่าง                                                |
| •      | สำนักการคลัง                                           |
|        | ส่านักปลัด                                             |
|        | เลือกส่วนราชการ                                        |

กดปุ่ม 🥝 เพิ่มบัญชีเงินเดือนถือจ่าย บัญชีเงินเดือนลูกจ้างประจำ ขั้น กลุ่มที่ 1 กลุ่มที่ 2 กลุ่มที่ 3 1.0 4,870.00 7,530.00 9,210.00 1.5 4,980.00 7,730.00 9,440.00 2.0 5,100.00 7,940.00 9,700.00 2.5 5,220.00 8,130.00 9,960.00 3.0 5,340.00 8,340.00 10,190.00 3.5 5,440.00 8,540.00 10,440.00 4.0 5,580.00 8,740.00 10,700.00 4.5 5,690.00 8,970.00 11,000.00 5.0 5,810.00 9,210.00 11,310.00 5.5 5,970.00 9,440.00 11,620.00 6.0 6,140.00 9,700.00 11,920.00 6.5 6,300.00 9,960.00 12,240.00 7.0 6,470.00 10,190.00 12,530.00 7.5 6,630.00 10,440.00 12,840.00 8.0 6,800.00 10,700.00 13,160.00

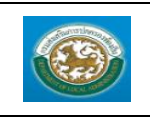

คู่มือการใช้งานระบบ ระบบข้อมูลบุคลากร กรมส่งเสริมการปกครองท้องถิ่น

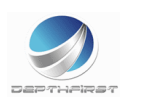

กดปุ่ม 🤨 เพื่อเลือกผู้ครองตำแหน่ง

| ด้นหาบุคลากร        |                       |  |
|---------------------|-----------------------|--|
|                     | เลขประจำตัวประชาชน :  |  |
|                     | ข้อ :                 |  |
|                     | นามสกุล :             |  |
|                     | วันเกิด :             |  |
|                     | ดันทา แสดงทั้งหมด     |  |
| เลขประจำตัวประชาชน  | ชื่อ - นามสกุล        |  |
| เลือก               | นายสุภี ทองดี         |  |
| เลือก               | นางจิรารัตน์ ศรีภู่กา |  |
| เลือก 3639900012665 | นางวาสนา ทนงรบ        |  |
| เลือก               | นาวาตรีอังคณา ใจโพธิ์ |  |
| เลือก 455555555555  | นายจรูญ กลิ่นน้อย     |  |

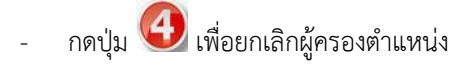

- เมื่อใส่ข้อมูลเข้าสู่ระบบเรียบร้อยแล้วให้คลิกปุ่ม "บันทึก" เพื่อเป็นการบันทึกข้อมูลในระบบ หากไม่ต้องการ บันทึกรายการให้คลิกที่ปุ่ม "กลับไป" ระบบจะกลับไปยังหน้าจอหลักให้อัตโนมัติ
- กรณีกรอกข้อมูลไม่ครบ ระบบจะแสดงข้อความ "*กรุณากรอกข้อมูล*" หรือ กรณีที่ไม่มีการเลือกข้อมูล ระบบ จะแสดงข้อความ "*กรุณาเลือกข้อมูล*"

### <u>การแก้ไขข้อมูลข้อมูลกรอบอัตรากำลังของลูกจ้างประจำ</u>

|  |  | 5 |
|--|--|---|

1. คลิกปุ่ม "แก้ไข" 🗾 หลังรายการที่ต้องการแก้ไข ระบบจะแสดงหน้าจอการแก้ไขข้อมูล

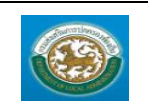

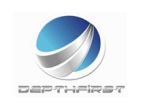

| ระบบแผนอัดรากำลัง ๓ ปี >> กรอบอัตรากำลังลูกจ้างประจำ PPs |                                            |  |
|----------------------------------------------------------|--------------------------------------------|--|
| แก้ไขข้อมลกรอบอัตรากำลังของลกจ้างป                       | ระจำ                                       |  |
| เลขที่ตำแหน่ง :                                          | 123456 *                                   |  |
| สังกัด :                                                 | สำนักปลัด *                                |  |
| กลุ่มงาน :                                               | กลุ่มงานบริการ 🔻 *                         |  |
| ชื่อตำแหน่ง :                                            | นักบริหารงานข่าง ▼ *                       |  |
| บัญชี้เงินเดือนถือจ่าย :                                 | กลุ่มที่ 1 ขั้น 1.0                        |  |
| ต่าจ้างปัจจุบัน :                                        | 4,870.00 ערע                               |  |
| วันที่ตั้งอัตรานี้ :                                     | 29/09/2559                                 |  |
| วันที่ตำแหน่งว่าง :                                      | 30/09/2559                                 |  |
| สถานะ :                                                  | ดำแหน่งว่างใม่มีเงิน ▼                     |  |
|                                                          | ไม่มีผู้ครองดำแหน่ง                        |  |
|                                                          | เลือกผู้ครองดำแหน่ง ยกเลิกผู้ครองดำแหน่ง   |  |
|                                                          | วันที่สร้างข้อมูล : 30/09/2559 18:41:46    |  |
|                                                          | สร้างข้อมูลโดย : test                      |  |
|                                                          | วันที่ปรับปรุงข้อมูล : 30/09/2559 18:41:46 |  |
|                                                          | ปรับปรุงข้อมูลโดย : test                   |  |
|                                                          | บันท์ก กลับไป                              |  |

2. แก้ไขข้อมูลที่ต้องการ

1.

คลิกปุ่ม "บันทึก" บันทึก

# <u>การดูข้อมูลข้อมูลกรอบอัตรากำลังของลูกจ้างประจำ</u>

| แผนอัตรากำลัง | เลขที่ตำแหน่ง | ชื่อตำแหน่ง      | กลุ่มงาน         | ส้งกัด     | สถานะ                |         |
|---------------|---------------|------------------|------------------|------------|----------------------|---------|
|               | 123456        | นักบริหารงานช่าง | กลุ่มงานสนับสนุน | ส่านักปลัด | ตำแหน่งว่างไม่มีเงิน | (3) 🗟 🖉 |
|               |               |                  |                  |            |                      | 5       |

| คลิกปุ่ม "ดูข้อมูล" | ในรายการที่ต้องการ | ระบบจะแสดงหน้าจอการดูข้อมูล |
|---------------------|--------------------|-----------------------------|
|---------------------|--------------------|-----------------------------|

| ระบบแผนอัตรากำลัง ๓ ปี >> กรอบอัตรากำลังถูกจ้างประจำ P |  |
|--------------------------------------------------------|--|
|                                                        |  |
| ข้อมูลกรอบอัตรากำลังของลูกจ้างประจำ                    |  |
| เลขที่ดำแหน่ง: 123456                                  |  |
| สังกัด : สำนักปลัด                                     |  |
| กลุ่มงาน : กลุ่มงานบริการ                              |  |
| ชื่อต่าแหน่ง : นักปริหารงานช่าง                        |  |
| บัญขึ้เงินเดือนถือจ่าย : กลุ่มที่ 1 ขั้น 1.0           |  |
| ด่าจ้างปัจจุบัน : 4,870.00 บาท                         |  |
| วันที่ตั้งอัตรานี้ : 29/09/2559                        |  |
| วันที่ต่านหน่งว่าง : 30/09/2559                        |  |
| สถานะ: ดำแหน่งว่างไม่มีเงิน                            |  |
|                                                        |  |
| ไม่มีผู้ครองดำแหน่ง                                    |  |
| วันที่สร้างข้อมูล : 30/09/2559 18:41:46                |  |
| สร้างบ้อมูลโดย : test                                  |  |
| วันที่ปรับปรุงข้อมูล : 30/09/2559 18:41:46             |  |
| ปรับปรุงบ้อมูลโดย : test                               |  |
| กลับใป                                                 |  |

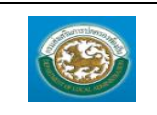

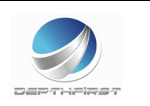

# <u>การลบข้อมูลข้อมูลกรอบอัตรากำลังของลูกจ้างประจำ</u>

| แผนอัตรากำลัง | เลขที่ดำแหน่ง | ชื่อดำแหน่ง      | กลุ่มงาน         | สังกัด     | สถานะ                |      |
|---------------|---------------|------------------|------------------|------------|----------------------|------|
|               | 123456        | นักบริหารงานช่าง | กลุ่มงานสนับสนุน | ส่านักปลัด | ดำแหน่งว่างไม่มีเงิน | ≤ ଢ⊘ |
|               |               |                  |                  |            |                      | 5    |

- 1. คลิกปุ่ม "ลบข้อมูล" 🔎
- 2. ระบบจะแสดงหน้าต่างยืนยันการลบข้อมูล

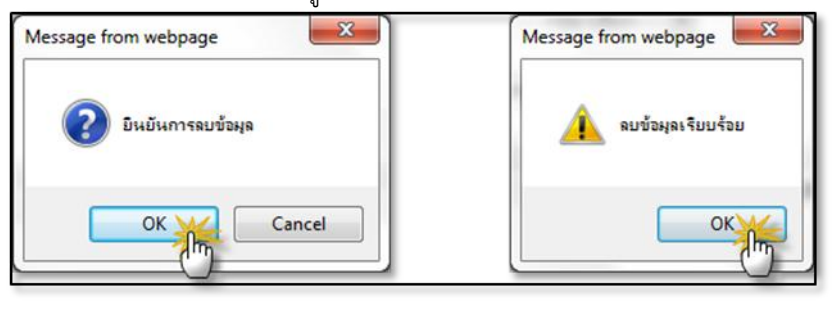

 คลิกปุ่ม 
 เพื่อยืนยันการลบข้อมูล ถ้าไม่ต้องการลบให้คลิกปุ่ม 
 <sup>Cancel</sup> เพื่อยกเลิกการลบ ข้อมูล

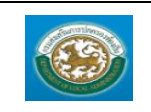

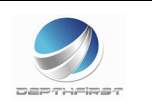

#### เมนูกรอบอัตรากำลังของพนักงานจ้าง

PPS203

ฟังก์ชั่นนี้สำหรับเพื่อบันทึก/แก้ไข/แสดง ข้อมูลกรอบอัตรากำลังของพนักงานจ้าง

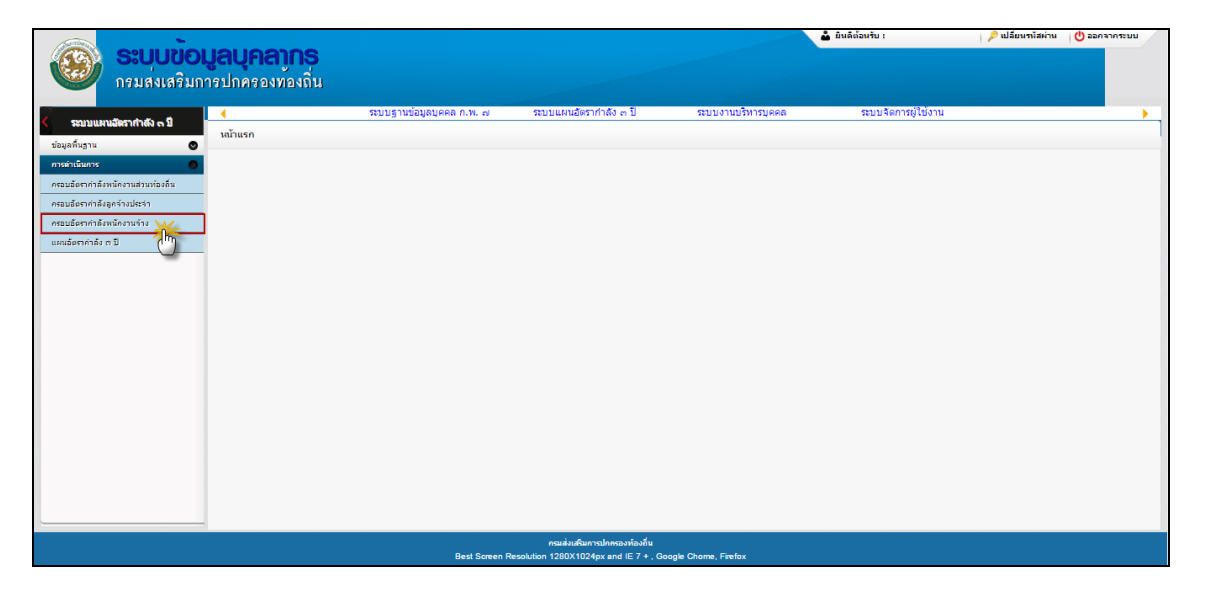

# <u>การเพิ่มข้อมูลกรอบอัตรากำลังของพนักงานจ้าง</u>

### 1. กดเลือก เมนูกรอบอัตรากำลังของพนักงานจ้าง ระบบแสดงหน้าจอ

| ระบบแผนอัตรากำลัง ๓ ปี >> | กรอบอัตรากำลังพนักงานจ้าง                           | PPS203 |
|---------------------------|-----------------------------------------------------|--------|
| ค้นหารายการ               |                                                     |        |
|                           | ช่วงเลขที่ดำแหน่ง : ถึง                             |        |
|                           | กิจกรรม/ภารกิจ : ทั้งหมด ▼                          |        |
|                           | ชื่อต่าแหน่ง : ทั้งหมด ▼                            |        |
|                           | อัตราค่าดอบแทนจาก : ถึง                             |        |
|                           | สังกัด : 🛛                                          |        |
|                           | ค้นหา แสดงทั้งหมด เริ่มค้นหาใหม่                    |        |
| เลขที่ตำแหน่ง กิจก        | ารรม/ภารกิจ ชื่อด่าแหน่ง สังกัด ชื่อผู้ครองด่าแหน่ง | สถานะ  |
| 232-8666-976              |                                                     | 9 🛃 😣  |
| หน้าละ 10 รายการ .▼       | 1 ถึง 1 จาก 1                                       |        |
|                           | ເຫັນນ້ອນູລ                                          |        |

2. คลิกปุ่ม

3. ระบุข้อมูลที่ต้องการกรอก ดังรูป

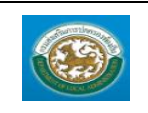

คู่มือการใช้งานระบบ ระบบข้อมูลบุคลากร กรมส่งเสริมการปกครองท้องถิ่น

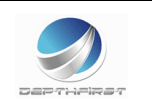

| ระบบแผนอัตรากำลัง ๓ ปี >> กรอบอัตรากำลังท | ระบบแผนอัตรากำลัง ๓ ปี >> กรอบอัตรากำลังพนักงานจ้าง PF |  |  |
|-------------------------------------------|--------------------------------------------------------|--|--|
| เพิ่มกรอบอัตรากำลังพนักงานรับจ้าง         |                                                        |  |  |
| ปิงบประมาณ :                              | กรุณาเลือก 🔻 *                                         |  |  |
| ยุทธศาสตร์ :                              | กรุณาเลือก 🔻 "                                         |  |  |
| แผนงาน :                                  | กรุณาเลือก 🔻 *                                         |  |  |
| ผลผลิต/โครงงาน :                          | กรุณาเลือก 🔻 "                                         |  |  |
| กิจกรรม/ภารกิจ :                          | กรุณาเลือก 🔻 "                                         |  |  |
| เลขที่ดำแหน่ง :                           | •                                                      |  |  |
| สังกัด :                                  | ···· • 1                                               |  |  |
| ชื่อดำแหน่ง :                             | กรุณาเลือก 🔻 •                                         |  |  |
| ค่าตอบแทนขั้นต่ำ :                        |                                                        |  |  |
| ค่าตอบแทนขั้นสูง :                        |                                                        |  |  |
| อัตราค่าตอบแทน :                          | וורע                                                   |  |  |
| วันที่ตั้งอัตรานี้ :                      | 🗖 (วันที่ อปท. ประกาศมีผลใช้)                          |  |  |
| สถานะ :                                   | เลือก 🔹                                                |  |  |
|                                           | 🕗 ไม่มีผู้ครองดำแหน่ง  3                               |  |  |
|                                           | เลือกผู้ครองดำแหน่ง ยกเล็กผู้ครองดำแหน่ง               |  |  |
|                                           | บันทึก กลับใป                                          |  |  |
| - กดาไข 🕡 เพื่อเพิ่มสังกั                 | ,<br>0                                                 |  |  |

|   | 1                 |
|---|-------------------|
|   | กลงการเจ้าหน้าที่ |
|   | กองช่วง           |
| * | สำนักการคลัง      |
|   | สำนักปลัด         |
|   |                   |
|   | เลือกส่วนราชการ   |

| - กดบุม 💙 เพอเลอก   | <u>เม</u> ูครองตาแหนง  |
|---------------------|------------------------|
| ค้นหาบุคลากร        |                        |
|                     | เลขประจำตัวประชาชน :   |
|                     | ข้อ:                   |
|                     | นามสกุล :              |
|                     | วันเกิด :              |
|                     | ์<br>ศันทา แสดงทั้งทมด |
| เลขประจำตัวประชาชน  | ขื้อ - นามสคุล         |
| เลือก               | นายสุภีทองดี           |
| เลือก               | นางจิรารัตน์ ศรีอู่กา  |
| เลือก 3639900012665 | นางวาสนา ทนงรบ         |
| เลือก               | นาวาตร้อ้งคณา ใจโพธิ์  |
| เลือก 455555555555  | นายจรญ คลื่นน้อย       |

กดปุ่ม 🥝 เพื่อยกเลิกผู้ครองตำแหน่ง

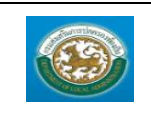

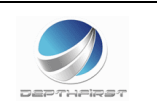

- เมื่อใส่ข้อมูลเข้าสู่ระบบเรียบร้อยแล้วให้คลิกปุ่ม "บันทึก" เพื่อเป็นการบันทึกข้อมูลในระบบ หากไม่ต้องการ บันทึกรายการให้คลิกที่ปุ่ม "กลับไป" ระบบจะกลับไปยังหน้าจอหลักให้อัตโนมัติ
- กรณีกรอกข้อมูลไม่ครบ ระบบจะแสดงข้อความ "*กรุณากรอกข้อมูล*" หรือ กรณีที่ไม่มีการเลือกข้อมูล ระบบ จะแสดงข้อความ "*กรุณาเลือกข้อมูล*"

#### <u>การแก้ไขข้อมูลกรอบอัตรากำลังของพนักงาน</u>

\_\_\_\_

| <u>จ้าง</u>                                  |                            |                     |                                    |  |
|----------------------------------------------|----------------------------|---------------------|------------------------------------|--|
| เลขที่ตำแหน่ง กิจกรรม/ภารกิจ<br>232-8666-976 | ชื่อดำแหน่ง<br>คนตกแต่งสวน | สังกัด<br>งานธรุการ | ชื่อผู้ครองตำแหน่ง สถ <sup>.</sup> |  |

| 1. คลิกปุ่ม "แก้ไข                | ม" 🖾 หลังรายการที่ต้องการแก้ไข ระบบจะแสดงหน้าจอการแก้ไขข้อมูล |         |
|-----------------------------------|---------------------------------------------------------------|---------|
| ระบบแผนอัตรากำลัง ๓ ปี >> กร      | อบอัตรากำลังพนักงานจ้าง                                       | PP\$203 |
| ແດ້ໃຈເດລາມລັດລາດຳລັບແຫ້ດ ການອັນລັ |                                                               |         |
| ป้างประเทศ                        |                                                               |         |
| Louisen au .                      | 2559 *                                                        |         |
| ยุทธศาสตร์ :                      | การพัฒนาโครงสร้างที่นฐาน 🔻 *                                  |         |
| แผนงาน :                          | บริหารงานทั่วไป ▼ *                                           |         |
| ผลผลิต/โครงงาน :                  | พื่วไป 🔻 *                                                    |         |
| กิจกรรม/ภารกิจ :                  | ตกแต่งสวน ▼ *                                                 |         |
| เลขที่ดำแหน่ง :                   | 232-8666-976 *                                                |         |
| สังกัด :                          | งานธรุการ*                                                    |         |
| ชื่อตำแหน่ง :                     | ดนตกแต่งสวน 🔻                                                 |         |
| ค่าตอบแทนขั้นด่ำ :                |                                                               |         |
| ค่าตอบแทนขั้นสูง :                |                                                               |         |
| อัตราค่าตอบแทน :                  | ווינע                                                         |         |
| วันที่ตั้งอัดรานี้ :              | 🧰 (วันที่ อปท. ประกาศมีผลใช่)                                 |         |
| สถานะ:                            | เลือก 🔻                                                       |         |
|                                   | ไม่มีผัครองดำแหน่ง                                            |         |
|                                   | เรืองกัดรองค่าแหน่ง และจิดกัดรองค่าแหน่ง                      |         |
|                                   | เสราะพิพรรวดแหลายๆ รากและพรรวดแหลายๆ                          |         |
|                                   | วันที่สร้างข้อมูล : 29/09/2559 10:29:45                       |         |
|                                   | สร้างข้อมูลโดย : test                                         |         |
|                                   | วันที่ปรับปรุงข้อมูล : 29/09/2559 10:29:45                    |         |
|                                   | ปรับปรุงข้อมูลโดย : test                                      |         |
|                                   | บันทึก กลับไป                                                 |         |

- 2. แก้ไขข้อมูลที่ต้องการ
- คลิกปุ่ม "บันทึก" บันทึก

### <u>การดูข้อมูลกรอบอัตรากำลังของพนักงานจ้าง</u>

| เลขที่ตำแหน่ง<br>232-8666-976 | กิจกรรม/ภารกิจ | <b>ชื่อตำแหน่ง</b><br>คนตกแต่งสวน | <b>สังกัด</b><br>งานธรุการ | ชื่อผู้ครองตำแหน่ง | สถานะ |  |
|-------------------------------|----------------|-----------------------------------|----------------------------|--------------------|-------|--|
|                               |                |                                   |                            |                    | 5     |  |

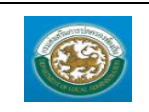

คู่มือการใช้งานระบบ

ระบบข้อมูลบุคลากร กรมส่งเสริมการปกครองท้องถิ่น

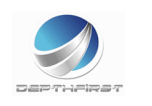

1. คลิกปุ่ม "ดูข้อมูล" 🕒 ในรายการที่ต้องการ ระบบจะแสดงหน้าจอการดูข้อมูล

| ระบบแผนอัตรากำลัง ๓ ปี >> กรอบอัตรากำลังพนักงานข้าง |  |  |
|-----------------------------------------------------|--|--|
| กรอบอัตรากำอังพบโกงาบรับจ้าง                        |  |  |
| ปีงบประมาณ : 2559                                   |  |  |
| ยุทธศาสตร์ : การพัฒนาโครงสร้างพื้นฐาน               |  |  |
| แผนงาน : บริหารงานทั่วไป                            |  |  |
| ผลผลิต/โครงงาน : ทั่วไป                             |  |  |
| กิจกรรม/ภารกิจ : ตกแต่งสวน                          |  |  |
| เลขที่ตำแหน่ง :  232-8666-976                       |  |  |
| สังกัด : งานธรุการ                                  |  |  |
| ชื่อตำแหน่ง : คนตกแต่งสวน                           |  |  |
| ดำตอบแทนขั้นด่ำ :                                   |  |  |
| ค่าตอบแทนขั้นสูง :                                  |  |  |
| อัตราค่าตอบแทน : บาท                                |  |  |
| วันที่ตั้งอัตรานี้: (วันที่อปท.ประกาศมีผลใช่)       |  |  |
| สถานะ:                                              |  |  |
|                                                     |  |  |
| ใม่มี <i>ผู้ค</i> รองดำแหน่ง                        |  |  |
| วันที่สร้างข้อมูล : 29/09/2559 10:29:45             |  |  |
| สร้างข้อมูลโดย : test                               |  |  |
| วันที่ปรับปรุงข้อมูล : 29/09/2559 10:29:45          |  |  |
| ปรับปรุงข้อมูลโดย : test                            |  |  |
| กลับใป                                              |  |  |

### <u>การลบข้อมูลกรอบอัตรากำลังของพนักงานจ้าง</u>

| เลขที่ตำแหน่ง กิจกรรม/ | การกิจ ชื่อดำแหน่ง | สังกัด ชื่อผู้ครองตำแหน่ง | สถานะ |
|------------------------|--------------------|---------------------------|-------|
| 232-8666-976           | คนตกแต่งสวน        | งานธรุการ                 | S 🗟 🔘 |
|                        |                    |                           | 1     |

- 1. คลิกปุ่ม "ลบข้อมูล" 🤷
- 2. ระบบจะแสดงหน้าต่างยืนยันการลบข้อมูล

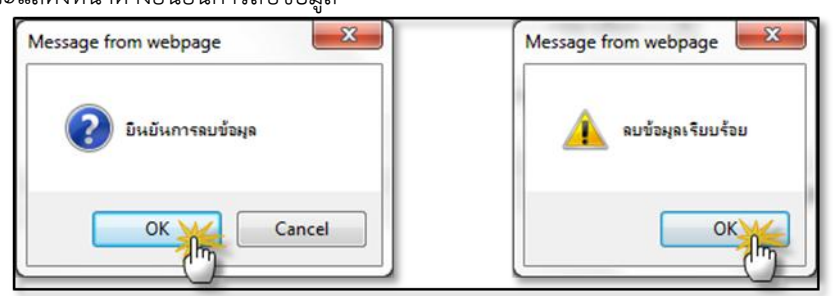
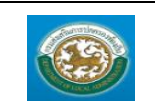

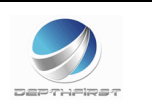

#### เมนูแผนอัตรากำลัง ๓ ปี

PPS003

ฟังก์ชั่นนี้สำหรับเพื่อบันทึก/แก้ไข/แสดง ข้อมูลแผนอัตรากำลัง ๓ ปี

| Santhers -                         |                   |                           |                                       |                     | 🏜 ยินดีต้อนรับ :    | 🔎 เปลี่ยนรหัสผ่าน | 🕐 ออกจากระบบ |
|------------------------------------|-------------------|---------------------------|---------------------------------------|---------------------|---------------------|-------------------|--------------|
|                                    | Jaupanns          |                           |                                       |                     |                     |                   |              |
| Denamaêna                          | กละปกครองท้องถิ่น |                           |                                       |                     |                     |                   |              |
|                                    |                   |                           |                                       |                     |                     |                   |              |
|                                    | •                 | ระบบฐานข้อมูลบุคคล ก.พ. ๗ | ระบบแผนอัตราก่าลัง ๓ ปี               | ระบบงานบริหารบุคคล  | ระบบจัดการผู้ใช้งาน |                   | •            |
| ระบบแผนอดรากาสง ๓ บ                | หม้าแรก           |                           |                                       |                     |                     |                   | 1            |
| ข้อมูลพื้นฐาน 😒                    |                   |                           |                                       |                     |                     |                   |              |
| การต่าเนินการ 🔊                    |                   |                           |                                       |                     |                     |                   | _            |
| กรอบอัตราก่าลังหนักงานส่วนท่องลิ่น |                   |                           |                                       |                     |                     |                   |              |
| กรอบอัตรากำลังลูกจ้างประจำ         |                   |                           |                                       |                     |                     |                   |              |
| กรอบอัตราก่าลังหนักงานข่าง         |                   |                           |                                       |                     |                     |                   |              |
| แผนอัตราก่าลัง ๓ ปี                |                   |                           |                                       |                     |                     |                   |              |
| (")                                |                   |                           |                                       |                     |                     |                   |              |
| 9                                  |                   |                           |                                       |                     |                     |                   |              |
|                                    |                   |                           |                                       |                     |                     |                   |              |
|                                    |                   |                           |                                       |                     |                     |                   |              |
|                                    |                   |                           |                                       |                     |                     |                   |              |
|                                    |                   |                           |                                       |                     |                     |                   |              |
|                                    |                   |                           |                                       |                     |                     |                   |              |
|                                    |                   |                           |                                       |                     |                     |                   |              |
|                                    |                   |                           |                                       |                     |                     |                   |              |
|                                    |                   |                           |                                       |                     |                     |                   |              |
|                                    |                   |                           |                                       |                     |                     |                   |              |
|                                    |                   |                           |                                       |                     |                     |                   |              |
|                                    |                   |                           |                                       |                     |                     |                   |              |
|                                    |                   |                           |                                       |                     |                     |                   |              |
| ·                                  | -                 |                           |                                       |                     |                     |                   |              |
|                                    |                   |                           | กรมส่งเสริมการปกครองท้องถิ่น          |                     |                     |                   |              |
|                                    |                   | Best Screen R             | esolution 1280X1024px and IE 7 + , Go | ogle Chome, Firefox |                     |                   |              |

## <u>การเพิ่มข้อมูลแผนอัตรากำลัง ๓ ปี</u>

## 1. กดเลือก เมนูแผนอัตรากำลัง ๓ ปี ระบบแสดงหน้าจอ

| ระบบแผนอัดรากำลัง ๓ ปี >> แผนอัดรากำลัง ๓ | ปี                  |                              |   | Ρ | PS003                 |
|-------------------------------------------|---------------------|------------------------------|---|---|-----------------------|
| ค้นหารายการ                               |                     |                              |   |   |                       |
|                                           | แผนปังบประมาณ :     | 2560 •                       |   |   |                       |
|                                           | ค้นหา แสดงทั้งหมด   | เริ่มต้นทาใหม่               |   |   |                       |
| แผนปังบประมาณ 🔺                           | จำนวนอัตราทั้งหมด ѧ | จำนวนอัตราปัจจุบัน ѧ สถานะ ѧ |   |   |                       |
| 1. 2560                                   | 0                   | 0                            | 9 |   | 0                     |
| 2. 2560                                   | 0                   | 0                            | 9 | 2 | 0                     |
| 3. 2560                                   | 1                   | 1                            | 9 | 2 | 0                     |
| 4. 2560                                   | 0                   | 0                            | 9 |   | O                     |
| 5. 2560                                   | 1                   | 1                            | 9 |   | 0                     |
| 6. 2560                                   | 0                   | 0                            | 9 |   | 0                     |
| 7. 2560                                   | 0                   | 0                            | 9 |   | 0                     |
| 8. 2560                                   | 2                   | 1                            | 9 | 2 | 0                     |
| 9. 2560                                   | 0                   | 0                            | 9 |   | 0                     |
| 10. 2560                                  | 0                   | 0                            | 9 |   | 0                     |
| หน้าละ 10 รายการ 💌 หน้าที่ 1 จาก 2 💌      | 1 ถึง 10 จ          | חח 18                        |   | M | ${\bf v} \in {\bf v}$ |
|                                           | เพิ่มข้อว           | ມຸລ                          |   |   |                       |

คลิกปุ่ม
 เพิ่มข้อมูล

3. ระบุข้อมูลที่ต้องการกรอก ดังรูป

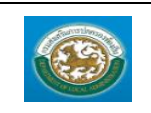

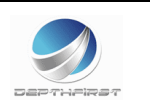

#### O กรอกข้อมูลข้าราชการ.ลูกจ้างประจำ,พนักงานจ้าง.บุคลากรทางการศึกษา.ข้าราชการครู

| ระบบแผนอัตรากำลัง ๓วี                   | ระบบแหแอ้ตรากำลัง ตปี PPs |                                 |           |          |             |                    |      |
|-----------------------------------------|---------------------------|---------------------------------|-----------|----------|-------------|--------------------|------|
| เพิ่มแผนอัตรากำลัง ๓ ปี                 |                           |                                 |           |          |             |                    |      |
| ชื่ออปท. : ท้องก็หรูปแบบพิเศษเมืองทัพยา |                           |                                 |           |          |             |                    |      |
| แผนปังบประมาณ :                         |                           | 2559 * *                        |           |          |             |                    |      |
| งบประมาณรายจ่ายประจำปี :                |                           | 12,222.0                        | 10 אורע   |          |             |                    |      |
| ข้าราชการ ลูกจ้า                        | เงประจำ                   | พนักงานจ้าง บุคคลากรทาง         | งการศึกษา | ข้าราช   | 1การครู     |                    |      |
|                                         |                           |                                 |           |          | ข้าราชการ   |                    |      |
| สำดับ ส่วนร                             | กษณร                      | ตำแหน่งในสายงาน                 | สำนวเ     | เอ้ตรา   |             | จำนวนอัตราเพิ่ม/ลด |      |
|                                         |                           |                                 | ทั้งแมด   | ปัจจุบัน | 2559        | 2560               | 2561 |
|                                         |                           |                                 |           |          | ไม่พบข้อมูล |                    |      |
| เพิ่มข้อมูล                             |                           |                                 |           |          |             |                    |      |
| เป็นกิด ก็หนับ                          |                           |                                 |           |          |             |                    |      |
| ออกรายงานอปท. แบบที่ 1                  | ออกรายงา                  | นอปท. แบบที่ 2 ออกรายงานอปท. แบ | บบที่ 4   |          |             |                    |      |

- เมื่อใส่ข้อมูลเข้าสู่ระบบเรียบร้อยแล้วให้คลิกปุ่ม "บันทึก" เพื่อเป็นการบันทึกข้อมูลในระบบ หากไม่ต้องการ บันทึกรายการให้คลิกที่ปุ่ม "กลับไป" ระบบจะกลับไปยังหน้าจอหลักให้อัตโนมัติ
- 2. คลิกปุ่ม เพิ่มข้อมูล เพื่อเป็นการบันทึกข้อมูลในระบบ
- ระบุข้อมูลที่ต้องการกรอก ดังรูป

| ระบบแผนอัตรากำลัง ๓ ปี >> | แผนอัตรากำลัง ตปี |   | PP \$003 |
|---------------------------|-------------------|---|----------|
| เพิ่มข้าราชการ            |                   |   |          |
| ส่วนราชการ :              | - 1               |   |          |
| ตำแหน่งในสายงาน :         | เลือก             | • |          |
| เพิ่ม คลับไป              |                   |   |          |

| -                                    | กดปุ่ม 🤇           | 🕽 เพื่อเพิ่มส่วนรา          | เชการ              |                  |             |                            |        |  |
|--------------------------------------|--------------------|-----------------------------|--------------------|------------------|-------------|----------------------------|--------|--|
| อปท. : ท้องกิ่นรูปแบบพิเศษเมืองพัทยา |                    |                             |                    |                  |             |                            |        |  |
| ▶ กองการเจ้าหน้าที่                  |                    |                             |                    |                  |             |                            |        |  |
| คองข่าง                              |                    |                             |                    |                  |             |                            |        |  |
| สำนักการคลัง                         |                    |                             |                    |                  |             |                            |        |  |
|                                      |                    |                             | ត់                 | ่านัคปล้         | <b>โค</b>   |                            |        |  |
|                                      | เลือกส่วนรายการ    |                             |                    |                  |             |                            |        |  |
| 4. คลิกปุ่ม                          |                    |                             |                    |                  |             |                            |        |  |
| 5.                                   | ระบบจะเ            | แสดงข้อมูล ดังรูป           |                    |                  |             |                            |        |  |
| ระบบแผนอัตร                          | ากำลัง ๓ ปี >> แผน | อัตรากำลัง ๓ ปี             |                    |                  |             |                            | PP5003 |  |
| แก้ไขแผนอัตราก                       | กำลัง ๓ ปี         |                             |                    |                  |             |                            |        |  |
| ข้ออปท. :                            |                    | ท้องถิ่นรูปแบบพิเศษเมืองพัท | רט                 |                  |             |                            |        |  |
| งบประมาณรายจ่า                       | เ:<br>ายประจำปี:   | 2559 * *                    | 0 101              |                  |             |                            |        |  |
|                                      |                    | 10,000,000.0                | -                  |                  |             |                            |        |  |
| ขาราชการ                             | ลูกจ่างประจำ       | พนิกงานจ่าง บุคคลากรทาง     | งการศึกษา          | ข่าราช           | ชการครู<br> |                            |        |  |
|                                      |                    |                             |                    |                  | ข้าราชการ   |                            |        |  |
| สำดับ                                | ส่วนราชการ         | ส่านหน่งในสายงาน            | สำนวนอ่<br>นั้นแนด | อัตรา<br>ปัววบับ | 2559        | จำนวนอัตราเพิ่ม/ลด<br>2560 | 2561   |  |
|                                      |                    |                             |                    | Dednis.          | 2333        | 2500                       | 2302   |  |

 1.
 สำนักงานมีสัล
 มันปราชามาเก่องนั้น
 0
 0
 +
 0
 +
 0
 +
 0
 +
 0
 +
 0
 +
 0
 +
 0
 0
 +
 0
 +
 0
 +
 0
 0
 +
 0
 0
 +
 0
 0
 +
 0
 0
 0
 0
 0
 0
 0
 0
 0
 0
 0
 0
 0
 0
 0
 0
 0
 0
 0
 0
 0
 0
 0
 0
 0
 0
 0
 0
 0
 0
 0
 0

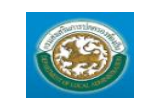

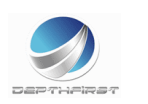

6. คลิกปุ่ม + เพื่อกรอกรายละเอียด ดังรูป

| ระบบแผนอัตรากำลัง ๓ปี PPS003                       |                                       |     |                            |               |  |  |  |  |  |
|----------------------------------------------------|---------------------------------------|-----|----------------------------|---------------|--|--|--|--|--|
| มด์ไขบำราวปการ<br>สามการการ สามัคงานปลัด อบข.คตแชง |                                       |     |                            |               |  |  |  |  |  |
| เลขที่<br>ตำแหน่ง                                  | าน: นักบริหารงานท้องดิน<br>ส่วนราชการ | * * | ชื่อส่าแหน่งในการบริหาร    | ระดับต่าแหน่ง |  |  |  |  |  |
|                                                    |                                       |     | ใม่พบข้อมูล<br>เพิ่มข้อมูล |               |  |  |  |  |  |
| กลับไป                                             |                                       |     |                            |               |  |  |  |  |  |

| กดปุ่ม 🛈 เพื่อเท็ | ไมส่วนราชการ                         |
|-------------------|--------------------------------------|
|                   | อปท. : ท้องอื่นรูปแบบพิเศษเมืองพัทยา |
|                   | ▶ กองการเจ้าหน้าที่                  |
|                   | กองข่าง                              |
|                   | ▶ สำนักการคลัง                       |
|                   | สำนักปลัด                            |
|                   |                                      |
|                   | เลือกส่วนราชการ                      |

| ระบบแผนอัตรากำลัง ๓ปี >> แผนอัตรากำลัง ๓ปี           |                         | PPS003 |
|------------------------------------------------------|-------------------------|--------|
| พื่มกรอบอัตรากำลังของพนักงานส่วนท้องถิ่น (ข้าราชการ) |                         |        |
| ที่มาของผ่าแหน่ง :                                   | 🚳                       |        |
| เลขที่ตำแหน่ง :                                      | *                       |        |
| ชื่อตำแหน่งในสายงาน :                                | * 🕙                     |        |
| ขึ้อผ่าแหน่งในการบริหาร :                            |                         |        |
| ช่วงระดับผ่าแหน่ง :                                  | * 6                     |        |
| ระดับต่าแหน่ง :                                      |                         |        |
| บัญชีเงินเดือนถือจ่าย :                              |                         |        |
| อัตราเงินเดือนถือจ่าย :                              | וורע                    |        |
| เงินประจำคำแหน่ง :                                   | וורע                    |        |
| เงินค่าตอบแทนรายเดือน :                              | וורע                    |        |
| เงื่อนใบดำแหน่ง :                                    |                         |        |
| รายละเอียดเงื่อนไขตำแหน่ง :                          |                         |        |
|                                                      | li li                   |        |
| วันที่ตั้งอัตรานี้ :                                 |                         |        |
| วันที่ต่าแหน่งว่าง :                                 |                         |        |
| วันที่ต่าแหน่งมีเงิน :                               |                         |        |
| วันที่ยกเลิกอัดรานี้ :                               |                         |        |
| เลยที่หนังสือ ยกเลิกอัดรานี้ :                       |                         |        |
| : פאווורגא                                           |                         |        |
|                                                      | 1                       |        |
| สังคัดที่ตัดโอนต่าแหน่งไป :                          |                         |        |
| สถานะ :                                              | ต่าแหน่งว่างใม่มีเงิน ▼ |        |
|                                                      |                         |        |

- กดปุ่ม 🤨 เพื่อเพิ่มที่มาของตำแหน่ง

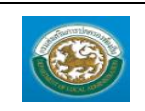

ระบบข้อมูลบุคลากร

กรมส่งเสริมการปกครองท้องถิ่น

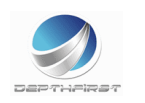

|                 |                      | รทัสที่มาของตำแหน่ง : |                            |        |
|-----------------|----------------------|-----------------------|----------------------------|--------|
|                 |                      | ชื่อที่มาของตำแหน่ง : |                            |        |
|                 |                      | สถานะ :               | ทั้งหมด 🔻                  |        |
|                 |                      | ด้นหา                 |                            |        |
|                 | รหัสที่มาของต่าแหน่ง |                       | ข้อที่มาของตำแหน่ง         | สถานะ  |
| เลือก           | 003                  |                       | คัดกรอง                    | ใช้งาน |
| เลือก           | 001                  |                       | ขอมติ ก.                   | ใช้งาน |
| เลือก           | 002                  |                       | ตัดโอน                     | ใช้งาน |
| เลือก<br>หน้าละ | 002<br>10 STRING T   |                       | ตัดโอน<br>1. ถึง 3. จาก 3. | ใช้งาน |

#### กดปุ่ม 🕘 เพื่อเพิ่มชื่อตำแหน่งในสายงาน \_

|                                    | รพัสชื่อด่วยหนุ่งในสวยงวน : |                          |        |
|------------------------------------|-----------------------------|--------------------------|--------|
|                                    | SHADDU ILI HUS LUA IDS IN . |                          |        |
|                                    | ชื่อชื่อต่าแหน่งในสายงาน :  |                          |        |
|                                    | สถานะ: ท่                   | ้งหมด 🔻                  |        |
|                                    | ค้นหา                       |                          |        |
| รหัสชื่อต่าแหน่ง                   | ในสายงาน                    | ชื่อชื่อตำแหน่งในสายงาน  | สถานะ  |
| ลือก 004                           |                             | นักวิชาการชำนาญการ       | ใช้งาน |
|                                    |                             | นักวิชาการศึกษา          | ใช้งาน |
| ลือก 58010                         |                             | × . •                    | 201000 |
| ลอก 58010<br>ลอก 003               |                             | นกวยาการ                 | 12014  |
| ลือก 58010<br>ลือก 003<br>ลือก 002 |                             | นกวบาการ<br>ผู้เปี่ยวบาญ | ไข้งาน |

| -      | กดปุ่ม 🧿 เพื่อเพิ่มจ                                              | ชื่อตำแหน่งในการบ <i>์</i>                                                | ริหาร                       |        |
|--------|-------------------------------------------------------------------|---------------------------------------------------------------------------|-----------------------------|--------|
|        | ต้แนาข้อมูร<br>รหัสฮืออ่าแห<br>ชื่อชื่ออ่าแหา<br>สถานะ :<br>ต้นหา | ชื่อตำแหน่งในการบริหาร<br>เน่งในการบริหาร<br>ม่งในการบริหาร:<br>โท้งหมด ▼ |                             |        |
|        | รหัสข้อต่าแหน่งในการบริหาร                                        |                                                                           | ชื่อชื่อต่าแหน่งในการบริหาร | สถานะ  |
| เลือก  | 002                                                               |                                                                           | ปลัด อบต.                   | ใช้งาน |
| เลือก  | 001                                                               |                                                                           | ปลัดอบจ.                    | ใช้งาน |
| หน้าละ | ะ 10 รายการ 🔻                                                     |                                                                           | 1 ถึง 2 จาก 2               |        |

## กดปุ่ม 🧕 เพื่อเพิ่มช่วงระดับตำแหน่ง

|        |                      | ด้นนาข้อมูลช่วงระดับตำแหน<br>ถหัสช่วงระดับตำแหน่ง :<br>ชื่อช่วงระดับตำแหน่ง :<br>สถานะ :<br>ดันหา | ม้อ<br>                              |        |
|--------|----------------------|---------------------------------------------------------------------------------------------------|--------------------------------------|--------|
|        | รหัสช่วงระดับตำแหน่ง |                                                                                                   | ชื่อช่วงระดับตำแหน่ง                 | สถานะ  |
| ເລືອກ  | 0102                 |                                                                                                   | ปฏิบัติงาน - บำนาญงาน                | ใช้งาน |
| ເລືອກ  | 0103                 |                                                                                                   | ปฏิบัติงาน - อาวุโส                  | ใช้งาน |
| เลือก  | 0204                 |                                                                                                   | ปฏิบัติงาน - ทักษะพิเศษ              | ใช้งาน |
| ເລືອກ  | K1K3                 |                                                                                                   | ปฏิบัติการ - ขำนาญการพิเศษ           | ใช้งาน |
| ເລືອກ  | K1K4                 |                                                                                                   | ปฏิบัติการ - เชี่ยวขาญ               | ใช้งาน |
| ເລືອກ  | K1K5                 |                                                                                                   | ปฏิบัติการ - ทรงคุณวุฒิ              | ใช้งาน |
| ເລືອກ  | D2D2                 |                                                                                                   | อำนวยการระดับสูง                     | ใช้งาน |
| ເລືອກ  | D1D2                 |                                                                                                   | อำนวยการระดับตั้น - อำนวยการระดับสูง | ใช้งาน |
| ເລືອກ  | M2M2                 |                                                                                                   | บริหารระดับสูง                       | ใข้งาน |
| ເລືອກ  | M1M2                 |                                                                                                   | บริหารระดับต้น - บริหารระดับสูง      | ใช้งาน |
| หน้าละ | 10 รายการ 🔹          |                                                                                                   | 1 ถึง 10 จาก 10                      |        |

กดปุ่ม ወ เพื่อเพิ่มระดับตำแหน่ง

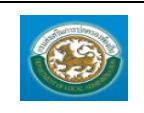

\_

ระบบข้อมูลบุคลากร กรมส่งเสริมการปกครองท้องถิ่น

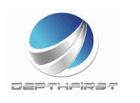

|        |                     | ด้นนาข้อมูลระดับผ่าแหน่ง<br>รหัสระดับผ่าแหน่ง :<br>ชื่อระดับผ่าแหน่ง :<br>สถานะ :<br>ดันหา | <br>ทั้งหมด ▼ |                  |        |  |
|--------|---------------------|--------------------------------------------------------------------------------------------|---------------|------------------|--------|--|
|        | รหัสระดับต่าแหน่ง   |                                                                                            |               | ข้อระดับต่าแหน่ง | สถานะ  |  |
| ເລືອກ  | M001                |                                                                                            |               | สูง              | ใช้งาน |  |
| ເລືອກ  | M000                |                                                                                            |               | ด้น              | ใช้งาน |  |
| ເລືອກ  | D001                |                                                                                            |               | สูง              | ใช้งาน |  |
| เลือก  | D000                |                                                                                            |               | ด้น              | ใช้งาน |  |
| ເລືອກ  | K004                |                                                                                            |               | ทรงคุณวุฒิ       | ใช้งาน |  |
| เลือก  | K003                |                                                                                            |               | เชี่ยวชาญ        | ใช้งาน |  |
| ເລືອກ  | K002                |                                                                                            |               | ข้านาญการพิเศษ   | ใช้งาน |  |
| ເລືອກ  | 0003                |                                                                                            |               | ทักษะพิเศษ       | ใช้งาน |  |
| ເລືອກ  | 0002                |                                                                                            |               | อาวุโส           | ใช้งาน |  |
| ເລືອກ  | 0001                |                                                                                            |               | ข้านาญงาน        | ใข้งาน |  |
| หน้าละ | 10 รายการ 🔹 หน้าที่ | 1 ann 3 T                                                                                  |               | 1 ถึง 10 จาก 23  |        |  |

## กดปุ่ม 🙆 เพื่อเพิ่มบัญชีเงินเดือนถือจ่าย

|                       | ประเภททั่วไม        |                    |             | ประเภทวิชาศ         | าร                 |                    |                    | ประเภทอ่าน | เวยการห้องถิ่น |           | ประเภทบ   | รินารห้อง     | ก็น              |
|-----------------------|---------------------|--------------------|-------------|---------------------|--------------------|--------------------|--------------------|------------|----------------|-----------|-----------|---------------|------------------|
| 5                     |                     |                    |             |                     |                    | ระดับ              |                    |            |                |           |           |               |                  |
| 2114                  | ระดับปฏิบัติ<br>งาน | ระดับ<br>ข่านาญงาน | ระดับอาวุโส | ระดับปฏิบัติ<br>การ | ระดับ<br>ข่านาญการ | ข่านาญการ<br>พิเศษ | ระดับ<br>เชี่ยวชาญ | ระดับต้น   | ระดับกลาง      | ระดับสูง  | ระดับต้น  | ระดับ<br>กลาง | ระดับสูง         |
| 1.0                   | 8,750.00            | 13,470.00          | 18,010.00   | 9,740.00            | 15,050.00          | 21,550.00          | 24,400.00          | 15,430.00  | 22,140.00      | 25,080.00 | 15,850.00 | 22,700.00     | 25,770.          |
| 1.5                   | 8,920.00            | 13,770.00          | 18,470.00   | 9,990.00            | 15,430.00          | 22,140.00          | 25,080.00          | 15,850.00  | 22,700.00      | 25,770.00 | 16,270.00 | 23,270.00     | 26,460.          |
| 2.0                   | 9,090.00            | 14,070.00          | 18,950.00   | 10,250.00           | 15,850.00          | 22,700.00          | 25,770.00          | 16,270.00  | 23,270.00      | 26,460.00 | 16,700.00 | 23,830.00     | 27,160.          |
| 2.5                   | 9,260.00            | 14,380.00          | 19,410.00   | 10,520.00           | 16,270.00          | 23,270.00          | 26,460.00          | 16,700.00  | 23,830.00      | 27,160.00 | 17,130.00 | 24,400.00     | 27,850.          |
| 3.0                   | 9,440.00            | 14,680.00          | 19,860.00   | 10,800.00           | 16,700.00          | 23,830.00          | 27,160.00          | 17,130.00  | 24,400.00      | 27,850.00 | 17,560.00 | 24,960.00     | 28,560.          |
| 8.5                   | 9,620.00            | 15,050.00          | 20,320.00   | 11,090.00           | 17,130.00          | 24,400.00          | 27,850.00          | 17,560.00  | 24,960.00      | 28,560.00 | 18,010.00 | 25,530.00     | 29,280           |
| 1.0                   | 9,800.00            | 15,430.00          | 20,790.00   | 11,390.00           | 17,560.00          | 24,960.00          | 28,560.00          | 18,010.00  | 25,530.00      | 29,280.00 | 18,470.00 | 26,100.00     | 29,980           |
| 1.5                   | 9,980.00            | 15,800.00          | 21,240.00   | 11,700.00           | 18,010.00          | 25,530.00          | 29,280.00          | 18,470.00  | 26,100.00      | 29,980.00 | 18,950.00 | 26,660.00     | 30,820           |
| 5.0                   | 10,160.00           | 16,190.00          | 21,710.00   | 12,010.00           | 18,470.00          | 26,100.00          | 29,980.00          | 18,950.00  | 26,660.00      | 30,700.00 | 19,410.00 | 27,230.00     | 31,650           |
| 5.5                   | 10,340.00           | 16,570.00          | 22,170.00   | 12,330.00           | 18,950.00          | 26,660.00          | 30,700.00          | 19,410.00  | 27,230.00      | 31,400.00 | 19,860.00 | 27,800.00     | 32,510           |
| 5.0                   | 10,520.00           | 16,920.00          | 22,620.00   | 12,650.00           | 19,410.00          | 27,230.00          | 31,400.00          | 19,860.00  | 27,800.00      | 32,110.00 | 20,320.00 | 28,350.00     | 33,360           |
| 5.5                   | 10,700.00           | 17,310.00          | 23,080.00   | 12,980.00           | 19,860.00          | 27,800.00          | 32,110.00          | 20,320.00  | 28,350.00      | 32,850.00 | 20,790.00 | 28,930.00     | 34,220           |
| 7.0                   | 10,880.00           | 17,690.00          | 23,550.00   | 13,310.00           | 20,320.00          | 28,350.00          | 32,850.00          | 20,790.00  | 28,930.00      | 33,550.00 | 21,240.00 | 29,510.00     | 35,090           |
| .5                    | 11,040.00           | 18,060.00          | 24,010.00   | 13,640.00           | 20,790.00          | 28,930.00          | 33,550.00          | 21,240.00  | 29,510.00      | 34,270.00 | 21,710.00 | 30,100.00     | 35,950           |
| 3.0                   | 11,200.00           | 18,440.00          | 24,490.00   | 13,980.00           | 21,240.00          | 29,510.00          | 34,270.00          | 21,710.00  | 30,100.00      | 34,980.00 | 22,170.00 | 30,690.00     | 36,820           |
| 3.5                   | 11,350.00           | 18,810.00          | 24,970.00   | 14,340.00           | 21,710.00          | 30,100.00          | 34,980.00          | 22,170.00  | 30,690.00      | 35,690.00 | 22,620.00 | 31,290.00     | 37,700           |
| .0                    | 11,510.00           | 19,200.00          | 25,470.00   | 14,700.00           | 22,1/0.00          | 30,690.00          | 35,690.00          | 22,620.00  | 31,290.00      | 36,410.00 | 23,080.00 | 31,900.00     | 38,570           |
| 1.5                   | 11,700.00           | 19,580.00          | 25,970.00   | 15,060.00           | 22,620.00          | 31,290.00          | 36,410.00          | 23,080.00  | 31,900.00      | 37,120.00 | 23,550.00 | 32,510.00     | 39,440           |
| 0.0                   | 11,960.00           | 19,970.00          | 26,460.00   | 15,420.00           | 23,080.00          | 31,900.00          | 37,120.00          | 23,550.00  | 32,510.00      | 37,880.00 | 24,010.00 | 33,140.00     | 40,310           |
| 0.5                   | 12,220.00           | 20,360.00          | 26,980.00   | 15,840.00           | 23,550.00          | 32,510.00          | 37,880.00          | 24,010.00  | 33,140.00      | 38,620.00 | 24,490.00 | 33,770.00     | 41,190           |
| 1.0                   | 12,4/0.00           | 20,780.00          | 27,480.00   | 16,220.00           | 24,010.00          | 33,140.00          | 38,620.00          | 24,490.00  | 33,770.00      | 39,360.00 | 24,9/0.00 | 34,430.00     | 42,0/0           |
| 1.5                   | 12,/30.00           | 21,190.00          | 28,030.00   | 16,600.00           | 24,490.00          | 33,770.00          | 39,360.00          | 24,9/0.00  | 34,430.00      | 40,100.00 | 25,4/0.00 | 35,090.00     | 42,950           |
| 2.0                   | 12,9/0.00           | 21,620.00          | 28,560.00   | 16,940.00           | 24,9/0.00          | 34,430.00          | 40,100.00          | 25,4/0.00  | 35,090.00      | 40,890.00 | 25,9/0.00 | 35,760.00     | 43,810           |
| 2.5                   | 13,230.00           | 22,040.00          | 29,110.00   | 17,290.00           | 25,4/0.00          | 35,090.00          | 40,890.00          | 24,970.00  | 35,760.00      | 41,6/0.00 | 26,460.00 | 36,450.00     | 44,680           |
| 3.0                   | 13,500.00           | 22,490.00          | 29,680.00   | 17,570.00           | 25,9/0.00          | 35,760.00          | 41,6/0.00          | 26,460.00  | 36,450.00      | 42,490.00 | 26,980.00 | 37,130.00     | 45,550           |
| 3.5                   | 13,760.00           | 22,920.00          | 30,220.00   | 17,880.00           | 26,460.00          | 36,450.00          | 42,490.00          | 26,980.00  | 37,130.00      | 43,310.00 | 27,480.00 | 37,830.00     | 45,470           |
| 4.0                   | 14,030.00           | 23,3/0.00          | 30,790.00   | 18,200.00           | 26,980.00          | 37,130.00          | 43,310.00          | 27,480.00  | 37,830.00      | 44,130.00 | 28,030.00 | 38,500.00     | 47,390           |
| E 0                   | 14,510.00           | 23,820.00          | 31,340.00   | 18,940,00           | 27,400.00          | 37,630.00          | 44,130.00          | 28,050.00  | 29,100,00      | 45 750.00 | 20,500.00 | 20,000,00     | 40,250           |
| 5.0                   | 14,570.00           | 24,270.00          | 31,000,00   | 10,040.00           | 28,030,00          | 30,500,00          | 44,350.00          | 20,500.00  | 29,290,00      | 45,750.00 | 29,110,00 | 40 560 00     | 49,220<br>E0 170 |
| 6.0                   | 14,030.00           | 24,730.00          | 32,450.00   | 19,100.00           | 28,380.00          | 39,190.00          | 45,750.00          | 29,110.00  | 40 560 00      | 47,200.00 | 29,000.00 | 41,250,00     | 50,170           |
| 6.0                   | 15,140.00           | 25,150,00          | 22 560 00   | 19,400,00           | 29,110,00          | 40 560 00          | 40,300.00          | 20,000,00  | 40,360,00      | 49,300.00 | 20,220,00 | 41,230,00     | 51,140           |
| 7.0                   | 15,770.00           | 25,000.00          | 33,300.00   | 20 120 00           | 20,220,00          | 41,250,00          | 49,300.00          | 20,720,00  | 41,230,00      | 49 010 00 | 21 240 00 | 47 620 00     | 52,120           |
| 7 5                   | 16.030.00           | 26,520,00          | 34,690,00   | 20,440,00           | 30,790,00          | 41,930,00          | 49,010,00          | 31 340 00  | 42,530,00      | 49,820,00 | 21 890 00 | 43 200 00     | 54 050           |
| 8.0                   | 16,340.00           | 27,030.00          | 35,220.00   | 20,770.00           | 31,340.00          | 42,620.00          | 49,830.00          | 31,880.00  | 43,300.00      | 50,640.00 | 32,450.00 | 44,130.00     | 55,010           |
| 2 5                   | 16 650 00           | 27,490,00          | 35,770,00   | 21 140 00           | 31,880,00          | 43 300 00          | 50 640 00          | 32 450 00  | 44 130 00      | 51 450 00 | 32,450,00 | 44 930 00     | 56,000           |
| 9.0                   | 16,960.00           | 27,960.00          | 36,310.00   | 21,500.00           | 32,450.00          | 44,130.00          | 51,450.00          | 33,000,00  | 44,930.00      | 52,260.00 | 33,560.00 | 45,750.00     | 56,960           |
| 9.5                   | 17,270.00           | 28,430,00          | 36,860,00   | 21,880.00           | 33,000,00          | 44,930,00          | 52,260,00          | 33,560,00  | 45,750.00      | 53,080,00 | 34 110.00 | 46,560,00     | 57,930           |
| 0.0                   | 17,570.00           | 28,880.00          | 37,410.00   | 22,230.00           | 33,560.00          | 45,750.00          | 53,080,00          | 34,110.00  | 46,560.00      | 53,890.00 | 34,680.00 | 47,380.00     | 58,890           |
| 0.5                   | 17,880.00           | 29,340,00          | 37,960.00   | 22,600.00           | 34,110,00          | 46,560.00          | 53,890,00          | 34,680,00  | 47,380,00      | 54,700,00 | 35,220.00 | 48,200.00     | 59,870           |
| 1.0                   | 18,190.00           | 29,810.00          | 38,520,00   | 22,980.00           | 34,680,00          | 47,380.00          | 54,700.00          | 35,220,00  | 48,200,00      | 55,510,00 | 35,770.00 | 49.010.00     | 60.830           |
| 1.5                   | 18,480,00           | 30,290,00          | 39.080.00   | 23,340,00           | 35,220,00          | 48,200,00          | 55,510,00          | 35,770,00  | 49.010.00      | 56.330.00 | 36.310.00 | 49,830.00     | 61.800           |
| 2.0                   | 18,790.00           | 30,770.00          | 39,630.00   | 23,710.00           | 35,770.00          | 49,010.00          | 56,330,00          | 36,310.00  | 49,830.00      | 57,150.00 | 36,860,00 | 50,670.00     | 62,760           |
| 2.5                   | 19,100.00           | 31,260.00          | 40,260.00   | 24,090.00           | 36,310.00          | 49,830.00          | 57,150.00          | 36,860.00  | 50,670.00      | 57,980.00 | 37,410.00 | 51,520.00     | 63,720           |
| 23.0                  | 19,410.00           | 31,760.00          | 40,900.00   | 24,480.00           | 36,860.00          | 50,670.00          | 57,980.00          | 37,410.00  | 51,520.00      | 58,800.00 | 37,960.00 | 52,370.00     | 64,670           |
| 3.5                   | 19,720.00           | 32,270.00          | 41,550.00   | 24,870.00           | 37,410.00          | 51,520.00          | 58,800.00          | 37,960.00  | 52,370.00      | 59,640.00 | 38,520.00 | 53,230.00     | 65,630           |
| 4.0                   | 20,040.00           | 32,790.00          | 42,210.00   | 25,270.00           | 37,960.00          | 52,370.00          | 59,640.00          | 38,520.00  | 53,230.00      | 60,500.00 | 39,080.00 | 54,090.00     | 66,600           |
| 4.5                   | 20,360.00           | 33,310.00          | 42,890.00   | 25,670.00           | 38,520.00          | 53,230.00          | 60,500.00          | 39,080.00  | 54,090.00      | 61,360.00 | 39,630.00 | 54,960.00     | 67,560           |
| 5.0                   | 20,690.00           | 33,870.00          | 43,580.00   | 26,080.00           | 39,080.00          | 54,090.00          | 61,360.00          | 39,630.00  | 54,960.00      | 62,220.00 | 40,260.00 | 55,840.00     | 68,640           |
| 5.5                   | 21,020.00           | 34,430.00          | 44,280.00   | 26,500.00           | 39,630.00          | 54,960.00          | 62,220.00          | 40,260.00  | 55,840.00      | 63,090.00 | 40,900.00 | 56,730.00     | 69,740           |
| 6.0                   | 21,360.00           | 34,990.00          | 44,990.00   | 26,920.00           | 40,260.00          | 55,840.00          | 63,090.00          | 40,900.00  | 56,730.00      | 63,960.00 | 41,550.00 | 57,940.00     | 70,860           |
| 6.5                   | 21,700.00           | 35,540.00          | 45,740.00   | 27,350.00           | 40,900.00          | 56,730.00          | 63,960.00          | 41,550.00  | 57,640.00      | 64,980.00 | 42,210.00 | 58,560.00     | 71,990           |
| 7.0                   | 22,050.00           | 36,090.00          | 46,490.00   | 27,800.00           | 41,550.00          | 57,640.00          | 64,980.00          | 42,210.00  | 58,560.00      | 66,020.00 | 42,890.00 | 59,500.00     | 73,140           |
| 7.5                   | 22,400.00           | 36,640.00          | 47,240.00   | 28,250.00           | 42,210.00          | 58,560.00          | 66,020.00          | 42,890.00  | 59,500.00      | 67,080.00 | 43,580.00 | 60,450.00     | 74,360           |
| 8.0                   | 22,760.00           | 37,210.00          | 47,990.00   | 28,690.00           | 42,890.00          | 59,500.00          | 67,080.00          | 43,580.00  | 60,450.00      | 68,150.00 | 44,280.00 | 61,460.00     | 75,580           |
| 8.5                   | 23,140.00           | 37,790.00          | 48,740.00   | 29,130.00           | 43,580.00          | 60,450.00          | 68,150.00          | 44,280.00  | 61,460.00      | 69,240.00 | 44,990.00 | 62,470.00     | 76,800           |
| 9.0                   | 23,520.00           | 38,380.00          | 49,480.00   | 29,570.00           | 44,280.00          | 61,460.00          | 69,240.00          | 44,990.00  | 62,470.00      | 70,350.00 | 45,740.00 | 63,480.00     | 78,020           |
| 9.5                   | 23,900.00           | 38,990.00          | 50,240.00   | 30,020.00           | 44,990.00          | 62,470.00          | 70,350.00          | 45,740.00  | 63,480.00      | 71,530.00 | 46,490.00 | 64,490.00     | 79,240           |
| 0.0                   | 24,270.00           | 39,620.00          | 51,000.00   |                     | 45,740.00          | 63,480.00          | 71,530.00          | 46,490.00  | 64,490.00      | 72,710.00 | 47,240.00 | 65,490.00     | 80,450           |
| 0.5                   | 24,640.00           | 40,250.00          | 51,770.00   |                     | 46,490.00          | 64,490.00          | 72,710.00          | 47,240.00  | 65,490.00      | 73,880.00 | 47,990.00 | 66,490.00     |                  |
| 31.0                  | 25,020.00           | 40,900.00          | 52,540,00   |                     | 47,240,00          | 65,490,00          | 73,880,00          | 47,990.00  | 66.490.00      | 75,050.00 | 48,740,00 | 67,560.00     |                  |
| 1.5                   | ,                   |                    | 53,310.00   |                     | 47,990.00          | 66,490.00          | 75,050.00          | 48,740.00  | 67,560.00      | 76,220.00 | 49,480.00 | 68,640.00     |                  |
| 32.0                  |                     |                    | 54,090,00   |                     | 48,740,00          |                    | 76,220,00          | 49,480,00  |                | 77,380.00 | 50,170,00 |               |                  |
| 32.5                  |                     |                    |             |                     | 49,480,00          |                    | 77,380,00          | 50,170,00  |                | 78,020,00 | 51,140,00 |               |                  |
| and the second second |                     |                    |             |                     |                    |                    |                    |            |                |           |           |               |                  |

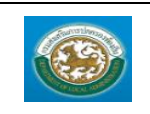

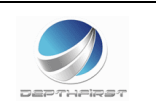

- เมื่อใส่ข้อมูลเข้าสู่ระบบเรียบร้อยแล้วให้คลิกปุ่ม "บันทึก" เพื่อเป็นการบันทึกข้อมูลในระบบ หากไม่ต้องการ บันทึกรายการให้คลิกที่ปุ่ม "กลับไป" ระบบจะกลับไปยังหน้าจอหลักให้อัตโนมัติ
- กรณีกรอกข้อมูลไม่ครบ ระบบจะแสดงข้อความ "*กรุณากรอกข้อมูล*" หรือ กรณีที่ไม่มีการเลือกข้อมูล ระบบ จะแสดงข้อความ "*กรุณาเลือกข้อมูล*"

|                      | กรอบอัตรา         | กำลัง ๓ ปี                                                           | ระหว่างปี | - ಇಂತ್ರಾಂತ | ම්යිට්බ |       |                |                        |
|----------------------|-------------------|----------------------------------------------------------------------|-----------|------------|---------|-------|----------------|------------------------|
|                      |                   |                                                                      |           |            |         |       |                |                        |
| ส่วนราชการ           | กรอบ<br>อัตรากำลั | กรอบ กรอบอัตราตำแหน่งที่คาด<br>อัตรากำลั ว่าจะต้องใช้ในช่วง ระยะเวลา |           |            |         |       | ขึ้ม/ลด        | หมายเหต                |
|                      | งเดิม             | ರ್ಶಿಕಿಂತ                                                             | പ്പാര     | මග්ටම      | ರಿಕ್ಕೆನ | ංදුනු | මග්ටග          | q                      |
| ข้าราชการ            |                   |                                                                      |           |            |         |       |                |                        |
| นักบริหารงานท้องถิ่น | ୶୶୶               | -                                                                    | -         | -          | -രൈദ്   | -     | -              |                        |
| นักบริหารงานทั่วไป   | ගෝට               | -                                                                    | -         | -          | -ଉପ୍ଟ   | -     | -              |                        |
| รวม                  | চ্চৱৰ             | -                                                                    | -         | -          | -654    | -     | -              |                        |
|                      |                   |                                                                      |           |            |         | ň     | เพื่พิมพ์ ๑๙ เ | กือน กันยายน พ.ศ. ๒๕๕๘ |

9. ออกรายงานอปท. แบบที่ 1

| 10. ออกรายงานอปท. แบบที | 2 ออกรายงานอปท. แบบที่ 2 |
|-------------------------|--------------------------|
|-------------------------|--------------------------|

| ราย | งาน อปท.แบบที่ 2 |        |            |           |                |                                                          |        |        |         |            |        |           |                        |       |          |                 |                   |              |
|-----|------------------|--------|------------|-----------|----------------|----------------------------------------------------------|--------|--------|---------|------------|--------|-----------|------------------------|-------|----------|-----------------|-------------------|--------------|
|     |                  |        |            |           |                |                                                          |        |        |         |            |        |           |                        |       |          |                 |                   |              |
| ń   | ชื่อสายงาน       | ระดับ  | จำนวน<br>ะ | จำนวนที่  | มีอยู่ปัจจุบัน | จจุบัน อัตราตำแหน่งที่คาดว่า<br>จะต้องใช้ในช่วงระยะ ๓ ปี |        |        | อัตราก  | ำอังคน เร่ | ່າ⊥∕ອດ | ภาร       | ะค่าใช้จ่ายที่เพิ่มจิ่ | น(ษ)  |          | ด่าใช้จ่ายรวม(ต | )                 | หมายเหตุ     |
|     |                  | ตำแหนง | ทั้งหมด    | จำนวน(คน) | เงินเดียน(๑)*  | bátára                                                   | ත්රිතර | මක්'රන | beteter | leđ'oo     | පේටන   | ಹಿತ್ತಿದ್ದ | 'edibo                 | මත් ක | ledidict | ත්රිතර          | එක්'ටන            |              |
|     | ຮານ              |        | -          |           | -              | -                                                        | -      | -      | -       | -          | -      | -         | -                      | -     | -        | -               | -                 |              |
|     |                  |        |            |           |                |                                                          |        |        |         |            |        |           |                        |       |          | วันที่พิม       | ท์ ๑๙ เดือน กันยา | ยน พ.ศ. ๒๕๕๙ |

11. ออกรายงานอปท. แบบที่ 4 ออกรายงานอปท. แบบที่ 4

|                      |                |                                |              |              |          |        |               | แบบ สบศ.อต           |  |  |
|----------------------|----------------|--------------------------------|--------------|--------------|----------|--------|---------------|----------------------|--|--|
|                      | แพ             | นอัตรากำล่                     | า้ง ๓ ปี ข้า | ราชการ       |          |        |               |                      |  |  |
| ของ                  |                |                                |              |              |          |        |               |                      |  |  |
| อำเภอ จังหวัด        |                |                                |              |              |          |        |               |                      |  |  |
|                      | รอบปีง         | บประมาณ                        | พ.ศ. 6ชัง    | ೭ - b ೭ -    | <b>0</b> |        |               |                      |  |  |
|                      |                |                                |              |              |          |        |               |                      |  |  |
| ชื่อสายงาน           | กรอบ           | กรอบอัตรากำลังระยะเวลา<br>๓ ปี |              |              | เพิ่ม/ลด |        |               | หมายเหต              |  |  |
|                      | อัตรากำลังเดิม | ಠಿತ್ತನ                         | ංස්මේ        | <b>්</b> ත්ත | ರಿಕೆಕೆನ  | ංදේ කර | මග්ටග         | •                    |  |  |
| ข้าราชการ            |                |                                |              |              |          |        |               |                      |  |  |
| นักบริหารงานท้องถิ่น | ത്തെങ്         | -                              | -            | -            | -ଭର୍ଭ୍ଦ  | -      | -             |                      |  |  |
| นักบริหารงานทั่วไป   | ගේට            | -                              | -            | -            | -ଉଦ୍ଘିଇ  | -      | -             |                      |  |  |
|                      |                |                                |              |              |          | วันที  | พิมพ์ ๑๙ เดีย | วน กันยายน พ.ศ. ๒๕๕๙ |  |  |

#### <u>การแก้ไขข้อมูลแผนอัตรากำลัง ๓ ปี</u>

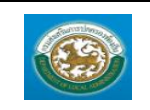

<u>แหนปิงบประมาณ ▲</u> 1. 2560

กรมส่งเสริมการปกครองท้องถิ่น

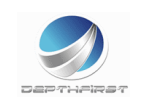

Ø

PP5003

สถานะ ⊾

สำนวนอัตราท์งหมด ▲ 0

| 1. คลิกปุ่ม "แก้ไข" 🗾                      | หลังรายการที่ต้องการแก้ไข ระบบจะแสดงหน้าจอการแก้ไขข้อมูล |  |
|--------------------------------------------|----------------------------------------------------------|--|
| ระบบแผนอัตรากำลัง ๓ปี >> แผนอัตรากำลัง ๓ปี |                                                          |  |

จำนวนอัตราปัจจุบัน ▲ 0

| แก้ไขแผนอัตร                | ไขแผนอัตรากำลัง ๓ ปี                                               |                                    |         |          |       |                    |       |   |  |  |
|-----------------------------|--------------------------------------------------------------------|------------------------------------|---------|----------|-------|--------------------|-------|---|--|--|
| ชื่ออปท. :                  |                                                                    | ท้องถิ่นรูปแบบพิเศษเมืองพัท        | ยา      |          |       |                    |       |   |  |  |
| แผนปังบประมา<br>งบประมาณราย | ณ:<br>จ่ายประจำปี:                                                 | 2559 * *                           | 0 ארע   |          |       |                    |       |   |  |  |
| ข้าราชกา                    | บ้าราชการ ลูกจ้างประจำ พนักงานจ้าง บุคคลากรทางการศึกษา บำราชการครู |                                    |         |          |       |                    |       |   |  |  |
|                             | น้ำราชการ                                                          |                                    |         |          |       |                    |       |   |  |  |
| สำดับ                       | ส่วนราชการ                                                         | สำแหน่งในสายงาน                    | สำนวย   | นอัตรา   |       | จำนวนอัตราเพิ่ม/อด |       |   |  |  |
|                             |                                                                    |                                    | ทั้งหมด | ปัจจุบัน | 2559  | 2560               | 2561  |   |  |  |
| 1.                          | สำนักงานปลัด<br>อบต.กระแชง                                         | นักบริหารงานท้องถิ่น               | 0       | 0        | + 0 - | + 0 -              | + 0 - | • |  |  |
| 2.                          | สำนักงานปลัด<br>อบต.กระแชง                                         | นักบริหารงานทั่วไป                 | 0       | 0        | + 0 - | + 0 -              | + 0 - | • |  |  |
|                             | เกิมข้อมูล                                                         |                                    |         |          |       |                    |       |   |  |  |
| ส่งแผนอัตราศ                | ำลัง คลับไป                                                        |                                    |         |          |       |                    |       |   |  |  |
| ออกรายงานอ                  | เปท. แบบที่ 1 ออกรายง                                              | งานอปท. แบบที่ 2   ออกรายงานอปท. แ | บบที่ 4 |          |       |                    |       |   |  |  |

## 2. แก้ไขข้อมูลที่ต้องการ

## <u>การดูข้อมูลแผนอัตรากำลัง ๓ ปี</u>

|                 | -                   |                      |         |
|-----------------|---------------------|----------------------|---------|
| แผนปังบประมาณ ≜ | จำนวนอัตราทั้งหมด ≜ | จำนวนอัตราปัจจุบัน ≜ | สถานะ 🛦 |
| 1. 2560         | 0                   | 0                    | S = S   |
|                 |                     |                      | 5       |
|                 |                     |                      |         |
|                 | 0                   |                      |         |

| ะบบแหน่อัดรากำลัง ๓ปี PP500                                                     |                                                            |                                         |         |          |      |                    |                                               |  |  |  |  |  |  |  |  |  |
|---------------------------------------------------------------------------------|------------------------------------------------------------|-----------------------------------------|---------|----------|------|--------------------|-----------------------------------------------|--|--|--|--|--|--|--|--|--|
|                                                                                 |                                                            |                                         |         |          |      |                    |                                               |  |  |  |  |  |  |  |  |  |
| งหม้อกากำลัง ก ปี                                                               |                                                            |                                         |         |          |      |                    |                                               |  |  |  |  |  |  |  |  |  |
| ชื่ออน่า. : ห้องกิญปูแบบที่แสษเมืองพัทยา                                        |                                                            |                                         |         |          |      |                    |                                               |  |  |  |  |  |  |  |  |  |
| ពេលរឹទរបស់ជាការ : 2559                                                          |                                                            |                                         |         |          |      |                    |                                               |  |  |  |  |  |  |  |  |  |
| รมประมาณศายร่ายประจำปี : 15,890,000,00 บาท                                      |                                                            |                                         |         |          |      |                    |                                               |  |  |  |  |  |  |  |  |  |
| ข้าราชการ ลูกจังประจำ พนักงานจ้าง บุคคลากรทางการศึกษา ข้าราชการครู<br>ข้าราชการ |                                                            |                                         |         |          |      |                    |                                               |  |  |  |  |  |  |  |  |  |
| สำดับ                                                                           | ส่วนราชการ                                                 | ตำแหน่งในสายงาน                         | สำนวย   | เอ้ตรา   |      | จำนวนอัตราเพิ่ม/ลด |                                               |  |  |  |  |  |  |  |  |  |
|                                                                                 |                                                            |                                         | ทั้งหมด | ปัจจุบัน | 2559 | 2560               | 2561                                          |  |  |  |  |  |  |  |  |  |
|                                                                                 | สำนักงานปลัด นักษรีหารงานห้องกิ่น 0 0 0 0 0 0 0            |                                         |         |          |      |                    |                                               |  |  |  |  |  |  |  |  |  |
| 1.                                                                              | สำนักงานปลัด<br>อบต.กระแชง                                 | นคบรหารงานทองถน                         |         |          |      |                    | 2. สำนักงานมัด นักษรีทางงานทั่วไป 0 0 0 0 0 0 |  |  |  |  |  |  |  |  |  |
| 1.<br>2.                                                                        | สำนักงานปลัด<br>อบต.กระแช่ง<br>สำนักงานปลัด<br>อบต.กระแช่ง | นกบริหารงานท้องถน<br>นักบริหารงานทั่วไป | 0       | 0        | 0    | 0                  | 0                                             |  |  |  |  |  |  |  |  |  |
| 1.<br>2.                                                                        | สำนักงานปลัด<br>อบต.กระแช่ง<br>สำนักงานปลัด<br>อบต.กระแช่ง | นกบรหารงานท้องถน<br>นักบริหารงานทั่วไป  | 0       | 0        | 0    | 0                  | 0                                             |  |  |  |  |  |  |  |  |  |
| 1.<br>2.<br>กลับไป                                                              | สำนักงานปลัด<br>อบต.กระแชง<br>สำนักงานปลัด<br>อบต.กระแชง   | นกษรหารงานห้องกน<br>นักษรีหารงานทั่วไป  | 0       | 0        | 0    | 0                  | 0                                             |  |  |  |  |  |  |  |  |  |

#### <u>การลบข้อมูลแผนอัตรากำลัง ๓ ปี</u>

| แผนปังบประมาณ ▲ | จำนวนอัตราทั้งหมด ▲ | จำนวนอัตราปัจจุบัน ▲ | สถานะ 🛦  |
|-----------------|---------------------|----------------------|----------|
| 1. 2560         | 0                   | 0                    | S 🔍 🥥 🖉  |
|                 |                     |                      | <b>5</b> |

- 1. คลิกปุ่ม "ลบข้อมูล" 🧿
- 2. ระบบจะแสดงหน้าต่างยืนยันการลบข้อมูล

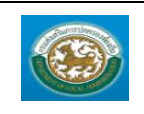

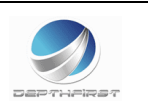

| Message from webpage | Message from webpage |
|----------------------|----------------------|
| 🧿 ยินยันการลบข้อมูล  | 🛕 จบข้อมุลเรียบร้อย  |
| OK Cancel            | ОК                   |

คลิกปุ่ม \_\_\_\_\_ เพื่อยืนยันการลบข้อมูล ถ้าไม่ต้องการลบให้คลิกปุ่ม \_\_\_\_\_ เพื่อยกเลิกการลบ ข้อมูล

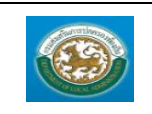

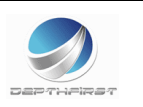

#### ระบบงานบริหารบุคคล

ดำเนินการ

## เมนูคำสั่งบรรจุแต่งตั้ง

CMD001

ฟังก์ชั่นนี้สำหรับเพื่อบันทึก/แก้ไข/แสดง ข้อมูลคำสั่งบรรจุแต่งตั้ง

| Con Clarge            |              |                  |                          |                     |                    | 🏜 ມິນດີດ້อนรับ :      | 🔎 เปลี่ยนรนัสผ่าน | 🕛 ออกจากระบบ |
|-----------------------|--------------|------------------|--------------------------|---------------------|--------------------|-----------------------|-------------------|--------------|
| 63                    | SUUJO        | มูลบุคลากร       |                          |                     |                    |                       |                   |              |
|                       | กรมส่งเสริมก | กรปกครองท้องถิ่น |                          |                     |                    |                       |                   |              |
|                       |              | 1                |                          |                     |                    |                       |                   |              |
| < รณมงาร              | นบริหารบุคคล |                  | ระบบฐานขอมูลบุคคล ก.พ. ๗ | ระบบแผนอตรากาสง ๓ บ | ระบบจานบรุหารบุคคล | ระบบบระเมนผลการบฏบตรา | 4                 | •            |
| การค่าเนินการ         | 0            | หน้าแรก          |                          |                     |                    |                       |                   |              |
| ดำสั่งบรรๆแต่งตั้ง    | *            |                  |                          |                     |                    |                       |                   |              |
| ดำสั่งเลื่อนขึ้นเงินเ | āpu (1)      |                  |                          |                     |                    |                       |                   |              |
| ดำสั่งปรับเงินเดือน   | เตามาุฒิ     |                  |                          |                     |                    |                       |                   |              |
| มมิตณะกรรมการ         |              |                  |                          |                     |                    |                       |                   |              |
|                       |              | 1                |                          |                     |                    |                       |                   |              |
|                       |              |                  |                          |                     |                    |                       |                   |              |
|                       |              |                  |                          |                     |                    |                       |                   |              |
|                       |              |                  |                          |                     |                    |                       |                   |              |
|                       |              |                  |                          |                     |                    |                       |                   |              |
|                       |              |                  |                          |                     |                    |                       |                   |              |
|                       |              |                  |                          |                     |                    |                       |                   |              |
|                       |              |                  |                          |                     |                    |                       |                   |              |
|                       |              |                  |                          |                     |                    |                       |                   |              |
|                       |              |                  |                          |                     |                    |                       |                   |              |
|                       |              |                  |                          |                     |                    |                       |                   |              |
|                       |              |                  |                          |                     |                    |                       |                   |              |
|                       |              |                  |                          |                     |                    |                       |                   |              |
|                       |              |                  |                          |                     |                    |                       |                   |              |

## <u>การเพิ่มข้อมูลคำสั่งบรรจุแต่งตั้ง</u>

1. กดเลือก เมนูคำสั่งบรรจุแต่งตั้ง ระบบแสดงหน้าจอ

| ระบบงานบริหารบุคคล >> คำสังบรรจุแต่งตั้ง |           |           |                   |                |         | CMD001 |
|------------------------------------------|-----------|-----------|-------------------|----------------|---------|--------|
|                                          |           |           |                   |                |         |        |
| ด้นนารายการ                              |           |           |                   |                |         |        |
| ประเภท :                                 | ทั้งหมด 🔹 |           |                   | สถานะ: ทั้งหมด | •       |        |
| หนังสือเลขที่ :                          |           |           |                   |                |         |        |
| หนังสือลงวันที่ :                        | -         |           |                   | ถึงวันที่      | -       |        |
| ค่าสังเลยที่ :                           |           |           |                   |                |         |        |
| ค่าสั่งลงวันที่ :                        | -         |           |                   | ถึงวันที่      |         |        |
| วันที่มีผล :                             | -         |           |                   | ถึงวันที่      |         |        |
|                                          |           |           | ด้นหา แสดงทั้งหมด |                |         |        |
| หนังสือเอรณ์ หนังสือ                     | ออภัณนี้  | สาสัมอาณี | สาสังองวันนี้     | วันนี้มีผล     | donur   |        |
| 1 343-8766 06/09                         | /2559     |           |                   | 06/09/2559     | อนุมัติ | 9      |
| หน้าละ 10 รายการ                         |           |           | 1 ถึง 1 จาก 1     |                |         |        |
|                                          |           |           | เพิ่มข้อมล        |                |         |        |
|                                          |           |           |                   |                |         |        |

- 2. คลิกปุ่ม
- 3. ระบุข้อมูลที่ต้องการกรอก ดังรูป

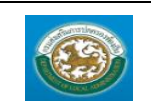

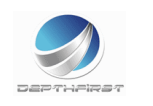

| ระบบงานบริหารบุคคล >> ศำสั่งบรรจูแต่งตั้ง |                        |                      | CMD001 |
|-------------------------------------------|------------------------|----------------------|--------|
| เข้มศาสังบรรจแต่งตั้ง                     |                        |                      |        |
|                                           | ประเภท : บ้าราชการ •   | *                    |        |
|                                           | หนังสือเลขที่ :        | *                    |        |
| 0                                         | หนังสือลงวันที่ :      |                      |        |
| แนบท้ายคำสั่งบรรจุแต่งตั้ง เพิ่มข้อมูล    |                        |                      |        |
| ชื่อ - สกุล เลขที่ตำแหน่ง                 |                        | ต่าแหน่ง             | สังกัด |
|                                           | ยังไม่มี:              | ้อมูล                |        |
|                                           | บันทึกและส่งข้อมูล บัน | ทีกร่างคำสั่ง กลับไป |        |

| - กดปุ่ม 🚺 เพื่อเพิ่มแน                            | บท้ายคำสั่งบรรจุแต่งตั้ง |
|----------------------------------------------------|--------------------------|
| ระบบงานบริหารบุคคล >> คำสั่งบรรจุแด่งดั้ง          | CMD001                   |
| แนบท้ายคำสั่งบรรจผู้ได้รับคัดเลือก/ผัสอบแข่งขันได้ |                          |
| ลำดับที่ในคำสั่ง :                                 |                          |
| ชื่อ-สกุล :                                        | * 2                      |
| หนังสือรับรองผ่านภาค ค. :                          |                          |
| אטטראא :                                           |                          |
|                                                    |                          |
|                                                    |                          |
|                                                    | Intersection is          |
| สาแหน่งที่บรรจ 🔇                                   |                          |
|                                                    | มันทึก กลัมไป            |

## - กดปุ่ม 🙆 เพื่อเพิ่มข้อมูลบุคลากร

| ด้นหาบุคลากร        |                       |  |
|---------------------|-----------------------|--|
|                     | เลขประจำตัวประชาชน :  |  |
|                     | น้อ :                 |  |
|                     | นามสกุล :             |  |
|                     | วันเกิด :             |  |
|                     | ดันทา แสดงทั้งทมด     |  |
| เลขประจำตัวประชาชน  | ขื่อ - นามสกุล        |  |
| เลือก               | นายสุภิทองดี          |  |
| เลือก               | นางจิรารัตน์ ศรีกู่กา |  |
| เลือก 3639900012665 | นางวาสนา ทนงรบ        |  |
| เลือก               | นาวาตรีอังคณา ใจโพธิ์ |  |
| เลือก 455555555555  | นายจรณ กลิ่นน้อย      |  |

# - กดปุ่ม 🥝 เพื่อเพิ่มตำแหน่งที่บรรจุ

|               | เลือกส่วนราชการ                      |                        |              |        |                         |                      |
|---------------|--------------------------------------|------------------------|--------------|--------|-------------------------|----------------------|
|               |                                      | เมืองพัทยา             |              |        |                         |                      |
| (4)           |                                      |                        |              |        |                         |                      |
| เลขที่ตำแหน่ง | ชื่อตำแหน่งในสายงาน                  | ชื่อตำแหน่งในการบริหาร | ระดับตำแหน่ง | สังกัด | ชื่อผู้ครองตำแหน่ง      | สถานะ                |
| เลือก 111     | เจ้าพนักงานป้องกันและบรรเทาสาธารณภัย | ห้วหน้าฝ่าย            | สูง          | -      | นางสาวสุกัญญา ทันหิครณ์ | ตำแหน่งว่างไม่มีเงิน |
|               |                                      |                        |              |        |                         |                      |

| - กดปุ่ม ④ เพื่อเพิ่มตำแห | น่งที่บรรจุ                          |                             |  |
|---------------------------|--------------------------------------|-----------------------------|--|
| ตำแหน่งที่บรรจุ           |                                      |                             |  |
| เลขที่ตำแหน่ง:            | 111                                  |                             |  |
| ตำแหน่งในการบริหาร:       | ทั่วหน้าฝ่าย                         |                             |  |
| ตำแหน่งในสายงาน:          | เจ้าพนักงานป้องกันและบรรเทาสาธารณภัย |                             |  |
| สังกัด:                   |                                      |                             |  |
| ช่วงระดับต่าแหน่ง:        | ปฏิบัติการ - ข่านาญการ               |                             |  |
| ระดับต่าแหน่ง:            | สูง                                  | อัตราเงินเดือนถือจ่าย:      |  |
| เงินประจำต่าแหน่ง:        |                                      | เงินค่าตอบแทนรายเดือน:      |  |
| เงินเดือน:                | * וורע                               | เงินเห็มการครองปีพปั่วคราว: |  |
|                           |                                      |                             |  |

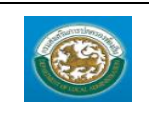

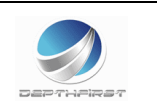

- 4. เมื่อใส่ข้อมูลเข้าสู่ระบบเรียบร้อยแล้วให้คลิกปุ่ม "บันทึก" เพื่อเป็นการบันทึกข้อมูลในระบบ หากไม่ต้องการ บันทึกรายการให้คลิกที่ปุ่ม "กลับไป" ระบบจะกลับไปยังหน้าจอหลักให้อัตโนมัติ
- กรณีกรอกข้อมูลไม่ครบ ระบบจะแสดงข้อความ "*กรุณากรอกข้อมูล*" หรือ กรณีที่ไม่มีการเลือกข้อมูล ระบบ จะแสดงข้อความ "*กรุณาเลือกข้อมูล*"

#### กรณีที่จังหวัดอนุมัติข้อมูลแล้ว จะไม่สามารถ แก้ไขและลบข้อมูลในระบบได้

### <u>การแก้ไขข้อมูลคำสั่งบรรจุแต่งตั้ง</u>

| 1       | หนังสือลงรัพที<br>0001/2559                                                                      | ศำสั่งเลชท์<br>0002/2559 | ศาส้งลงวันที<br>22/08/2559    | วันที่มีผล<br>22/08/2559 | สถานะ |        |  |  |  |  |  |
|---------|--------------------------------------------------------------------------------------------------|--------------------------|-------------------------------|--------------------------|-------|--------|--|--|--|--|--|
|         | <ol> <li>คลิกปุ่ม "แก้ไข" is หลังรายการที่ต้องการแก้ไข ระบบจะแสดงหน้าจอการแก้ไขข้อมูล</li> </ol> |                          |                               |                          |       |        |  |  |  |  |  |
| 50000   | אפעער אייעער איייעריין איייעריין אייעער אייעעריי                                                 |                          |                               |                          |       | CMD001 |  |  |  |  |  |
| แก้ไขศา | าสั่งบรรจุแต่งตั้ง                                                                               |                          |                               |                          |       |        |  |  |  |  |  |
|         |                                                                                                  | ประเภท : ข้าราชค         | 15                            |                          |       |        |  |  |  |  |  |
|         |                                                                                                  | หนังสือเลขที่: 11        | *                             |                          |       |        |  |  |  |  |  |
|         |                                                                                                  | หนังสือลงวันที่ : 19/09/ | 2559                          |                          |       |        |  |  |  |  |  |
| แนบท้า  | ยศาสังบรรจุแต่งตั้ง เพิ่มข้อมูล                                                                  |                          |                               |                          | **    |        |  |  |  |  |  |
| 202 - ส | ລຖຸລ ເລນหล่าเ                                                                                    | แนนง                     | ยังไม่มีข้อมล                 | ตาแนนง                   | สงกด  |        |  |  |  |  |  |
|         |                                                                                                  |                          |                               |                          |       |        |  |  |  |  |  |
|         |                                                                                                  | บันทึก                   | และส่งข้อมูล บันทึกร่างคำสั่ง | คลับไป                   |       |        |  |  |  |  |  |

- เพิ่มแนบท้ายคำสั่งบรรจุผู้ได้รับคัดเลือก/ผู้สอบแข่งขันได้
- คลิกปุ่ม "บันทึก" บันทึก

## <u>การดูข้อมูลคำสั่งบรรจุแต่งตั้ง</u>

| 100-100 | นนังสือเลขที่ หนังสือลงวันที่ | ศาสังเลขที | ศาสั่งลงวันที่ | วันที่มีผล | สถานะ |   |
|---------|-------------------------------|------------|----------------|------------|-------|---|
| 1       | 0001/2559                     | 0002/2559  | 22/08/2559     | 22/08/2559 |       |   |
|         |                               |            |                |            |       | 5 |
|         |                               |            |                |            |       |   |

| 1.                | คลิกปุ่ม '          | "ดูข้อมูล" 🕒 | ในรายการที่ต้             | โองการ ระบบจะแสดงหน้าจอการดูข้อมูล |        |
|-------------------|---------------------|--------------|---------------------------|------------------------------------|--------|
| ระบบงานบริหา      | รบุคคล >> คำสั่งบรร | จแต่งตั้ง    |                           |                                    | CMD001 |
|                   |                     |              |                           |                                    |        |
| ศาสังบรรจแต่งตั้ง | 1                   |              |                           |                                    |        |
|                   |                     |              | ประเภท : บำราชกา          | 15                                 |        |
|                   |                     |              | หนังสือเลขที่: 343-876    | 6                                  |        |
|                   |                     |              | หนังสือลงวันที่: 06/09/25 | 559                                |        |
|                   |                     |              | ค่าสั่งเลขที่ :           | в.                                 |        |
|                   |                     |              | ค่าสั่งลงวันที่ :         | <b>B</b> <sup>+</sup>              |        |
|                   |                     |              | วันที่มีผล : 06/09/25     | 559                                |        |
| แนบท้ายคำสั่งบร   | รจแต่งตั้ง          |              |                           |                                    |        |
| ชื่อ - สก         | la la               |              | เลขที่ตำแหน่ง             | สาแหน่ง                            | สังกัด |
| 1 นางสุกัย        | ญญา ສັນລຶກຸລ        |              | 1                         | นักวิชาการชำนาญการ                 |        |
|                   |                     |              |                           | ประมวลผลคำสั่ง กลับไป              |        |

## <u>การลบข้อมูลคำสั่งบรรจุแต่งตั้ง</u>

| 1 | หนังสือเลขที่<br>0001/2559 | หนังสือลงวันที่ คำสั่งเลขที่<br>0002/2559 | ศาสังลงวันที<br>22/08/2559 | วันที่มีผล<br>22/08/2559 | สถานะ |  |
|---|----------------------------|-------------------------------------------|----------------------------|--------------------------|-------|--|
|   |                            |                                           |                            |                          | 6     |  |

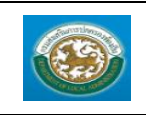

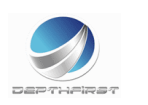

- 1. คลิกปุ่ม "ลบข้อมูล" 🧕
- 2. ระบบจะแสดงหน้าต่างยืนยันการลบข้อมูล

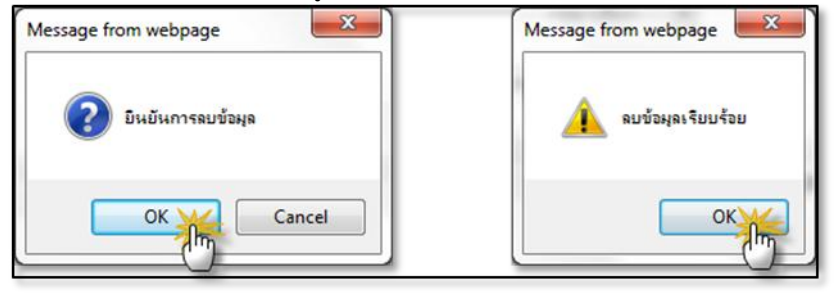

คลิกปุ่ม 
 เพื่อยืนยันการลบข้อมูล ถ้าไม่ต้องการลบให้คลิกปุ่ม 
 Cancel เพื่อยกเลิกการลบ ข้อมูล

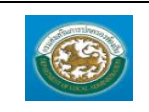

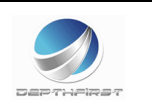

## เมนูคำสั่งเลื่อนขั้นเงินเดือน

CMD002

## ฟังก์ชั่นนี้สำหรับเพื่อบันทึก/แก้ไข/แสดง ข้อมูลคำสั่งเลื่อนขั้นเงินเดือน

| ອອງ ອີດ ອີດ ອີດ ອີດ ອີດ ອີດ ອີດ ອີດ ອີດ ອີດ | <b>มูลบุคลากร</b><br>กรปกครองท้องถิ่น |                           |                        |                    | 🛓 ຍິນເລີ້ດ່ວນຈັນ :         | 🏓 เปลี่ยนรนัสผ่าน | 🕐 ออกจากระบบ |
|---------------------------------------------|---------------------------------------|---------------------------|------------------------|--------------------|----------------------------|-------------------|--------------|
| < ระบบงานบริหารบุคคล                        | •                                     | ระบบฐานข้อมูลบุคคล ก.พ. ๗ | ระบบแผนอัตรากำลัง ๓ ปี | ระบบงานบริหารบุคคล | ระบบประเมินผลการปฏิบัติงาน |                   |              |
| ดวรร่วมในเดวร                               | หม้าแรก                               |                           |                        |                    |                            |                   |              |
| กำสั่งบรรๆแต่งตั้ง                          |                                       |                           |                        |                    |                            |                   |              |
| คำสั่งเลือนขั้นเงินเดือน                    |                                       |                           |                        |                    |                            |                   |              |
| คำสั่งปรับเงินเพื่อนตามวุฒิ                 |                                       |                           |                        |                    |                            |                   |              |
| A 11/11 - 1/17/10/1/17                      |                                       |                           |                        |                    |                            |                   |              |
|                                             |                                       |                           |                        |                    |                            |                   |              |
|                                             |                                       |                           |                        |                    |                            |                   |              |
|                                             |                                       |                           |                        |                    |                            |                   |              |
|                                             |                                       |                           |                        |                    |                            |                   |              |
|                                             |                                       |                           |                        |                    |                            |                   |              |
|                                             |                                       |                           |                        |                    |                            |                   |              |
|                                             |                                       |                           |                        |                    |                            |                   |              |
|                                             |                                       |                           |                        |                    |                            |                   |              |
|                                             |                                       |                           |                        |                    |                            |                   |              |
|                                             |                                       |                           |                        |                    |                            |                   |              |
|                                             |                                       |                           |                        |                    |                            |                   |              |
|                                             |                                       |                           |                        |                    |                            |                   |              |

## <u>การเพิ่มข้อมูลคำสั่งเลื่อนขั้นเงินเดือน</u>

1. กดเลือก เมนูคำสั่งเลื่อนขั้นเงินเดือน ระบบแสดงหน้าจอ

| ระบบงานบริหารบุคคล >> คำสั่งเลือนขั้นเงินเดือน |             |                               |                |                 | CMD002 |
|------------------------------------------------|-------------|-------------------------------|----------------|-----------------|--------|
| y                                              |             |                               |                |                 |        |
| ดนนารายการ<br>ประเภท :                         | ทั้งหมด     |                               | ដព             | ทานะ: ทั้งหมด 🔻 |        |
| หนังสือเลยที่ :                                |             |                               |                |                 |        |
| หนังสือลงวันที่ :                              |             |                               | ត              | เงวันที่ 💼      |        |
| ค่าสั่งเลยที่ :                                |             |                               |                |                 |        |
| ค่าสั่งลงวันที่ :                              |             |                               | 6              | เงวันที่ 💼      |        |
| วันที่มีผล :                                   |             |                               | តី             | เงวันที่        |        |
|                                                | Land        | ต้ <b>นหา</b> แสดงทั้งหมด     |                |                 |        |
| หนังสือเลขที่ หนังสือ                          | ลงวันที่ ค่ | าสั่งเลขที                    | ศาสั่งลงวันที่ | วันที่มีผล      | สถานะ  |
|                                                |             | ยังใม่มีข้อมูล<br>เพิ่มข้อมูล |                |                 |        |

- 2. คลิกปุ่ม
- ระบุข้อมูลที่ต้องการกรอก ดังรูป

| ระบบงานบริหารบุคคล >> คำสังเลือนขัน         | เงินเดือน     |                                      |                       |               | CMD002 |
|---------------------------------------------|---------------|--------------------------------------|-----------------------|---------------|--------|
|                                             |               |                                      |                       |               |        |
| เพิ่มคำส่งเลือนขั้นเงินเดือน                |               |                                      |                       |               |        |
|                                             |               | ประเภท : ข้าราชการ 🔹 *               |                       |               |        |
|                                             |               | หนังสือเลขที่ : *                    |                       |               |        |
|                                             |               |                                      |                       |               |        |
|                                             |               | หนังสือลงวันที่:                     |                       |               |        |
|                                             |               |                                      |                       |               |        |
| แนบท้ายคำสั่งเลือนขั้นเงินเดือน เพิ่มข้อมูล |               |                                      |                       |               |        |
| ขื่อ - สกุล                                 | เลขที่ตำแหน่ง | สำนหน่ง                              | สังกัด ผลของเดือน (%) | ขั้นเงินเดือน |        |
| 1 นางสาวสุกัญญา ทันทึกรณ์                   | 111           | เจ้าพนักงานป้องกันและบรรเทาสาธารณภัย | - 3.00                | 0.00          | 📄 😡    |
|                                             |               |                                      |                       |               |        |
|                                             |               | Nulley and share and the second      |                       |               |        |
|                                             |               | บนทคและสงขอมูล บนทครางคาสง คลบเบ     |                       |               |        |
|                                             |               |                                      |                       |               |        |
|                                             |               |                                      |                       |               |        |
|                                             |               |                                      |                       |               |        |
|                                             |               |                                      |                       |               |        |

กดปุ่ม 🛈 เพื่อเพิ่มรายชื่อบุคลากร

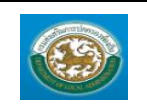

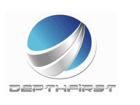

| ค้นหาบุคลากร        |                      |                |   |
|---------------------|----------------------|----------------|---|
|                     | เลขประจำตัวประชาชน : |                |   |
|                     | ข้อ:                 |                | ] |
|                     | นามสกุล :            |                |   |
|                     | วันเกิด :            |                |   |
|                     | ค้นทา                | เสดงทั้งหมด    |   |
| เลขประจำตัวประชาชน  | ข้อ - น              | เมสกุล         |   |
| เลือก               | นายสุภิ              | ทองดี          |   |
| เลือก               | นางจิรา              | รัตน์ ศรีภู่กา |   |
| เลือก 3639900012665 | นางวาส               | นา ทนงรบ       |   |
| เลือก               | นาวาตรี              | อังคณา ใจโพธิ์ |   |
| เลือก 455555555555  | นายจรูง              | เคลื่นน้อย     |   |

- เมื่อใส่ข้อมูลเข้าสู่ระบบเรียบร้อยแล้วให้คลิกปุ่ม "บันทึก" เพื่อเป็นการบันทึกข้อมูลในระบบ หากไม่ต้องการ บันทึกรายการให้คลิกที่ปุ่ม "กลับไป" ระบบจะกลับไปยังหน้าจอหลักให้อัตโนมัติ
- กรณีกรอกข้อมูลไม่ครบ ระบบจะแสดงข้อความ "*กรุณากรอกข้อมูล*" หรือ กรณีที่ไม่มีการเลือกข้อมูล ระบบ จะแสดงข้อความ "*กรุณาเลือกข้อมูล*"

#### กรณีที่จังหวัดอนุมัติข้อมูลแล้ว จะไม่สามารถ แก้ไขและลบข้อมูลในระบบได้

#### <u>การแก้ไขข้อมูลคำสั่งเลื่อนขั้นเงินเดือน</u>

| หนังสือเลขที่ | หนังสือลงวันที่ | คำสั่งเลขที่ | ดำสั่งลงวันที่ | วันที่มีผล | ชื่อ               | นามสกุล |       |
|---------------|-----------------|--------------|----------------|------------|--------------------|---------|-------|
| 1 13123       | 09/08/2559      | 34123        | 18/08/2559     | 31/08/2559 | <mark>ค่ารณ</mark> | มนี     | S 🔘 O |
|               |                 |              |                |            |                    |         | 5     |

1. คลิกปุ่ม "แก้ไข" 🗾 หลังรายการที่ต้องการแก้ไข ระบบจะแสดงหน้าจอการแก้ไขข้อมูล

| ะบบงานบริหารบุคคล≫ สำสังเลือนขันเงินเดือน<br>CM                   | ID002     |
|-------------------------------------------------------------------|-----------|
|                                                                   |           |
| น้องหมายการการการการการการการการการการการการการก                  |           |
| ประเภท : ประชายการ                                                |           |
| หนึ่งสือเลอที่ : 111 -                                            |           |
| หนังสือลงวันที่: <u>13</u> (09)/2559 🔳                            |           |
|                                                                   |           |
| นบท่ายคำสังเสือนชั้นเงินเดือน (เห็นช่อมูล)                        | 0.0000000 |
| ia สกุล เลขที่ตำแหน่ง ตำแหน่ง สั่งกัด ผลของเดือน (%) ขันเงินเดือน | 1121212   |
| ยังในมีช่อมูล                                                     |           |
|                                                                   |           |
| บันทึกและสงข้อมูล บันทึกร่างกำลัง กลับไป                          |           |

2. แก้ไขข้อมูลที่ต้องการ

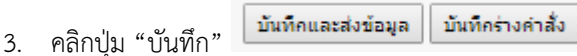

#### <u>การดูข้อมูลคำสั่งเลื่อนขั้นเงินเดือน</u>

|   | หนังสือเลขที่ | หนังสือลงวันที่ | คำสั่งเฉขที | ดำสั่งลงวันที่ | วันที่มีผล | ชื่อ  | นามสกุล |    |
|---|---------------|-----------------|-------------|----------------|------------|-------|---------|----|
| 1 | 13123         | 09/08/2559      | 34123       | 18/08/2559     | 31/08/2559 | ค่ารณ | มนี     |    |
|   |               |                 |             |                |            |       |         | U. |

1. คลิกปุ่ม "ดูข้อมูล" 🕒 ในรายการที่ต้องการ ระบบจะแสดงหน้าจอการดูข้อมูล

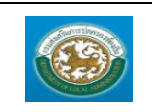

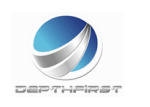

| ระบบงานบริหารบุคคล >> ค่าสั่งเลื่อนขั้นเงินเดือน             |                          | CMD002        |
|--------------------------------------------------------------|--------------------------|---------------|
| สำสั่งเรื่อนขึ้นเดือน                                        |                          |               |
| ประเภท : บ้าราชการ                                           |                          |               |
| หนังสือเลขที่: 111                                           |                          |               |
| หนังสือลงวันที่: 13/09/2559                                  |                          |               |
|                                                              |                          |               |
| แบบทายตาลงเลอนขนเงนเตอน<br>ชื่อ - สกุล เลขที่ตำแหน่ง ตำแหน่ง | สังกัด ผลของเดือน (%) ว่ | ขั้นเงินเดือน |
|                                                              | ยังใม่มีข้อมูล           |               |
|                                                              |                          |               |
|                                                              | กลับไป                   |               |
|                                                              |                          |               |

## <u>การลบข้อมูลคำสั่งเลื่อนขั้นเงินเดือน</u>

| หนังสือเลขที่ | หนังสือลงวันที่ | คำสั่งเลขที่ | คำสั่งลงวันที่ | วันที่มีผล | ชื่อ  | นามสกุล |       |
|---------------|-----------------|--------------|----------------|------------|-------|---------|-------|
| 1 13123       | 09/08/2559      | 34123        | 18/08/2559     | 31/08/2559 | ค่ารณ | มนี     | 9 🗟 🥥 |
|               |                 |              |                |            |       |         | U     |

- 1. คลิกปุ่ม "ลบข้อมูล" 🤷
- 2. ระบบจะแสดงหน้ำต่างยืนยันการลบข้อมูล

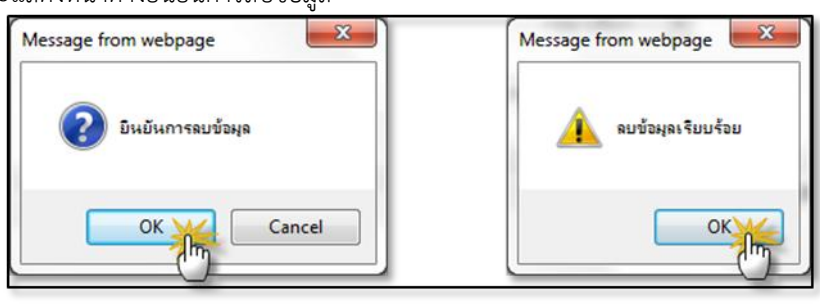

คลิกปุ่ม 
 เพื่อยืนยันการลบข้อมูล ถ้าไม่ต้องการลบให้คลิกปุ่ม 
 Cancel เพื่อยกเลิกการลบ ข้อมูล

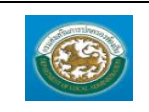

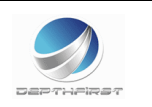

## เมนูคำสั่งปรับเงินเดือนตามวุฒิ

CMD003

ฟังก์ชั่นนี้สำหรับเพื่อบันทึก/แก้ไข/แสดง ข้อมูลคำสั่งปรับเงินเดือนตามวุฒิ

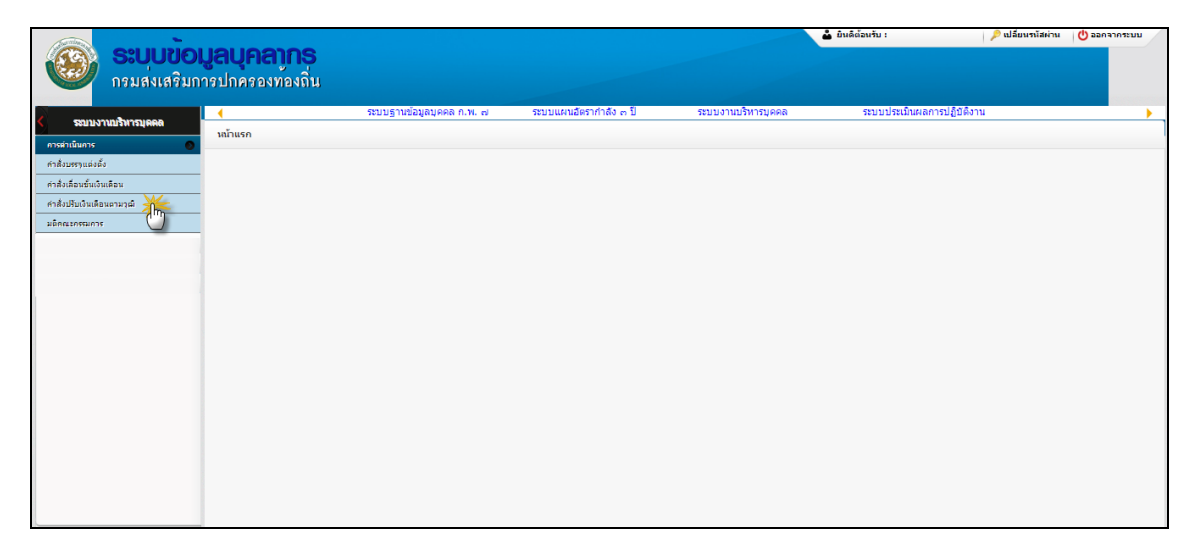

## <u>การเพิ่มข้อมูลคำสั่งปรับเงินเดือนตามวุฒิ</u>

1. กดเลือก เมนูคำสั่งปรับเงินเดือนตามวุฒิ ระบบแสดงหน้าจอ

| ระบบงานบริหา  | ารบุคคล >> ศาสั่งปรับเงินเดือนตามวุ | ໝໍ         | ·           |                          |                  | CMD003 |
|---------------|-------------------------------------|------------|-------------|--------------------------|------------------|--------|
| ด้นหารายการ   |                                     |            |             |                          |                  |        |
|               | ประเภท :                            | ทั้งหมด 🔻  |             |                          | สถานะ: ทั้งหมด 🔻 |        |
|               | หนังสือเลขที่ :                     |            | ]           |                          |                  |        |
|               | หนังสือลงวันที่ :                   |            |             |                          | ถึงวันที่        |        |
|               | ค่าสั่งเลขที่ :                     |            | ]           |                          |                  |        |
|               | ค่าสั่งลงวันที่ :                   |            |             |                          | ถึงวันที่        |        |
|               | วันที่มีผล :                        |            |             |                          | ถึงวันที่        |        |
|               |                                     |            | ค้มทา       | แสดงทั้งหมด              |                  |        |
| หนังสือเลขที่ | หนังสือ                             | ลงวันที่   | คำสั่งเลขที | คำสั่งลงวันที่           | วันที่มีผล       | สถานะ  |
|               |                                     |            | ยัง<br>เ    | ใม่มีข้อมูล<br>ทัมข้อมูล |                  |        |
|               |                                     |            |             |                          |                  |        |
|               | . เพิ่มข่                           | ้อมล       |             |                          |                  |        |
| 2.            | คลิกปุ่ม                            |            |             |                          |                  |        |
| 3.            | ระบุข้อมูลที่ต้องเ                  | การกรอก ดั | รูป         |                          |                  |        |

| ระบบงานบริหารบุคคล >> คำสั่งปรับเงินเดือ      | ນແຕາມວຸເພີ    |                                      |                         |        |                |               | CMD003                         |
|-----------------------------------------------|---------------|--------------------------------------|-------------------------|--------|----------------|---------------|--------------------------------|
|                                               |               |                                      |                         |        |                |               |                                |
| เพิ่มศาสั่งปรับเงินเดือนตามวุฒิ               |               |                                      |                         |        |                |               | 5 75 75 75 75 78 <b>1</b> 8 88 |
|                                               |               | ประเภท : บ้าราชการ                   | •                       |        |                |               |                                |
|                                               |               | หนังสือเลขที่:<br>111                | *                       |        |                |               |                                |
| 1                                             |               | หนังสือลงวันที่ : 19/09/2559         | k                       |        |                |               |                                |
| แนบท้ายคำสั่งปรับเงินเดือนตามวุฒิ เพิ่มข้อมูล |               |                                      |                         |        |                |               |                                |
| ข้อ - สกุล                                    | เลขที่ตำแหน่ง | สาแหน่ง                              |                         | สังกัด | ผลของเดือน (%) | ขั้นเงินเดือน |                                |
| 1 นางสาวสุคัญญา ทันหิกรณ์                     | 111           | เจ้าพนักงานป้องกันและบรรเทาสาธารณภัย |                         | -      | 0.00           | 0.00          | 2 0                            |
|                                               |               | บันทึกและส่งข้อมูล                   | บันทึกร่างคำสั่ง กลับไป |        |                |               |                                |
|                                               |               |                                      |                         |        |                |               |                                |

กดปุ่ม 🛈 เพื่อเพิ่มรายชื่อบุคลากร

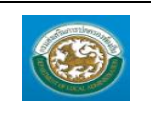

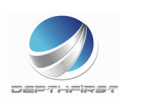

| ด้นหาบุคลากร        |                              |  |
|---------------------|------------------------------|--|
|                     | เลขประจำด้วประชาชน :         |  |
|                     | ชื่อ :                       |  |
|                     | นามสกุล :                    |  |
|                     | วันเกิด :                    |  |
| 2                   | ดับหา แสดงร้งหมด             |  |
| เลขประจำตัวประชาชน  | ชื่อ - นามสกุล               |  |
| เลือก 1141200005764 | นางกำไร บุญยิ่ง              |  |
| เลือก 3900700459690 | นางวาสนา นิลลูหา             |  |
| เลือก 3140500054758 | นางที่พวรรณ สุขสมบรณ์        |  |
| เลือก 4160100005715 | นางสาวนิธิกานต์ หวือรณสิทธิ์ |  |
| เลือก 3260100128265 | นางสมาลี สธาสิโนบล           |  |
| เลือก 3100501176121 | นายหงษ์ทอง จูละโกมล          |  |
| เลือก 3140800136202 | นางสาววัลภา เอี่ยมอดง        |  |

| - กดปุ่ม 🙆 เพื่อเพิ่มแนบา                                                                                                    | ท้ายคำสั่งปรับเงินเดือนตามวุฒิ                                                                                                    |  |  |  |  |  |  |
|----------------------------------------------------------------------------------------------------|----------------------------------------------------------------------------------------------------|--|--|--|--|--|--|
| ระบบงานบริหารบุคคล >> คำสั่งปรับเงินเดือนตามวุฒิ                                                                                       | ระบบงานบริหารบุคคล ≫ ค่าสั่งปรับเงินเดือนตามวุฒิ                                                                                                    |  |  |  |  |  |  |
| แนบท้ายสำสั่งปรีมเงินเดือนตามรูฒ์<br>ชื่อ-สกุล : นางกำไรนญยิ่ง                                                                         | ·                                                                                                    |  |  |  |  |  |  |
| เสขที่ดำแหน่ง:<br>ดำแหน่งในการปรักรร<br>ดำแหน่งในสายงาน<br>ช่วงสมัยก่านหน่ง:<br>ระดับดำแหน่ง:<br>เงินปะรำต่าแหน่ง:<br>คลของเสียน (%) ; | 32-3-01-3102-001<br>มีการัพยากรบูคคล<br>สำนักงานมีต้องค์กรบริหารส่วนต่ามลลาดงา<br>ปฏิบัติกระ ข่านาญการ<br>ข่านาญการ อัดราเงินเดือนข้อง่าย:<br>0.00 เงินก่าออบแกระรายเรื่อน: 0.00<br> |  |  |  |  |  |  |
| ชั่นเงินเดือน :<br>คำครองชีพ :<br>เงินพิเศษ :                                                                                          |                                                                                                    |  |  |  |  |  |  |

- เมื่อใส่ข้อมูลเข้าสู่ระบบเรียบร้อยแล้วให้คลิกปุ่ม "บันทึก" เพื่อเป็นการบันทึกข้อมูลในระบบ หากไม่ต้องการ บันทึกรายการให้คลิกที่ปุ่ม "กลับไป" ระบบจะกลับไปยังหน้าจอหลักให้อัตโนมัติ
- กรณีกรอกข้อมูลไม่ครบ ระบบจะแสดงข้อความ "*กรุณากรอกข้อมูล*" หรือ กรณีที่ไม่มีการเลือกข้อมูล ระบบ จะแสดงข้อความ "*กรุณาเลือกข้อมูล*"

กรณีที่จังหวัดอนุมัติข้อมูลแล้ว จะไม่สามารถ แก้ไขและลบข้อมูลในระบบได้

#### การแก้ไขข้อมูลคำสั่งปรับเงินเดือนตามวุฒิ

| หนังสือเลขที่                | หนังสือลงวันที่            | คำสั่งเลขที่       | คำสั่งลงวันที่                  | วันที่มีผล   | ชื่อ เ         | เามสกุล       |        |
|------------------------------|----------------------------|--------------------|---------------------------------|--------------|----------------|---------------|--------|
| 1 test001                    | 01/09/2559                 | 123456789          | 01/09/2559                      | 01/09/2559   | รอย            | มัสแต่ง       | S 🔘 O  |
|                              |                            |                    |                                 |              |                |               | Ŀ      |
|                              |                            |                    |                                 |              |                |               |        |
| 1. คลิก                      | าปุ่ม "แก้ไข" 🔛            | หลังรายการที       | ใต้องการแก้ไข ร                 | ะบบจะแสดงห   | น้าจอการเ      | เก้ไขข้อมูล   |        |
| ระบบงานบริหารบุคคล >>        | ดำสั่งปรับเงินเดือนตามวุฒิ |                    |                                 |              |                |               | CMD003 |
| แก้ไขศาสั่งปรับเงินเดือนตามร | າໜີ                        |                    |                                 |              |                |               |        |
|                              |                            | ประเภท :           | ข้าราชการ                       |              |                |               |        |
|                              |                            | หนังสือเลขที่ :    | 111 *                           |              |                |               |        |
|                              |                            | หนังสือลงวันที่ :  | 05/09/2559                      |              |                |               |        |
| แนบท้ายคำสั่งปรับเงินเดือนต  | ามวุฒิ เพิ่มข้อมูล         |                    |                                 |              |                |               |        |
| ขื่อ - สกุล                  | เลขที่ตำแหน                | ง สาแหน่ง          |                                 | สังกัด       | ผลของเดือน (%) | ขึ้นเงินเดือน |        |
| า การขาวข่อเมิญา มหมอง       |                            | เจาพนกงานบองก      | 11142055101415150230            |              | 0.00           | 0.00          |        |
| 1                            |                            |                    | บันทึกและส่งข้อมูล บันทึกร่างค่ | าสั่ง คลับไป |                |               |        |
|                              |                            |                    |                                 |              |                |               |        |
| 24                           | ਕੁ                         |                    |                                 |              |                |               |        |
| 2. แก้ไร                     | ขขอมูลท่ต้องการ            |                    |                                 | _            |                |               |        |
| 3. คลิก                      | าป่ม "บันทึก"              | บันทึกและส่งข้อมูล | บันทึกร่างคำสั่ง                | 3            |                |               |        |

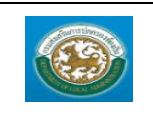

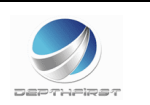

## <u>การดูข้อมูลคำสั่งปรับเงินเดือนตามวุฒิ</u>

| หนังสือเลขที่                               | หนังสือลงวันที่                       | คำสั่งเลขที่    | คำสั่งลงวันที่             | วันที่มีผล   | ชื่อ     | นามสกุล        |               |
|---------------------------------------------|---------------------------------------|-----------------|----------------------------|--------------|----------|----------------|---------------|
| 1 test001                                   | 01/09/2559                            | 123456789       | 01/09/2559                 | 01/09/2559   | รอย      | มัสแดง         |               |
|                                             |                                       |                 |                            |              |          |                | 5             |
| 1. คลิก                                     | ปุ่ม "ดูข้อมูล"                       | 🤇 ในรายกา       | เรที่ต้องการ ระ:           | บบจะแสดงหน้า | าจอการดุ | ງູາ້ອນູລ       |               |
| ระบบงานบริหารบุคคล >> (                     | ศาสั่งปรับเงินเดือนตามวุฒิ            |                 |                            |              |          |                | CMD0          |
| ศำสั่งปรับเงินเดือนตามวุฒิ                  |                                       |                 |                            |              |          |                |               |
|                                             |                                       | ประเภท          | ข้าราชการ                  |              |          |                |               |
|                                             |                                       | หนังสือเลขที่   | 111                        |              |          |                |               |
|                                             |                                       | หนังสือลงวันที่ | 05/09/2559                 |              |          |                |               |
| แนบท้ายคำสั่งปรับเงินเดือนตา<br>ชื่อ - สกุล | ເນ <b>ວຸ</b> ເລີ<br>ເລ <b>ນ</b> ທີ່ຕ່ | าแหน่ง ตำแหน่ง  |                            |              | สังกัด   | ผลของเดือน (%) | ขั้นเงินเดือน |
| 1 นางสาวสุกัญญา ทันทึกรณ์                   | í 111                                 | เจ้าพนักงา      | นป้องคันและบรรเทาสาธารณภัย |              | -        | 0.00           | 0.00          |
|                                             |                                       |                 | กลับไป                     |              |          |                |               |

## <u>การลบข้อมูลคำสั่งปรับเงินเดือนตามวุฒิ</u>

| หนังสือเลขา | ที่ หนังสือลงวันที่ | ดำสั่งเลขที | คำสั่งลงวันที่ | วันที่มีผล | ชื่อ | นามสกุล |       |
|-------------|---------------------|-------------|----------------|------------|------|---------|-------|
| 1 test001   | 01/09/2559          | 123456789   | 01/09/2559     | 01/09/2559 | รอย  | มัสแดง  | S 🛛 🥥 |
|             |                     |             |                |            |      |         | Cm.   |

- 1. คลิกปุ่ม "ลบข้อมูล" 횓
- 2. ระบบจะแสดงหน้าต่างยืนยันการลบข้อมูล

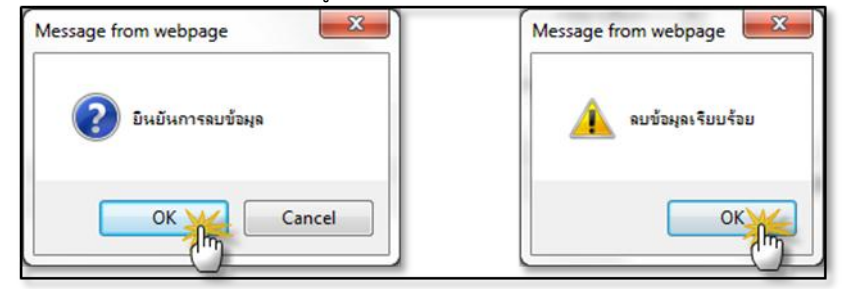

 คลิกปุ่ม 
 เพื่อยืนยันการลบข้อมูล ถ้าไม่ต้องการลบให้คลิกปุ่ม 
 Cancel เพื่อยกเลิกการลบ ข้อมูล

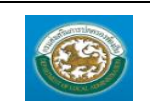

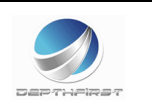

#### เมนูมติคณะกรรมการ

CMD101

ฟังก์ชั่นนี้สำหรับเพื่อบันทึก/แก้ไข/แสดง ข้อมูลมติคณะกรรมการ

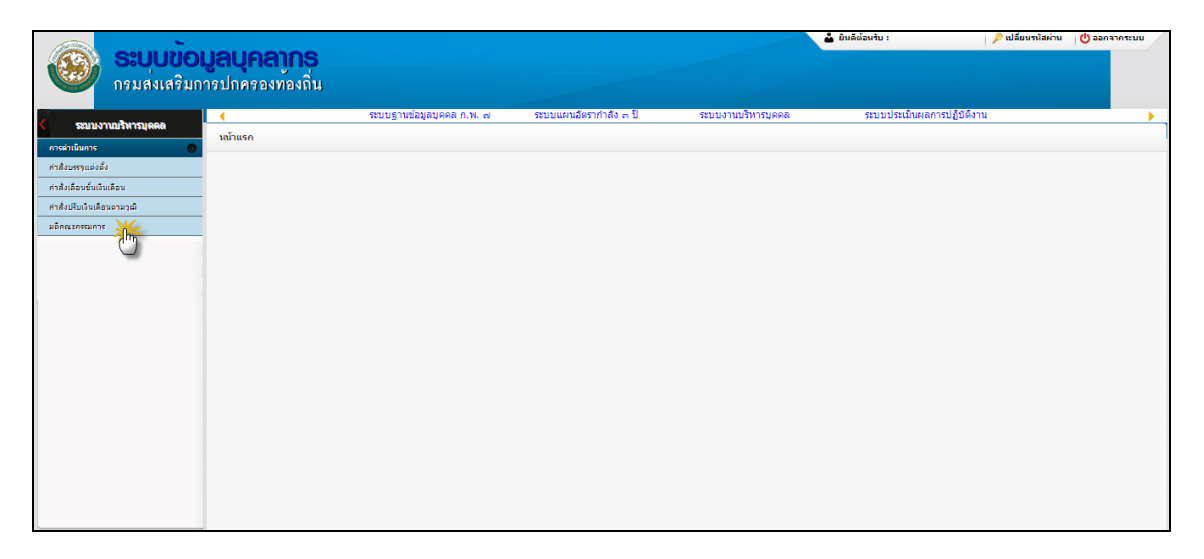

## <u>การเพิ่มข้อมูลมติคณะกรรมการ</u>

1. กดเลือก เมนูมติคณะกรรมการ ระบบแสดงหน้าจอ

| ระบบงานบริหารบุคคล >> มติคณะกรรมการ |            |                   |                   |         |   | CMD101 |
|-------------------------------------|------------|-------------------|-------------------|---------|---|--------|
| ค้นหารายการ                         |            |                   |                   |         |   |        |
| มติคณะกรรมการครั้งที่:              |            |                   | สถานะ :           | ทั้งหมด | • |        |
| ลงวันที่:                           |            |                   | ถึงวันที่         |         |   |        |
| วันที่มีผล :                        |            |                   | ถึงวันที่         |         |   |        |
|                                     |            | ค้นหา แสดงทั้งหมด |                   |         |   |        |
| มติคณะกรรมการครั้งที่               | ลงวันที่   | วันที่มีผล        | สถานะ             |         |   |        |
| 1 1111                              | 06/09/2559 | 06/09/2559        | ร่างมดิคณะกรรมการ | ī       | 9 | Q      |
| หน้าละ 10 รายการ ■                  |            | 1 ถึง 1 จาก 1     |                   |         |   |        |
|                                     |            | เพิ่มข้อมูล       |                   |         |   |        |

- 2. คลิกปุ่ม
- 3. ระบุข้อมูลที่ต้องการกรอก ดังรูป

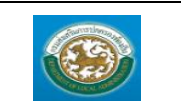

คู่มือการใช้งานระบบ ระบบข้อมูลบุคลากร

ารมส่งเสริมการปกครองท้องถิ่น

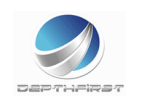

| ระบบงานบริหารบุคคล >> มติคณะกรร    | มการ                    |             |                  |        |                 | CMD101 |
|------------------------------------|-------------------------|-------------|------------------|--------|-----------------|--------|
| เพิ่มมติคณะกรรมการ                 |                         |             |                  |        |                 |        |
|                                    | มติคณะกรรมการครั้งที่ : |             |                  | *      |                 |        |
|                                    | ลงวันที่:               |             | *                |        |                 |        |
| 0                                  | วันที่มีผล :            |             | *                |        |                 |        |
| คำสั่งตามมติคณะกรรมการ เพิ่มข้อมูล |                         |             |                  |        |                 |        |
| อปท. ประเภทคำสั่ง                  |                         | หนังสือเลขห | ដ                |        | หนังสือลงวันที่ |        |
|                                    |                         | Ű           | งไม่มีข้อมูล     |        |                 |        |
|                                    | บันทึ                   | กและอนุมัติ | บันทึกร่างคำสั่ง | กลับไป |                 |        |

| - กดปุ่ม 🛈 เพื่อเพิ่มคำสั่งตามมติคณะกรรมการ |               |                 |  |  |  |  |  |
|---------------------------------------------|---------------|-----------------|--|--|--|--|--|
| อปท. ท้องลิ่นรูปแบบพิเศษเมืองพัทยา ▼        |               |                 |  |  |  |  |  |
| ประเภทคำสั่ง                                | หนังสือเลขที่ | หนังสือลงวันที่ |  |  |  |  |  |
| 🔲 1 เลื่อนขั้นเงินเดือน                     | 111           | 19/09/2559      |  |  |  |  |  |
| เลือกคำสั่ง ยกเลิก                          |               |                 |  |  |  |  |  |

- เมื่อใส่ข้อมูลเข้าสู่ระบบเรียบร้อยแล้วให้คลิกปุ่ม "บันทึก" เพื่อเป็นการบันทึกข้อมูลในระบบ หากไม่ต้องการ บันทึกรายการให้คลิกที่ปุ่ม "กลับไป" ระบบจะกลับไปยังหน้าจอหลักให้อัตโนมัติ
- กรณีกรอกข้อมูลไม่ครบ ระบบจะแสดงข้อความ "*กรุณากรอกข้อมูล*" หรือ กรณีที่ไม่มีการเลือกข้อมูล ระบบ จะแสดงข้อความ "*กรุณาเลือกข้อมูล*"

#### <u>การแก้ไขข้อมูลมติคณะกรรมการ</u>

| 1 1111 06/09/2559 06/09/2559                         | ร่างมติคณะกรรมการ       | ے 🔘 2 |  |  |  |  |  |
|------------------------------------------------------|-------------------------|-------|--|--|--|--|--|
|                                                      |                         |       |  |  |  |  |  |
|                                                      |                         | 5     |  |  |  |  |  |
| 1. คลิกปุ่ม "แก้ไข" 🗾 หลังรายการที่ต้องการแก้ไข ระบบ | เจะแสดงหน้าจอการแก้ไขข้ | ้อมูล |  |  |  |  |  |
| ระบบงานบริหารบุคคล >> มติคณะกรรมการ                  | CMD101                  |       |  |  |  |  |  |
| - Mar                                                |                         |       |  |  |  |  |  |
| แก เขมดคณะกรรมการ                                    |                         |       |  |  |  |  |  |

| TRACTORY                           | 1111                              | *            |                |   |
|------------------------------------|-----------------------------------|--------------|----------------|---|
|                                    | ลงวันที่: 06/09/2559 📑*           |              |                |   |
|                                    | วันที่มีผล : 06/09/2559 📑*        |              |                |   |
| คำสั่งตามมติคณะกรรมการ เพิ่มข้อมูล |                                   |              |                |   |
| อปท.                               | ประเภทคำสัง                       | หนังสือเลขที | หนังสือลงวันที |   |
| 1 ท้องถิ่นรูปแบบพิเศษเมืองพัทยา    | บรรจุแต่งตั้ง                     | 343-8766     | 06/09/2559     | 0 |
|                                    | บันทึกและอนุมัติ บันทึกร่างค่าสั่ | ้ง กลับไป    |                |   |

- 2. แก้ไขข้อมูลที่ต้องการ
- คลิกปุ่ม "บันทึก" บันทึก

#### <u>การดูข้อมูลมติคณะกรรมการ</u>

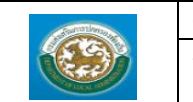

| มติคณะกรรมการครั้งที่ | ลงวันที่      | วันที่มีผล       | สถานะ                 |       |
|-----------------------|---------------|------------------|-----------------------|-------|
| 1111                  | 06/09/2559    | 06/09/2559       | ร่างมดิคณะกรรมการ     | 8 🗟 🖉 |
|                       |               |                  |                       | 5     |
| 1 คลิกป่ม "ดข้อบ      | ล" 🔍 ใบรายการ | เที่ต้องการ ระบบ | าจะแสดงหบ้าจอการดข้อบ | a     |

| ระบบงานบริหารบุคคล >> มติคณะกรรมการ |                         |              |                 | CMD101 |
|-------------------------------------|-------------------------|--------------|-----------------|--------|
| มติคณะกรรมการ                       |                         |              |                 |        |
| มดิคณะก                             | เรรมการครั้งที่: 1111   |              |                 |        |
|                                     | ลงวันที่: 06/09/2559    |              |                 |        |
|                                     | วันที่มีผล : 06/09/2559 |              |                 |        |
| คำสั่งตามมติคณะกรรมการ              |                         |              |                 |        |
| อปท.                                | ประเภทคำสัง             | หนังสือเลขที | หนังสือลงวันที่ |        |
| 1 ท้องถิ่นรูปแบบพิเศษเมืองพัทยา     | บรรจุแต่งตั้ง           | 343-8766     | 06/09/2559      |        |
|                                     | กลับไป                  |              |                 |        |

### <u>การลบข้อมูลมติคณะกรรมการ</u>

|   | มติคณะกรรมการครั้งที่ | ลงวันที่   | วันที่มีผล | สถานะ             |       |
|---|-----------------------|------------|------------|-------------------|-------|
| 1 | 1111                  | 06/09/2559 | 06/09/2559 | ร่างมติคณะกรรมการ | S 🗟 🙆 |
|   |                       |            |            |                   | 5     |

- 1. คลิกปุ่ม "ลบข้อมูล" 🤷
- 2. ระบบจะแสดงหน้าต่างยืนยันการลบข้อมูล

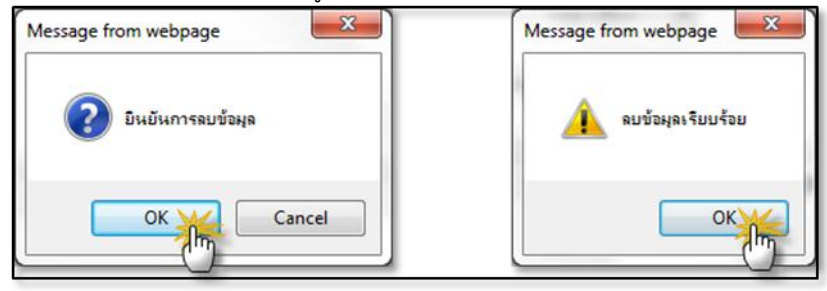

คลิกปุ่ม 
 เพื่อยืนยันการลบข้อมูล ถ้าไม่ต้องการลบให้คลิกปุ่ม 
 Cancel เพื่อยกเลิกการลบ ข้อมูล

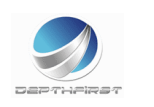

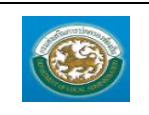

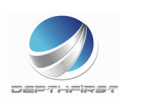